# FƏ

## **Operation Manual**

# DIGITAL CONTROLLER <br/> <MICRO CONTROLLER X>

**MODEL : PXG** 

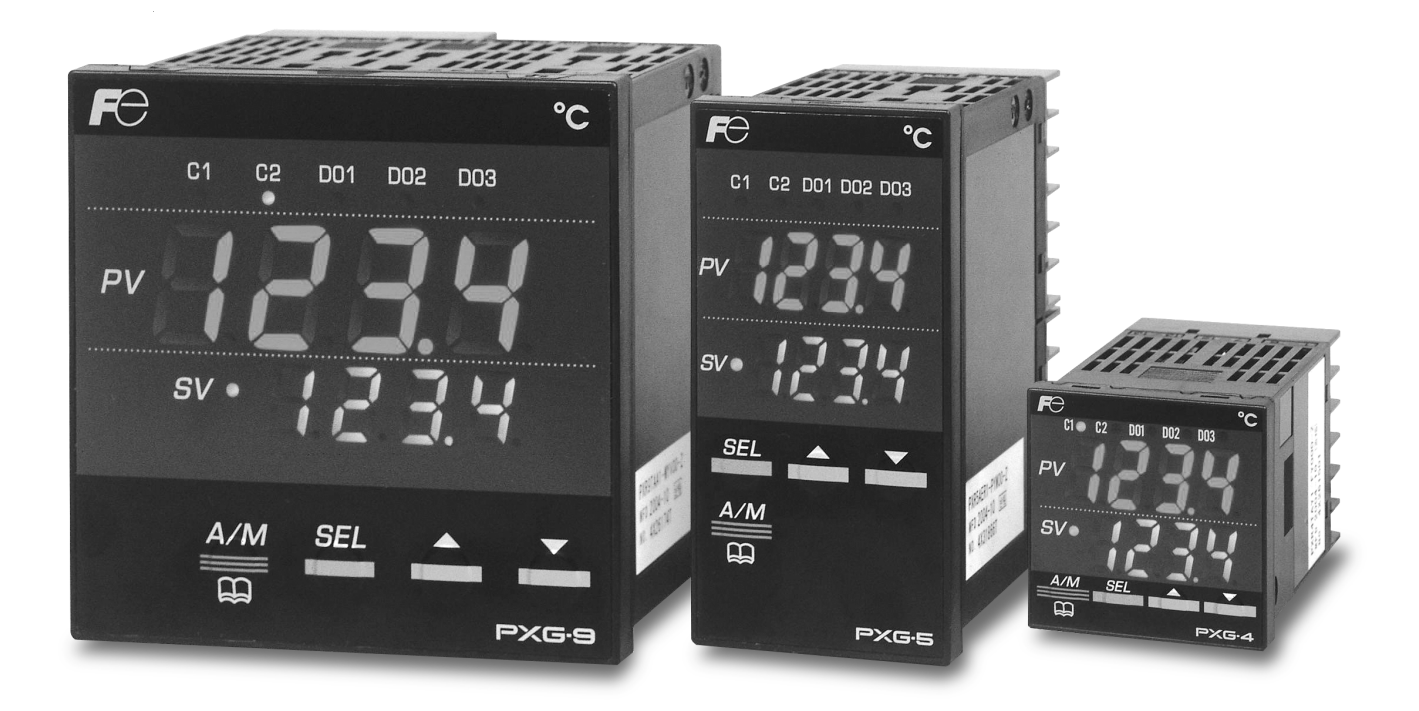

## **Read Before Use (Safety Precautions)**

Before using this product, read the following safety precautions and use the product correctly. These precautions contain essential information regarding product safety and must be followed at all times.

The safety precautions are divided into "Warning" and "Caution".

| ▲ Warning | Misuse of the product may result in serious injury or death.                  |
|-----------|-------------------------------------------------------------------------------|
| ▲ Caution | Misuse of the product may result in personal injury or damage to the product. |

## A Warning

#### Installation and Wiring

• The controller should be installed under the following conditions:

| Ambient temperature   | -10 to 50°C   |                         |
|-----------------------|---------------|-------------------------|
| Ambient humidity      | 90% RH or les | ss (non condensing)     |
| Installation category | П             | According to JEC 1010-1 |
| Degree of pollution   | 2             |                         |

• Keep the following clearance and creepage distance between the temperature sensor and areas that generate or achieve the following voltages.

Failure to keep these distances goes against the EN 61010 safety standards.

| Voltage used or generated<br>[Vrms or Vdc] | Clearance (mm)    | Creepage<br>distance (mm) |
|--------------------------------------------|-------------------|---------------------------|
| Max. 50                                    | 0.2               | 1.2                       |
| Max. 100                                   | 0.2               | 1.4                       |
| Max. 150                                   | 0.5               | 1.6                       |
| Max. 300                                   | 1.5               | 3.0                       |
| Over 300                                   | Consult your Fuji | Electric dealer.          |

 If the voltage exceeds 50Vdc (hazardous voltage), basic insulation is required between all of the controller's terminals and the ground, and supplemental insulation is required around the alarm output.

The insulation class of the controller is shown below. Before installation, be sure to verify that the insulation class of the controller meets the requirements.

## PXG5/9

```
-----Basic insulation - - - No insulation ----- Functional insulation
```

| Power                                                                                         | Internal circuit                                                                                                    |
|-----------------------------------------------------------------------------------------------|----------------------------------------------------------------------------------------------------|
| i owei                                                                                        | Measurement input                                                                                                    |
| Control output 1(Relay contact)<br>or<br>Motorized valve OPEN output                          | Valve opening feedback input<br>Auxiliary analog input (remote SV)<br>Heater current detector input<br>Control output 1<br>(SSR drive, current, voltage) |
| Control output 2 (Relay contact)<br>or<br>Motorized valve CLOSE output                        | Control output 2<br>(SSR drive, current, voltage)<br>or Auxiliary analog output<br>(Re-transmission output)<br>or Transmitter power supply               |
| Digital output 1<br>(Relay contact)<br>Digital output 2<br>(Relay contact)<br>(Relay contact) | Digital input 1 to 5<br>Digital output 4, 5<br>(Transistor output)<br>Communication (RS-485)                                                             |

When the ninth<br/>digit in the model<br/>code is JWhen the ninth<br/>digit in the model<br/>code is not J(Do1,2 are<br/>independent<br/>common)(Do1 to 3 shared<br/>common)

#### PXG4

- Basic insulation - - - No insulation - Functional insulation

| Power                                                 | Internal circuit                                                                                            |
|-------------------------------------------------------|----------------------------------------------------------------------------------------------------|
| Control output 1 (Relay contact)                      | Measurement input                                                                                           |
| or                                                    | Auxiliary analog input (remote SV)                                                                          |
| Motorized valve OPEN output                           | Heater current detector input                                                                               |
| Control output 2                                      | Control output 1<br>(SSR drive, current, voltage)                                                           |
| (Relay contact)<br>or<br>Motorized valve CLOSE output | Control output 2<br>(SSR drive, current, voltage)<br>or Auxiliary analog output<br>(Re-transmission output) |
| Digital output 1<br>(Relay contact) Digital output    | Digital input 1 to 3                                                                                        |
| Digital output 2<br>(Relay contact)                   | Communication (RS-485)                                                                                      |

When the ninth<br/>digit in the<br/>model code is JWhen the ninth<br/>digit in the model<br/>code is not J(Do1,2 are<br/>independent<br/>common)(Do1 to 3 shared<br/>common)

- If there is a danger of a serious accident resulting from failure or defect in the controller, set an appropriate protection circuit on the outside of the unit.
- The controller does not contain a power switch or fuse. Set them when necessary. When setting these items, connect the wiring so that the fuse does not come between the main power switch and the controller. (Main power switch: 2-pole breaker, fuse rating: 250V 1A))

- Use a 600V vinyl insulated cable or equivalent to wire the power supply.
- To prevent controller damage and failure, supply the controller with a correctly rated power voltage.
- To prevent electric shock and controller failure, do not turn on the power until all of the wiring is complete.
- To prevent electric shock or controller fire before turning on the power, verify that the correct distances are kept.
- Do not touch active electrified terminals. Doing so may result in electric shock or malfunction.
- Do not disassemble, fabricate, modify, or repair the controller. Doing so may result in abnormal operations, electric shock, or fire.

## Maintenance

- Turn the power off before disconnecting the controller. Failure to do so may result in electric shock, malfunction, or damage to the controller.
- Regular maintenance is recommended to ensure long life-span and safe usage of the controller.
- Some parts on the controller have a limited life-span or may deteriorate with time.
- The controller and accessories come with a one year warranty, providing that the product is used correctly.

## \land Caution

## **Cautions for Installation**

Avoid installing the controller in the following locations:

- Locations where temperatures may fall below 0°C or exceed 50°C while the controller is in use
- Locations where humidity may fall below 45% RH or exceed 85% RH while the controller is in use.
- Locations where the temperature may suddenly change, causing condensation
- Locations that produce combustible or corrosive gases (esp. sulfide and ammonia gases)
- Locations where the controller is subject to direct vibration or shock
- Locations exposed to water, oil, chemicals, steam, or vapor (If the unit becomes soaked in water, have it inspected by the dealer to prevent short circuits or fire.)
- · Locations with a great deal of dust, salt, or iron particles in the air
- Locations where the controller is subject to interference from static electricity, magnetism, or noise
- · Locations where the controller is exposed to direct sunlight
- · Locations where heat may accumulate due to radiation heat

## **Cautions when Attaching the Panels**

- For model PXG4, insert the unit through the back of the included mounting frame, and push on the frame until the unit is securely fixed in the panel. If there is still slight movement in the unit, gently tighten the two screws until the movement vanishes. (Take care when tightening, as tightening the screws too much may cause the mounting frame to separate from the stopper.)
- The front side of the controller conforms to NEMA-4X (equivalent to IP 66) for waterproofing. To ensure that water does not enter between the controller and the panel, attach the provided packing in the following manner. (Improper attachment will fail to waterproof the area.)
  - (1) As shown in figure 1, insert the panel only after attaching packing to the controller case.
  - (2) As shown in figure 2, fasten with a mounting frame or mounting screws to ensure that there is no gap between the front of the controller and the panel At this time, check that there are no gaps or warping of the packing as seen in figure 3.
  - (3) When using packing with model PXG5/9, tighten in the following manner.(When using the packing, the tightening torque may not rise high enough depending on the shape of the packing. In this case, the excess tightening may cause the case to warp.)
    - Turn the screws until the mounting bracket splits left to right near the center and you hear a clicking sound five times. (This process automatically adjusts the torque to apply the appropriate amount of pressure on the packing.)
- If the panel strength is weak, it may cause a gap to form between the packing and panel, thus failing to waterproof the area.

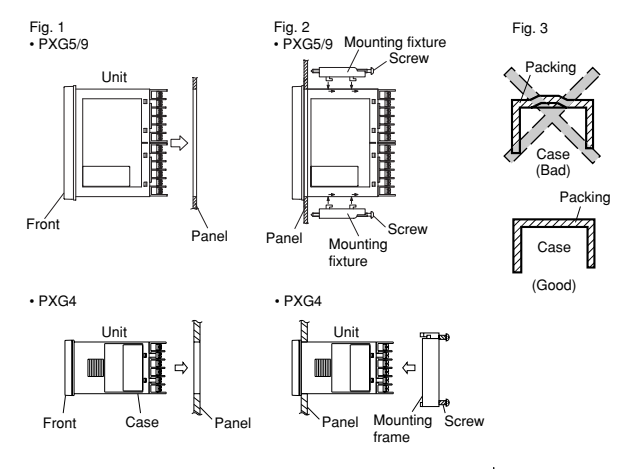

Standard: Attached vertically (Attached horizontally) When mounting the controller on a tilted surface, the maximum tilt angle is 30 degrees from the vertical.

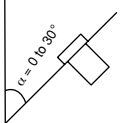

Caution

• Do not block the controller, or the radiation effect will be lessoned.

- Do not block the ventilating ducts above the terminals.
- When using PXG9, place the mounting brackets into the mounting hole in the center of the controller.

#### **Cautions for Wiring Connections**

- For a thermocouple input use a prescribed compensating lead wire. For a resistance thermometer bulb, use a lead wire with material that has small resistance and no resistance difference among three wires.
- Keep input signal lines apart from the power and load lines to avoid the influence of noise.
- Keep the input and output signal lines separated and shielded.
- If there is excessive noise from the power supply, Fuji Electric recommends adding an insulating transformer and adding a noise filter.

(Example: ZMB22R5-11 Noise Filter manufactured by TDK) Make sure that the noise filter is installed onto a part, such as a panel, that is grounded. Keep the wire connecting the noise filter output to the instrument power terminal as short as possible. Do not install items such as a fuse or power switch onto the noise filter output wiring. Doing so will reduce the effect of the filter.

- Connecting the instrument power wire with a braided power cord is especially useful to reduce noise. (The shorter the braiding pitch is, the more effective it will be against noise.)
- For controller with an alarm against heater wire breaks, do not connect the heater power and the instrument power to the same power line.
- The contact output requires warm-up time when the power is turned on. Use a delay relay if the contact output signal is used for circuits such as the external interlock circuit. Use a supplemental relay, as the life of the output relay is shortened if it is connected to a full capacity load.
   Fuji Electric suggests an SSR/SSC drive output type if the output operations occur frequently.

[Proportional Interval] relay output: 30 seconds or more, SSR/SSC: 1 second or more

 If inductive loads such as magnetic switches are connected as a relay output load, Fuji Electric suggest using our Z-Trap to protect the contacts from switching surges and ensure a longer product life.

Model : ENC241D-05A (For 100V voltage) ENC471D-05A (For 200V voltage)

Mounting position : Connect it to the relay control output contact

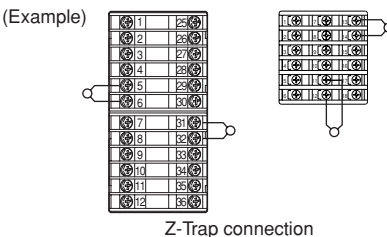

#### **Cautions for Key Operations/Error Operations**

- If the alarm function is not connected correctly, it will not sound during controller error. Be sure to check that it is operating correctly before running the controller.
- When there is a break in input, "UUUU" or "LLLL" will display on the screen. Be sure to turn the power off when changing the sensors.

## Other

 Do not wipe the controller with organic solvents such as alcohol or benzene. Use only a mild detergent to wipe the machine.

## Contents

## **1. Part Names and Functions**

| Part Names and Functions | 10 |
|--------------------------|----|
| Keypad                   | 10 |
| Display                  | 10 |

## 2. Overview of Basic Operations and Parameters

| Basic Operation              |    |
|------------------------------|----|
| Operation Mode               |    |
| Manual Mode                  |    |
| Monitor Mode                 |    |
| Setup Mode                   |    |
| Parameter Overview           | 14 |
| Steps for Setting Parameters |    |
| Prepare                      |    |
| Operation                    |    |

## 3. Operation Parameters (Ch1)

| Overview of Operation Parameters (Ch1)       | 22 |
|----------------------------------------------|----|
| Auto/Manual Switch                           | 23 |
| 1. Changing Modes from the Front Panel       | 23 |
| 2. Changing Modes from the Channel Menu      | 23 |
| Standby Switch                               | 24 |
| Switching Standby Mode                       | 24 |
| Switching Between Local and Remote Operation | 24 |
| Switching Between Local and Remote Operation | 24 |
| Ramp/Soak Command                            | 25 |
| Activating the Ramp/Soak Command             | 25 |
| Auto-tuning                                  | 25 |
| Running Auto-tuning                          | 25 |
| DO Output Latch Cancel                       | 26 |
| Canceling the DO Output Latch                | 26 |
| SV No. Switch                                | 26 |
| Changing SV Number                           | 26 |
| Changing PID No                              | 27 |
| Changing the PID No                          | 27 |
| Alarm Settings                               | 27 |
| Setting Key Lock                             | 27 |
| Key Lock                                     | 28 |
| Setting Key Lock                             | 28 |

## 4. Control (PID) Parameters (Ch2)

| Overview of Control (PID) Parameters (Ch2)           | 30   |
|------------------------------------------------------|------|
| Proportional Band, Integration Time, Derivative Time | 31   |
| Setting PID                                          | 31   |
| ON/OFF Control Hysteresis                            | 32   |
| Setting ON/OFF Control Hysteresis                    | 32   |
| Cooling Proportion Band Coefficient                  | 33   |
| Setting Cooling Proportional Band                    | 33   |
| Dead Band                                            | 34   |
| Setting Dead Band                                    | 34   |
| Output Convergence Value                             | . 35 |
|                                                      |      |

| Setting the Output Convergence Value               | 35 |
|----------------------------------------------------|----|
| Anti-reset Windup                                  | 36 |
| Setting the Anti-reset Windup                      | 36 |
| Normal/Reverse Setting                             | 37 |
| Setting the Normal/Reverse Setting                 | 37 |
| SV Lower Limits, SV Upper Limits                   | 38 |
| Setting the SV Upper and Lower Limits              | 38 |
| OUT1 Proportional Cycles, OUT2 Proportional Cycles | 39 |
| Setting the Preset OUT1/OUT2 Values                | 39 |
| OUT1 Upper/Lower Limits, OUT2 Upper/Lower Limits   | 40 |
| Setting OUT1/OUT2 Upper/Lower Limits               | 40 |
| Setting Output Limiter Types                       | 41 |
| Setting Output Limiters                            | 41 |
|                                                    |    |

## 5. PID Palette Parameter (Ch3)

| Overview of PID Palette Parameters (Ch3)             | 44 |
|------------------------------------------------------|----|
| SV Set Value                                         | 46 |
| Setting SV                                           | 46 |
| Proportional Band, Integration Time, Derivative Time | 47 |
| Setting PID                                          | 47 |
| ON/OFF Control Hysteresis                            | 48 |
| Setting ON/OFF Control Hysteresis                    | 48 |
| Cooling Proportional Band                            | 48 |
| Setting Cooling Proportional Band                    | 48 |
| Dead Band                                            | 49 |
| Setting Dead Band                                    | 49 |
| Output Convergence Value                             | 49 |
| Setting the Output Convergence Value                 | 49 |
| Anti-reset Windup                                    | 50 |
| Setting the Anti-reset Windup                        | 50 |
| Normal/Reverse Setting                               | 50 |
| Setting the Normal/Reverse Setting                   | 50 |
| Setting the Maximum SV Selection Number              | 51 |
| Setting the SV No. Max                               | 51 |
| Setting the Maximum PID Selection Number             | 51 |
| Setting the PID No. Max                              | 51 |
|                                                      |    |

## 6. Ramp/Soak Parameters (Ch4)

| Overview of Ramp/Soak Parameters (Ch4)        | 54 |
|-----------------------------------------------|----|
| Ramp/Soak Activation Pattern (Step No.)       | 56 |
| Setting the Ramp/Soak Activation Pattern      | 56 |
| Ramp/Soak Time Units                          | 57 |
| Setting Ramp/Soak SV, Ramp Time and Soak Time | 57 |
| Ramp/Soak SV Select (step1) to (step16),      |    |
| Ramp Time (step1) to (step16),                |    |
| Time Soak (step1) to (step16)                 | 58 |
| Setting Ramp/Soak SV, Ramp Time and Soak Time | 58 |
| Ramp/Soak Mode                                | 59 |
| Setting the Ramp/Soak Mode                    | 59 |
| Guaranteed Soak, Guaranteed Soak Lower Limit, |    |
| Guaranteed Soak Upper Limit                   | 60 |
| Setting Guaranty Soak                         | 60 |
|                                               |    |

| PV start6                                       | 31 |
|-------------------------------------------------|----|
| Setting PV Start6                               | 31 |
| Continue mode6                                  | 31 |
| Setting the Continue Mode6                      | 31 |
| Setting the Max Pattern Selection,              |    |
| Setting the Min Pattern Selection6              | 32 |
| Selecting a Maximum/Minimum Number of Patterns6 | 32 |
|                                                 |    |

## 7. Monitor Parameters (Ch5)

| Overview of Monitor Parameters (Ch5)  | 64 |
|---------------------------------------|----|
| Ramp/Soak Operation Display           | 65 |
| Checking the State of Ramp/Soak       | 65 |
| Control Output Display                | 65 |
| Checking the Control Output Display   | 65 |
| PFB Input Value Display               |    |
| Checking the PFB Input Value Display  |    |
| Remote SV (RSV) Input Display         |    |
| Checking the Remote SV Input Value    |    |
| Heater Current Display                | 67 |
| Checking the value for Heater current | 67 |
| Leak current Display                  | 67 |
| Checking the value for Leak current   | 67 |
| Remaining Time on Timer               |    |
| Checking the Time Remaining on Timer  |    |
| Error Source Display                  |    |
| Checking the Error Source             |    |
| Current palette No.                   |    |
| Checking the Palette No               |    |
| Current pattern No                    |    |
| Checking the Pattern No.              | 69 |
|                                       |    |

## 8. Setup Parameters (Ch6)

| Overview of Setup Parameters (Ch6)72         |
|----------------------------------------------|
| PV Input Types74                             |
| Setting the PV Input Type74                  |
| PV Input Lower Limit, PV Input Upper Limit75 |
| Setting PV Input Upper/Lower Limits75        |
| Decimal Place75                              |
| Setting the Decimal Place75                  |
| PV Input Shift76                             |
| Setting PV Input Shift76                     |
| SV Offset76                                  |
| Setting SV Shift76                           |
| PV Input Filter77                            |
| Setting the PV Input Filter77                |
| PV Display Zero Adjustment,                  |
| PV Display Span Adjustment78                 |
| Setting PV Display Zero/Span78               |
| Cold Junction Compensation79                 |
| Setting Cold Junction Compensation79         |
| Remote SV Zero Adjustment,                   |
| Remote SV Span Adjustment80                  |

| Adjusting Remote SV Zero/Span                  | 80 |
|------------------------------------------------|----|
| Remote SV Input Range                          | 81 |
| Setting the Remote SV Input Range              | 81 |
| Remote SV Input Filter                         | 82 |
| Setting the Remote SV Filter                   | 82 |
| OUT1 Range, OUT2 Range                         | 83 |
| Setting the OUT1/OUT2 Range                    | 83 |
| FALT OUT1 Value, FALT OUT2 Value               | 83 |
| Setting FALT OUT1/OUT2                         | 83 |
| Soft Start OUT1 Output, Soft Start Time        | 84 |
| Setting Soft Start OUT1 Output/OUT1 Time       | 84 |
| Standby OUT1 Output, Standby OUT2 Output       | 85 |
| Setting Standby Mode OUT1/OUT2 Output          | 85 |
| Standby Mode Settings                          | 85 |
| Setting Standby Mode Output                    | 85 |
| AO Output Type                                 | 86 |
| Setting AO Output Type                         | 86 |
| AO Lower Limit Scaling, AO Upper Limit Scaling | 87 |
| Setting AO Upper/Lower Limit Scaling           | 87 |

## 9. System Parameters (Ch7)

| Overview of System Parameters (Ch7)               | 90       |
|---------------------------------------------------|----------|
| USER Kov Assignments                              | 00       |
| Sotting USED Koy Accignments                      | 90<br>00 |
| DI Eurotian Solaat                                | 30<br>مم |
| DI FUNCTION Select                                | 94       |
| Selecting Di Function                             | 94       |
|                                                   | 96       |
|                                                   | 97       |
|                                                   | 98       |
| Setting DO Option Functions                       | 98       |
| Ramp SV ON/OFF, Ramp SV decline, Ramp SV incline, |          |
| Ramp SV slope time unit                           | 99       |
| Setting Ramp SV                                   | 99       |
| SV Display Mode                                   | 100      |
| Setting the SV Display Mode                       | 100      |
| Control Method                                    | 101      |
| ON/OFF (2 setting) control                        | 101      |
| Reverse Operation (Heating)                       | 101      |
| Normal Operation (Cooling)                        | 101      |
| PID Control                                       | 102      |
| Setting PID Control                               | 102      |
| Fuzzy PID Control                                 | 102      |
| Changing to Fuzzy PID Control                     | 102      |
| Self-tuning Control                               | 103      |
| Conditions where self-tuning can be used          | 103      |
| Conditions where self-tuning cannot be used       | 103      |
| Conditions to halt self-tuning                    | 103      |
| Setting Self-Tuning                               | 104      |
| About Self-Tuning Methods                         | .104     |
| PID2 Control                                      |          |
| Changing to PID2 Control                          | 106      |
| Auto-tuning                                       | 107      |
| , lato taning                                     |          |

| Control Target                                 | 108 |
|------------------------------------------------|-----|
| Servo Control 1/Servo Control 2                | 108 |
| Changing to Servo Control 1 or Servo Control 2 | 108 |
| Setting the Valve Stroke Time                  | 109 |
| Position Feedback Control (PFB Control)        | 109 |
| Changing to Position Feedback Control          | 109 |
| HYS mode setting                               | 110 |
| Startup Mode Settings                          | 110 |
| Setting the Startup Mode                       | 110 |

## 10. Alarm Parameters (Ch8)

| Overview of Alarm Parameters (Ch8)             | 112 |
|------------------------------------------------|-----|
| Alarm Hysteresis, Delay Time, Delay Time Units | 113 |
| Adjusting the Settings                         | 113 |
| HB Alarm Set Value, HB Alarm Hysteresis        | 114 |
| Setting Heater Break Alarm Points              | 115 |
| Load short-circuit alarm setting               |     |
| Load short-circuit alarm hysteresis            | 116 |
| Setting the Load Short-circuit Alarm Timing    | 116 |
| Loop Break Detection Time,                     |     |
| Loop Break Detection Width                     | 117 |
| Setting Loop Break Time and Width              | 117 |

## 11. Communication Parameters (Ch9)

| Overview of Communication Parameters (Ch9)      | 120 |
|-------------------------------------------------|-----|
| ST No. Setting                                  | 122 |
| Setting the Station Number                      | 122 |
| Parity Setting                                  | 122 |
| Setting Communications Speed and Parity Check . | 122 |
| Communication Permission                        | 123 |
| Setting Communication Permission                | 123 |

## 12. Position Feedback Parameters (PFB, Ch10)

| 126 |
|-----|
| 127 |
| 127 |
| 127 |
| 127 |
| 128 |
| 128 |
| 129 |
|     |

## 13. Password Setup (Ch11)

| Overview of Password Setup (Ch11) | 132 |
|-----------------------------------|-----|
| Passwords 1 to 3                  | 132 |
| Steps for Setting the Password    | 132 |

## 14. Display Mask for Each Parameter (Ch12)

| Overview of Display Mask (Ch12)        | 134 |
|----------------------------------------|-----|
| Display Parameters 1 to 30             | 139 |
| Steps for Setting Displayed Parameters | 139 |

## 15. Environmental Parameters (Config Ch13)

| Overview of Environmental Parameters (Ch13)    | 142 |
|------------------------------------------------|-----|
| Display Timeout Settings                       | 143 |
| Setting the Display Timeout                    | 143 |
| Remote Blink Setting                           | 144 |
| Setting the Remote SV Blink Setting            | 144 |
| Soft Start Blink Setting                       | 144 |
| Setting the Soft Start Blink Setting           | 144 |
| ALM Blink                                      | 145 |
| Setting ALM Blink                              | 145 |
| Burnout Control Selection                      | 146 |
| Setting procedure of burnout control selection | 146 |
| Ramp soak pattern order                        | 147 |
| Changing the Ramp Soak Pattern Order           | 147 |
| C2 Lamp Allocation                             | 148 |
| Setting the C2 Lamp Allocation                 | 148 |
| Controller Reset                               | 149 |
| Resetting the Main Unit                        | 149 |
|                                                |     |

## 16. Troubleshooting

| 10001e31000111g102 |
|--------------------|
|--------------------|

## 17. Appendix

| Delay Start Function                          | 154 |
|-----------------------------------------------|-----|
| Setting the Delay Start Function              | 154 |
| Return to Factory Default Setting Function    | 155 |
| Setting the Return to Factory Default Setting |     |
| Function                                      | 155 |
|                                               |     |

## **PXG4 Model Specifications**

#### PXG4 Standard Model List

| Digit | Specifications                                                                                | 1        | 2 | 3 | 4 | 5 | 6 | 7 | 8        | - | 9 | 10 | 11       | 12 | 13       | - | 14       | Notes    |
|-------|-----------------------------------------------------------------------------------------------|----------|---|---|---|---|---|---|----------|---|---|----|----------|----|----------|---|----------|----------|
| 4     | <size front="" of="" wxh=""></size>                                                           |          |   |   |   |   |   |   |          |   |   |    |          |    |          |   |          |          |
|       | 48 x 48 mm                                                                                    | Р        | X | G | 4 |   |   |   |          |   |   |    |          |    |          |   |          |          |
| 5     | <output 1=""></output>                                                                        |          |   |   |   |   |   |   |          |   |   |    |          |    |          |   |          |          |
|       | Relay contacts                                                                                |          |   |   |   | A |   |   |          |   |   |    |          |    |          |   |          |          |
|       | SSR drive                                                                                     |          | c |   |   |   |   |   |          |   |   |    |          |    |          |   |          |          |
|       | 4 to 20mA DC /                                                                                |          |   |   |   | E |   |   |          |   |   |    |          |    |          |   |          | Note 1   |
|       | Voltage (0 to 5V DC /<br>1 to 5V DC / 0 to 10V DC /<br>2 to 10V DC)                           |          |   |   |   | Ρ |   |   |          |   |   |    |          |    |          |   |          | Note 1   |
| 6     | <output 2=""></output>                                                                        | $\vdash$ |   |   |   |   |   |   | $\vdash$ |   |   |    |          |    |          |   |          |          |
|       | None                                                                                          |          |   |   |   |   | Y |   |          |   |   |    |          |    |          |   |          |          |
|       | Relay contacts                                                                                |          |   |   |   |   | A |   |          |   |   |    |          |    |          |   |          | Note 2,4 |
|       | SSR drive                                                                                     |          |   |   |   |   | С |   |          |   |   |    |          |    |          |   |          | Note 2,4 |
|       | Current (0 to 20mA DC /<br>4 to 20mA DC)                                                      |          |   |   |   |   | E |   |          |   |   |    |          |    |          |   |          | Note 2,4 |
|       | Voltage (0 to 5V DC /<br>1 to 5V DC / 0 to 10V DC)                                            |          |   |   |   |   | Ρ |   |          |   |   |    |          |    |          |   |          | Note 2,4 |
|       | Re-transmission output                                                                        |          |   |   |   |   | R |   |          |   |   |    |          |    |          |   |          | Note 2,4 |
|       | current<br>(0 to 20mA DC / 4 to<br>20mA DC)                                                   |          |   |   |   |   |   |   |          |   |   |    |          |    |          |   |          |          |
|       | Re-transmission output<br>voltage (0 to 5V DC /<br>1 to 5V DC / 0 to 10V DC /<br>2 to 10V DC) |          |   |   |   |   | s |   |          |   |   |    |          |    |          |   |          | Note 2,4 |
| 7     | <option 1=""></option>                                                                        |          |   |   |   |   |   |   |          |   |   |    |          | F  |          |   |          |          |
|       | None                                                                                          |          |   |   |   |   |   | Y |          |   |   |    |          |    |          |   |          |          |
|       | RS485                                                                                         |          |   |   |   |   |   | M |          |   |   |    |          |    |          |   |          |          |
|       | Digital input (No. 1) +<br>digital input (No. 2)                                              |          |   |   |   |   |   | Т |          |   |   |    |          |    |          |   |          |          |
|       | Digital input (No. 1) + RSV1                                                                  |          |   |   |   |   |   | н |          |   |   |    |          |    |          |   |          |          |
|       | Digital input (No. 1) + CT1                                                                   |          |   |   |   |   |   | G |          |   |   |    |          |    |          |   |          | Note 1,3 |
|       | RS 485 + digital input (No. 1)                                                                |          |   |   |   |   |   | v |          |   |   |    |          |    |          |   |          |          |
|       | RS 485 + RSV1                                                                                 |          |   |   |   |   |   | к |          |   |   |    |          |    |          |   |          |          |
|       | RS 485 + CT1                                                                                  |          |   |   |   |   |   | J |          |   |   |    |          |    |          |   |          | Note 1,3 |
|       | RS 485 + Digital input<br>(No. 1) + RSV1                                                      |          |   |   |   |   |   | F |          |   |   |    |          |    |          |   |          | Note 4   |
|       | RSV1+ Digital input (No. 1) +                                                                 |          |   |   |   |   |   | 2 |          |   |   |    |          |    |          |   |          | Note 4   |
| 8     | <revision symbols=""></revision>                                                              |          |   |   |   |   |   |   | 1        |   |   |    |          |    |          |   |          |          |
| 9     | <digital output=""></digital>                                                                 |          |   |   |   |   |   |   | -        |   |   |    |          |    |          |   |          |          |
|       | (Relay contact output)                                                                        |          |   |   |   |   |   |   |          |   |   |    |          |    |          |   |          | Noto2    |
|       | Digital output 1 point                                                                        |          |   |   |   |   |   |   |          |   | 1 |    |          |    |          |   |          | NULES    |
|       | (No.1)                                                                                        |          |   |   |   |   |   |   |          |   |   |    |          |    |          |   |          |          |
|       | Digital output 2 points<br>(No.1, 2)                                                          |          |   |   |   |   |   |   |          |   | F |    |          |    |          |   |          |          |
|       | Digital output 3 points<br>(No.1, 2, 3)                                                       |          |   |   |   |   |   |   |          |   | M |    |          |    |          |   |          | Note2    |
|       | [independent common]<br>(No.1, 2)                                                             |          |   |   |   |   |   |   |          |   | J |    |          |    |          |   |          |          |
| 10    | <power supply=""><br/>&lt; Instruction manual&gt;</power>                                     |          |   |   |   |   |   |   |          |   |   |    |          |    |          |   |          |          |
|       | 100V/240V AC no                                                                               |          |   |   |   |   |   |   |          |   |   | Ν  |          |    |          |   |          |          |
|       | 100V/240V AC English<br>instruction manual                                                    |          |   |   |   |   |   |   |          |   |   | V  |          |    |          |   |          |          |
|       | 24V AC/DC no<br>instruction manual                                                            |          |   |   |   |   |   |   |          |   |   | С  |          |    |          |   |          |          |
|       | 24V AC/DC English                                                                             |          |   |   |   |   |   |   |          |   |   | В  |          |    |          |   |          |          |
| 14    | Instruction manual                                                                            |          |   |   |   |   |   |   |          |   |   |    |          |    |          |   |          |          |
| 11    | <0ption 2>                                                                                    |          |   |   |   |   |   |   |          |   |   |    | <b>_</b> |    |          |   |          |          |
| 12    |                                                                                               | $\vdash$ |   |   |   |   |   |   |          |   |   |    | Ŀ        | 0  | $\vdash$ | - | $\vdash$ |          |
| 13    |                                                                                               |          |   |   |   |   |   |   |          |   |   |    |          | -  | 0        |   |          |          |

Note 1: If output 1 was for current or voltage output, option cannot be assigned to CT1. (If 7th digit was assigned to G or J, 5th digit cannot be assigned to E

nor P.)

Note 2: If output 2 was for relay contact, SSR drive, current, voltage or retransmission output, 3 digital outputs cannot be assigned.

(If 6th digit was assigned to A, C, E, P, R or S, 9th digit cannot be assigned to M.)

- Note 3: If CT1 was selected in option 1, none in <Digital output> cannot be
- Note 3: If CT1 was selected in option 1, note in Congrad output cannot be assigned. (If 7th digit was assigned to G or J, 9th digit cannot be assigned to 0.) Note 4: If RSV1 in option 1 and digital input 1 were selected simultaneously, output 2 cannot be assigned. (If 7th digit was assigned to F or 2, 6th digit cannot be assigned to A, C F B P exc S )
  - C, E, P, R nor S.)

#### PXG4 Motorized Valve Control Model List

| Digit | Specifications                                               | 1 | 2 | 2 | 1 | 5 | 6 | 7 | 0 |   | ٥ | 10 | 11 | 10 | 12 |   | 1/ | Notos  |
|-------|--------------------------------------------------------------|---|---|---|---|---|---|---|---|---|---|----|----|----|----|---|----|--------|
| Digit | Outer dimensions Wull                                        | 1 | 2 | 3 | 4 | 5 | 0 | 1 | 0 | - | 9 | 10 |    | 14 | 10 | - | 14 | Notes  |
| 4     |                                                              |   |   |   |   |   |   |   |   |   |   |    |    |    |    |   |    |        |
|       | 48 x 48 mm                                                   | Р | X | G | 4 |   |   |   |   |   |   |    |    |    |    |   |    |        |
| 5     | <output 1=""></output>                                       |   |   |   |   |   |   |   |   |   |   |    |    |    |    |   |    |        |
|       | Electromagnetic valve<br>control output                      |   |   |   |   | S |   |   |   |   |   |    |    |    |    |   |    | Note 1 |
| 6     | <output 2=""></output>                                       |   |   |   |   |   |   |   |   |   |   |    |    |    |    |   |    |        |
|       | None                                                         |   |   |   |   |   | Υ |   |   |   |   |    |    |    |    |   |    |        |
| 7     | <option 1=""></option>                                       |   |   |   |   |   |   |   |   |   |   |    |    |    |    |   |    |        |
|       | None                                                         |   |   |   |   |   |   | Y |   |   |   |    |    |    |    |   |    |        |
|       | Digital input (No. 1) + RSV1                                 |   |   |   |   |   |   | н |   |   |   |    |    |    |    |   |    |        |
|       | Digital input (No. 1, 2, 3)                                  |   |   |   |   |   |   | D |   |   |   |    |    |    |    |   |    |        |
|       | RS 485 + digital input<br>(No. 1)                            |   |   |   |   |   |   | V |   |   |   |    |    |    |    |   |    |        |
|       | RS 485 + RSV1                                                |   |   |   |   |   |   | к |   |   |   |    |    |    |    |   |    |        |
| 8     | <revision symbols=""></revision>                             |   |   |   |   |   |   | I | 1 |   |   |    |    |    |    |   |    |        |
| 9     | <digital output=""><br/>(Relay contact output)</digital>     |   |   |   |   |   |   |   |   |   |   |    |    |    |    |   |    |        |
|       | None                                                         |   |   |   |   |   |   |   |   |   | 0 |    |    |    |    |   |    |        |
|       | Digital output 1 point<br>(No.1)                             |   |   |   |   |   |   |   |   |   | 1 |    |    |    |    |   |    |        |
|       | Digital output 2 points<br>(No.1, 2)                         |   |   |   |   |   |   |   |   |   | F |    |    |    |    |   |    |        |
|       | Digital output 2 points<br>[independent common]<br>(No.1, 2) |   |   |   |   |   |   |   |   |   | J |    |    |    |    |   |    |        |
| 10    | <power supply=""><br/>&lt; Instruction manual&gt;</power>    |   |   |   |   |   |   |   |   |   |   |    |    |    |    |   |    |        |
|       | 100V/240V AC no<br>instruction manual                        |   |   |   |   |   |   |   |   |   |   | N  |    |    |    |   |    |        |
|       | 100V/240V AC English<br>instruction manual                   |   |   |   |   |   |   |   |   |   |   | V  |    |    |    |   |    |        |
|       | 24V AC/DC no<br>instruction manual                           |   |   |   |   |   |   |   |   |   |   | С  |    |    |    |   |    |        |
|       | 24V AC/DC English<br>instruction manual                      |   |   |   |   |   |   |   |   |   |   | в  |    |    |    |   |    |        |
| 11    | <option 2=""></option>                                       |   |   |   |   |   |   |   |   |   |   |    |    |    |    |   |    |        |
|       | None                                                         |   |   |   |   |   |   |   |   |   |   |    | Y  |    |    |   |    |        |
| 12    |                                                              |   |   |   |   |   |   |   |   |   |   |    |    | 0  |    |   |    |        |
| 13    |                                                              |   |   |   |   |   |   |   |   |   |   |    |    |    | 0  |   |    |        |
|       |                                                              |   |   |   |   |   |   |   |   |   |   |    |    |    |    |   |    |        |

Note 1: If front panel size 48 x 48, position feedback input (PFB input) function is not available.

## **PXG5/9 Model Specifications**

#### ■ PXG5/9 Standard Model List

| Digit | Specifications                                                                                | 1 | 2 | 3 | 4 | 5 | 6 | 7 | 8 | - | 9 | 10 | 11       | 12 | 13 | - | 14       | Notes    |
|-------|-----------------------------------------------------------------------------------------------|---|---|---|---|---|---|---|---|---|---|----|----------|----|----|---|----------|----------|
| 4     | <size front="" of="" wxh=""></size>                                                           |   |   |   |   |   |   |   |   |   |   |    |          |    |    |   |          |          |
|       | 48 x 96 mm                                                                                    | Р | X | G | 5 |   |   |   |   |   |   |    |          |    |    |   |          | Note 1   |
|       | 96 x 96 mm                                                                                    | Ρ | X | G | 9 |   |   |   |   |   |   |    |          |    |    |   |          |          |
| 5     | <output 1=""></output>                                                                        |   |   |   |   |   |   |   |   |   |   |    |          |    |    |   |          |          |
|       | Relay contacts                                                                                |   |   |   |   | A |   |   |   |   |   |    |          |    |    |   |          |          |
|       | SSR drive                                                                                     |   |   |   |   |   |   |   |   |   |   |    |          |    |    |   |          | Noto 2   |
|       | 4 to 20mA DC)                                                                                 |   |   |   |   | - |   |   |   |   |   |    |          |    |    |   |          | NULE 2   |
|       | Voltage (0 to 5V DC /<br>1 to 5V DC / 0 to 10V DC /<br>2 to 10V DC)                           |   |   |   |   | Ρ |   |   |   |   |   |    |          |    |    |   |          | Note 2   |
| 6     | <output 2=""></output>                                                                        |   |   |   |   |   |   |   |   |   |   |    |          |    |    |   |          |          |
|       | None                                                                                          |   |   |   |   |   | Y |   |   |   |   |    |          |    |    |   |          |          |
|       | Relay contacts                                                                                |   |   |   |   |   | A |   |   |   |   |    |          |    |    |   |          | Note 4   |
|       | SSR drive                                                                                     |   |   |   |   |   |   |   |   |   |   |    |          |    |    |   |          | Note 4   |
|       | 4 to 20mA DC)                                                                                 |   |   |   |   |   |   |   |   |   |   |    |          |    |    |   |          | NOLE 4   |
|       | Voltage (0 to 5V DC /<br>1 to 5V DC /0 to 10V DC /<br>2 to 10V DC)                            |   |   |   |   |   | Ρ |   |   |   |   |    |          |    |    |   |          | Note 4   |
|       | Re-transmission output<br>current (0 to 20mA DC/<br>4 to 20mA DC)                             |   |   |   |   |   | R |   |   |   |   |    |          |    |    |   |          | Note 4   |
|       | Re-transmission output<br>voltage (0 to 5V DC /<br>1 to 5V DC / 0 to 10V DC /<br>2 to 10V DC) |   |   |   |   |   | S |   |   |   |   |    |          |    |    |   |          | Note 4   |
|       | Transmitter power supply                                                                      |   |   |   |   |   | Т |   |   |   |   |    |          |    |    |   |          | Note 1.4 |
| 7     | <option 1=""></option>                                                                        | - |   |   |   |   | Ľ | - |   |   | - | -  | $\vdash$ |    | -  |   | $\vdash$ |          |
|       | None                                                                                          |   |   |   |   |   |   | Y |   |   |   |    |          |    |    |   |          |          |
|       | RS 485                                                                                        |   |   |   |   |   |   | м |   |   |   |    |          |    |    |   |          |          |
|       | Digital input (No. 1) +                                                                       |   |   |   |   |   |   | Т |   |   |   |    |          |    |    |   |          |          |
|       | Digital input (No. 1) + RSV1                                                                  |   |   |   |   |   |   | н |   |   |   |    |          |    |    |   |          | Note 3   |
|       | Digital input (No. 1) + CT1                                                                   |   |   |   |   |   |   | G |   |   |   |    |          |    |    |   |          | Note     |
|       | DC 195 , digital input (No. 1)                                                                |   |   |   |   |   |   |   |   |   |   |    |          |    |    |   |          | 2,5,6    |
|       | RS 485 + BSV1                                                                                 |   |   |   |   |   |   | ĸ |   |   |   |    |          |    |    |   |          | Note 3   |
|       | RS 485 + CT1                                                                                  |   |   |   |   |   |   | J |   |   |   |    |          |    |    |   |          | Note     |
|       |                                                                                               |   |   |   |   |   |   |   |   |   |   |    |          |    |    |   |          | 2,5,6    |
|       | RS 485 + digital input<br>(No. 1)+RSV1                                                        |   |   |   |   |   |   | F |   |   |   |    |          |    |    |   |          | Note 4   |
|       | Digital input (No. 1) +<br>RSV1+Digital input (No. 2)                                         |   |   |   |   |   |   | 2 |   |   |   |    |          |    |    |   |          | Note 4   |
| 8     | <revision symbols=""></revision>                                                              |   |   |   |   |   |   |   | 1 |   |   |    |          |    |    |   |          |          |
| 9     | <digital output=""><br/>(Relay contact output)</digital>                                      |   |   |   |   |   |   |   |   |   |   |    |          |    |    |   |          |          |
|       | None                                                                                          |   |   |   |   |   |   |   |   |   | 0 |    |          |    |    |   |          | Note 5   |
|       | Digital output 1 point                                                                        |   |   |   |   |   |   |   |   |   | 1 |    |          |    |    |   |          |          |
|       | (NO. I)<br>Digital output 2 points                                                            |   |   |   |   |   |   |   |   |   | F |    |          |    |    |   |          |          |
|       | (No.1, 2)                                                                                     |   |   |   |   |   |   |   |   |   | ľ |    |          |    |    |   |          |          |
|       | Digital output 3 points<br>(No.1, 2, 3)                                                       |   |   |   |   |   |   |   |   |   | М |    |          |    |    |   |          |          |
|       | Digital output 2 points<br>[independent common]<br>(No.1, 2)                                  |   |   |   |   |   |   |   |   |   | J |    |          |    |    |   |          |          |
| 10    | <power supply=""></power>                                                                     |   |   |   |   |   |   |   |   |   |   |    |          |    |    |   |          |          |
|       | 100V/240V AC no                                                                               |   |   |   |   |   |   |   |   |   |   | N  |          |    |    |   |          |          |
|       | instruction manual                                                                            |   |   |   |   |   |   |   |   |   |   |    |          |    |    |   |          |          |
|       | 100V/240V AC English<br>instruction manual                                                    |   |   |   |   |   |   |   |   |   |   |    |          |    |    |   |          |          |
|       | 24V AC/DC no                                                                                  |   |   |   |   |   |   |   |   |   |   | С  |          |    |    |   |          |          |
|       | 24V AC/DC English                                                                             |   |   |   |   |   |   |   |   |   |   | в  |          |    |    |   |          |          |
|       | instruction manual                                                                            |   |   |   |   |   |   |   |   |   |   |    |          |    |    |   |          |          |
| 11    | <option 2=""></option>                                                                        |   |   |   |   |   |   |   |   |   |   |    |          |    |    |   |          |          |
|       | None                                                                                          |   |   |   |   |   |   |   |   |   |   |    | Y        |    |    |   |          | Nata     |
|       | + CT2                                                                                         |   |   |   |   |   |   |   |   |   |   |    |          |    |    |   |          | 2,5,6    |
|       | Digital input (No. 3, 4, 5)                                                                   |   |   |   |   |   |   |   |   |   |   |    | В        |    |    |   |          |          |
|       | Digital input (No. 3, 4, 5)<br>+ digital outputs (No. 4, 5)                                   |   |   |   |   |   |   |   |   |   |   |    | С        |    |    |   |          |          |
|       | [transistor output]                                                                           |   |   |   |   |   |   |   |   |   |   |    |          |    |    |   |          | NL       |
|       | Digital input (No. 3, 4, 5)<br>+ RSV2                                                         |   |   |   |   |   |   |   |   |   |   |    | טן       |    |    |   |          | Note 3   |
| 12    |                                                                                               |   |   |   |   |   |   |   |   |   |   |    | -        | 0  |    |   |          |          |

| Digit | Specifications                                                          | 1        | 2    | 3          | 4         | 5          | 6         | 7           | 8           | -          | 9            | 10          | 11        | 12        | 13 | -           | 14  | Notes  |
|-------|-------------------------------------------------------------------------|----------|------|------------|-----------|------------|-----------|-------------|-------------|------------|--------------|-------------|-----------|-----------|----|-------------|-----|--------|
| 13    |                                                                         |          |      |            |           |            |           |             |             |            |              |             |           |           | 0  |             |     |        |
| Note  | 1: For outer dimensior<br>cannot be specified<br>(5 in the fourth digit | ns<br>an | of 4 | 48<br>- in | x S<br>th | 96,<br>e s | th<br>ixt | e tr<br>h d | ran<br>igit | sm<br>t ca | iitte<br>anr | er p<br>lot | bov<br>be | ver<br>sp | su | ipp<br>ifie | d.) | output |

Note 2: If output 1 was for current or voltage output, option cannot be assigned to CT1 nor CT2.

(If 7th digit was assigned to G or J, or 11th digit to A, 5th digit cannot be assigned to E nor P.) Note 3: RSV1 in option 1 and RSV2 in option 2 cannot be assigned

simultaneously.

(If 7th digit was assigned to G or J, or 11th digit to A, 9th digit cannot be assigned to 0.)

Note 6: CT1 in option 1 and CT2 in option 2 cannot be assigned simultaneously. (If 7th digit was assigned to G or J, 11th digit cannot be assigned to A.)

#### BVC5/0 Motorized Velve Centrel Medel List

|       |                                                                     | v | aiv | 10 | v |   |   |   | IVI |   | JC |    | .13 |    |    |   |    |        |
|-------|---------------------------------------------------------------------|---|-----|----|---|---|---|---|-----|---|----|----|-----|----|----|---|----|--------|
| Digit | Specifications                                                      | 1 | 2   | 3  | 4 | 5 | 6 | 7 | 8   | - | 9  | 10 | 11  | 12 | 13 | - | 14 | Notes  |
| 4     | <size front="" of="" wxh=""></size>                                 |   |     |    |   |   |   |   |     |   |    |    |     |    |    |   |    |        |
|       | 48 x 96 mm                                                          | Ρ | Х   | G  | 5 |   |   |   |     |   |    |    |     |    |    |   |    | Note 1 |
|       | 96 x 96 mm                                                          | Ρ | Х   | G  | 9 |   |   |   |     |   |    |    |     |    |    |   |    |        |
| 5     | <output 1=""></output>                                              |   |     |    |   |   |   |   |     |   |    |    |     |    |    |   |    |        |
|       | Motor valve control<br>output (no PFB input)                        |   |     |    |   | S |   |   |     |   |    |    |     |    |    |   |    |        |
|       | Motor valve control<br>output (PFB input)                           |   |     |    |   | V |   |   |     |   |    |    |     |    |    |   |    |        |
| 6     | <output 2=""></output>                                              |   |     |    |   |   |   |   |     |   |    |    |     |    |    |   |    |        |
|       | None                                                                |   |     |    |   |   | Υ |   |     |   |    |    |     |    |    |   |    |        |
|       | Auxual DO output                                                    |   |     |    |   |   | А |   |     |   |    |    |     |    |    |   |    |        |
|       | Transmitter power supply                                            |   |     |    |   |   | Т |   |     |   |    |    |     |    |    |   |    | Note 1 |
| 7     | <option 1=""></option>                                              |   |     |    |   |   |   |   |     |   |    |    |     |    |    |   |    |        |
|       | None                                                                |   |     |    |   |   |   | Y |     |   |    |    |     |    |    |   |    |        |
|       | Digital input (No. 1, 2, 3)<br>+ RSV1                               |   |     |    |   |   |   | E |     |   |    |    |     |    |    |   |    |        |
|       | RS 485 + digital input<br>(No. 1, 2, 3)                             |   |     |    |   |   |   | U |     |   |    |    |     |    |    |   |    |        |
|       | RS 485 + digital input<br>(No. 1) + RSV1                            |   |     |    |   |   |   | F |     |   |    |    |     |    |    |   |    |        |
| 8     | <revision symbols=""></revision>                                    |   |     |    |   |   |   | - | 1   |   |    |    |     |    |    |   |    |        |
| 9     | <digital output=""><br/>(Relay contact output)</digital>            |   |     |    |   |   |   |   |     | 1 |    |    |     |    |    |   |    |        |
|       | None                                                                |   |     |    |   |   |   |   |     |   | 0  |    |     |    |    |   |    |        |
|       | Digital output 1 point<br>(No.1)                                    |   |     |    |   |   |   |   |     |   | 1  |    |     |    |    |   |    |        |
|       | Digital output 2 points<br>(No.1, 2)                                |   |     |    |   |   |   |   |     |   | F  |    |     |    |    |   |    |        |
|       | Digital output 3 points<br>(No.1, 2, 3)                             |   |     |    |   |   |   |   |     |   | м  |    |     |    |    |   |    |        |
|       | Digital output 2 points<br>[independent common]<br>(No.1, 2)        |   |     |    |   |   |   |   |     |   | J  |    |     |    |    |   |    |        |
| 10    | <power supply=""><br/><instruction manual=""></instruction></power> |   |     |    |   |   |   |   |     |   |    |    |     |    |    |   |    |        |
|       | 100V/240V AC no<br>instruction manual                               |   |     |    |   |   |   |   |     |   |    | Ν  |     |    |    |   |    |        |
|       | 100V/240V AC English<br>instruction manual                          |   |     |    |   |   |   |   |     |   |    | V  |     |    |    |   |    |        |
|       | 24V AC/DC no<br>instruction manual                                  |   |     |    |   |   |   |   |     |   |    | С  |     |    |    |   |    |        |
|       | 24V AC/DC English<br>instruction manual                             |   |     |    |   |   |   |   |     |   |    | в  |     |    |    |   |    |        |
| 11    | <option 2=""></option>                                              |   |     |    |   |   |   |   |     |   |    |    |     |    |    |   |    |        |
|       | None                                                                |   |     |    |   |   |   |   |     |   |    |    | Y   |    |    |   |    |        |
| 12    |                                                                     |   |     |    |   |   |   |   |     |   |    |    |     | 0  |    |   |    |        |
| 13    |                                                                     |   |     |    |   |   |   |   |     |   |    |    |     |    | 0  |   |    |        |

Note 1: If front panel size  $48 \times 96$ , the transmitter power supply output is not available.

<sup>(</sup>If 7th digit was assigned to H or K, 11th digit cannot be assigned to D.) Note 4: In case, in option 1, of DI 2 points + RSV1 or RS485 + DI 1 + RSV1, output 2 cannot be assigned.

<sup>(</sup>If 7th digit was assigned to F or 2, 6th digit cannot be assigned to A,

C, E, P, R nor S.) Note 5: In case of CT1 in option 1, or CT2 in option 2, digit output cannot be assigned to None.

# **Chapter 1**

Chapter 1

## **Part Names and Functions**

Part Names and Functions – 10

## **Part Names and Functions**

This section details the name and function of each part of the face panel.

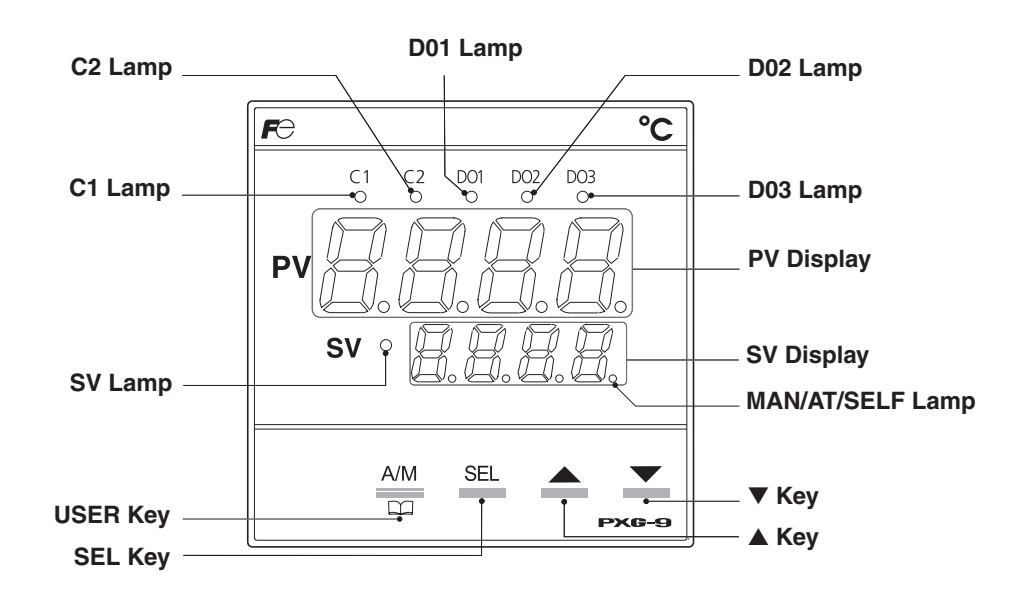

#### Keypad

Chapter

1

#### **USER Key**

Pressing this key in monitor mode display or setup mode display returns you to the PV/SV display.

Pressing this key on the PV/SV display allows you to set the function for "UEEY" under the system menu ("595 [h 7"). (Auto/Manual switching is set to this key by factory default.)

#### SEL Key

Pressing this key switches you to monitor mode display or setup mode display from PV/SV display.

After switching to parameter mode, this key functions as the select key when changing parameters.

Holding this key down in channel display or parameter display returns you to the PV/SV display.

Pressing this key in PV/SV display shows the manual output value at the bottom of the screen.

#### ▲ Key

Pressing once will increase the setting value by one. Holding down the button will continue to increase the value.

It changes SV on the PV/SV display.

It is also used to move between items in channel screen display and parameter screen display.

## ▼ Key

Pressing once will decrease the setting value by one. Holding down the button will continue to decrease the value.

It changes SV on the PV/SV display.

It is also used to move between items in channel screen display and parameter screen display.

## Display

#### C1/C2 Lamp

Displays the condition of the control output. Lights on at 100% output and goes off at 0% output. For values between 0% and 100%, the output is indicated by the length of time the lamp flickers. When acting as a valve control, the C1 lamp will flicker with OPEN output, and the C2 lamp will flicker with CLOSE output.

#### DO1/2/3 Lamp

Lights on when there is digital output (Do) from Do 1, Do 2, or Do 3. The lamp blinks when delay action is on.

#### **PV Display**

Displays setting values (PV). Displays the name of the parameter when setting parameters.

#### SV Display

Displays set values (SV). Also can display the output value during manual mode. Displays current value when changing parameter settings. Displays " $r \epsilon n$ " during remote mode, and "SoFr" during soft start.

### SV Lamp

Illuminates when displaying the SV value. Does not illuminate in manual mode.

The lamp blinks while performing ramp/soak or lamp SV operations.

#### MAN/AT/SELF Lamp

The lamp stays lit during manual mode. The lamp blinks during auto-tuning and self-tuning.

# **Chapter 2**

## Overview of Basic Operations and Parameters

**Basic Operation – 12** 

Parameter Overview – 14

Steps for Setting Parameters – 19

Chapter 2

## **Basic Operation**

This device has four modes: operation mode, manual mode, monitor mode, and setup mode. This section outlines each mode and explains its key functions.

Refer to the following diagram for information about key functions and changing modes. "Press and hold" means to press a key and hold it for about one second.

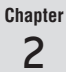

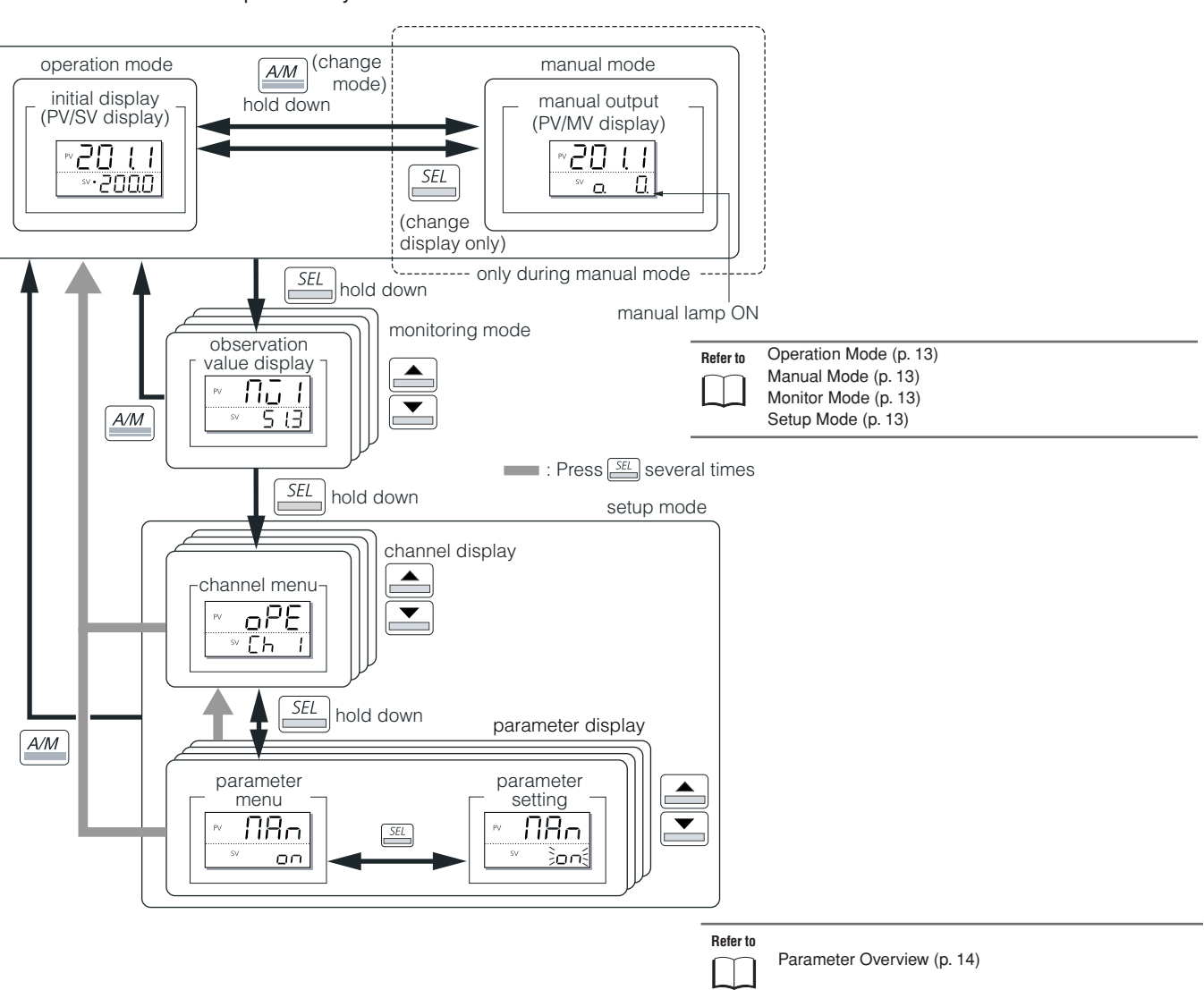

Pressing the 🔤 key or the 🖺 key switches between modes. Pressing 🛋 🗈 in monitor mode or setup mode allows you to choose menu items.

## • Changing SV (set values)

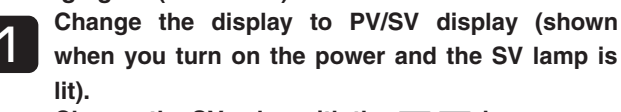

Change the SV value with the  $rac{1}{2}$  keys.

## Press the SEL key to save the values.

(The value will be automatically saved after 3 seconds even if a key is not pressed.)

## • Changing MV (control output values)

Switch to manual mode.

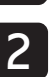

## Change the display to PV/MV display (MAN/AT/ SELF lamp is lit).

(Pressing the set key in manual mode toggles between PV/SV display and PV/MV display.)

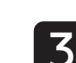

## ▲ Change the MV value with the ▲ ▼ keys.

(Changes are reflected to the MV value as it is changed.)

#### **Operation Mode**

Operation mode is the regular mode of operation. PV and SV values are displayed. Control output and alarm output are suspended during standby, but the PV value is displayed as normal and the SV value blinks. The controller starts in this mode when the power is turned on.

#### Manual Mode

Manual mode allows you to set MV output manually. The PV value is displayed, as in operation mode. Use the 🛋 key and 💌 key to change the MV value, displayed as a percentage from -3% to 103%.

Manual display mode only appears when the controller is set to manual mode.

#### **Monitor Mode**

Monitor mode allows you to confirm the status of the controller by checking each value.

To enter monitor mode from operation mode or manual display mode, press and hold the EL key. The device will enter monitor mode with [MV1] selected. Use the A key and r key to scroll through the information.

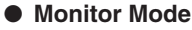

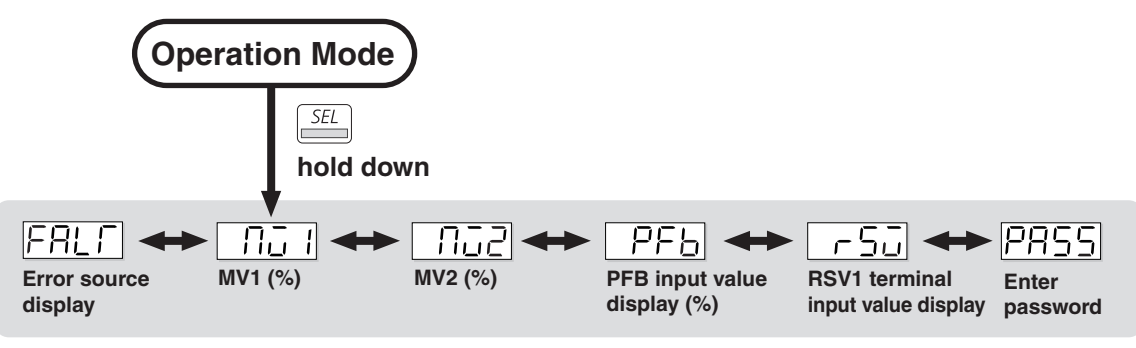

#### Setup Mode

Setup mode allows you to set the parameters for the device. To enter setup mode, first press and hold the set, key when in operation mode or manual display mode to enter monitor mode with [MV1] selected. Then press and hold the set, key to enter the channel menu in setup mode. Use the rate key and rate key to select the channel that includes the parameter you wish to change. Press and hold the *set* key, then use the key and vey to check the parameters and their values.

To change the value of a parameter, press the sea key when the value of the parameter you wish to change is being displayed. The parameter value will blink and can be changed with the key and very key. Press the set he parameter to your desired value. The value will then cease blinking.

## **Parameter Overview**

The parameters are divided into 13 channels. Each channel contains one series of parameters. Refer to the following chapter for a detailed explanation of each channel. The following is an overview of the channels.

| Channel | Display | Parameter Name                      | Overview                                                                                       | Page |
|---------|---------|-------------------------------------|------------------------------------------------------------------------------------------------|------|
| Ch 1    | oPE     | Operation                           | Sets the parameters for operation.                                                             | 21   |
| Ch 2    | PEd     | Control (PID)                       | Sets the parameters concerning controls.                                                       | 29   |
| Ch 3    | PLT     | PID Palette                         | Sets the PID palette 1 to 7.                                                                   | 43   |
| Ch 4    | PrG     | Ramp/Soak                           | Sets the parameters concerning ramp/soak.                                                      | 53   |
| Ch 5    | Non     | Monitor                             | Allows you to confirm the status of the controller by checking each value.<br>(Cannot be set.) | 63   |
| Ch 6    | SEF     | Setup                               | Sets the parameters concerning input/output.                                                   | 71   |
| Ch 7    | 555     | System                              | Sets the parameters concerning system definitions for the controller.                          | 89   |
| Ch 8    | RLN     | Alarm                               | Sets the parameters concerning the alarm function.                                             | 111  |
| Ch 9    | CoN     | Communication                       | Sets communication parameters such as the communication station number.                        | 119  |
| Ch10    | PFb     | Position Feedback<br>(PFB)          | Sets the parameters for motorized valve control.                                               | 125  |
| Ch11    | PR5     | Password Setup                      | Controls password settings                                                                     | 131  |
| Ch12    | dSP     | Display Mask for Each<br>Parameter  | Sets which parameters are displayed depending on the set value.                                | 133  |
| Ch13    | CFG     | Environmental<br>Parameters(Config) | Sets the parameters concerning setup definitions for the controller.                           | 141  |

#### • Setup Mode — Channel Menu

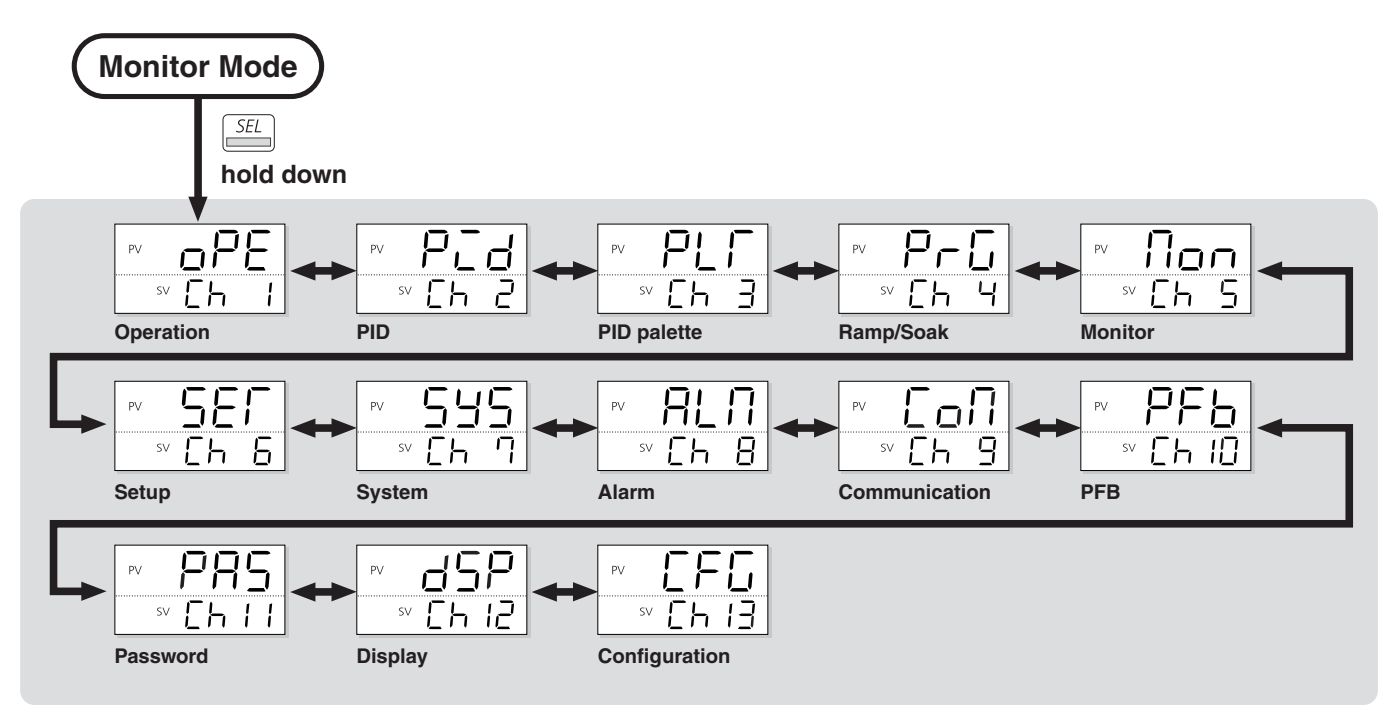

#### • Setup Mode — Parameter Menu

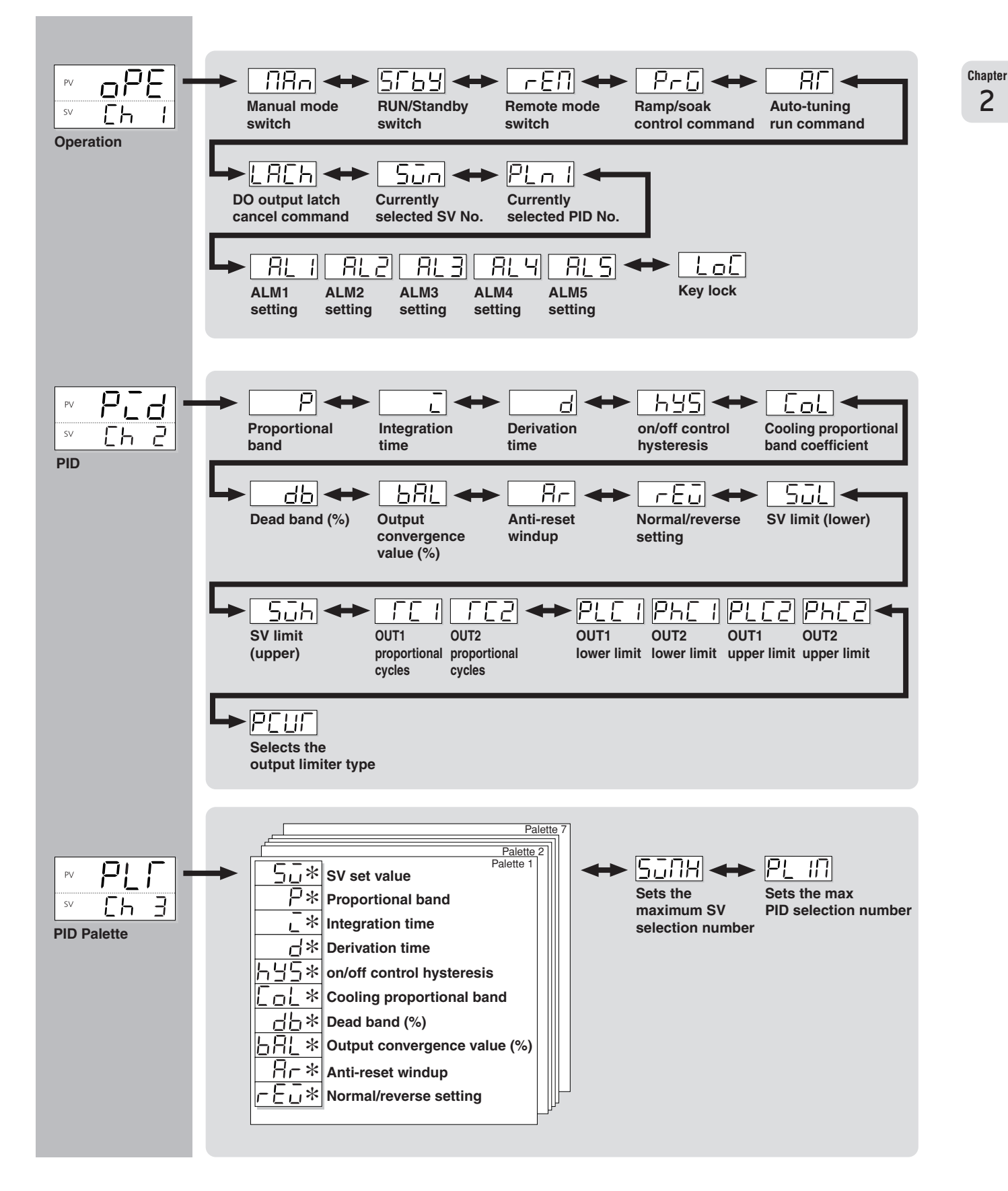

2

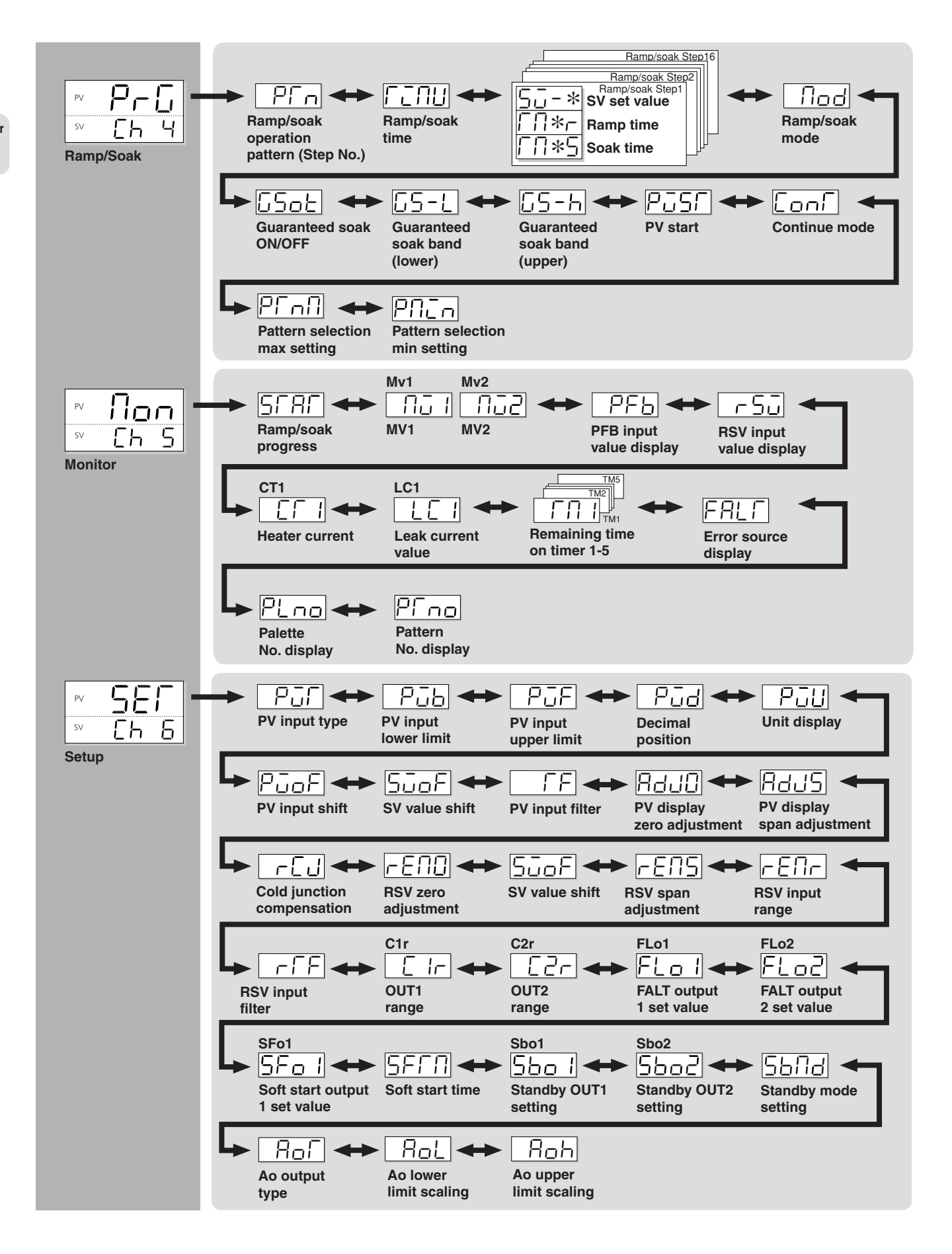

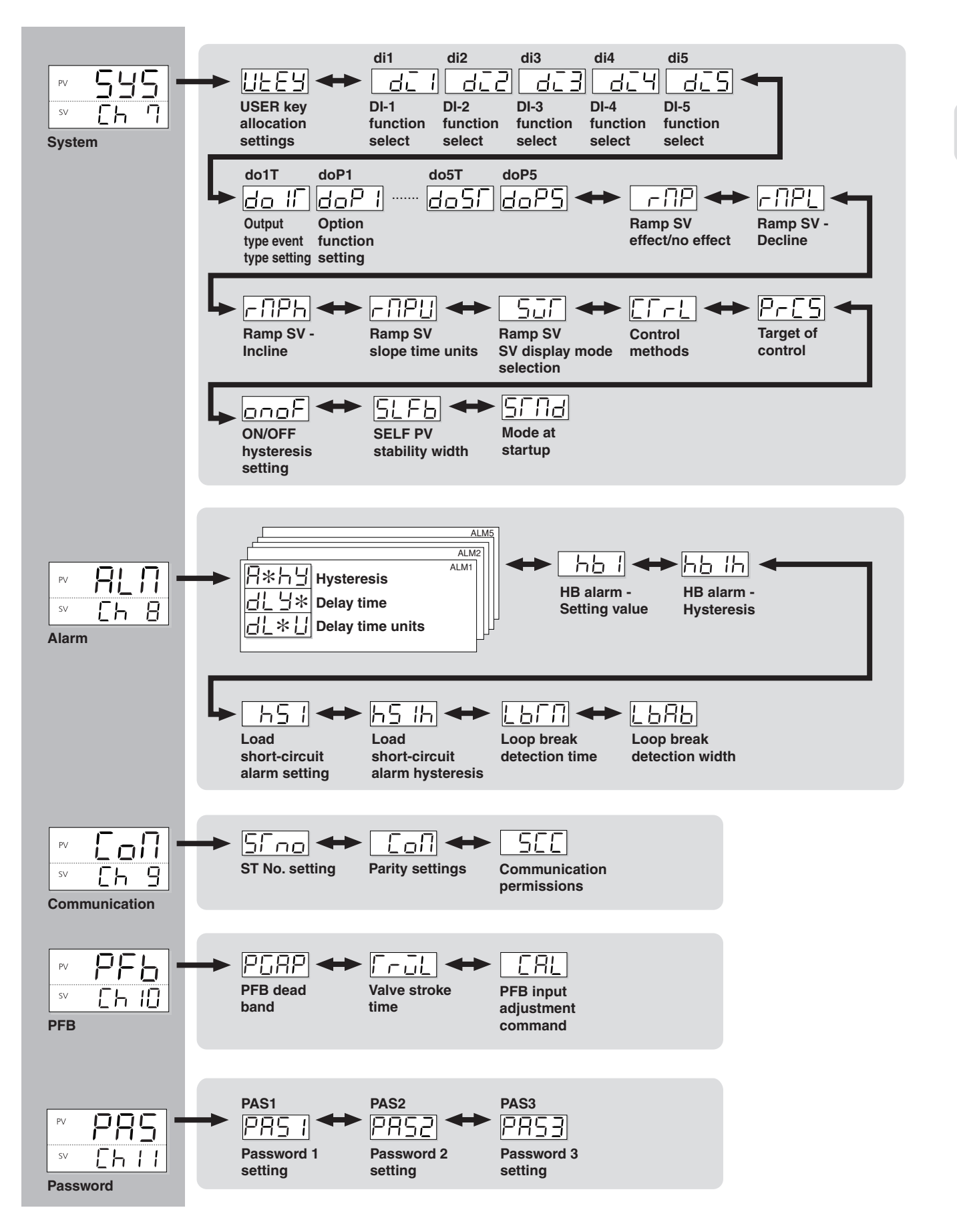

Chapter 2

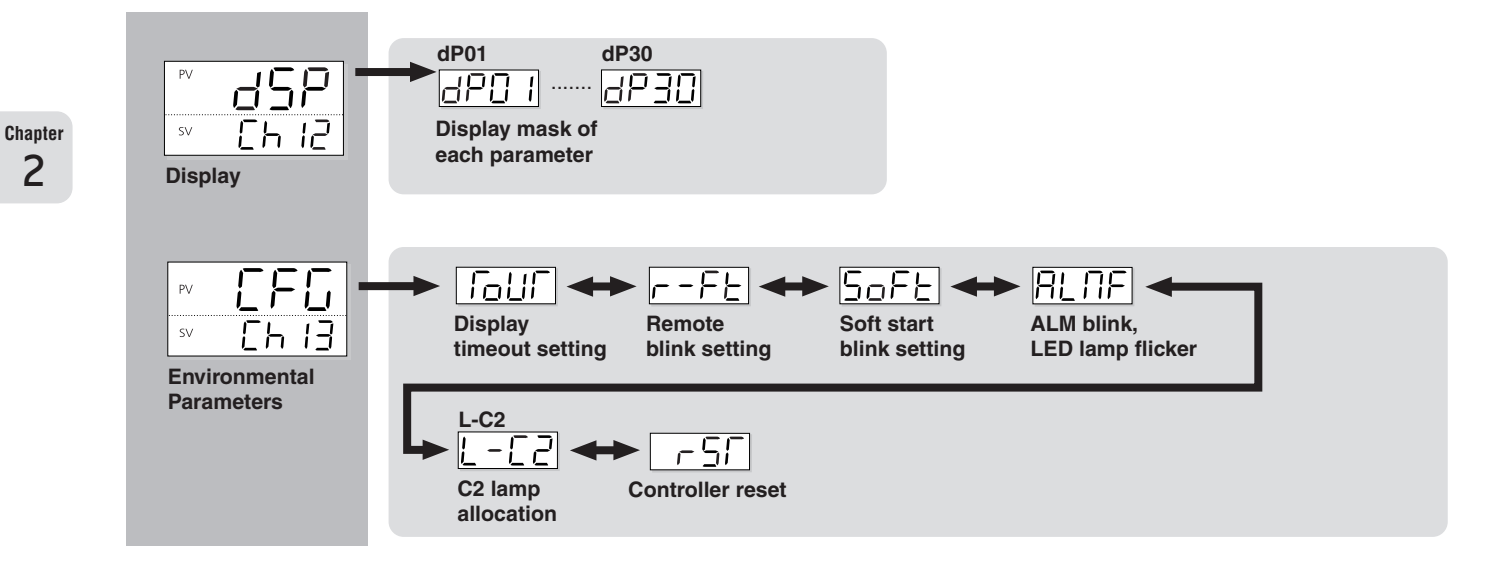

## 2

## **Steps for Setting Parameters**

The following explains the steps from power-up to operation.

#### Prepare

#### Make a settings plan.

Decide how you want the controller to run and what parameter values will be needed to make the controller run to your specifications. At the very minimum, you need to determine the following settings:

- · Input sensor type
- Normal or reverse operation

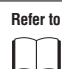

F

Pofor to

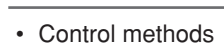

Ex.) ON/OFF control, PID control

"Normal/Reverse Settings" (p. 37)

| efer to | "Proportional Bandwidth, Integration Time, Derivation Time" |
|---------|-------------------------------------------------------------|
|         | (p. 31)                                                     |
|         | "ON/OFF Control Hysteresis" (p. 32)                         |

SV Value

| Refer to  | "SV Lower limit" (p. 38) |
|-----------|--------------------------|
| $\bigcap$ | "SV Upper limit" (p. 38) |
|           |                          |

#### Turn the power on.

Confirm that the connections are correct, then turn on the power.

Immediately after powering up, the controller will be in operation mode. The PV and SV displays will illuminate and display numbers. If nothing is displayed, recheck the power source and connection.

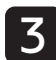

Switch to Setup Mode. Set the parameters laid out in your plan.

Refer to Chapter 2 "Overview of Basic Operations and Parameters: Basic Operations" (p. 12)

## Operation

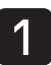

Confirm that controlled object will operate in manual mode.

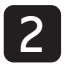

Test the controller with the auto-tuning or selftuning functions. Adjust the parameters according to the results of the test. MEMO

Chapter 2

# **Chapter 3**

## **Operation Parameters (Ch1)**

Overview of Operation Parameters (Ch1) – 22

Auto/Manual Switch – 23

Standby Switch – 24

Switching Between Local and Remote Operation - 24

Ramp/Soak Command – 25

Auto-tuning – 25

DO Output Latch Cancel – 26

SV No. Switch – 26

Changing PID No. – 27

Alarm Settings – 27

Key Lock – 28

## **Overview of Operation Parameters (Ch1)**

Operation parameters handle all operation controls. The operation menu includes the following items.

| Display                                                                | Parameter name                                                                                  | Function                                            | Setting range                                                                                                    | Initial<br>value | Remarks                                                             | Page |
|------------------------------------------------------------------------|-------------------------------------------------------------------------------------------------|-----------------------------------------------------|----------------------------------------------------------------------------------------------------|------------------|---------------------------------------------------------------------|------|
| "በጸ <sub>ח</sub> " (Man)                                               | Switches to manual mode                                                                         | Switches between auto/manual modes                  | oFF (off)/on (manual)                                                                                                    | oFF              |                                                                     | 23   |
| "5ГЬУ" (STbY)                                                          | Switches between RUN and standby                                                                | Switches the operation mode between run and standby | oFF (off)/on (standby)                                                                                                    | oFF              |                                                                     | 24   |
| "-EN" (rEM)                                                            | Switches to remote SV operation                                                                 | Switches between local and remote SV operation      | LoCL (Local)/<br>rEM (Remote)                                                                                                    | LoCL             | (Note 1)                                                            | 24   |
| "ᢪ᠆ᢑ" (PrG)                                                            | Ramp/Soak<br>Operation<br>command                                                               | Switches between ramp/soak<br>operation states      | oFF (stop)<br>rUn (run)<br>hLd (hold)                                                                                                    | oFF              | Displays End<br>when finished,<br>and GS during<br>guaranteed soak. | 25   |
| "#Г" (AT)                                                              | Auto-tuning<br>running command                                                                  | Runs auto-tuning.                                   | oFF (stop/finish)<br>on (normal type)<br>Lo (low PV type)                                                                                                    | oFF              |                                                                     | 25   |
| "L8EH" (LACH)                                                          | Cancel command of the DO output latch                                                           | Cancels the DO output latch state                   | oFF/ rST<br>(latch reset)                                                                                                    | oFF              | (Note 2)                                                            | 26   |
| "5ūn" (Svn)                                                            | Selecting SV<br>number during<br>SV selection                                                   | Chooses the SV No. used for control                 | Sv0 (Local SV)<br>Sv1 (SV=SV1)<br>Sv2 (SV=SV2)<br>Sv3 (SV=SV3)<br>Sv4 (SV=SV4)<br>Sv5 (SV=SV5)<br>Sv6 (SV=SV6)<br>Sv7 (SV=SV7)<br>di (select SV based on di)                                                                                    | Sv0              | (Note 4)                                                            | 26   |
| "PLn /" (PLn1)                                                         | Currently selected<br>PID No.                                                                   | Chooses the PID group No. used<br>for control       | Pid0 (PID Ch)<br>Pid1 (PID group No. 1)<br>Pid2 (PID group No. 2)<br>Pid3 (PID group No. 3)<br>Pid4 (PID group No. 4)<br>Pid5 (PID group No. 5)<br>Pid6 (PID group No. 6)<br>Pid7 (PID group No. 7)<br>di (select Pid group No.<br>based on di) | Pid0             |                                                                     | 27   |
| "RL !"<br>"RL !L"<br>"RL !L"<br>"RL S"<br>"RL S"<br>"RL SL"<br>"RL SL" | AL1 Setting<br>AL1L Setting<br>AL1h Setting<br>:<br>AL5 Setting<br>AL5L Setting<br>AL5h Setting | Sets the alarm set value.                           | 0 to 100% FS<br>(Absolute Alarm)<br>-100 to 100% FS<br>(Deviation Alarm)                                                                                                    | 10%              | (Note 3)                                                            | 27   |
| "Lof" (LoC)                                                            | Key lock                                                                                        | Sets the key lock to prevent operation errors       | 0 (no lock)<br>1 (all lock)<br>2 (all but SV locked)                                                                                                    | 0                |                                                                     | 28   |

Note 1: Displays when the seventh digit of the model code is H, K, F, 2 or E, or the eleventh digit is D.

Note 2: Displays when the ninth digit of the model code is not 0, or the eleventh digit is C.

Note 3: The range of the parameters in the shaded area indicates the industrial values.

Note 4: When changing the SV value with the front panel key, do not change the "5un" parameter with communication. The changed SV value may not be stored correctly.

## **DRn** Auto/Manual Switch

Manual control allows you to set the control output to any value.

- Range oFF: Auto
  - on : Manual
- Manual Mode Display

A decimal point will light up at the bottom right of the display during manual mode. The same decimal point appears on the parameter setting display.

• Switching between Auto and Manual

Change from front panel:

In operation mode, press and hold the  $\boxed{\mbox{ mm}}$  key to switch to manual mode. The bottom of the display shows the current manual output value, which can be changed with the  $\boxed{\mbox{ mm}}$  keys.

Change from operation menu parameter ("oPE [h l")
 Only switches between auto and manual modes. This operation cannot change the control output.

Refer to See "Communication Instruction Manual" for more about switching by the communication function.

MV output flow diagram (MV output priority processing)

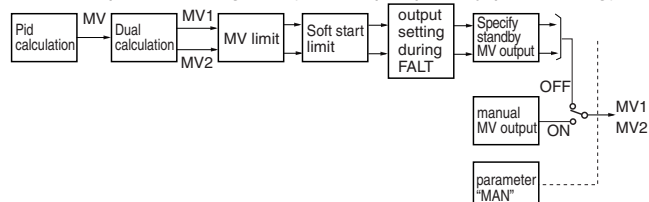

## 1. Changing Modes from the Front Panel

## Operation mode

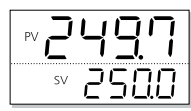

Press and hold the key.

The controller will switch from auto to manual.

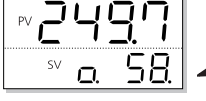

When using manual output, numbers will appear at the bottom of the display.

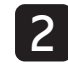

Use the is keys to change the output value.

3

Press and hold the *key* again to return to auto mode.

 Refer to
 See "USER Key Assignments" for more about setting the

 USER key ( \_\_\_\_\_\_ ). (p. 93)

## 2. Changing Modes from the Channel Menu

| Operation | n mode |
|-----------|--------|
|           | 1.1    |

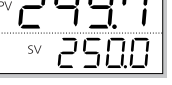

**Press and hold the الله key to display "الله Ind Item** MV1 of the monitoring mode is displayed.

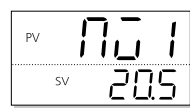

Press and hold the  $\underline{\mathbb{S}}$  key to display the channel menu of the setting mode, then use the  $\underline{\mathbb{A}}$   $\underline{\mathbb{V}}$  keys to display "oPE [h ]".

Set the channel menu.

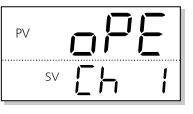

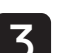

2

Press and hold the  $\underline{set}$  key, then use the  $\underline{\bullet}$   $\underline{\bullet}$  keys to display MAn (" $\Pi H n$ ").

Switch between auto and manual modes.

| PV | NA- |
|----|-----|
| SV | _FF |
|    |     |

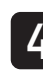

Press the set key, then use the keys to display "on" when the lower part of the screen begins to blink.

| PV | Π | 8r  | ٦        |
|----|---|-----|----------|
| SV | · | 201 | <u>ج</u> |
|    |   |     |          |

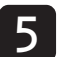

Press the setting. This changes you to manual mode.

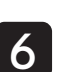

Press the *key* to return to the PV/SV display.

-23-

## **STBY Standby Switch**

## The following will switch you between operation mode and standby mode.

The following items can be set beforehand in standby mode.

- Control output (-3.0% to 103.0%)
- · Alarm output (ON/OFF)

Chapter

5

· Re-transmission output (ON/OFF)

Refer to See "Standby Mode Settings" (p. 85) for more information about standby mode settings.

When "hold alarms" is on, the hold function activates when standby settings switch from on to off.
If the controller is switched to standby mode during auto-tuning, auto-tuning will be cancelled. To complete auto-tuning, turn standby mode off and restart auto-tuning.

 When the controller switches to standby mode, the delay on timer will be reset. It will begin again when standby mode is turned off.

#### Switching Standby Mode

Press and hold the  $\underline{se}$  key to display the channel menu of the setting mode, then use the  $\underline{se}$  keys to display "oPE [h I".

> ₽V **\_\_**₽₽ \_\_\_\_\_SV []h \_|

Refer to See p. 23 in this chapter for information on how to display the channel menu.

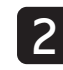

Press and hold the key, then use the ▲ ► keys to select STbY ("5/ b').

Switch between Run and Standby.

| PV <b>5</b> | -63 |
|-------------|-----|
| SV          | oFF |

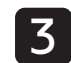

Press the  $\underline{SEL}$  key, then use the  $\underline{\frown}$  keys to display "on" when the lower part of the screen begins to blink.

| PV 5/ | 64   |
|-------|------|
| SV    | ξοηξ |

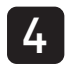

## Press the setting. Key to confirm the setting. Activate Standby Mode.

Control output, DO and other outputs are turned off.

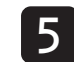

Press the  $\begin{tabular}{c} \end{tabular}$  key to return to the PV/SV display of the operation mode.

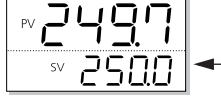

The SV display blinks when in Standby Mode.

# **FER** Switching Between Local and Remote Operation

The following will switch you between local SV and remote SV operation. In remote SV operation, SV is controlled by an external SV input (RSV).

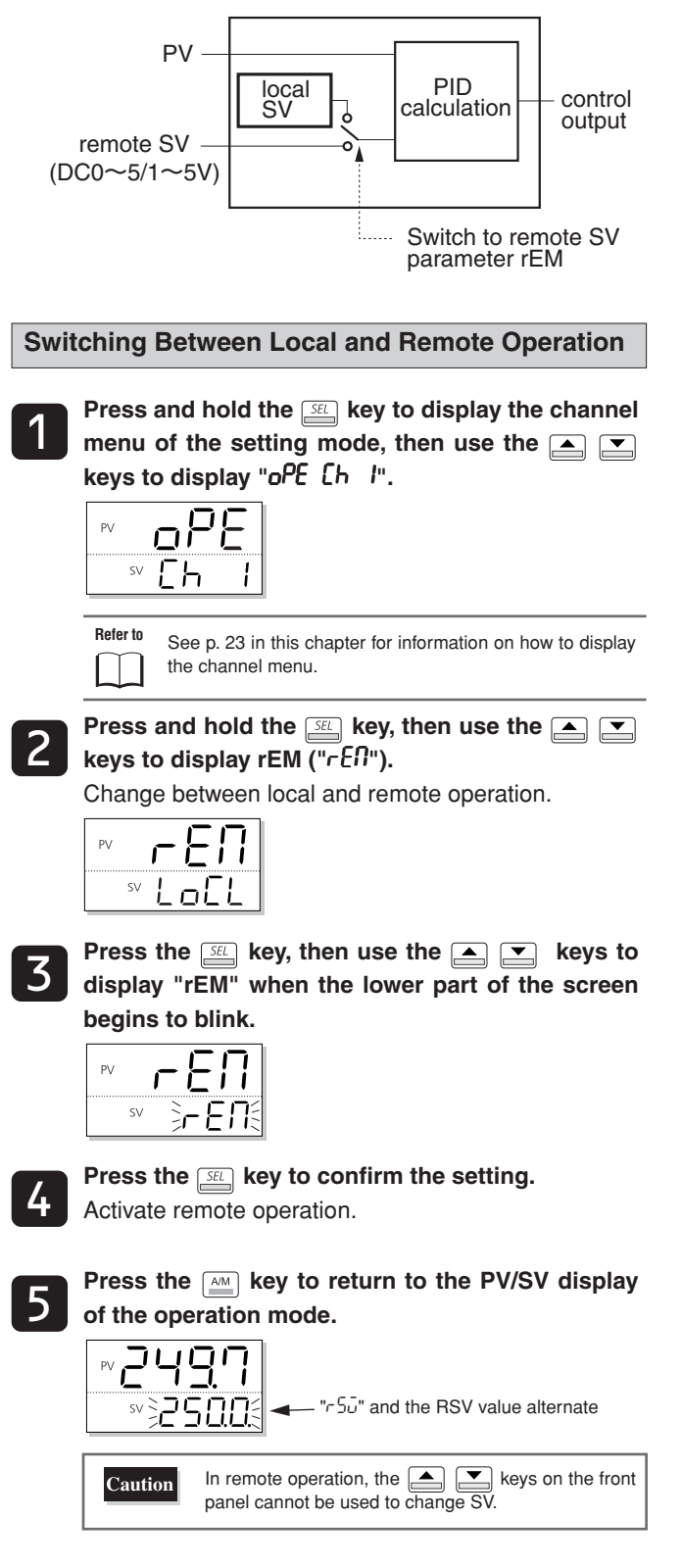

## Pr [] Ramp/Soak Command

## Switches between ramp/soak states. The following three conditions are possible. · Range oFF : Stop/Finish • "off" (stop) : The ramp/soak is stopped. ・ "run" (run) : The ramp/soak starts. • "hLo" (hold) : The ramp/soak holds. To release the hold, There are two types of auto-tuning. select "rUn" again. The parameter information also changes automatically depending on the ramp/soak state. • "55" (during guaranty soak): PV exceeds the range for guaranty soak when guaranty soak is on. • "End" (end) : Ramp/soak ends. Refer to See "Chapter 6 Ramp/Soak Parameters" (p. 53) for more information on ramp/soak. Activating the Ramp/Soak Command Press and hold the SEL key to display the channel **Running Auto-tuning** menu of the setting mode, then use the $\blacksquare$ keys to display "oPE [h I". keys to display "oPE [h I". SV Refer to See p. 23 in this chapter for information on how to display the channel menu. Refer to Press and hold the starting key, then use the $\blacksquare$ the channel menu. keys to display PrG $(P_{\Gamma} \tilde{U})$ . **P-**[] off PV keys to select AT ("AF"). Select the type of auto-tuning. Press the set key, then use the $rac{1}{2}$ keys to ΡV display "run" when the bottom section of the SV screen begins to blink. PrD begins to blink. This selects normal auto-tuning. Press the $\ensuremath{\underline{\mbox{\tiny SEL}}}$ key to confirm the setting. The ramp/soak function will begin. ΡV sv nп Press the key to return to the PV/SV display of the operation mode. Auto-tuning begins.

## **RE** Auto-tuning

## Running auto-tuning automatically sets the optimal PID.

- on : Auto-tuning (normal type) starts
- Lo : Auto-tuning (low PV type) starts

| Normal type                                                                                                    | Requests PID and starts ON/OFF operation with SV as the baseline.                                                         |  |  |
|----------------------------------------------------------------------------------------------------|----------------------------------------------------------------------------------------------------|--|--|
| Low PV type                                                                                                    | Requests PID and ON/OFF operation at<br>a baseline of SV-10%. Use this setting if<br>you are trying to prevent overshoot. |  |  |
| Caution ON/OFF control is performed during auto-tuning, so SV may be overshot. If you are trying to minimize overshooting, use low PV auto-tuning. |                                                                                                    |  |  |
| Refer to See "Control Methods" (p. 101) for more about auto-tuning.                                                                                |                                                                                                    |  |  |

Press and hold the **SEL** key to display the channel menu of the setting mode, then use the 🛌 💌

See p. 23 in this chapter for information on how to display

Press and hold the *set* key, then use the A

Press the set key, then use the  $\blacksquare$   $\bigtriangledown$  keys to display "oo" when the bottom part of the display

Press the *setting*. key to confirm the setting.

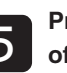

Press the key to return to the PV/SV display of the operation mode.

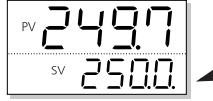

A decimal point will blink in the bottom of the display during auto-tuning.

## LREH **DO Output Latch Cancel**

## The following steps will cancel the DO Latch.

· Range: oFF

#### rST (latch reset)

**Canceling the DO Output Latch** 

See "DO option Functions" (p. 98) for more information on DO Refer to latch settings See "DI Functions Select" (p. 94) for more information on releasing the latch with DI.

### Chapter 3

Press and hold the  $\underline{\mbox{\tiny SEL}}$  key to display the channel menu of the setting mode, then use the  $\blacksquare$ keys to display "oPE [h I".

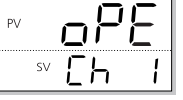

Refer to

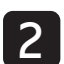

See p. 23 in this chapter for information on how to display the channel menu. Press and hold the set key, then use the  $\blacksquare$ 

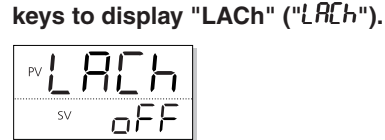

Press the set key, then use the  $\frown$  result keys to display "rST" when the bottom part of the display begins to blink.

| PV | R | []  | 1 |
|----|---|-----|---|
| SV | Ì | -51 |   |
|    |   |     |   |

Press the *setting*. The following steps will cancel the DO Latch.

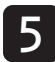

Press the key to return to the PV/SV display of the operation mode.

## 500 SV No. Switch

## This function changes an SV No. previously set to a PID palette. This allows SV to be changed easily.

• Range: Sv0, Sv1 ... Sv7, DI

Set the ramp SV when changing the SV to reduce frequency of loss of control.

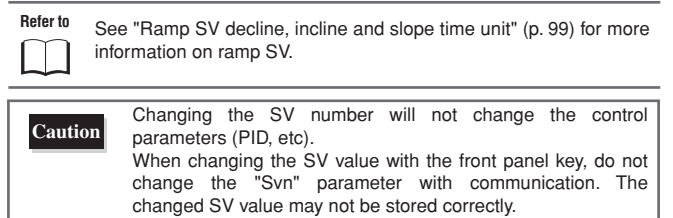

## **Changing SV Number**

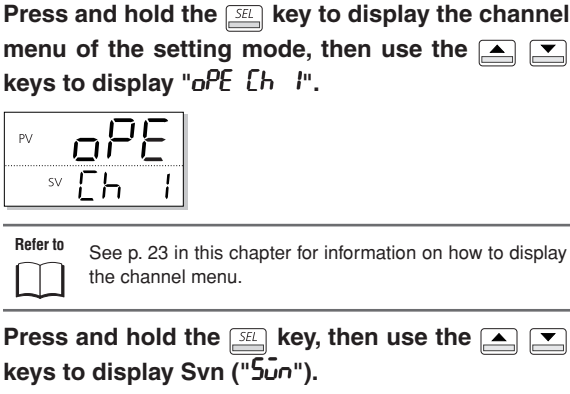

Press and hold the  $\mathbb{SE}$  key, then use the  $\blacksquare$ 

Change the SV number.

| PV |    | 5 |   |   |   |  |
|----|----|---|---|---|---|--|
|    | SV | L | 0 | Ľ | L |  |
|    |    |   |   |   |   |  |

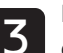

Press the set key, then use the  $\frown$  keys to display "Sv3" when the bottom part of the display begins to blink.

In this example, change to "Sv3".

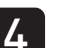

Press the setting. The SV used for control is now set to "Sv3".

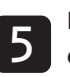

Press the key to return to the PV/SV display of the operation mode.

## **PLn I** Changing PID No.

#### The following changes a previously set PID No.

This allows you to change the PID No. to fit the SV and control settings.

• Range: Pid0, Pid1 ... Pid7, DI

## Changing the PID No.

Press and hold the set key to display the channel menu of the setting mode, then use the keys to display "oPE [h l".

<sup>ру</sup> <u>рРЕ</u> sv [h ]

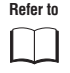

See p. 23 in this chapter for information on how to display the channel menu.

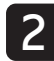

Press and hold the set key, then use the keys to display PLn1 ("PLn I"). The PID No. is changed.

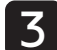

Press the set key, then use the result is play "Pid1" when the bottom part of the display begins to blink.

In this example, change to "Pid1".

4

## Press the *set* key to confirm the setting.

The PID calculation parameter used for control will change from PID0 to PID1.

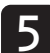

Press the key to return to the PV/SV display of the operation mode.

# ALIALIL ALIN

## The following steps set the values for ALM1 to ALM5 when DO1 to DO5 are set as alarms.

• Range: 0% to 100% FS

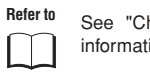

See "Chapter 10 Alarm Parameters (Ch8)" (p. 107) for more information on delay time and alarm detection hysteresis

## Setting Key Lock

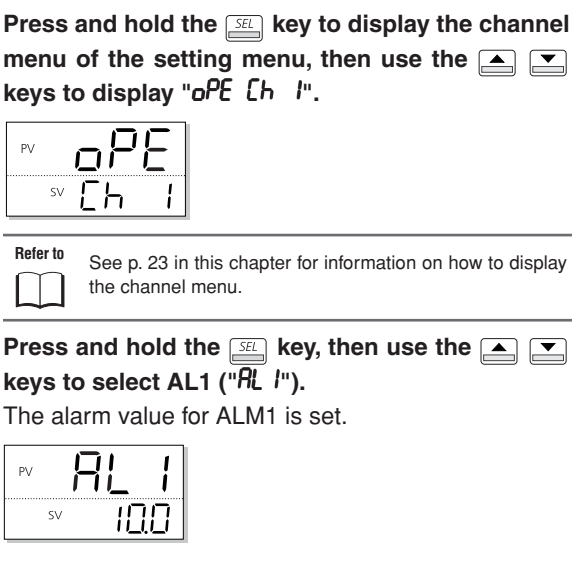

3

Press the E key, then use the keys to display "50.0" when the bottom part of the display begins to blink.

The alarm value is now set to "50°C".

| PV | RL | $\prod$ |
|----|----|---------|
| SV | 35 |         |

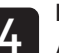

Press the setting.

ALM1 alarm value is set to "50.0°C".

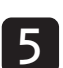

Repeat steps 2 to 4 (except pressing and holding the SEL key) to set through ALM5.

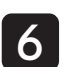

Press the key to return to the PV/SV display of the operation mode.

## Loc Key Lock

## Prevents SV parameters from being changed.

The following three settings are available

- 0: No lock
- 1: All locked
- 2: All but SV locked

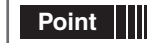

The channel menu can be displayed even when key lock is active.

Chapter 3 Refer to Accidental operation can also be prevented with a password. See "Passwords 1 to 3" (p. 132) for more information about passwords.

## Setting Key Lock

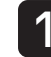

Press and hold the set to display the channel menu of the setting mode, then use the  $\blacktriangle$  vers to display "oPE  $[h \ l"]$ .

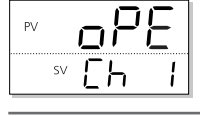

Refer to

See p. 23 in this chapter for information on how to display the channel menu.

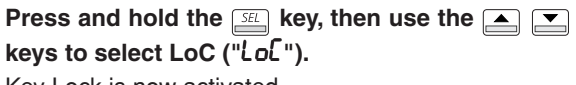

Key Lock is now activated

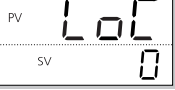

3

Press the set key, then use the  $\checkmark$  keys to display "2" when the bottom part of the display begins to blink.

All functions are locked except for changes to SV.

| PV L | oĽ       |
|------|----------|
| sv   | <u> </u> |

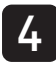

Press the  $\ensuremath{\underline{\mbox{\tiny SEL}}}$  key to confirm the setting.

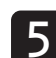

Press the  $\begin{tabular}{|c|c|c|c|} \label{eq:press} \end{tabular}$  here to return to the PV/SV display of the operation mode.

|    | 497  |
|----|------|
| SV | 2500 |

# **Chapter 4**

## **Control (PID) Parameters (Ch2)**

Overview of Control (PID) Parameters (Ch2) - 30

Proportional Band, Integration Time, Derivative Time - 31

**ON/OFF Control Hysteresis – 32** 

**Cooling Proportion Band Coefficient – 33** 

Dead Band – 34

**Output Convergence Value – 35** 

Anti-reset Windup - 36

Normal/Reverse Setting - 37

SV Lower Limits, SV Upper Limits – 38

**OUT1 Proportional Cycles, OUT2 Proportional Cycles – 39** 

OUT1 Upper/Lower Limits, OUT2 Upper/Lower Limits - 40

Setting Output Limiter Types – 41

Chapter 4

## **Overview of Control (PID) Parameters (Ch2)**

#### This section explains parameters related to PID and other controls.

The PID menu contains the following items.

| Display              | Parameter name                           | Function                                                                                                    | Setting range                                                                                                    | Initial<br>value             | Remarks | Page |
|----------------------|------------------------------------------|----------------------------------------------------------------------------------------------------|----------------------------------------------------------------------------------------------------|------------------------------|---------|------|
| " <sup>p</sup> " (P) | Proportional band                        | Sets the proportional band for the PID<br>parameter.<br>Setting to 0.0 will revert to ON/OFF control.            | 0.0% to 999.9%                                                                                                    | 5.0%                         |         | 31   |
| "" (I)               | Integration time                         | Sets the integration time for the PID<br>parameter.<br>Setting "0" will turn off integration.                    | 0 sec to 3200 sec                                                                                                    | 240 sec                      |         |      |
| "d" (d)              | Derivative time                          | Sets the derivation time for the PID<br>parameter.<br>Setting "0.0" will turn off derivative.                    | 0.0 sec to 999.9 sec                                                                                                    | 60.0 sec                     |         |      |
| "ኡᲧ5" (hyS)          | ON/OFF control<br>hysteresis             | Sets the hysteresis width for the on/off control.                                                                | 0% to 50% FS                                                                                                    | 1°C                          |         | 32   |
| "EoL" (CoL)          | Cooling proportional<br>band coefficient | Sets the cooling proportional band coefficient<br>Setting "0.0" will turn the cooling into an on/off<br>control. | 0.0 to 100.0                                                                                                    | 1.0                          | Note 1  | 33   |
| "db" (db)            | Dead band                                | Shifts the set value for the cooling proportional band                                                           | -50% to 50%                                                                                                    | 0%                           | Note 1  | 34   |
| "bRL" (bAL)          | Output convergence value                 | Offset value for calculating the MV output value                                                                 | -100% to 100%                                                                                                    | 0/50<br>(single/<br>dual)    | Note 1  | 35   |
| "8-" (Ar)            | Anti-reset windup                        | Sets the range of integration                                                                                    | 0% to 100% FS                                                                                                    | 100%FS                       |         | 36   |
| "-£ū" (rEv)          | Sets normal/reverse<br>operations        | Sets the control output to normal or reverse                                                                     | rv (heat (reverse)<br>/ cool (none))<br>no (heat (normal)<br>/ cool (none))<br>rvno (heat (reverse)<br>/ cool (normal))<br>norv (heat (normal)<br>/ cool (reverse))<br>rvrv (heat (reverse)<br>/ cool (reverse))<br>nono (heat (normal)<br>/ cool (normal)) | rv/rvno<br>(single/<br>dual) | RST     | 37   |
| "SūL" (SvL)          | SVlimit (lower)                          | Sets the lower limit for SV                                                                                      | 0% to 100% FS                                                                                                    | 0% FS                        | Note 2  | 38   |
| "5ūh" (Svh)          | SVlimit (upper)                          | Sets the upper limit for SV                                                                                      | 0% to 100% FS                                                                                                    | 100% FS                      | Note 2  |      |
| "「E /" (TC1)         | OUT1 proportion cycle                    | Sets the proportion cycle of the control output (OUT1) (Contact, SSR drive)                                      | 1 sec to 150 sec                                                                                                    | 30:Contact<br>2:SSR drive    | Note 3  | 39   |
| "「[2" (TC2)          | OUT2 proportion cycle                    | Sets the proportion cycle of the control output<br>(OUT2)<br>(Contact, SSR drive)                                | 1 sec to 150 sec                                                                                                    | 30:Contact<br>2:SSR drive    | Note 1  |      |
| "PLE /" (PLC1)       | OUT1 lower limit                         | Sets the lower limit of the control output (OUT1).                                                               | -3.0% to 103.0%                                                                                                    | -3.0%                        |         | 40   |
| "Ph[ /" (PhC1)       | OUT1 upper limit                         | Sets the upper limit of the control output (OUT1)                                                                | -3.0% to 103.0%                                                                                                    | 103.0%                       |         |      |
| "PLE2" (PLC2)        | OUT2 lower limit                         | Sets the lower limit of the control output (OUT2)                                                                | -3.0% to 103.0%                                                                                                    | -3.0%                        | Note 1  |      |
| "₽h[2" (PhC2)        | OUT2 upper limit                         | Sets the upper limit of the control output (OUT2)                                                                | -3.0% to 103.0%                                                                                                    | 103.0%                       | Note 1  |      |
| "PEUF" (PCUT)        | Selects the output limiter type          | Sets the type of output limiter                                                                                  | 0 to 15                                                                                                    | 0                            |         | 41   |

Note 1: Displays when the fifth digit of the model code is not S or V, and the sixth digit is A, C, E or P.

Note 2: Make sure to set the values for "5ūL" and "5ūh" so that SvL is less than Svh. When the set values of "SVL" and "SVH" are changed, adjust SV set value 1 ("Sv1 Ch3") through SV set value 7 ("Sv7 Ch3").

Note 3: Displays when the fifth digit of the model code is A or C.

Note 4: Turn off the power to the unit after changing the parameters with **RST** in the remarks column.

Note 5: The parameters in the shaded area indicates the industrial values.

# Proportional Band, Integration Time, Derivative Time

Specifies PID (Proportional Band, Integration Time, Derivative Time)

- Range P: 0.0% to 999.9%
  - I : 0 sec to 3200 sec
  - D : 0.0 sec to 999.9 sec

The following control methods are available with PID settings.

| ON/OFF<br>(2 position)<br>control | When PID parameter $P = 0$ , ON/OFF control is<br>used, regardless of the values for I and D. Use<br>this function when you want to add simple<br>controls without worrying about the<br>controllability.                                                                                                    |
|-----------------------------------|----------------------------------------------------------------------------------------------------|
| PID Control                       | Use this function when you want to control with<br>high controllability. Operates when $P \neq 0$ , $I \neq 0$ ,<br>and $D \neq 0$ , but P, I, and D must be adjusted to<br>optimal values for the control target. In normal<br>situations, run auto-tuning to optimally adjust P,<br>I, and D before using this function.                                                                                                    |
| PI Control                        | When $P \neq 0$ , $I \neq 0$ , and $D = 0$ , D control is turned off and PI control is used.                                                                                                    |
| P Control                         | In principle, P control generates no offset and PV does not always equal SV. In this situation, adjust the output convergence value "bAL".                                                                                                    |
| Point .                           | Running auto-tuning automatically sets PID.<br>Bee "Auto-Tuning" (p. xx) for more information.<br>The PID settings used during auto-tuning are the<br>optimal settings. If you wish to change the<br>responsiveness, adjust PID manually.<br>Control normally becomes unstable when " $P$ " is set too<br>small. On the other hand, setting it too big makes the<br>response slow.<br>Set the hysteresis for the on/off control (2 state) with<br>the parameter "hg5". |
| Caution Do n                      | ot activate auto-tuning when using ON/OFF (2 state) ol.                                                                                                    |

## Setting PID

The following steps will explain how to set PID values, using as an example P=10.0%, I=100 sec and D=20 sec.

#### Operation mode

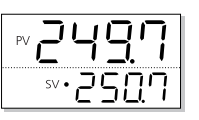

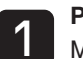

Press and hold the start key to display "No I". MV1 of the monitoring mode is displayed.

| PV | 7   |
|----|-----|
| SV | 205 |

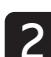

Press and hold the set key to display the setup mode channel menu ("oPE [h l"), then use the keys to display Pid ("PEd [h 2"). Specify the PID.

| PV |    | P_ | Ц |
|----|----|----|---|
|    | SV | Eh | 2 |

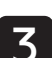

Press and hold the  $\underline{\mathbb{F}}$  key, then use the  $\underline{\mathbb{F}}$  keys to display P (" $\mathcal{P}$ ").

Specify P (Proportional Band)

| PV | P  |
|----|----|
| SV | 50 |

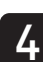

Press the set P to "10.0".  $\blacktriangleright$  keys to

when the bottom part of the display begins to blink.

| PV | P              |
|----|----------------|
| SV | <u>} 0.0</u> € |
|    |                |

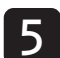

Press the  $\ensuremath{\underline{\mbox{\tiny SEL}}}$  key to confirm the setting.

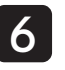

Repeat steps 3-5 (excluding pressing and holding the steps key) for I and D.

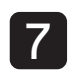

Press the key to return to the operation mode PV/SV display.

- 31 -

## 뉴말도 ON/OFF Control Hysteresis

## Settings for ON/OFF Control (2 position)

• Range: 0.0% to 50.0% FS

The control method varies with the size of the hysteresis.

| Small hysteresis | <ul> <li>High-precision control</li> <li>Frequency of output relays is high, so lifespan is short</li> </ul> |
|------------------|----------------------------------------------------------------------------------------------------|
| Large hysteresis | <ul> <li>Low-precision control</li> <li>Frequency of output relays is low, so lifespan is long</li> </ul>    |

The relationship between SV and hysteresis in normal and reverse operation is shown below.

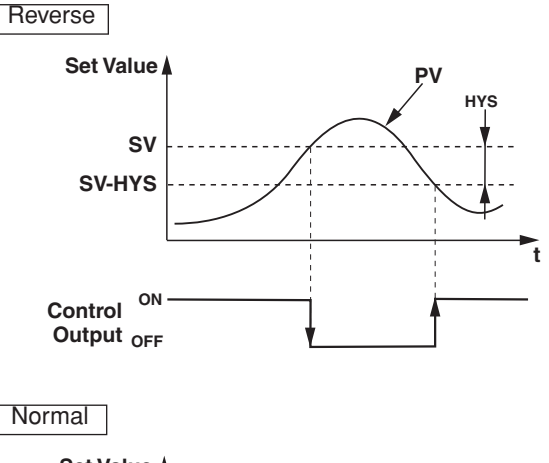

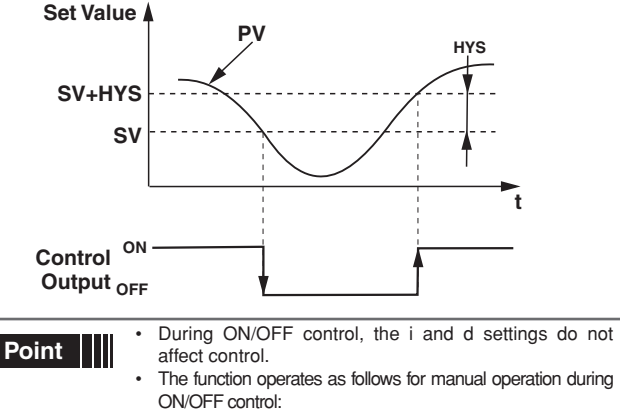

Press the key: MV = 100% Press the key: MV = 0%

- Press the key: MV = 0% If the hysteresis width is narrow, and PV and SV are nearly equal, the output may frequently switch on and
- off. Note that doing so may affect the operation life of the contact output.

# Setting ON/OFF Control Hysteresis Press and hold the set key to display the setup mode channel menu ("oPE [h l"), then use the keys to display Pid ("Pid [h 2"). Press and hold the set key to display Pid ("Pid [h 2"). Refer to See p. 31 in this chapter for information on how to display the channel menu. Press and hold the set key to display P ("P") then use the set the channel menu.

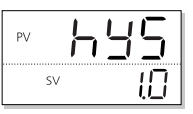

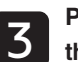

Press the set key, then use the  $\frown$  keys to set the ON/OFF control hysteresis to "2.5". The hysteresis is set to "2.5°C".

| PV | 645 |
|----|-----|
| SV | 2.5 |

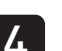

Press the *setting* key to confirm the setting.

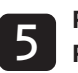

Press the key to return to the operation mode PV/SV display.

## **Colling Proportion Band Coefficient**

## Sets the cooling proportional band coefficient

• Range: 0.0 to 100.0

The relationship between heating control output and cooling control output is outlined below.

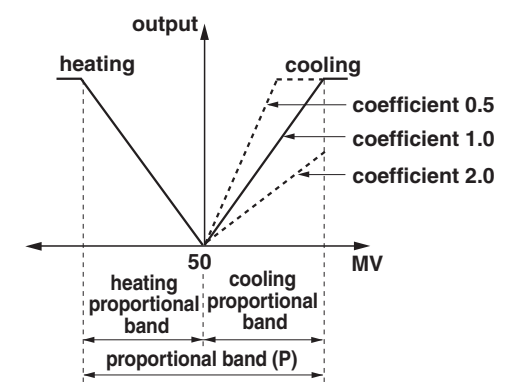

Cooling proportional band is set after the optimal value for heating proportional band is set.

Cooling proportional band =  $(Proportional band(P)/2) \times Coefficient$ 

The following example shows how the cooling proportional band is calculated.

Example: What is the coefficient that will give a cooling proportional band of 10% when proportional band (P) = 50% with full scale cooling

10% = (50%/2) x Coefficient

Coefficient = 0.4

To set cooling as a secondary operation, set "LoL" to 0.0.

With two outputs set as P=0.0 and CoL=0.0, heating and cooling outputs become ON/OFF actions (2 state action). In this situation, the ON/OFF hysteresis is 0.5% FS (fixed) for heating and cooling outputs. The point of operation for the heating output can be shifted with the "hys" parameter. The point of operation for the cooling output can be shifted with the "db" parameter.

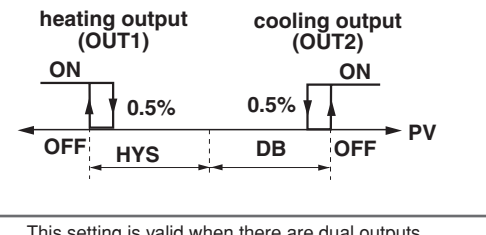

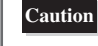

This setting is valid when there are dual outputs. (The standard types are only units where the sixth digit of the model number is A, C, E, or P.)

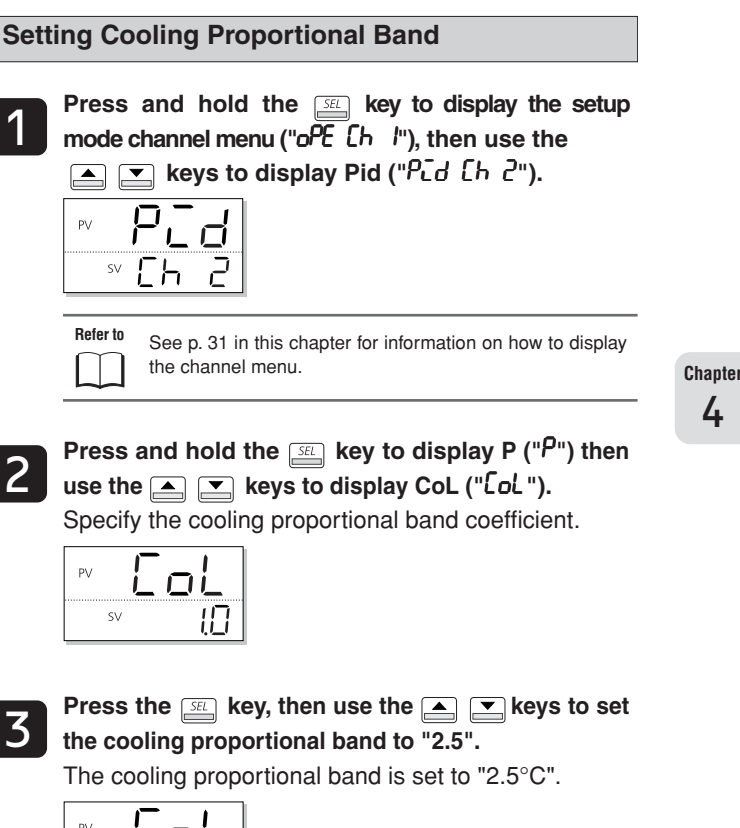

| PV | oL  |
|----|-----|
| SV | 2.5 |

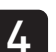

Press the *setting* key to confirm the setting.

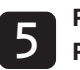

Press the key to return to the operation mode PV/SV display.

## db Dead Band

Cooling proportional band shifts with the setting value as shown below.

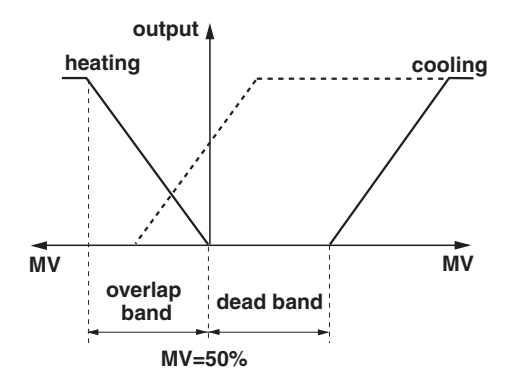

"*db*" is called dead band when the value is positive and overlap band when the value is negative.

• Range: -50% to 50%

"*db*" is measured as a percentage of MV and can be converted to a percentage variation by the following formula.

DB [%] = variation x 
$$\frac{100}{P}$$
 [%]

Example: Proportional Band (P) = 5.0%, with a desired dead band of 1% variation from SV:

$$DB [\%] = 1.0 \times \frac{100}{5.0} = 20 [\%]$$

Dead band = 20 [%]

Press and hold the  $\cong$  key to display the setup mode channel menu ("oPE [h !"), then use the  $\checkmark$  keys to display Pid ("Pid [h ?").  $\mathbb{P}$   $\mathbb{P}$   $\mathbb{P}$ 

Refer to See p. 31 in this chapter for information on how to display the channel menu.

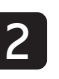

Press and hold the subject key to display P (" $\rho$ "), then use the  $\checkmark$  keys to display db ("db"). Sets the dead band.

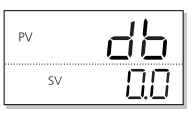

**Setting Dead Band** 

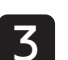

Press the set key, then use the  $\frown$  keys to set the cooling dead band to "1.5".

The cooling dead band is set to "1.5%".

| PV | <u>db</u> |
|----|-----------|
| SV | 35        |

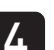

Press the *setting* key to confirm the setting.

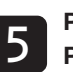

Press the key to return to the operation mode PV/SV display.

## **BRL Output Convergence Value**

Output convergence value is a function that adds MV value offset.

- Range bAL : -100% to 100%
- The output convergence value function ("bRL") outputs to PV and SV a calculated result of the PID computed MV plus the bAL offset.

(The factory setting of bAL is 0% for single output, 50% for dual output.)

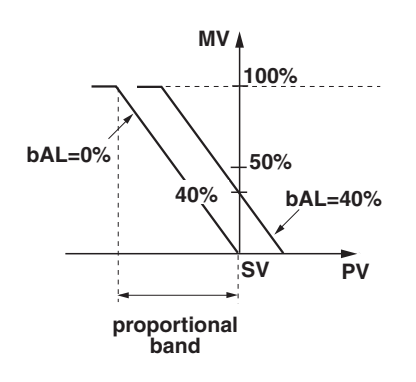

Setting the Output Convergence Value Press and hold the setup key to display the setup mode channel menu ("oPE [h l"), then use the ▲ 💌 keys to display Pid ("Pid [h 2"). P٧ டப் sv 📘 Refer to See p. 31 in this chapter for information on how to display the channel menu. Press and hold the  $\underline{set}$  key to display P ("P") then use the 🛋 💌 keys to display bAL ("bRL"). Set the output convergence value. ΡV bHi sv ΠΠ Press the set key, then use the rightarrow keys to set the output convergence value to "3.0". The output convergence value is set to 3.0. ΡV sv

Chapter 4

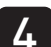

Press the *setting* key to confirm the setting.

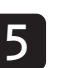

Press the key to return to the operation mode PV/SV display.

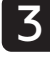

- 35 -
## Rr Anti-reset Windup

Anti-reset windup is a function that limits the range of valid integration to control overshooting.

- Range Ar : 0% to 100% FS
- The anti-reset windup function ("**A**r") cuts integration that falls outside of the Ar set range that is centered around SV. It is automatically set to the optimum value when auto-tuning is activated.

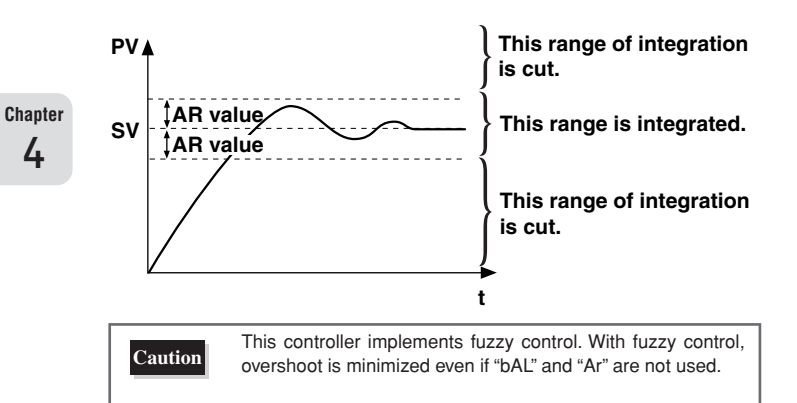

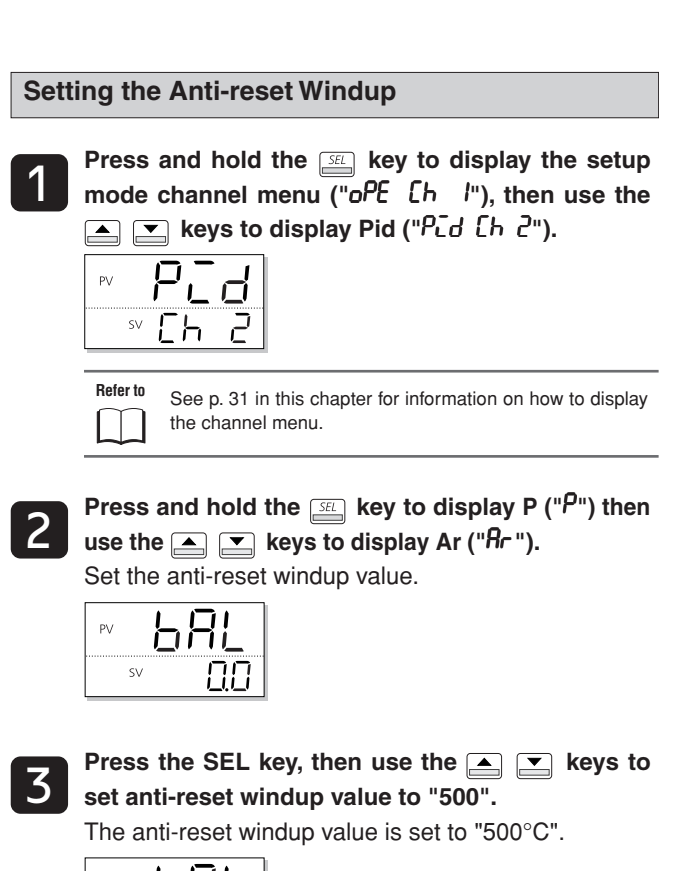

| PV | Ŀ٢ | <u>-11</u> |
|----|----|------------|
| S  | v  | <u>30</u>  |

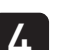

Press the *setting* key to confirm the setting.

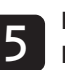

## **Reverse Setting**

Specifies whether the control operations are normal or reverse.

 Range rv-- : heat (reverse) / cool (none) no-- : heat (normal) / cool (none) rvno : heat (reverse) / cool (normal)

norv : heat (normal) / cool (reverse)

rvrv : heat (reverse) / cool (reverse)

nono : heat (normal) / cool (normal)

Most temperature control is done with heating in reverse and cooling in normal.

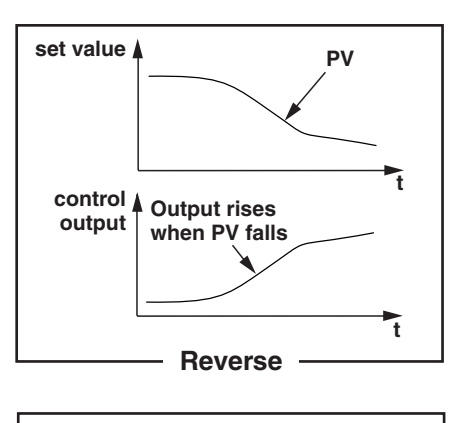

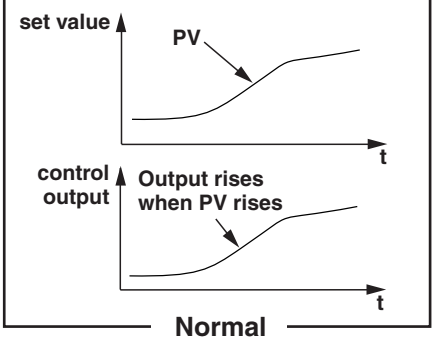

Setting the Normal/Reverse Setting Press and hold the E key to display the setup mode channel menu ("oPE [h /"), then use the ▲ 💌 keys to display Pid ("Pid [h 2"). Pid sv 📘 Refer to See p. 31 in this chapter for information on how to display the channel menu. Press and hold the set key to display P ("P") then use the 🛋 💌 keys to display rEV ("<br/>
<br/>
"Eu"). Normal/Reverse is set. rEu <sup>sv</sup> 「」 Press the set key, then use the  $\blacksquare$  vector keys to set 3 the normal/reverse settings to "rvno" when the bottom part of the display begins to blink. With two outputs, heating is set to reverse and cooling is set to normal. ΡV <sup>sv</sup> >ิ่ามกอ

Chapter 4

| 4 |  |
|---|--|
|   |  |

Press the *SEL* key to confirm the setting.

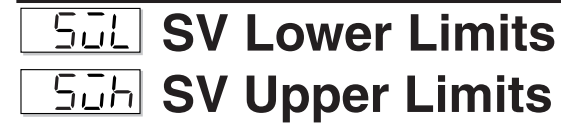

These settings specify the range to which SV can be set. SV can be set to any value in the measurement range.

Range: 0% to 100% FS (lower/upper limit)

The relationship between SV limits and the measurement range is as follows:

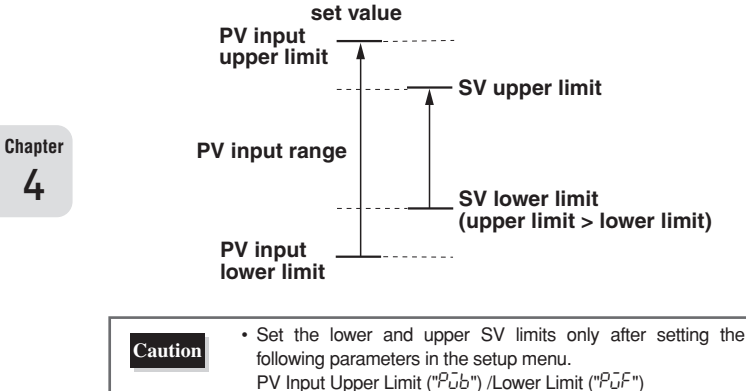

- SVs set before setting the SV limits (Local SV, Palette SV, etc.) are affected by new SV limits.
- · Make sure to set the value of SVh greater than SVL.

Setting the SV Upper and Lower Limits Press and hold the setup key to display the setup mode channel menu ("oPE [h /"), then use the ▲ 💌 keys to display Pid ("Pid [h 2"). Pīd sv [ Refer to See p. 31 in this chapter for information on how to display the channel menu. Press and hold the  $\mathbb{SE}$  key to display P ("P"), then use the 🛋 💌 keys to display SvL ("5ū'L"). Specify the PV lower limit. ЪLI sv Π Press the set key, then use the  $\blacksquare$  vector keys to set 3 the normal/reverse settings to "50" when the bottom part of the display begins to blink.

The SV lower limit is set to 50°C.

|        | _ |
|--------|---|
| sv 🗦 S |   |

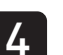

Press the setting.

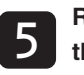

Repeat steps 2-4 (excluding pressing and holding the set the SV upper limit.

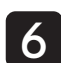

# **CEI OUT1 Proportional Cycles CE2 OUT2 Proportional Cycles**

# When using contact output and SSR drive output with PV input inside the proportional band, output will switch ON/ OFF at regular intervals.

These intervals are called proportional cycles. OUT1 and OUT2 can be set separately.

• Range: 1 sec to 150 sec

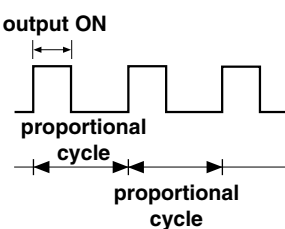

There are different recommended settings for different types of control output, as shown below.

| Contact Output   | The shorter the proportional cycle, the<br>finer the control, however shorter<br>proportional cycles also shorten the<br>lifespan of the contact points and<br>operating device. Be sure to balance<br>control and controller lifespan when<br>adjusting the proportional cycles.<br>Approx.: 30 sec |
|------------------|----------------------------------------------------------------------------------------------------|
| SSR Drive Output | Because there are no mechanical parts to<br>this controller, use a short proportional cycle<br>if the operating device is working properly.<br>Approx: 1 sec to 2 sec                                                                                                    |

Caution

TC2 is only valid when there are dual outputs.It cannot be set for current output or voltage output.

Setting the Preset OUT1/OUT2 Values
Press and hold the key to display the setup mode channel menu ("oPE [h l"), then use the keys to display Pid ("Pid [h 2").
Image: Set the set the set t

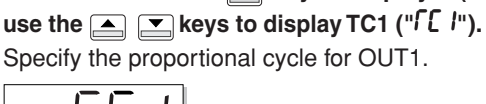

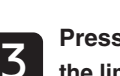

sv

Press the set key, then use the  $\frown$  keys to set the limit to 60.

The proportional cycle for OUT1 is set to 60 seconds.

| PV | Γ  |  |
|----|----|--|
|    | SV |  |

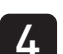

Press the setting.

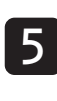

Repeat steps 2-4 (excluding pressing and holding the set the proportional cycle for OUT2.

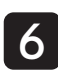

# PLE I PAE I OUT1 Upper/Lower Limits PLE2 PAE2 OUT2 Upper/Lower Limits

## This parameter specifies the upper and lower limits for output control.

Setting range

| Output | lower limit | upper limit | Setting range   |
|--------|-------------|-------------|-----------------|
| OUT1   | PLC1        | PHC1        | -3.0% to 103.0% |
| OUT2   | PLC2        | PHC2        | -3.0% to 103.0% |

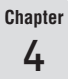

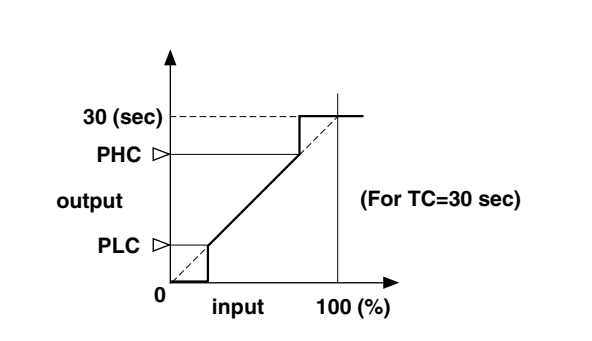

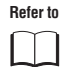

See "Setting Output Limiter Types" (p. 41) for more information on setting limits.

#### Setting OUT1/OUT2 Upper/Lower Limits

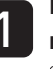

Press and hold the  $\exists l$  key to display the setup mode channel menu ("oPE [h l"), then use the keys to display Pid ("PLd [h l").

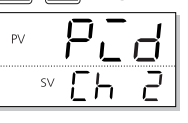

Refer to See p. 31 in this chapter for information on how to display the channel menu.

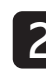

Press and hold the set key to display P ("P"), then use the rightarrow keys to display PLC1 ("PL[I"]). Specify the lower limit for OUT1.

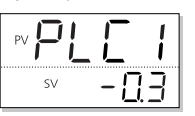

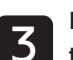

Press the  $\underline{\mathbb{S}}$  key, then use the  $\underline{\mathbb{S}}$  keys to set the limit to 5.0.

The lower limit for OUT1 is set to 5.

| sv | 35.0 |
|----|------|

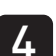

Press the *setting* key to confirm the setting.

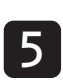

Repeat steps 2-4 (excluding pressing and holding the set key) to set the upper limit for OUT1 and the upper and lower limits for OUT2.

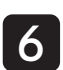

## **PEUF** Setting Output Limiter Types

#### When a limit is specified for the output value, you can choose whether or not to apply the limit.

The output changes according to the limit, as follows.

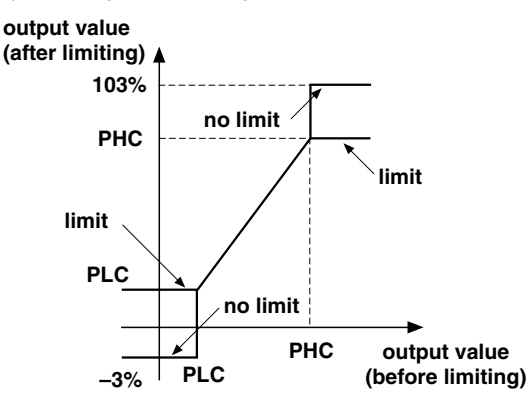

Range can vary according to the following table.

| Setting | Output 1    | (OUT1)      | Output 2 (OUT2) |             |
|---------|-------------|-------------|-----------------|-------------|
|         | lower limit | upper limit | lower limit     | upper limit |
| 0       | -3%         | 103%        | -3%             | 103%        |
| 1       | limit       | 103%        | -3%             | 103%        |
| 2       | -3%         | limit       | -3%             | 103%        |
| 3       | limit       | limit       | -3%             | 103%        |
| 4       | -3%         | 103%        | limit           | 103%        |
| 5       | limit       | 103%        | limit           | 103%        |
| 6       | -3%         | limit       | limit           | 103%        |
| 7       | limit       | limit       | limit           | 103%        |
| 8       | -3%         | 103%        | -3%             | limit       |
| 9       | limit       | 103%        | -3%             | limit       |
| 10      | -3%         | limit       | -3%             | limit       |
| 11      | limit       | limit       | -3%             | limit       |
| 12      | -3%         | 103%        | limit           | limit       |
| 13      | limit       | 103%        | limit           | limit       |
| 14      | -3%         | limit       | limit           | limit       |
| 15      | limit       | limit       | limit           | limit       |

**Setting Output Limiters** 

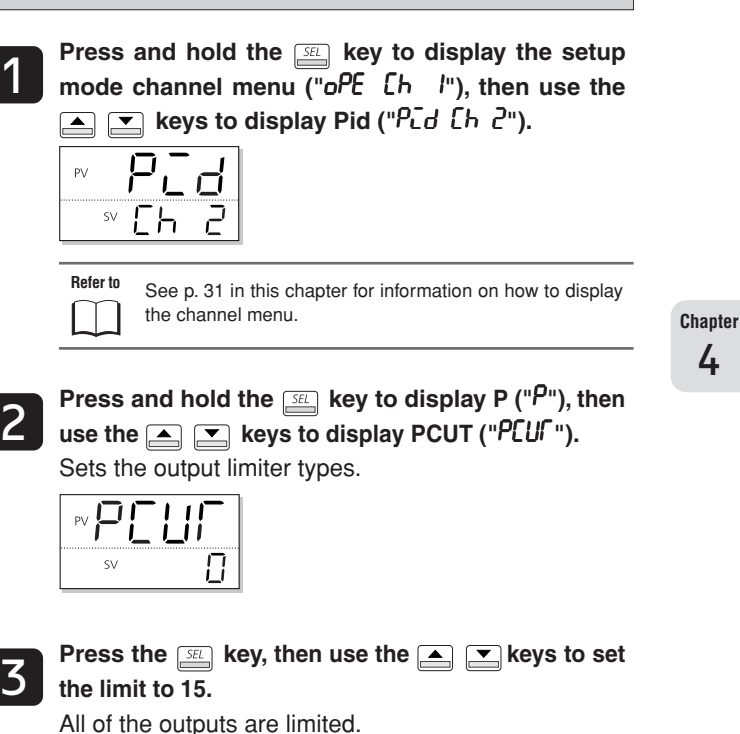

4

|    | -  |
|----|----|
|    |    |
| sv | 35 |

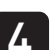

Press the *setting* key to confirm the setting.

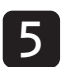

MEMO

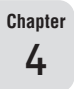

# **Chapter 5**

# **PID Palette Parameter (Ch3)**

Overview of PID Palette Parameters (Ch3) - 44

SV Set Value – 46

Proportional Band, Integration Time, Derivative Time - 47

**ON/OFF Control Hysteresis – 48** 

**Cooling Proportional Band – 48** 

Dead Band – 49

**Output Convergence Value – 49** 

Anti-reset Windup - 50

Normal/Reverse Setting - 50

Setting the Maximum SV Selection Number - 51

Setting the Maximum PID Selection Number - 51

# **Overview of PID Palette Parameters (Ch3)**

This function records SV and control parameters such as PID. Any of the up to 7 sets stored can be easily recalled by using their number.

This is very useful when operating conditions change frequently.

The palette menu (ch3) consists of the following function blocks.:

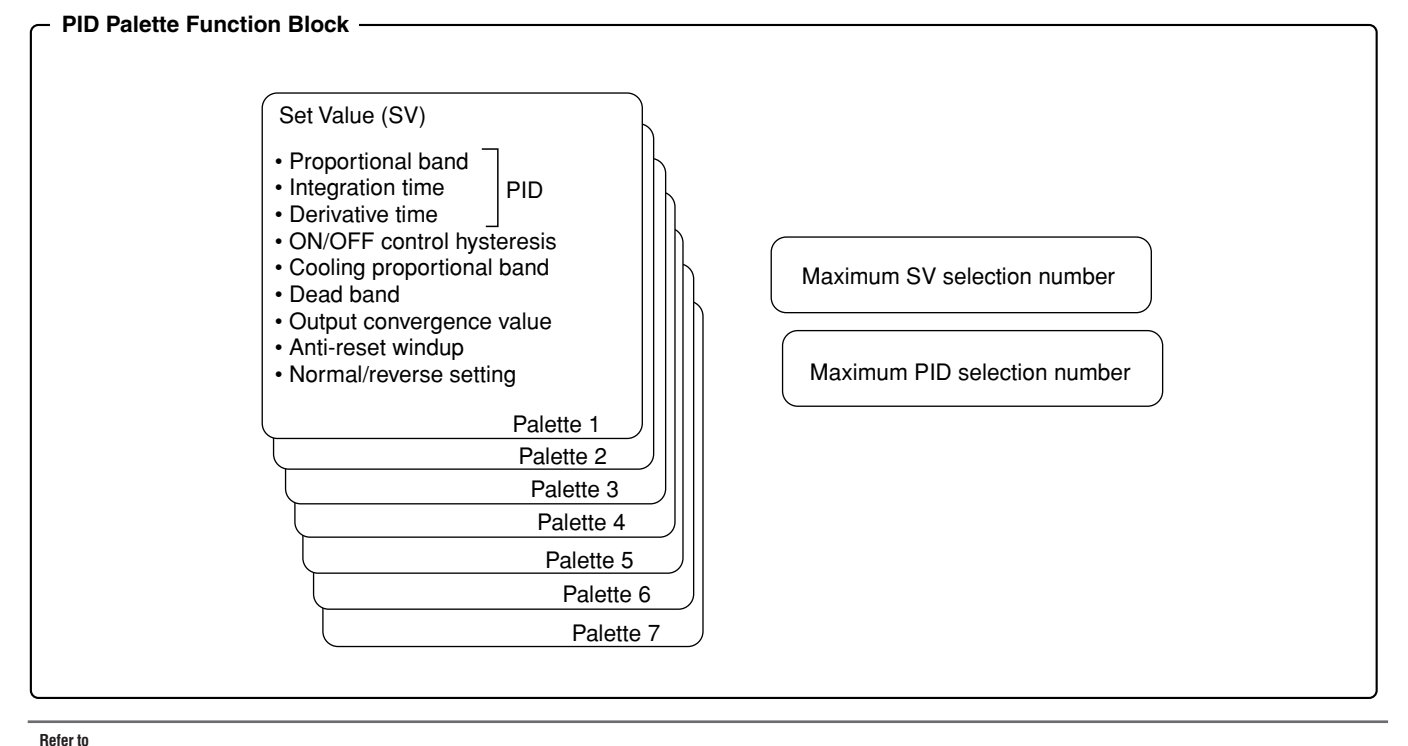

To change the SV No. or PID No., refer to "SV No. Switch" (page 26), "Changing PID No." (page 27), or "DI Function Select" (page 94).

|                        | 1                              | 1                                             | i                                                                                                    |                          |               |      |
|------------------------|--------------------------------|-----------------------------------------------|----------------------------------------------------------------------------------------------------|--------------------------|---------------|------|
| Display                | Parameter name                 | Function                                      | Setting range                                                                                                    | Initial value            | Remarks       | Page |
| "5ū /" (Sv1)           | SV set value 1                 | Sets the SV value                             | SV lower limit (SVL) to SV upper limit (SVH) %FS                                                                                                    | 0%FS                     | Note 1        | 46   |
| "P /" (P1)             | Proportional band 1            | Sets the proportional band                    | 0.0% to 999.9%                                                                                                    | 5.0%                     |               | 47   |
| "c /" (i1)             | Integration time 1             | Sets the integration time                     | 0 sec to 3200 sec                                                                                                    | 240 sec                  |               | 47   |
| "d /" (d1)             | Derivative time 1              | Sets the derivative time                      | 0.0 sec to 999.9 sec                                                                                                    | 60.0 sec                 |               | 47   |
| "トーᲧ5 /" (hyS1)        | ON/OFF Control<br>Hysteresis 1 | Sets the hysteresis when using ON/OFF control | 0% to 50% FS                                                                                                    | 1°C                      |               | 48   |
| "LoL /" (CoL1)         | Cooling proportional band 1    | Sets the cooling proportional band            | 0.0 to 100.0                                                                                                    | 1.0                      | Note 2        | 48   |
| "db /" (db1)           | Dead band 1                    | Sets the dead band                            | -50.0% to 50.0% FS                                                                                                    | 0%                       | Note 2        | 49   |
| "68L /" (bAL1)         | Output convergence value 1     | Offset value added to the control output      | -100.0% to 100.0% FS                                                                                                    | 0/50<br>(single/dual)    |               | 49   |
| "8r i" (Ar1)           | Anti-reset windup 1            | Sets the anti-reset windup                    | 0% to 100% FS                                                                                                    | 100%FS                   |               | 50   |
| "ר בּשָּׁ וּ" (rEv1)   | Normal/reverse<br>setting 1    | Sets the control output to normal or reverse  | rv (heat (reverse) / cool (none))<br>no (heat (normal) / cool (none))<br>rvno (heat (reverse) / cool (normal))<br>norv (heat (normal) / cool (reverse))<br>rvrv (heat (reverse) / cool (reverse))<br>nono (heat (normal) / cool (normal)) | rv/rvno<br>(single/dual) | Note 3<br>RST | 50   |
| :                      | ÷                              | ÷                                             | :                                                                                                    | ÷                        | :             | :    |
| "5ū7" (Sv7)            | SV set value 7                 | Sets the SV value                             | SV lower limit (SVL) to SV upper limit<br>(SVH) %FS                                                                                                    | 0%FS                     | Note 1        | 46   |
| " <sup>Pባ</sup> " (P7) | Proportional band 7            | Sets the proportional band                    | 0.0% to 999.9%                                                                                                    | 5.0%                     |               | 47   |
| "-͡/ī" (i7)            | Integration time 7             | Sets the integration time                     | 0 sec to 3200 sec                                                                                                    | 240 sec                  |               | 47   |

| Display         | Parameter name                          | Function                                                                          | Setting range                                                                                                    | Initial value            | Remarks       | Page |
|-----------------|-----------------------------------------|-----------------------------------------------------------------------------------|----------------------------------------------------------------------------------------------------|--------------------------|---------------|------|
| "d']" (d7)      | Derivative time 7                       | Sets the derivative time                                                          | 0.0 sec to 999.9 sec                                                                                                    | 60.0 sec                 |               | 47   |
| "৮ᲧᲜᲝ" (hyS7)   | ON/OFF control<br>hysteresis7           | Sets the hysteresis when using ON/OFF control                                     | 0% to 50% FS                                                                                                    | 1°C                      |               | 48   |
| "EoL 7" (CoL7)  | Cooling proportional band 7             | Sets the cooling proportional band                                                | 0.0 to 100.0                                                                                                    | 1.0                      | Note 2        | 48   |
| "db7" (db7)     | Dead band 7                             | Sets the dead band                                                                | -50.0% to 50.0%                                                                                                    | 0%                       | Note 2        | 49   |
| "68L7" (bAL7)   | Output convergence value 7              | Offset value added to the control output                                          | -100.0% to 100.0%                                                                                                    | 0/50<br>(single/dual)    |               | 49   |
| "ጸ- ባ" (Ar7)    | Anti-reset windup 7                     | Sets the anti-reset windup                                                        | 0% to 100% FS                                                                                                    | 100%FS                   |               | 50   |
| "-ɛ͡ʊᠭ" (rEv7)  | Normal/reverse<br>setting 7             | Sets the control output to normal or reverse                                      | rv (heat (reverse) / cool (none))<br>no (heat (normal) / cool (none))<br>rvno (heat (reverse) / cool (normal))<br>norv (heat (normal) / cool (reverse))<br>rvrv (heat (reverse) / cool (reverse))<br>nono (heat (normal) / cool (normal)) | rv/rvno<br>(single/dual) | Note 3<br>RST | 50   |
| "5ວົກິ#" (SvMX) | Sets the maximum<br>SV selection number | Sets the maximum<br>selectable number when<br>selecting SV with the user<br>key.  | Sv0 (Local SV)<br>Sv1 (SV=SV1)<br>Sv2 (SV=SV2)<br>Sv3 (SV=SV3)<br>Sv4 (SV=SV4)<br>Sv5 (SV=SV5)<br>Sv6 (SV=SV6)<br>Sv7 (SV=SV7)<br>di (SV = Di Selected)                                                                                   | Sv7                      |               | 51   |
| "PL III" (PL1M) | Sets the max PID selection number       | Sets the maximum<br>selectable number when<br>selecting PID with the user<br>key. | Pid0 (PID ch)<br>Pid1 (PID group No. 1)<br>Pid2 (PID group No. 2)<br>Pid3 (PID group No. 3)<br>Pid4 (PID group No. 4)<br>Pid5 (PID group No. 5)<br>Pid6 (PID group No. 6)<br>Pid7 (PID group No. 7)<br>di: PID group Di selected          | Pid7                     |               | 51   |

Note 1: Make sure to set the values for "SVL" and "SVH" so that SvL is less than Svh. When the set values of "SVL" and "SVH" are changed, adjust SV set value 1 ("Sv1 Ch3") through SV set value 7 ("Sv7 Ch3").

Note 2: Displays when the fifth digit of the model number is not S or V, and the sixth digit is A, C, E, or P.

Note 3: Set to the same value as the Normal/Reverse Operations setting ("rEV CH2").

Note 4: Turn off the power to the unit after changing the parameters with **RST** in the remarks column.

Note 5: The range of the parameters in the shaded area indicates the industrial values.

# 551 to 557 SV Set Value

• Range: SV lower limit (SVL) to SV upper limit (SVH)%FS

Point

Use the ramp SV function of the system menu ("555 [h '7") to prevent loss of control when switching SV numbers.

Refer to See "SV No. Switch" (p. 26) for more information about selecting SV, local SV and changing SV with DI.

#### Setting SV

The following steps will explain how to set SV1 to 300°C as an example.

| 2 |     |       |     | - 4 - |
|---|-----|-------|-----|-------|
| υ | per | atior | ı m | oae   |

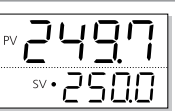

1

Chapter 5

> **Press and hold the Example to display** "**Au** *I*". The MV output of the monitoring mode is displayed.

| sv 20.5 |
|---------|

Press and hold the set key to display the setup mode channel menu ("oPE [h l") then use the keys to display PLT ("PLF [h ]"). Specify the palette menu.

| PV | PL | <b>[</b> |
|----|----|----------|
| SV | EΗ | 3        |

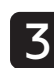

Press and hold the الله key, then use the restriction to display Sv1 ("أل ترا"). Set SV No. 1.

| PV L |     |
|------|-----|
| SV   | 0.0 |

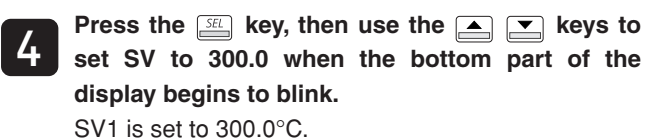

₽V **5... !** sv }∃0.0.0€

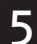

Press the *setting*.

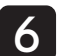

Repeat steps 3 to 5 (excluding pressing and holding the [SE] key) to set SV2 to SV7.

| _ |
|---|
|   |
|   |

| PI to       P       Proportional Base         Ito       Integration Time         Ito       Integrative Time                                                                                                    | and<br>e                                                                                                    |
|----------------------------------------------------------------------------------------------------|----------------------------------------------------------------------------------------------------|
| The following steps set PID. Up to seven types of PID (palettes 1 to 7) can be recorded. Recorded PIDs can be recalled from selected PID number ("PLn !") in the operation menu Ch1.         • Range       Proportional Bandwidth(P) : 0.0% to 999.9% Integration Time(I) : 0 sec to 3200 sec Derivation Time(D) : 0.0 sec to 999.9 sec                                                                                                    | Setting PID         Image: Descent product of the set of the se |
| <ul> <li>Refer to See "Proportional Band, Integration Time, Derivation Time" (p. 31) for more details on PID.</li> <li>When the PID No. is changed, the following parameters change to match it.</li> <li>ON/OFF control hysteresis</li> </ul>                                                                                                    | SV       L       J         SV       L       J         Refer to       See p. 46 in this chapter for information on how to display the channel menu.         Press and hold the       SE       key to display the SV                                                                                                    |
| <ul> <li>Cooling proportional band</li> <li>Dead band</li> <li>Output Convergence Value</li> <li>Anti-reset windup</li> <li>Normal/Reverse Setting</li> <li>Running auto-tuning will automatically set the selected PID</li> </ul>                                                                                                    | parameter ("5 $\overline{J}$ /"), then use the $\frown$ keys to<br>display P1 (" $P$ /").                                                                                                    |
| <ul> <li>No. into the selected PID parameter.</li> <li>For safety reasons, make sure to turn off power to the system when switching the normal/reverse operations while using the PID selection function. (Do not switch between normal and reverse operation while controlling.)</li> <li>If "(PID No. +1, SV No. +1(increment))" function is executed under the "PID No. ≠ SV No.", PID No. and SV No. is automatically set to same value.</li> <li>PID is switched using the palette units. They cannot be combined and used with a different palette's PID.</li> </ul> | Press the key, then use the keys to<br>set P1 to "10.0" when the bottom part of the<br>display begins to blink.<br>This sets the value to 10.0%.                                                                                                    |
|                                                                                                    | <ul> <li>Press the key to confirm the setting.</li> <li>Repeat steps 2 to 4 (excluding pressing and holding the key) to set i1 and d1.</li> </ul>                                                                                                    |

|   | Press the key to return to the operation mode |
|---|-----------------------------------------------|
| 0 | PV/SV display.                                |

# 645 / to 6457 **ON/OFF Control Hysteresis**

The following sets the hysteresis during ON/OFF control. Up to seven types of hysteresis (palettes 1 to 7) can be recorded. Recorded hysteresis can be recalled from selected PID number ("PLo I") in the operation menu.

• Range: 0% to 50% FS

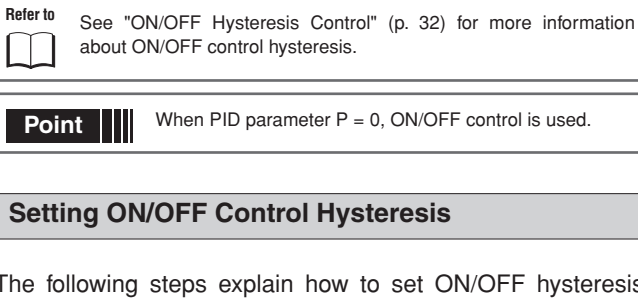

The following steps explain how to set ON/OFF hysteresis control using 3.0°C as an example.

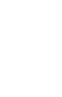

Press and hold the SEL key to display the setup mode channel menu ("oPE [h /") then use the weys to display PLT ("ףנר נה €").

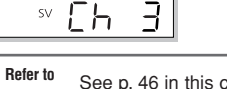

See p. 46 in this chapter for information on how to display the channel menu.

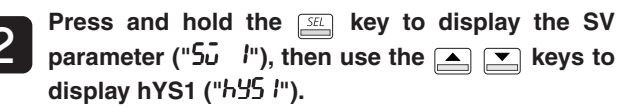

| ┉┝╘ | 51 |
|-----|----|
| SV  | .0 |

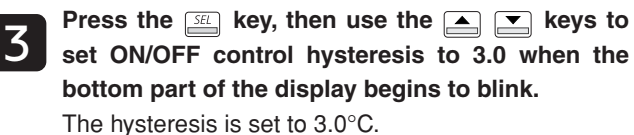

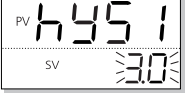

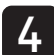

Press the *set* key to confirm the setting.

Press the key to return to the operation mode PV/SV display.

#### Col I to Col 7 **Cooling Proportional Band**

Sets the cooling proportional band when dual outputs are selected. Up to seven types of cooling proportional band (palettes 1 to 7) can be recorded. Recorded cooling proportional band can be recalled from selected PID number ("PLo I") in the operation menu.

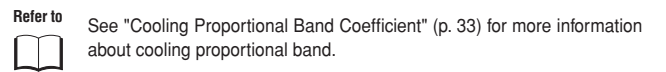

#### **Setting Cooling Proportional Band**

The following steps explain how to set cooling proportional band using 5.0% as an example.

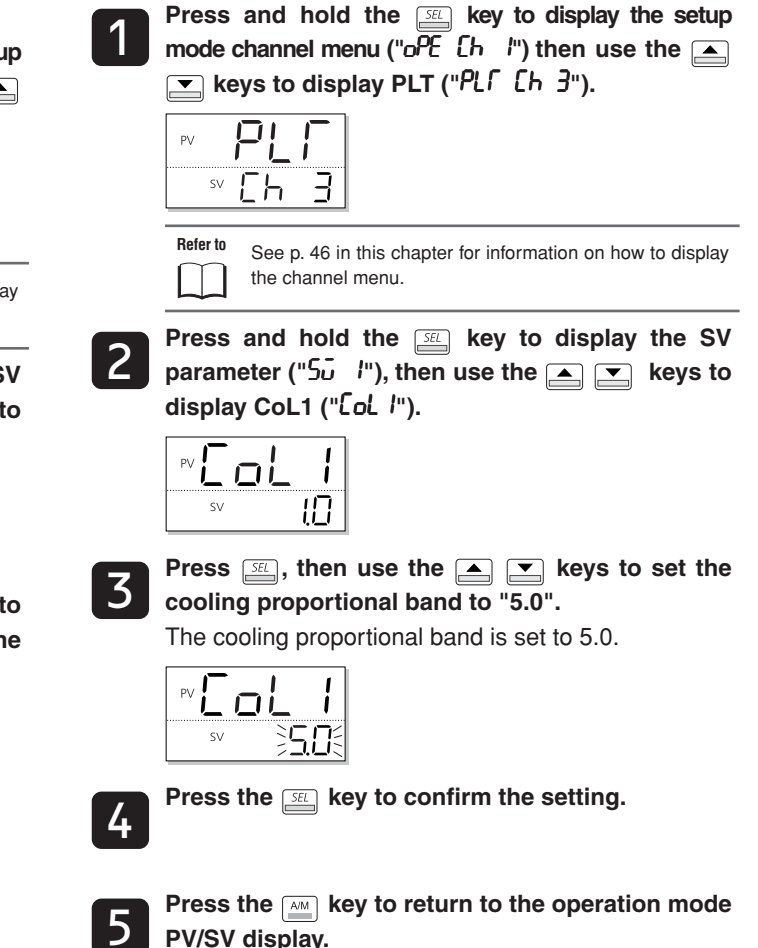

## db I to db Dead Band

Sets the dead band when dual outputs are selected. Up to seven types of dead band (palettes 1 to 7) can be recorded. Recorded dead band can be recalled from selected PID number ("PLn !") in the operation menu.

• Range: -50.0% to 50.0%

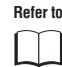

See "Dead Band" (p. 34) for more information on dead band.

#### Setting Dead Band

The following steps explain how to set dead band by using 7.0% as an example.

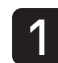

Press and hold the  $\underline{\mathbb{S}}$  key to display the setup mode channel menu (" $\mathcal{OPE}$  [h l") then use the  $\underline{\mathbb{S}}$ keys to display PLT (" $\mathcal{PL}f$  [h  $\beta$ ").

| PV | PL   | <b>.</b> |
|----|------|----------|
| S  | ⊻ [h | 3        |

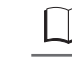

Refer to

See p. 46 in this chapter for information on how to display the channel menu.

Press and hold the parameter ("5ū l"), then use the ▲ ▼ keys to display db1 ("db l").

| PV | 161 |
|----|-----|
| SV | 10  |

**3** Press the <u>set</u> key, then use the <u>set</u> keys to set dead band to 7.0 when the bottom part of the display begins to blink.

The dead band is set to 7.0%.

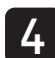

Press the set to confirm the setting.

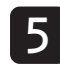

Press the  $\fbox$  key to return to the operation mode PV/SV display.

# BRL I to BRL I Output Convergence Value

Sets the output convergence value. Up to seven types of output convergence value (palettes 1 to 7) can be recorded. Recorded output convergence value can be recalled from selected PID number ("PLn!") in the operation menu.

• Range: -100.0% to 100.0%

Refer to See "Output Convergence Value" (p. 35) for more information on output convergence values.

#### Setting the Output Convergence Value

This section explains how to set the output convergence value by using -5.5% as an example.

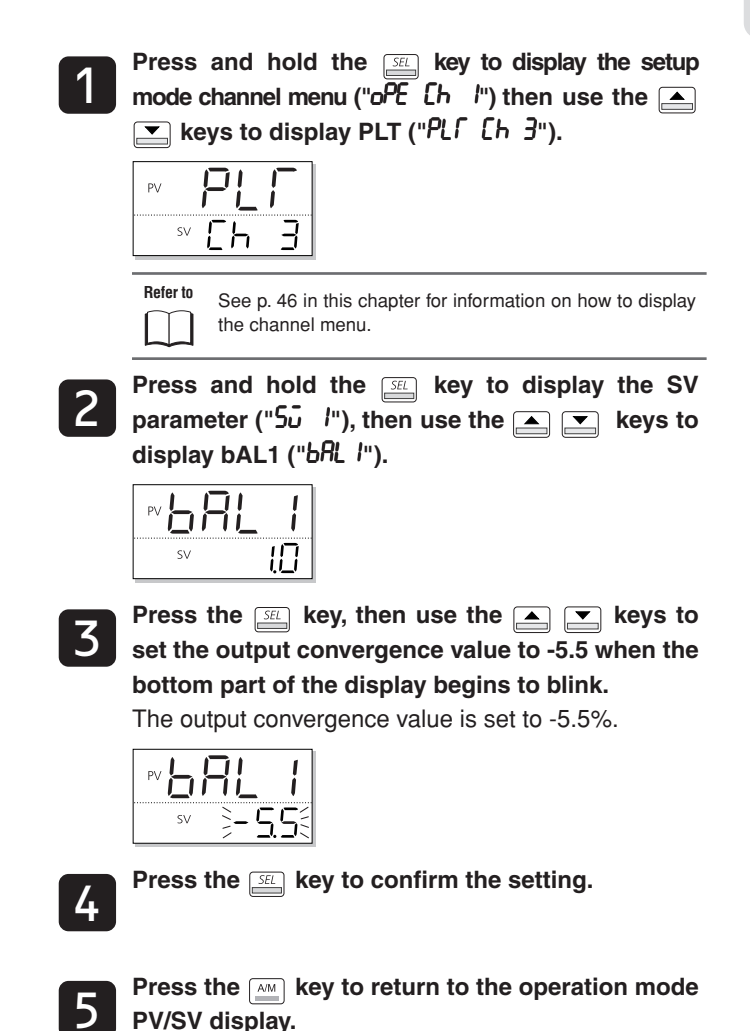

# Rr I to Rr 7

# **Anti-reset Windup**

Sets the anti-reset windup. Up to seven types of antireset windup (palettes 1 to 7) can be recorded. Recorded anti-rest windup can be recalled from selected PID number ("PLn I") in the operation menu.

• Range: 0.0% to 100.0%

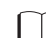

Refer to See "Anti-reset Windup" (p. 36) for more information on the antireset windup

#### Setting the Anti-reset Windup

The following steps explain how to set the anti-reset windup by using 200°C as an example.

Press and hold the SEL key to display the setup mode channel menu ("oPE [h l") then use the ■ keys to display PLT ("PLf [h 3").

| PV | PL | <b>[</b> |
|----|----|----------|
| SV | Eh | 3        |

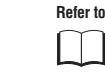

See p. 46 in this chapter for information on how to display the channel menu.

Press and hold the set key to display the SV parameter (" $5\overline{J}$  /"), then use the  $\square$   $\square$  keys to display Ar1 ("Rr I").

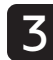

Press the set key, then use the A vert keys to display "200.0" when the bottom part of the display begins to blink.

Anti-reset windup is set to 200.0°C.

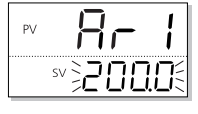

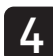

Press the *setting* key to confirm the setting.

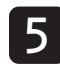

Press the key to return to the operation mode PV/SV display.

## -E. I to -E. ... Normal/Reverse Setting

The following sets the normal/reverse setting. Up to seven types of normal/reverse settings (palettes 1 - 7) can be recorded. Recorded normal/reverse settings can be recalled from selected PID number ("PLn I") in the operation menu.

| Range | Control Operation                 |
|-------|-----------------------------------|
| rv    | (heat (reverse) / cool (none))    |
| no    | (heat (normal) / cool (none))     |
| rvno  | (heat (reverse) / cool (normal))  |
| norv  | (heat (normal) / cool (reverse))  |
| rvrv  | (heat (reverse) / cool (reverse)) |
| nono  | (heat (normal) / cool (normal))   |
| D. f  |                                   |

See "Normal/Reverse Settings" (p. 37) for more information on normal/reverse settings,

#### Setting the Normal/Reverse Setting

The following steps explain how to set normal/reverse settings by using heat (reverse) / cool (normal) as an example.

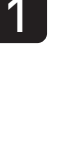

Press and hold the *set* key to display the setup mode channel menu ("oPE [h /") then use the 💌 keys to display PLT ("PL「 [h ヨ").

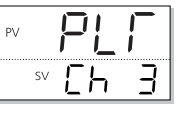

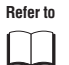

See p. 46 in this chapter for information on how to display the channel menu.

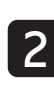

Press and hold the 🖭 key to display the SV parameter (" $5\overline{J}$  /"), then use the  $\frown$   $\bigtriangledown$  keys to display rEv1 ("רְבָּשַ וּ").

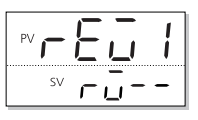

Press the set key, then use the  $rac{1}{2}$  keys to select "rvno" when the bottom part of the display begins to blink.

The normal/reverse setting is now set to heat (reverse) / cool (normal).

|               |    | 1  |
|---------------|----|----|
| sv È <b>r</b> | ūn | DÉ |

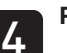

Press the setting.

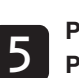

Press the key to return to the operation mode PV/SV display.

For safety reasons, make sure to turn off power to the Point system when switching the normal/reverse operations while using the PID selection function. (Do not switch between normal and reverse operation while controlling.)

- 50 -

# Setting the Maximum SV Selection Number

The following sets the maximum number that can be switched to when switching the SV No. via the USER key. • Range: SV0 to SV7, di

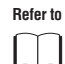

See "USER Key Assignments" (p.93) for more information about selecting SV No. by user key.

#### Setting the SV No. Max

The following steps explain how to set the SV No. Max by using SV4 as an example.

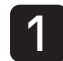

Press and hold the  $\underline{\square}$  key to display the setup mode channel menu (" $_{O}PE$  [h l"), then use the  $\underline{\square}$  keys to display PLT (" $PL\Gamma$  [h 3").

 $\Box$ 

 Refer to
 See p. 46 in this chapter for information on how to display

 the channel menu.
 the channel menu.

Press and hold the parameter ("5ū l"), then use the ▲ ▲ keys to display SvMX ("5ūĤ").

**3** Press the select Sv4 when the bottom part of the display begins to blink.

SV will cycle up to SV4.

| \$ <b>5</b> _4 | $\leq$ |
|----------------|--------|

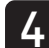

Press the  $\ensuremath{\underline{\mbox{\tiny SEL}}}$  key to confirm the setting.

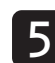

Press the key to return to the operation mode PV/SV display.

# PLIN Setting the Maximum PID Selection Number

The following sets the maximum number that can be switched to when switching the PID No. via the USER key.

Range: PID0 to PID7, di

 Refer to
 See "USER Key Assignments" (p.93) for more information about selecting PID No. by user key.

#### Setting the PID No. Max

The following steps explain how to set the PID No. Max by using PID6 as an example.

Press and hold the  $\underline{\mathbb{S}}$  key to display the setup mode channel menu ("oPE [h l"), then use the keys to display the palette menu ("PLf[h 3").

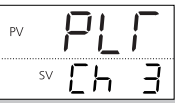

Refer to See p. 46 in this chapter for information on how to display the channel menu.

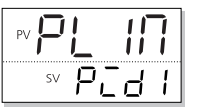

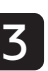

Press the  $\underline{s}$  key, then use the  $\underline{\bullet}$  keys to select Pid6 when the bottom part of the display begins to blink.

PID will now cycle up to PID6.

|      | $\Pi$ |
|------|-------|
| sv⋛₽ | I d 6 |

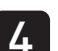

Press the setting.

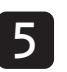

MEMO

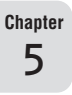

# **Chapter 6**

# Ramp/Soak Parameters (Ch4)

Overview of Ramp/Soak Parameters (Ch4) - 54

Ramp/Soak Activation Pattern - 56

Ramp/Soak Time Units - 57

Ramp/Soak SV Select (step1) to (step16), Ramp Time (step1) to (step16), Time Soak (step1) to (step16) – 58

Ramp/Soak Mode - 59

Guaranteed Soak, Guaranteed Soak Lower Limit, Guaranteed Soak Upper Limit - 60

PV start – 61

Continue mode – 61

Setting the Max Pattern Selection, Setting the Min Pattern Selection - 62

Chapter 6

## **Overview of Ramp/Soak Parameters (Ch4)**

This function automatically runs after setting SV and the times for the SV changes. SV can be set to up to 16 steps using 6 different ramp/soak patterns.

- · Ramp: Change SV to to reach a target SV
- Soak: Maintain a set SV

The ramp/soak menu (ch4) consists of the following function blocks.

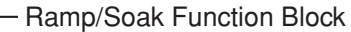

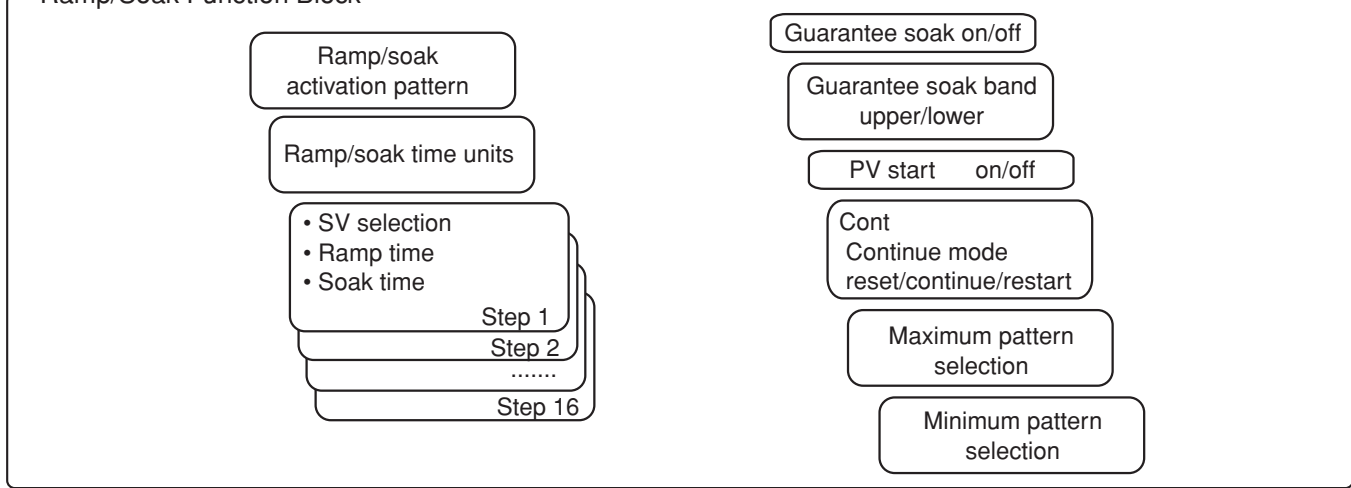

| Display                                         | Parameter name                   | Function                                                             | Setting range                                                                                                    | Initial value       | Remarks  | Page |
|-------------------------------------------------|----------------------------------|----------------------------------------------------------------------|----------------------------------------------------------------------------------------------------|---------------------|----------|------|
| " <b>Pf o</b> "(PTn)                            | Ramp/Soak Activation<br>Pattern  | Sets which steps to<br>execute in the ramp/soak<br>operation pattern | 0 (uses steps 1 to 4)<br>1 (uses steps 5 to 8)<br>2 (uses steps 1 to 8)<br>3 (uses steps 9 to 12)<br>4 (uses steps 13 to 16)<br>5 (uses steps 9 to 16)<br>6 (uses steps 1 to 16)<br>di (according to DI) | 6                   | (Note 3) | 56   |
| " <b>ົ ີ ເປິ</b> " (TiMU)                       | Ramp/soak time units             | Sets the units used when setting the ramp/soak time                  | hh.MM (hour:min)<br>MM.SS (min:sec)                                                                                                    | hh.MM               |          | 57   |
| " <b>5- /</b> " (Sv-1)                          | Ramp/soak 1seg/<br>SV Set Value  | Sets the SV                                                          | 0% to 100% FS                                                                                                    | 0%FS                |          | 58   |
| " <b>「 î                                   </b> | Ramp/soak 1seg<br>ramp time      | Sets the ramp time                                                   | 00:00 to 99:59<br>(hour:min/min:sec)                                                                                                    | 00:00<br>(hour:min) |          |      |
| " <b>「î i5</b> " (TM1S)                         | Ramp/soak 1 seg<br>soak time     | Sets the soak time                                                   | 00:00 to 99:59<br>(hour:min/min:sec)                                                                                                    | 00:00<br>(hour:min) |          |      |
| :                                               | :                                | :                                                                    | :                                                                                                    | :                   | :        |      |
| " <b>ວົວ ໄວ</b> " (Sv16)                        | Ramp/soak 16seg/<br>SV Set Value | Sets the SV                                                          | 0% to 100% FS                                                                                                    | 0%FS                |          | 58   |
| " <b>Г IБг</b> " (Т16r)                         | Ramp/soak 16seg<br>ramp time     | Sets the ramp time                                                   | 00:00 to 99:59<br>(hour:min/min:sec)                                                                                                    | 00:00<br>(hour:min) |          |      |
| " <b>Г 155</b> " (T16S)                         | Ramp/soak 16seg<br>soak time     | Sets the soak time                                                   | 00:00 to 99:59<br>(hour:min/min:sec)                                                                                                    | 00:00<br>(hour:min) |          |      |

| Display                   | Parameter name                 | Function                                                                                          | Setting range                                                                                                    | Initial value | Remarks  | Page |
|---------------------------|--------------------------------|---------------------------------------------------------------------------------------------------|----------------------------------------------------------------------------------------------------|---------------|----------|------|
| "flod" (Mod)              | Ramp/soak mode                 | Sets the program<br>operation method                                                              | <ol> <li>(P-ON: Off, End: Maintain,<br/>OFF: Maintain, Repeat: Off)</li> <li>(P-ON: Off, End: Maintain,<br/>OFF: Maintain, Repeat: On)</li> <li>(P-ON: Off, End: Maintain,<br/>OFF: Standby, Repeat: Off)</li> <li>(P-ON: Off, End: Maintain,<br/>OFF: Standby, Repeat: On)</li> <li>(P-ON: Off, END: Standby,<br/>OFF: Maintain, Repeat: Off)</li> <li>(P-ON: Off, END: Standby,<br/>OFF: Maintain, Repeat: Off)</li> <li>(P-ON: Off, END: Standby,<br/>OFF: Maintain, Repeat: Off)</li> <li>(P-ON: Off, END: Standby,<br/>OFF: Standby, Repeat: On)</li> <li>(P-ON: Off, END: Standby,<br/>OFF: Standby, Repeat: Off)</li> <li>(P-ON: Off, END: Standby,<br/>OFF: Standby, Repeat: Off)</li> <li>(P-ON: On, End: Maintain,<br/>OFF: Maintain, Repeat: On)</li> <li>(P-ON: On, End: Maintain,<br/>OFF: Maintain, Repeat: Off)</li> <li>(P-ON: On, End: Maintain,<br/>OFF: Standby, Repeat: Off)</li> <li>(P-ON: On, End: Maintain,<br/>OFF: Standby, Repeat: Off)</li> <li>(P-ON: On, End: Maintain,<br/>OFF: Standby, Repeat: Off)</li> <li>(P-ON: On, End: Maintain,<br/>OFF: Standby, Repeat: Off)</li> <li>(P-ON: On, END: Standby,<br/>OFF: Maintain, Repeat: Off)</li> <li>(P-ON: On, END: Standby,<br/>OFF: Maintain, Repeat: Off)</li> <li>(P-ON: On, END: Standby,<br/>OFF: Maintain, Repeat: Off)</li> <li>(P-ON: On, END: Standby,<br/>OFF: Standby, Repeat: Off)</li> <li>(P-ON: On, END: Standby,<br/>OFF: Standby, Repeat: Off)</li> <li>(P-ON: On, END: Standby,<br/>OFF: Standby, Repeat: Off)</li> </ol> | 0             | RST      | 59   |
| "שכט" (GSok)              | Guaranty soak<br>ON/OFF        | Sets the guaranty soak on or off.                                                                 | oFF(guaranty soak off)<br>on (guaranty soak on)                                                                                                    | oFF           |          | 60   |
| " <b>มีร-ะ</b> " (GS-L)   | Guaranty soak band<br>(lower)  | Sets the lower limit for the guaranty soak band                                                   | 0% to 50% FS                                                                                                    | 5°C           |          | 60   |
| " <b>ົມ5-h</b> " (GS-h)   | Guaranty soak band<br>(upper)  | Sets the upper limit for the guaranty soak band.                                                  | 0% to 50% FS                                                                                                    | 5°C           |          |      |
| " <b>₽ュฺร</b> ("(PvST)    | PV start                       | Sets whether or not to start ramp soak with PV.                                                   | oFF (PV start off)<br>on (PV start on)                                                                                                    | oFF           |          | 61   |
| " <b>[ onf</b> "(ConT)    | Continue mode                  | Sets how to restart when<br>the controller is restored<br>after a power loss during<br>ramp soak. | rES (Reset)<br>Con (Continue)<br>ini (Restart)                                                                                                    | rES           | (Note 3) | 61   |
| " <b>ໍ່PΓັດີ</b> " (PTnM) | Sets the max pattern selection | Choosing pattern with the<br>user key sets it to the<br>maximum possible<br>number.               | 0 to 6, di                                                                                                    | 6             |          | 62   |
| " <b>Pີີ ו</b> רח"(PMin)  | Pattern selection Min setting  | Choosing pattern with the<br>user key sets it to the<br>minimum possible<br>number.               | 0 to 6, di                                                                                                    | 0             |          | 62   |

Note 1: Turn off the power to the unit after changing the parameters with [RST] in the remarks column.

Note 2: The range of the parameters in the shaded area indicates the industrial values. Note 3: Do not change this parameter during ramp/soak operations. Make sure that " $P_{\Gamma} U$ " = " $_{O}FF$ " before making changes.

#### **PCol Ramp/Soak Activation Pattern**

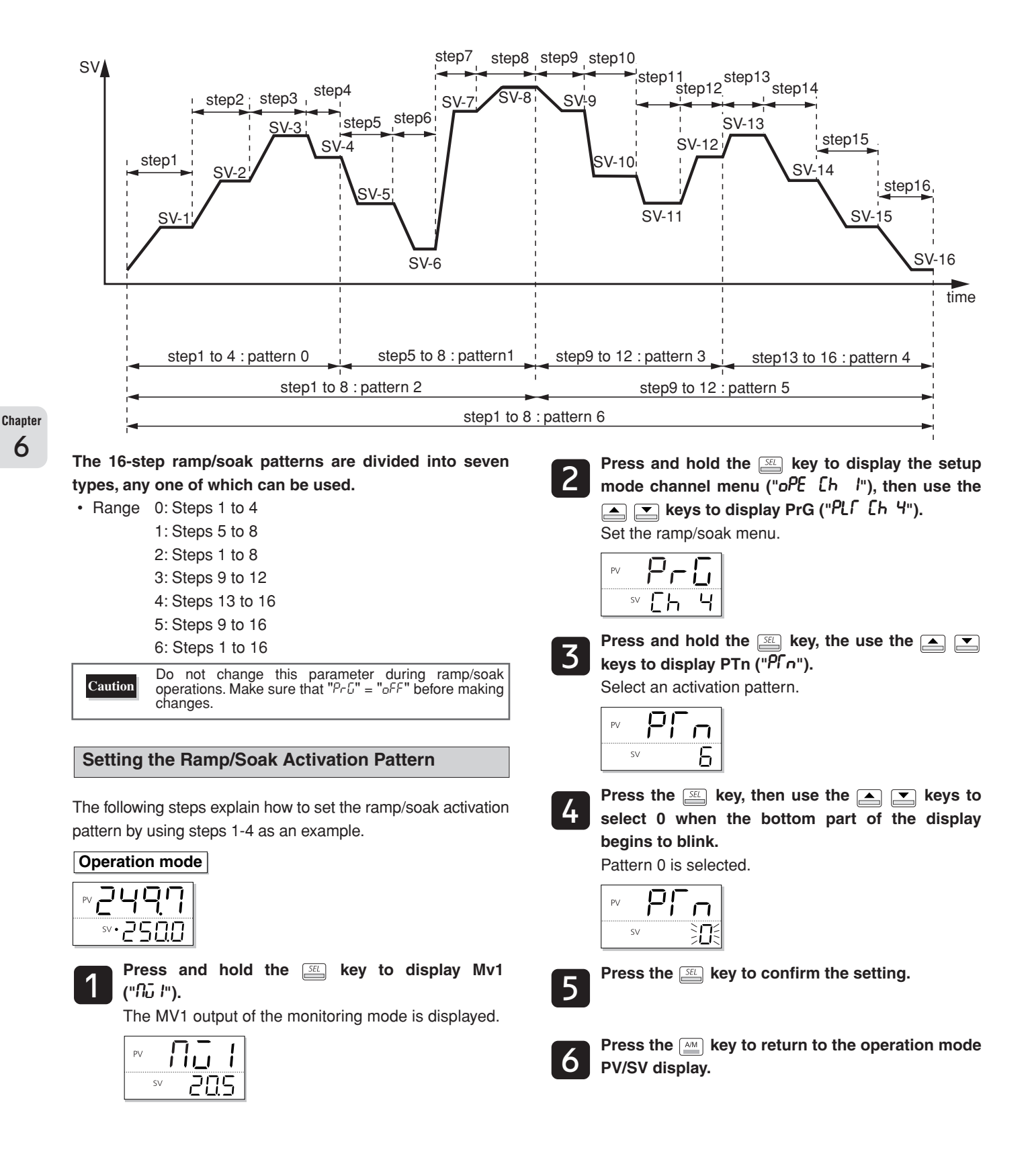

## **FERLI** Ramp/Soak Time Units

The following sets the ramp/soak time units for ramp/ soak activation.

#### Select one of the following:

 Range hh : MM(hour:min) MM : SS(min:sec)

Point

Time units cannot be set separately for each step. All steps use the same unit of time.

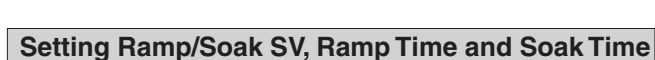

Press and hold the setup mode channel menu ("oPE [h !"), then use the keys to display PrG ("PLF [h 4").

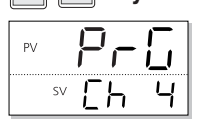

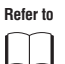

See p. 56 in this chapter for information on how to display the operation menu.

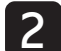

Press and hold the set key, then use the result keys to display TiMU ("FINU").

Select the ramp/soak time units.

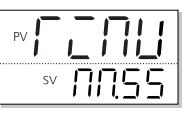

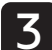

Press the select "hh.MM" when the bottom part of the display begins to blink.

Ramp/soak time unit is set to "hr:min".

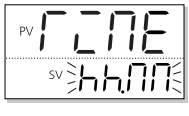

Press the  $\ensuremath{\overbrace{\ensuremath{\ensuremath{\snuremath{\snuremath{\ensuremath{\ensuremath{\ensur$ 

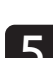

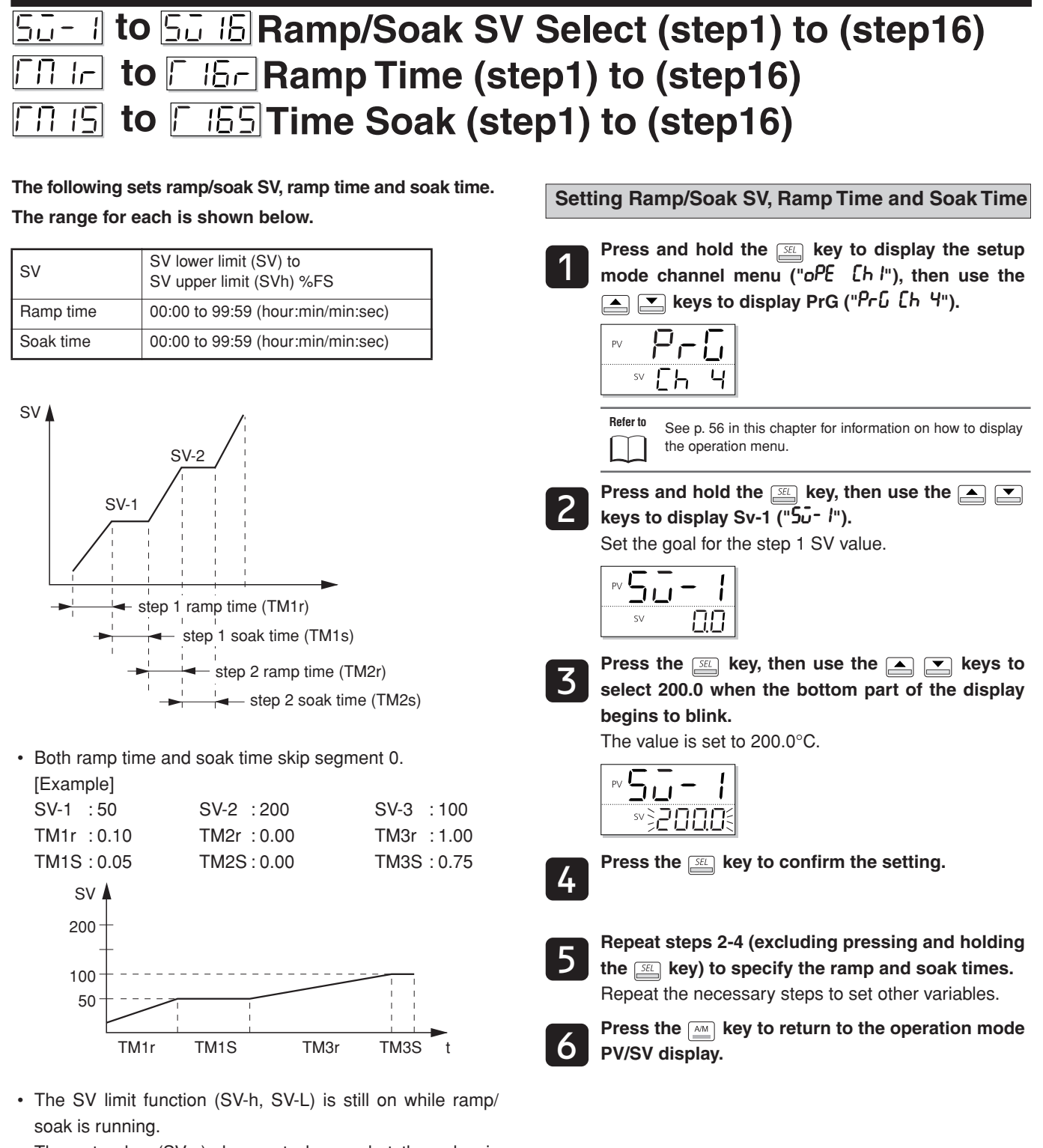

The set value (SV-n) does not change, but the value is limited during ramp/soak. For that reason, the value may not change at the set times for the following patterns.

Chapter 6

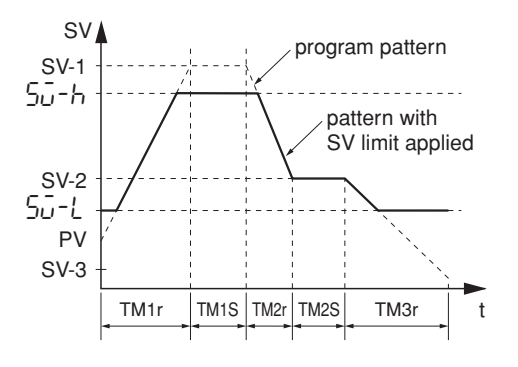

### Ramp/Soak Mode

The following sets the method of ramp/soak operation. The following items can be set.

| Power-on<br>start   | Starts ramp/soak from the current PV value when the equipment is turned on.         |
|---------------------|-------------------------------------------------------------------------------------|
| END time<br>output  | Maintains the same state as at the end of ramp/<br>soak when ramp/soak is complete. |
| OFF time<br>output  | Switches to the OFF state when ramp/soak is complete.                               |
| Repeat<br>operation | Repeats ramp/soak from step 1 when the last step finishes.                          |

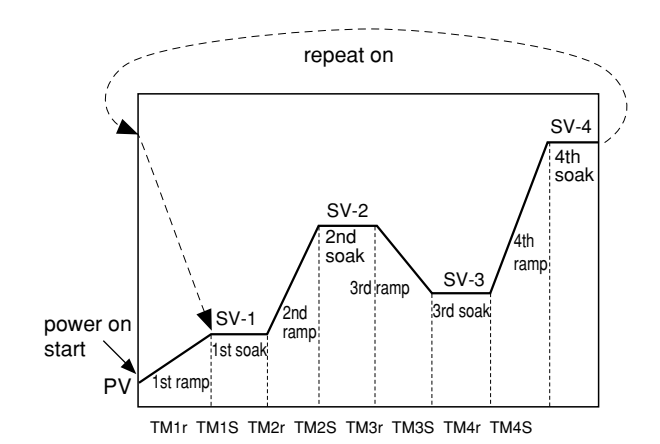

You can choose from the following 16 types of modes according to the combination of run method options.

| MOD | Power<br>On<br>Start                                                                   | Ending Output    | OFF Output       | Repeat<br>Behavio<br>r |
|-----|----------------------------------------------------------------------------------------|------------------|------------------|------------------------|
| 0   | none                                                                                   | Maintain control | Maintain control | none                   |
| 1   | none                                                                                   | Maintain control | Maintain control | on                     |
| 2   | none                                                                                   | Maintain control | Standby Mode     | none                   |
| 3   | none                                                                                   | Maintain control | Standby Mode     | on                     |
| 4   | none                                                                                   | Standby Mode     | Maintain control | none                   |
| 5   | none                                                                                   | Standby Mode     | Maintain control | on                     |
| 6   | none                                                                                   | Standby Mode     | Standby Mode     | none                   |
| 7   | none                                                                                   | Standby Mode     | Standby Mode     | on                     |
| 8   | on                                                                                     | Maintain control | Maintain control | none                   |
| 9   | on                                                                                     | Maintain control | Maintain control | on                     |
| 10  | on                                                                                     | Maintain control | Standby Mode     | none                   |
| 11  | on                                                                                     | Maintain control | Standby Mode     | on                     |
| 12  | on                                                                                     | Standby Mode     | Maintain control | none                   |
| 13  | on                                                                                     | Standby Mode     | Maintain control | on                     |
| 14  | on                                                                                     | Standby Mode     | Standby Mode     | none                   |
| 15  | on                                                                                     | Standby Mode     | Standby Mode     | on                     |
| Poi | Point When not in repeat operation, the last SV value is held when ramp/soak finishes. |                  |                  |                        |

Setting the Ramp/Soak Mode Press and hold the setup key to display the setup mode channel menu ("oPE [h l"), then use the 🔺 💌 keys to display PrG ("רָנ נה איי). P-5 ΡV sv [h Refer to See p. 56 in this chapter for information on how to display the operation menu. Press and hold the **SEL** key, then use the 2 keys to display Mod ("nod"). Set the ramp/soak mode. Nod ΡV SV Press the set key, then use the  $\frown$  keys to 3 select 1 when the bottom part of the display begins to blink. Ramp/soak is set to repeat. ΡV llod sv Press the *setting* key to confirm the setting. Press the key to return to the operation mode PV/SV display.

Chapter

6

# Image: SourceSourceImage: SourceSourceImage:

This function guarantees soak time. Soak time only counts down when SV is in the proper temperature range. In the diagram below, the total of the shaded regions counts towards soak time. When this total matches the specified soak time, the cycle proceeds to the next step.

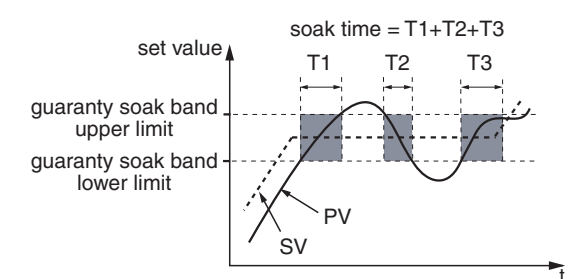

The following settings are available.

- Guaranty soak :Yes/No
- · Guaranty soak upper limit : 0% to 50% FS
- · Guaranty soak lower limit : 0% to 50% FS

#### **Setting Guaranty Soak**

The following steps explain how to set guaranty soak by using guaranty soak = "Yes" and a range of  $5^{\circ}$ C between the upper and lower limits as an example.

1

Chapter

6

Press and hold the  $\square$  key to display the setup mode channel menu (" $_{o}PE$  [h l"), then use the keys to display PrG (" $_{Pr}G$  [h 4").

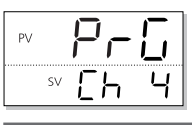

Refer to

See p. 56 in this chapter for information on how to display the operation menu.

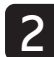

Press and hold the set key, the use the keys to display GSok ("55ot"). Select an activation pattern.

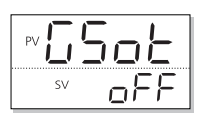

Press the E key, then use the text select "on" when the bottom part of the display begins to blink.

Guaranty soak is set.

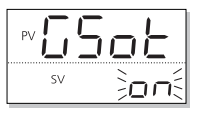

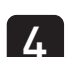

Press the  $\ensuremath{\overbrace{\ensuremath{\mathcal{SEL}}\xspace}}$  key to confirm the setting.

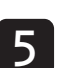

Use the regularized keys to display GS-L ("55-L"). Set the guaranty soak lower limit.

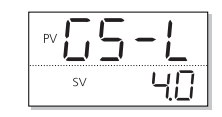

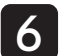

Press the set is key, then use the set is keys to set 5.0 when the bottom part of the display begins to blink.

The guaranty soak lower limit is set to 5.0°C.

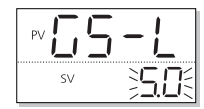

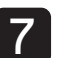

Repeat steps 5 and 6 to set the guaranty soak upper limit GS-H ("5-H").

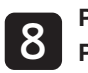

## PUSE PV start

#### Conf Continue mode

When the ramp soak starts (RUN), this function searches the first point where the measurement value (PV) and the program pattern match, and starts operation at that point.

If the measurement value does not match the pattern as with , the normal operation starts.

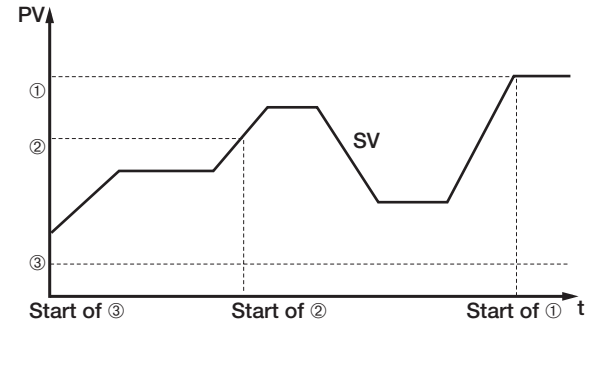

Setting range

- on : PV start on
- · oFF : PV start off

#### Setting PV Start

This section explains how to enable PV start.

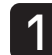

Press and hold the  $\stackrel{\text{\tiny IEL}}{=}$  key to display the setup mode channel menu ("oPE [h l"), then use the keys to display PrG ("Pr[ [h 4").

| PV |    | 2-1 | 5 |
|----|----|-----|---|
|    | SV | Εh  | Ч |

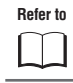

See p. 56 in this chapter for information on how to display the operation menu.

Press and hold the  $\underline{S}$  key, and use the  $\underline{s}$  keys to display PvST (" $P_{\overline{u}}$  S)").

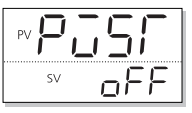

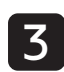

Press the set key, then use the keys to set PV start to "on" when the bottom part of the display begins to blink.

PV start is set to "on".

Press the *key* to return to the operation mode PV/SV display.

"When the power of the PXG turns off during operation due to power outage or other reasons, this function can specify the ramp soak operation when the PXG turns on again.

(The PXG returns to the state up to five minutes before.)

Setting range

- rES : Does not operate ramp soak.
- Con : Continues operation at the point where the power turned off.
- ini : Resumes ramp soak from the first step.

**Caution** Do not change this parameter during ramp/soak operations. Make sure that " $P_{\Gamma}G$ " = " $_{O}FF$ " before making changes.

#### Setting the Continue Mode

The following steps explain how to set the Restore mode by using the continuous operation mode setting procedure as an example.

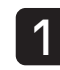

Press and hold the  $\square$  key to display the setup mode channel menu ("oPE [h l"), then use the  $\square$   $\square$  keys to display PrG ("Prb [h 4").

Refer to See p. 56 in this chapter for information on how to display the operation menu.

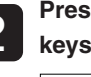

Press and hold the  $\underline{\quad}$  key, and use the  $\underline{\quad}$  keys to display ConT ("Lonf").

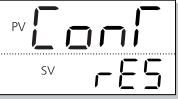

Press the *key*, then use the *key* to set SV to "Con" when the bottom part of the display begins to blink.

The continuous operation mode is set.

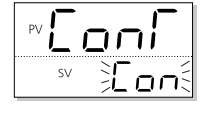

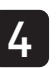

3

## **Pran** Setting the Max Pattern Selection **Pran** Setting the Min Pattern Selection

# Pressing the USER key sets the maximum number or the minimum number of patterns when sending a ramp/soak pattern.

#### • Range: 0 to 6

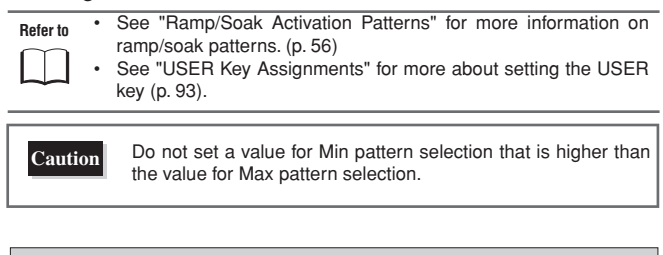

#### Selecting a Maximum/Minimum Number of Patterns

The following steps explain how to set the minimum number of patterns to "2" and the maximum number of patterns to "4" as an example.

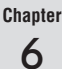

Press and hold the setup mode channel menu ("סףב נה ו"), then use the אפא דע keys to display PrG ("ףרָה נָה יו").

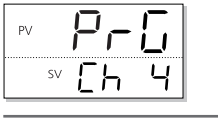

Refer to

See p. 56 in this chapter for information on how to display the operation menu.

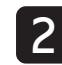

Press and hold the set key, then use the keys to display PTnM ("Pf nf)"). Select an activation pattern.

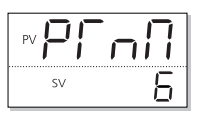

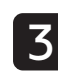

Press the set key, then use the vert keys to select 4 when the bottom part of the display begins to blink.

The maximum number of patterns selectable is set to 4.

| PV P | 'nΠ          |
|------|--------------|
| SV   | } <b>⊦</b> { |

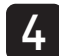

Press the *setting* key to confirm the setting.

Use the ("Pחבה"). Select an activation pattern.

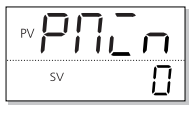

6 Press the set key, then use the regime keys to select 2 when the bottom part of the display begins to blink.

The maximum number of patterns selectable is set to 2.

Two patterns can now be selectable.

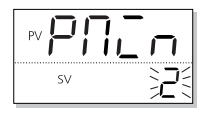

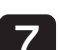

8

Press the *setl* key to confirm the setting.

| Press the AM  | key to return to the operation mode |
|---------------|-------------------------------------|
| PV/SV display |                                     |

# **Chapter 7**

# **Monitor Parameters (Ch5)**

Overview of Monitor Parameters (Ch5) - 64

Ramp/Soak Operation Display - 65

Control Output Display – 65

PFB Input Value Display – 66

Remote SV (RSV) Input Display - 66

Heater Current Display – 67

Leak Current Display – 67

Remaining Time on Timer – 68

Error Source Display – 68

Current palette No. - 69

Current pattern No. - 69

Chapter 7

## **Overview of Monitor Parameters (Ch5)**

#### The monitor allows you to verify the current input and output conditions of the controller.

The monitor can display the following items.

Chapter 7 These parameters are displayed only. The settings cannot be changed in these parameters.

| Display         | Parameter name                  | Function                                                                      | range                                                                                                    | Remarks | Page |
|-----------------|---------------------------------|-------------------------------------------------------------------------------|----------------------------------------------------------------------------------------------------|---------|------|
| "5ſ Aſ"" (STAT) | Ramp/soak<br>progress           | Displays the progress of the ramp/soak                                        | oFF (ramp/soak is stopped)<br>1-rP (Step 1 Ramp)<br>1-Sk (Step 1 Soak)<br>:<br>16rP (Step 16 Ramp)<br>16Sk (Step 16 Soak)<br>End (ramp/soak is finished)                                                                                                    |         | 65   |
| "Nu I" (Mv1)    | Control Output<br>Display (MV1) | Displays the output value of the control output (OUT1).                       | -3.0% to 103.0%                                                                                                    |         | 65   |
| "ກິລີ2" (Mv2)   | Control Output<br>Display (MV2) | Displays the output value of the control output (OUT2) (during dual control). | -3.0% to 103.0%                                                                                                    | Note 1  |      |
| "PFb" (PFb)     | PFB Input Value<br>Display      | Displays the input value of the position feedback                             | -3.0% to 103.0%                                                                                                    | Note 2  | 66   |
| "- 5ū"(rSv)     | RSV Input Value<br>Display      | Displays the input value for RSV.                                             | -5% to 105% FS                                                                                                    | Note 3  | 66   |
| "EF /" (CT1)    | Heater current                  | Displays the heater current                                                   | 0A, 0.4A to 50.0A                                                                                                    | Note 4  | 67   |
| "L[ /" (LC1)    | Leak current                    | Displays the leak current                                                     | 0A, 0.4A to 50.0A                                                                                                    | Note 4  | 67   |
| "โฏ /" (TM1)    | Remaining time on timer 1       | Displays the remaining time on timer 1                                        | 0 sec to 9999 sec / 0 min to 9999 min                                                                                                    | Note 5  | 68   |
| "「N?" (TM2)     | Remaining time on timer 2       | Displays the remaining time on timer 2                                        | 0 sec to 9999 sec / 0 min to 9999 min                                                                                                    | Note 5  |      |
| "「ハヨ" (TM3)     | Remaining time on timer 3       | Displays the remaining time on timer 3                                        | 0 sec to 9999 sec / 0 min to 9999 min                                                                                                    | Note 5  |      |
| "Гበч" (TM4)     | Remaining time on timer 4       | Displays the remaining time on timer 4                                        | 0 sec to 9999 sec / 0 min to 9999 min                                                                                                    | Note 5  |      |
| "୮೧5" (TM5)     | Remaining time on timer 5       | Displays the remaining time on timer 5                                        | 0 sec to 9999 sec / 0 min to 9999 min                                                                                                    | Note 5  |      |
| "FRLF" (FALT)   | Error source display            | Displays the source of an error                                               | FALT=0<br>Obit :PFB input underflow<br>1bit :PFB input overflow<br>9bit : PV input underflow<br>9bit : PV input overflow<br>10bit: underrange<br>11bit: overrange<br>12bit: RSV underrange<br>13bit: RSV overrange<br>14bit: range setting error<br>15bit: EEPROM error |         | 68   |
| "PLno"(PLno)    | Current palette No.             | Displays the PID palette No. currently selected.                              | 0 to 7                                                                                                    |         | 69   |
| (PTno)"مח"ף"    | Current pattern No.             | Displays the pattern No. of the ramp soak currently selected.                 | 0 to 6                                                                                                    |         | 69   |

Note 1: Displays when the sixth digit is A, C, E, or P. (Standard type only).

Note 2: Displays when the fifth digit of the model number is V.

Note 3: Displays when the seventh number of the model number is H, K, E, or 2, or the eleventh digit is D (RSV included).

Note 4: Displays when the seventh number of the model number is G or J, or the eleventh digit is A (CT included).

Note 5: Displays depending on the ninth digit and eleventh digit of the model code.

Note 6: The parameters in the shaded area indicates the industrial values.

# **STRE Ramp/Soak Operation Display**

The current state of the ramp/soak can be shown on the display.

#### The following conditions are possible:

| Display | Condition             |
|---------|-----------------------|
| "oFF"   | Ramp/soak is stopped  |
| " !P"   | Step 1 ramp           |
| " I-SE" | Step 1 soak           |
| "2-rP"  | Step 2 ramp           |
| "2-SE"  | Step 2 soak           |
| :       |                       |
| " 15-9" | Step 16 ramp          |
| " 1655" | Step 16 soak          |
| "End"   | Ramp/soak is finished |

Refer to

For details on ramp/soak, refer to "Chapter 6, Ramp/Soak Parameters" (p. 53)

#### Checking the State of Ramp/Soak

#### Operation mode

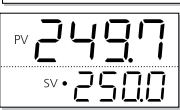

Press and hold the E key to display "nu l". The MV1 of the monitoring mode will appear.

PV **1111** SV 2015

Press and hold the setup mode channel menu ("oPE [h l") and use the keys to display Mon ("non [h 5"). The monitor menu will appear.

| PV | Πο | П |
|----|----|---|
| SV | Εh | 5 |

3

Press and hold the  $\underline{\mathbb{S}}$  key, then use the  $\underline{\quad}$  keys to display STAT (" $\mathcal{G} \mathcal{H}$ ").

Confirm the state of the ramp/soak.

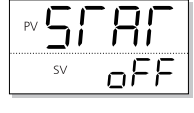

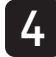

Press the  $\begin{tabular}{c} \end{tabular}$  here to return to the operation mode PV/SV display.

# Control Output Display

The current output values of OUT1 and OUT2 can be shown on the display.

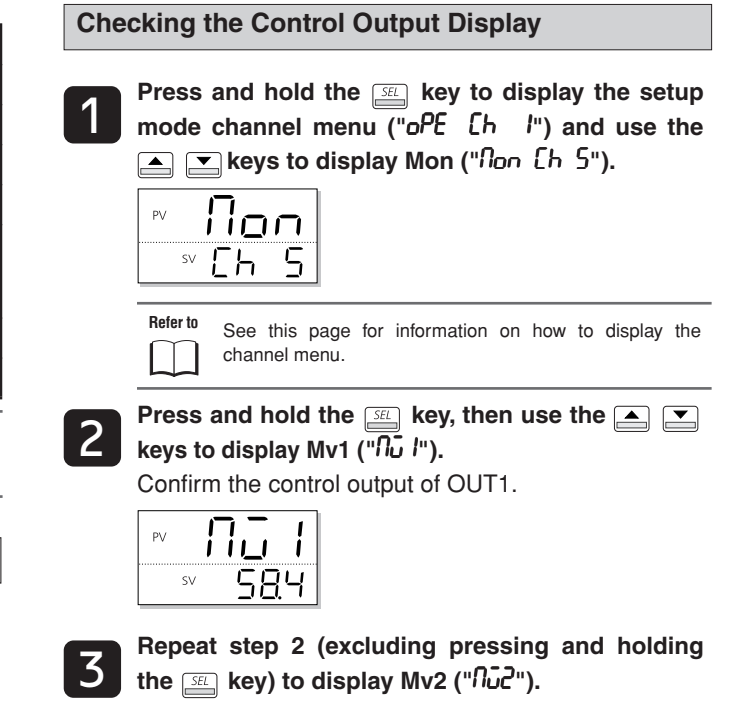

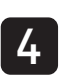

Press the key to return to the operation mode PV/SV display.

Chapter

7

| PF <u>b</u>                                                                                                    |                                                                                                    |
|----------------------------------------------------------------------------------------------------|----------------------------------------------------------------------------------------------------|
| PFB Input Value Display                                                                                                    | Remote SV (RSV) Input Display                                                                                                   |
| Motorized valve opening will be displayed when using position feedback (PFB) as the control.                                        | Displays the remote SV input value.                                                                                             |
| Refer to For details on PFB, refer to "Chapter 12, Position Feedback Parameters (PFB, Ch10)" (p. 125).                              | Checking the Remote SV Input Value                                                                                              |
| Checking the PFB Input Value Display                                                                                                | Press and hold the key to display the setup<br>mode channel menu ("oPE [h l") and use the<br>keys to display Mon ("flon [h 5"). |
| Press and hold the setup key to display the setup mode channel menu ("oPE [h l") and use the real keys to display Mon ("non [h 5"). | rv <b>Non</b><br>sv [h 5]                                                                                                    |
|                                                                                                    | Refer to         See p. 65 in this chapter for information on how to display the channel menu.                                  |
| Refer to See p. 65 in this chapter for information on how to display the channel menu.                                              | Press and hold the <u>s</u> key, then use the <u>s</u> keys to display rSv ("r 5ū").<br>Checks the remote SV input value.       |
| Press and hold the <u>key</u> , then use the <u>key</u> keys to display PFb ("PFb").<br>Confirm the motorized valve opening.        | v     r     ⊆     ⊆       sv     I     I     ⊆                                                                                  |
| PV <b>PF</b> <u>1</u><br>SV 195                                                                                                    | Press the experimentary key to return to the operation mode PV/SV display.                                                      |
| Press the key to return to the operation mode PV/SV display.                                                                        |                                                                                                    |

Chapter

7

### **EFI** Heater Current Display

## LE I Leak Current Display

Chapter

7

#### Display the Heater current value. Display the Leak current value. Refer to Refer to For details on heater break alarms, refer to "HB Alarm Set Value, For details on heater alarms, refer to "Load short circuit alarm Hysteresis" (p. 114). setting, Load short circuit alarm hysteresis."(p116) Values for current below 0.4 A are cut off and displayed as 0.0 Values for current below 0.4 A are cut off and displayed as 0.0 Caution Caution A. A. Checking the value for Heater current Checking the value for Leak current Press and hold the $\hfill\hfill\hf$ Press and hold the setup key to display the setup mode channel menu ("oPE [h l") and use the mode channel menu ("oPE [h l") and use the ▶ 💽 keys to display Mon ("Non [h 5"). 📥 💌 keys to display Mon ("Non [h 5"). Non Non ΡV ΡV S٧ Press and hold the starting key, then use the $\blacksquare$ Refer to See p. 65 in this chapter for information on how to display 2 keys to display LC1 ("L[ /"). the channel menu. Confirm the leak current value. Press and hold the set key, then use the $\blacksquare$ keys to display CT1 (<sup>"</sup>[ΓΓ /"). ΡV Confirm the heater current value. SV $\Pi\Pi$ ΡV Press the key to return to the operation mode sv PV/SV display. Press the key to return to the operation mode PV/SV display.

# **Remaining Time on Timer**

#### Displays the remaining time on the timer.

| Ref | er |
|-----|----|
|     |    |

For more on alarm delay, refer to "Alarm Hysteresis, Delay Time, Delay Time Units" (p. 113).

#### Checking the Time Remaining on Timer

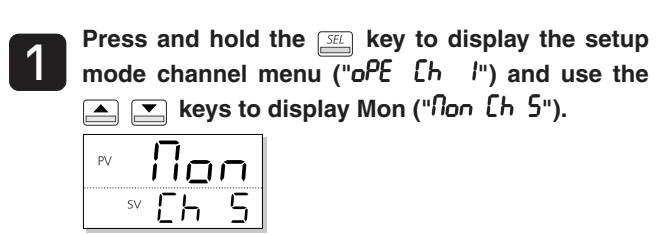

Refer to

ΡV

See p. 65 in this chapter for information on how to display
 the channel menu.

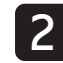

3

Chapter 7 Press and hold the E key, then use the keys to display TM1 ("f î l"). Confirm the time remaining on timer 1.

| ΓΠ |   |
|----|---|
| SV | 8 |

Repeat step 2 (excluding pressing and holding the key) to confirm TM2 to TM5 ("ΓΩ2 to ΓΩ5").

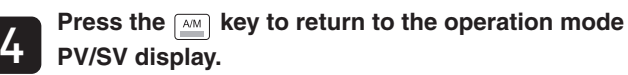

# FRLT Error Source Display

Displays the source of an error.

| Checking the Error Source |                                                                                                    |  |
|---------------------------|----------------------------------------------------------------------------------------------------|--|
| 1                         | Press and hold the setup mode channel menu ("oPE [h l") and use the<br>keys to display Mon ("Non [h 5").                                                                                                    |  |
|                           | Refer to         See p. 65 in this chapter for information on how to display the channel menu.                                                                                                    |  |
| 2                         | Press and hold the set key, then the rest to display FALT ("FRLF").<br>Confirm the source of the error.<br>PV - PV - PV - PV - PV - PV - PV - PV -                                                                                                    |  |
|                           | FALT= 0 0<br>0bit :PFB input underflow<br>1bit :PFB input overflow<br>8bit : PV input underflow<br>9bit : PV input overflow<br>10bit : Underrange<br>11bit : Overrange<br>12bit : RSV underrange<br>13bit : RSV overrange<br>14bit : Range setting error<br>15bit : EEPROM error |  |
| _                         | Proposition way to return to the operation made                                                                                                    |  |

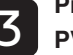

#### PLog Current palette No.

#### **Prod** Current pattern No.

Displays the ramp soak pattern No. currently selected.

7

Displays the PID palette No. currently selected.

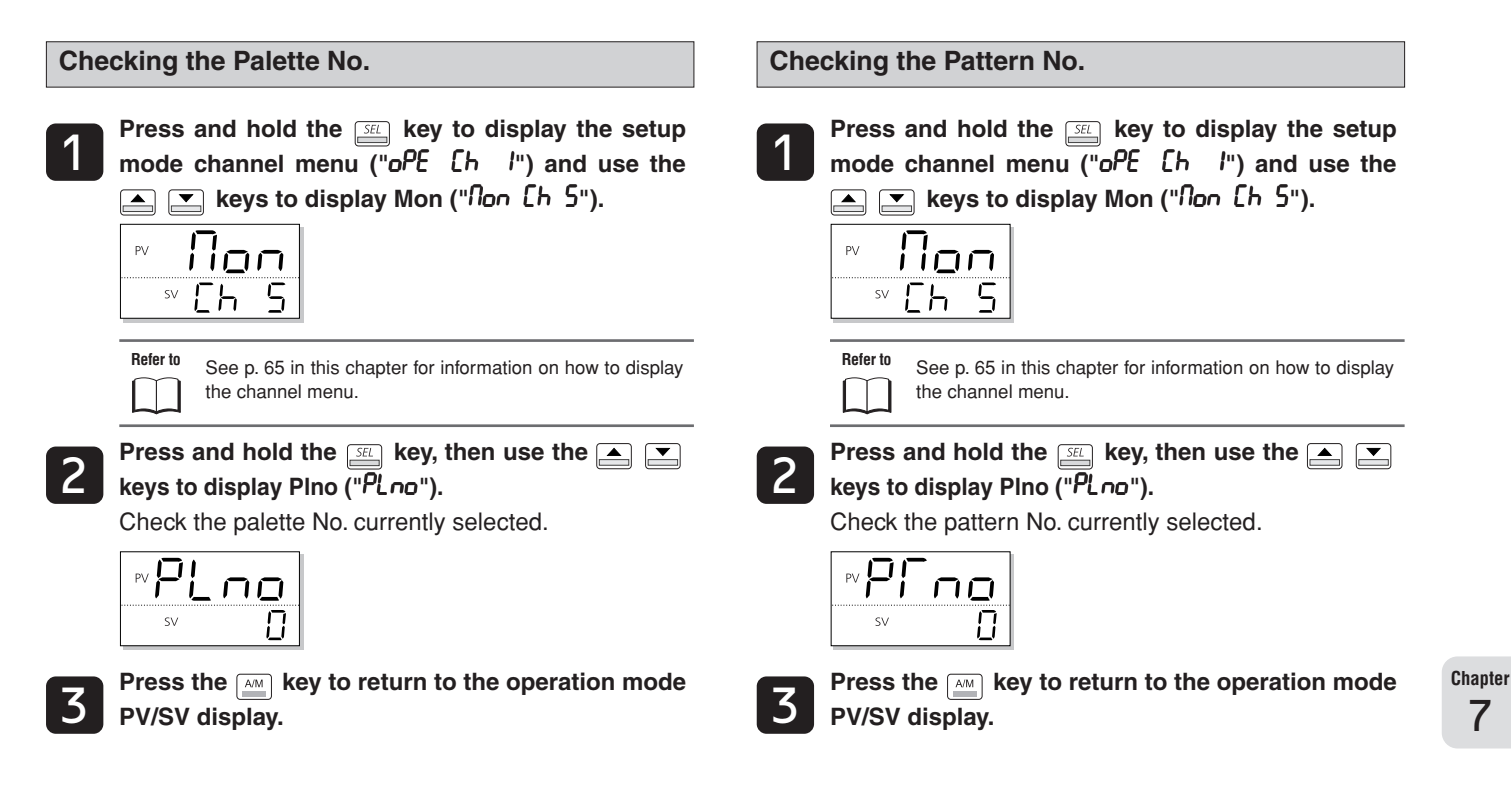

MEMO

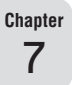

# **Chapter 8**

# **Setup Parameters (Ch6)**

Overview of Setup Parameters (Ch6) - 72

PV Input Types – 74

PV Input Lower Limit, PV Input Upper Limit – 75

**Decimal Place – 75** 

PV Input Shift – 76

SV Offset - 76

PV Input Filter – 77

PV Display Zero Adjustment, PV Display Span Adjustment - 78

**Cold Junction Compensation – 79** 

Remote SV Zero Adjustment, Remote SV Span Adjustment – 80

Remote SV Input Range – 81

Remote SV Input Filter – 82

OUT1 Range, OUT2 Range - 83

FALT OUT1 Value, FALT OUT2 Value - 83

Soft Start OUT1 Output, Soft Start Time - 84

Standby OUT1 Output, Standby OUT2 Output - 85

Standby Mode Settings - 85

AO Output Type - 86

AO Lower Limit Scaling, AO Upper Limit Scaling - 87
### **Overview of Setup Parameters (Ch6)**

#### This section covers the analog input and output of this device.

This section applies to the following types of input:

- PV(Input from sensors such as thermocouples and resistance thermometer bulbs)
- RSV(Remote SV input)
- OUT1/OUT2 (Current/Voltage control output)
- AO (Re-transmission Output)

| Display                                         | Parameter name                | Function                                                             | Setting range                                                                                                    | Initial value                          | Remarks          | Reference<br>Page |
|-------------------------------------------------|-------------------------------|----------------------------------------------------------------------|----------------------------------------------------------------------------------------------------|----------------------------------------|------------------|-------------------|
| "Pur" (PvT)                                     | PV input type                 | Sets the type of input sensor                                        | 0 (JPT 100Ω)<br>1 (PT 100Ω)<br>2 (J)<br>3 (K)<br>4 (R)<br>5 (B)<br>6 (S)<br>7 (T)<br>8 (E)<br>9 (no function)<br>10 (no function)<br>11 (no function)<br>12 (N)<br>13 (PL- II)<br>14 (no function)<br>15 (0V to 5V/0mA to 20mA)<br>16 (1V to 5V/4mA to 20mA)<br>17 (0mV to 10V)<br>18 (2V to 10V)<br>19 (0mV to 100mV) | З (К)                                  | RST              | 74                |
| "Pūb" (Pvb)                                     | PV input lower limit          | Sets a lower limit for PV input                                      | -1999% to 9999%                                                                                                    | 0%                                     | RST              | 75                |
| "PuF" (PvF)                                     | PV input upper limit          | Sets the upper limit for PV input                                    | -1999% to 9999%                                                                                                    | 400°C                                  | RST              |                   |
| "Pud" (Pvd)                                     | Decimal position              | Sets the position of the decimal point for PV/SV display             | 0 (no decimal point)<br>1 (one decimal place)<br>2 (two decimal places)                                                                                                    | 0                                      | RST              | 75                |
| "₽ūIJ" (PvU)                                    | Unit display                  | This is the procedure for specifying the units of the PV/SV display. | °C/°F                                                                                                    | °C                                     |                  | _                 |
| "PuoF" (PvoF)                                   | PV input shift                | Sets the amount of shift for PV input                                | 0% to 100% FS                                                                                                    | 0%                                     |                  | 76                |
| "5ūoF" (SVoF)                                   | SV offset                     | Sets the amount of shift in SV                                       | -50% to 50% FS                                                                                                    | 0%                                     |                  | 76                |
| "「F" (TF)                                       | PV input filter               | Sets the time constant for the PV input filter                       | 0.0 sec to 120.0 sec                                                                                                    | 5.0sec                                 |                  | 77                |
| "8d_10" (AdJ0)                                  | PV display Zero<br>adjustment | Adjusts the zero side in the PV display                              | -50% to 50% FS                                                                                                    | 0%                                     |                  | 78                |
| "8d_!5" (AdJS)                                  | PV display Span<br>adjustment | Adjusts the span side in the PV display                              | -50% to 50% FS                                                                                                    | 0%                                     |                  |                   |
| "ー{_」" (rCJ)                                    | Cold Junction<br>Compensation | Sets whether cold junction compensation is performed                 | oFF (Off)/on (On)                                                                                                    | on                                     |                  | 79                |
| "- Ello" (rEMO)                                 | RSV Zero<br>adjustment        | Adjusts zero side in RSV input                                       | -50% to 50% FS                                                                                                    | 0%                                     | Note 1           | 80                |
| "- ENS" (rEMS)                                  | RSV Span<br>adjustment        | Adjusts the span side of RSV input                                   | -50% to 50% FS                                                                                                    | 0%                                     | Note 1           |                   |
| "កឱពិក" (rEMr)                                  | RSV Input Range               | Specifies the RSV input range                                        | 0-5 (0mA to 5V)<br>1-5 (1V to 5V)                                                                                                    | 1-5v                                   | Note 1           | 81                |
| " <i>- ፲                                   </i> | RSV Input Filter              | Sets the time constant for the RSV input filter                      | 0.0 sec to 120.0 sec                                                                                                    | 0.0 sec                                | Note 1           | 82                |
| "[ /r" (C1r)                                    | OUT1 range                    | Sets the range of the control output<br>(OUT2)                       | 0-5 (0mA to 5V)<br>1-5 (1V to 5V)<br>0-10 (0mA to 10V)<br>2-10 (2V to 10V)<br>0-20 (0mA to 20mA)<br>4-20 (4mA to 20mA)                                                                                                    | 0-10<br>(Voltage)<br>4-20<br>(Current) | Note 2<br>Note 3 | 83                |

| Display                   | Parameter name                    | Function                                                                                | Setting range                                                                                                    | Initial value                          | Remarks                    | Reference<br>Page |
|---------------------------|-----------------------------------|-----------------------------------------------------------------------------------------|----------------------------------------------------------------------------------------------------|----------------------------------------|----------------------------|-------------------|
| "[2r" (C2r)               | OUT2 range                        | Sets the range of the control output<br>(OUT2)(Sets also for re-transmission<br>output) | 0-5 (0mA to 5V)<br>1-5 (1V to 5V)<br>0-10 (0mA to 10V)<br>2-10 (2V to 10V)<br>0-20 (0mA to 20mA)<br>4-20 (4mA to 20mA)                      | 0-10<br>(Voltage)<br>4-20<br>(Current) | Note 3<br>Note 4<br>Note 5 | 83                |
| "FLo I" (FLo1)            | Output 1 set value during FALT    | Sets the output value for the control output (OUT1) during FALT                         | -3.0% to 103.0%                                                                                                    | -3.0%                                  |                            | 83                |
| "FLo2" (FLo2)             | Output 2 set value<br>during FALT | Sets the output value for the control output (OUT2) during FALT                         | -3.0% to 103.0%                                                                                                    | -3.0%                                  | Note 6                     |                   |
| "5Fo /" (SFo1)            | Soft start OUT1<br>set value      | Sets the output value for the control output (OUT1) during soft start                   | -3.0% to 103.0%                                                                                                    | 103.0%                                 |                            | 84                |
| "5FFN" (SFTM)             | Soft Start<br>detection time      | Sets the time from power-on to soft start completion                                    | 00:00 to 99:59 (hour:min)                                                                                                    | 0.00<br>(hour:min)                     | Note 7                     |                   |
| "560 /" (Sbo1)            | OUT1 set value<br>during standby  | Sets the output value for the control output (OUT1) during standby                      | -3.0% to 103.0%                                                                                                    | -3.0%                                  |                            | 85                |
| "56o2" (Sbo2)             | OUT2 set value<br>during standby  | Sets the output value for the control output (OUT2) during standby                      | -3.0% to 103.0%                                                                                                    | -3.0%                                  | Note 6                     |                   |
| "5bnd" (SbMd)             | Standby mode<br>setting           | Sets the alarm output, PV/SV display<br>in standby mode.                                | ALM<br>Display/<br>OutputAo<br>OutputPV/SV<br>Display<br>Output0OFFONON1ONONON2OFFOFFON3ONOFFON3ONOFFON4OFFONOFF5ONONOFF6OFFOFFOFF7ONOFFOFF | 0                                      | RST<br>Note 8              | 85                |
| "ਸ਼ਿਰ <b>ਿ" (AoT</b> )    | Types of AO<br>output             | Specify the re-transmission input type.                                                 | PV<br>SV<br>MV<br>DV                                                                                                    | Pv                                     | Note 4                     | 86                |
| "RoL" (AoL)               | AO lower limit scaling            |                                                                                         | -100% to 100% FS                                                                                                    | 0%                                     | Note 4                     | 87                |
| "ਸੈ <sub>o</sub> h" (Aoh) | AO upper limit scaling            |                                                                                         | -100% to 100% FS                                                                                                    | 100%                                   | Note 4                     |                   |

Note 1: Displays when the seventh digit is H, K, F, 2, or E, and the eleventh digit is D.

Note 2: Displays when the fifth digit of the model code is E or P.

Note 3: Select a setting range that fits the output type.

Note 4: Displays when the sixth digit of the model code is R or S.

Note 5: Displays when the sixth digit of the model code is E or P.

Note 6: Displays when the fifth digit of the model code is not S or V, and the sixth digit is A, C, E, or P.

Note 7: Make sure to set "0:00" during dual control.

Note 8: Turn off the power to the unit after changing the parameters with **RST** in the remarks column.

Note 9: The range of the parameters in the shaded area indicates the initial values.

### Pull PV Input Types

PV input source can be any of the following, including thermocouples and resistance thermometer bulbs.

| Setting | Input Type      | Sensor Type                 |  |
|---------|-----------------|-----------------------------|--|
| 0       | JPT 100Ω        | Resistance thermometer bulb |  |
| 1       | PT100Ω          | Ļ                           |  |
| 2       | J               | Thermocouple                |  |
| 3       | К               |                             |  |
| 4       | R               |                             |  |
| 5       | В               |                             |  |
| 6       | S               |                             |  |
| 7       | Т               |                             |  |
| 8       | E               |                             |  |
| 9       | No function     |                             |  |
| 10      | No function     |                             |  |
| 11      | No function     |                             |  |
| 12      | Ν               |                             |  |
| 13      | PL-II           |                             |  |
| 14      | Reserved        | ▼                           |  |
| 15      | 0V to 5V/0-20mA | Voltage/Current Input       |  |
| 16      | 1V to 5V/4-20mA | Ļ                           |  |
| 17      | 0V to 10V       | Voltage Input               |  |
| 18      | 2V to 10V       |                             |  |
| 19      | 0mA to 100mV    | •                           |  |

Chapter 8

Caution

When changing between current input (0-20mA/4-20mA) and voltage input (0-5V/1-5V), remove the 250Ω resistor connected to the terminal block. (Or vice versa.)
 Different types of input (thermocouple/resistance thermometer

bulb/voltage or current input) require different connections to the terminal block. Check the "Instruction Manual".

Setting the PV Input Type

This section explains how to change the PV input type with the example of changing from the factory thermocouple setting of K to R.

| Operation | mode |
|-----------|------|
|-----------|------|

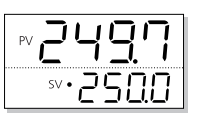

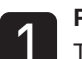

Press and hold the set key to display "No I". The MV1 of the monitoring mode is displayed.

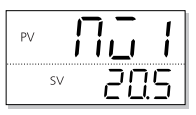

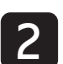

Press and hold the  $\underline{SE}$  key to display the setup mode channel menu ("oPE [h l"), then use the keys to display SET (" $5E\Gamma$  [h  $\delta$ "). Specify the PV input type.

| PV | 58 | Γ |
|----|----|---|
| SV | ĽΉ | 5 |

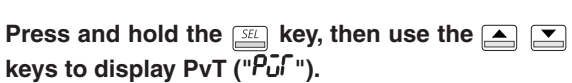

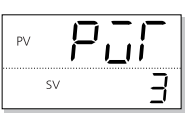

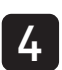

3

Press the  $\underline{\square}$  key, then use the  $\underline{\square}$  keys to select 4 when the bottom part of the display begins to blink.

The PV input type is "R thermocouple".

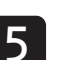

Press the *setting* key to confirm the setting.

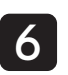

### Pub PV Input Lower Limit PEF PV Input Upper Limit

This is the procedure for specifying the upper and lower limits of PV input. PV input can be set to any value within these bounds.

• Range: -1999% to 9999%

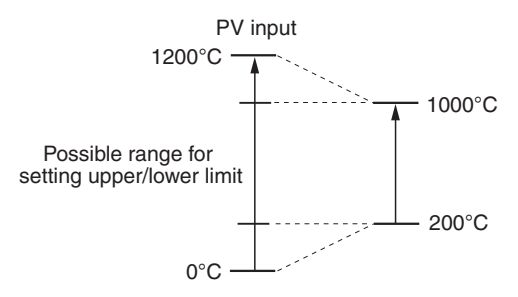

#### Setting PV Input Upper/Lower Limits

The following steps explain how to set PV input limits by using an upper limit of 1000°C and a lower limit of 200°C as an example.

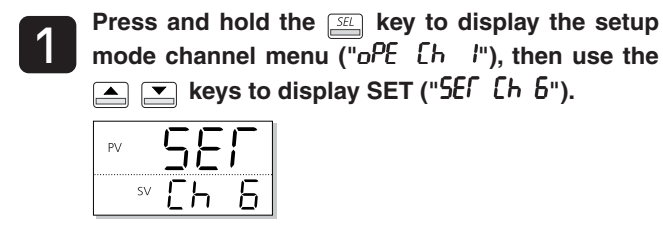

Refer to See p. 74 in this chapter for information on how to display the operation menu.

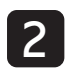

Press and hold the  $\mathbb{S}$  key, then use the  $\blacksquare$ keys to display Pvb ("Pub").

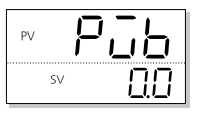

Press the set key, then use the  $\frown$  keys to select 200.0 when the bottom part of the display begins to blink.

The PV input lower limit is set to 200°C.

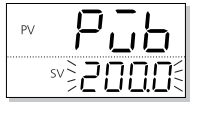

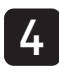

Press the *setting* key to confirm the setting.

Repeat steps 2-4 (excluding pressing and holding the set key) to set the PV input upper limit PvF ("PuF") to 1000°C.

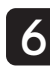

Press the key to return to the operation mode PV/SV display.

The value for each sensor can be set to exceed the possible Caution measurement range, but accuracy is not guaranteed in these cases.

### **Pud** Decimal Place

This is the procedure for setting the decimal place in the PV display.

- Range 0: No decimal place
  - 1: One decimal place
    - 2: Two decimal places

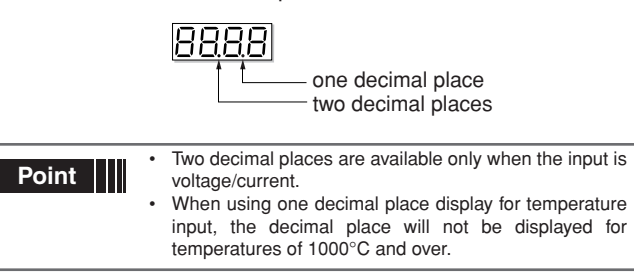

#### Setting the Decimal Place

The following steps explain how to set the decimal place by using one decimal place as an example.

| Press | а |
|-------|---|
| mode  | С |
|       |   |
| PV    | Ľ |
|       | _ |

and hold the 💷 key to display the setup channel menu ("oPE じん パ"), then use the keys to display SET ("5ΕΓ [h b").

| PV |    | 58 |   |
|----|----|----|---|
|    | SV | Eh | 5 |
|    |    |    |   |

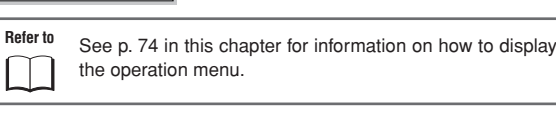

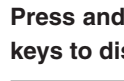

Press and hold the set key, then use the  $\blacksquare$ keys to display Pvd ("Pud").

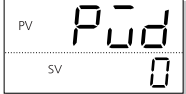

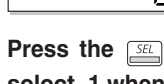

Press the set key, then use the A keys to select 1 when the bottom part of the display begins to blink.

The decimal place is now set to one decimal place.

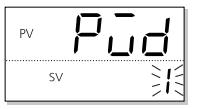

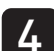

2

Press the E key to confirm the setting.

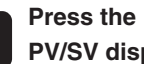

### PuoF PV Input Shift

#### This function shifts PV input before display.

This is used when combining PV input with other instruments. • Range: -10% to 10% FS

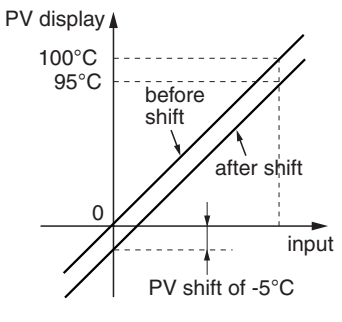

#### Setting PV Input Shift

Press and hold the *set* key to display the setup mode channel menu ("oPE [h /"), then use the ▲ 💌 keys to display SET ("5ΕΓ [h &").

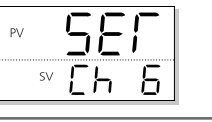

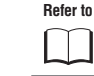

See p. 74 in this chapter for information on how to display the operation menu.

keys to display PvoF ("PuoF").

|    | iοF |
|----|-----|
| SV | 0.0 |

Press the set key, then use the  $\frown$  keys to select -5.0 when the bottom part of the display begins to blink.

PV input shift is set to -5.0°C.

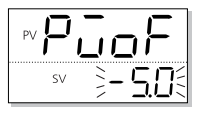

Press the *setting*. key to confirm the setting.

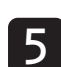

Press the key to return to the operation mode PV/SV display.

### **SUOF SV Offset**

#### This function specifies the SV shift.

This is used to eliminate remaining offset when using P control.

- · Controls act on the calculated SV with SV offset.
- · Alarm determination acts on the displayed SV without SV offset.
- Range: -50% to 50%

#### Setting SV Shift

The following steps explain how to set SV shift by using 7°C as an example.

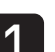

Press and hold the setup key to display the setup mode channel menu ("oPE [h l"), then use the 🔺 💌 keys to display SET ("5ΕΓ [h δ").

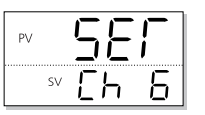

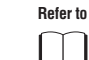

See p. 74 in this chapter for information on how to display the operation menu.

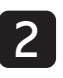

Press and hold the  $\begin{tabular}{ll} \end{tabular}$  key, then use the  $\begin{tabular}{ll} \end{tabular}$ keys to display SvoF ("500F").

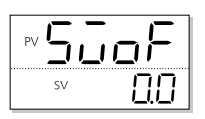

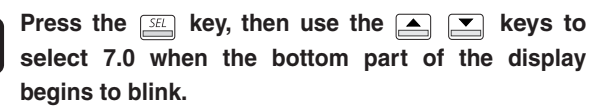

SV offset is set to 7.0°C.

|    | ωF |
|----|----|
| sv |    |

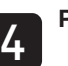

Press the *setting* key to confirm the setting.

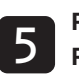

Press the key to return to the operation mode PV/SV display.

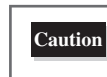

The SV value in the PV/SV display shows the set value before the SV offset is added.

### **FF PV Input Filter**

This low-pass filter function reduces noise and signal wavering.

Range: 0.0 sec to 120.0 sec (input filter damping)

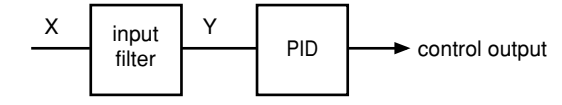

When the input suddenly steps from 0% to 100% with the input filter constant set to 5 seconds, the PV display will change slowly and take 5 seconds to change from 0% to 63.2%.

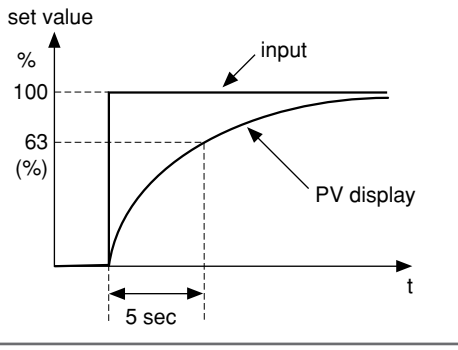

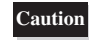

The factory setting for input filter damping is 5%. Do not change this unless absolutely necessary.

#### Setting the PV Input Filter

The following steps explain how to set the PV input filter by using 10 sec as an example.

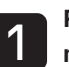

Press and hold the setup key to display the setup mode channel menu ("oPE [h l"), then use the ▲ 💌 keys to display SET ("5εና ር৮ 6").

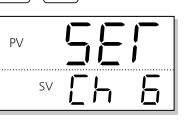

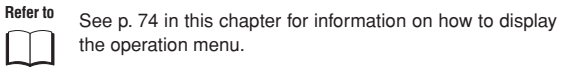

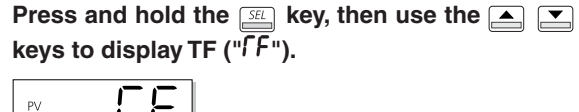

keys to display TF (" $\Gamma F$ "). sv

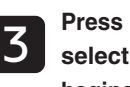

Press the set key, then use the  $\blacktriangle$  keys to select 10.0 when the bottom part of the display begins to blink.

The PV input filter is set to 10.0.

| PV | [  | F | -  |
|----|----|---|----|
| SV | 31 |   | ]{ |

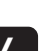

Press the *setl* key to confirm the setting.

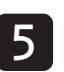

# RdullPV Display Zero AdjustmentRdullPV Display Span Adjustment

This is the procedure for adjusting the PV display zero/span. Set the following equipment before using these parameters or starting revisions.

- mv Generator
  - 1V to 5V (for voltage/current input)
  - 0mV to 100mV (for thermocouple input)
- Dial resistance unit
  - 100.0 to 400.0 $\Omega$  (for resistance thermometer bulb input)
- Range: -50.0% to 50.0% FS(zero/span)

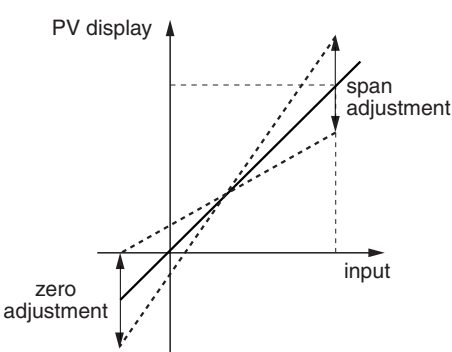

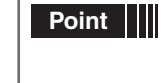

Set the zero/span adjustment value to "0" to restore the factory setting.
The user correction function operates independently from the controller adjustment value. Setting this value

to 0 returns the settings to the factory settings.

#### Setting PV Display Zero/Span

resistor to 0%.

The following steps explain how to set PV zero/span adjustment by using zero display =  $-3^{\circ}C$  and span display =  $4^{\circ}C$  as an example.

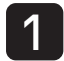

Confirm the accuracy of the PV by checking the PV values when the mV generator or dial resistor is at from 0 and 100%.

This example assumes a zero deviation of -3°C and a span deviation of 4°C.

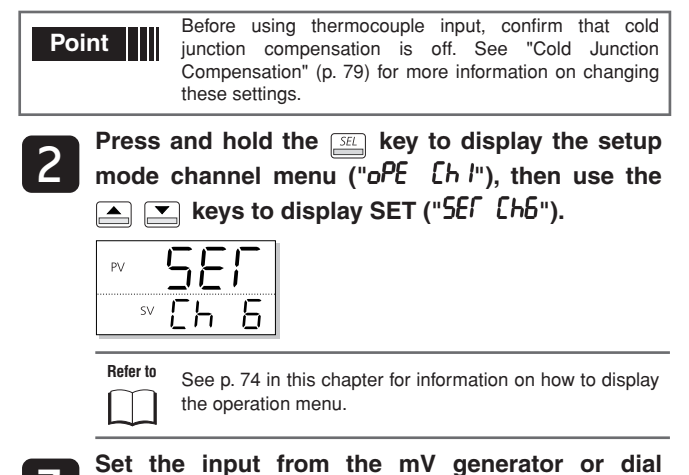

Press and hold the  $\square$  key, then use the  $\square$   $\square$  keys to select AdJ0 (" $Pd \square$ ").

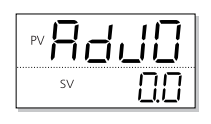

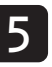

4

Press the second key, then use the rightarrow keys to select 3.0 when the bottom part of the display begins to blink.

The zero display is off by  $-3^{\circ}$ C, so the compensation is of the opposite sign,  $3^{\circ}$ C.

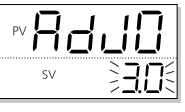

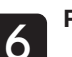

Press the set line key to confirm the setting.

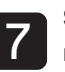

Set the input from the mV generator or dial resistor to 100%.

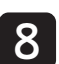

Press and hold the  $\underline{st}$  key, then use the  $\underline{s}$   $\underline{s}$  keys to select AdJS (" $\mathcal{R}\mathcal{L}\mathcal{S}$ ").

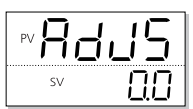

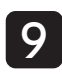

Press the set key, then use the  $\checkmark$  keys to select -4.0 when the bottom part of the display begins to blink.

The span display is off by  $4^{\circ}$ C, so the compensation is of the opposite sign, -4.0°C.

| PVR | 1  |        |  |
|-----|----|--------|--|
| SV  | 2- | · 4[]{ |  |

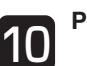

Press the *setting* key to confirm the setting.

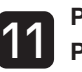

Press the key to return to the operation mode PV/SV display.

Caution Be sure to set the cold junction compensation back to "ON" when using thermocouple input.

### **Cold Junction Compensation**

#### This is the procedure for turning cold junction compensation on or off when using input from a thermocouple sensor.

This setting should be left "ON" during normal operation. It should oly be turned off when cold junction compensation is being performed externally or you wish to record temperature differences.

 Range on : Cold junction compensation on oFF : Cold junction compensation off

#### **Setting Cold Junction Compensation**

Press and hold the  $\underline{se}$  key to display the setup mode channel menu ("oPE [h l"), then use the keys to display SET ("5Ef [hb").

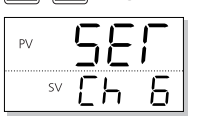

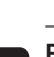

Refer to See p. 74 in this chapter for information on how to display the operation menu.

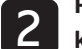

Press and hold the  $\underline{set}$  key, then use the  $\underline{\bullet}$   $\underline{\checkmark}$  keys to display rCJ ("r[J").

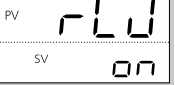

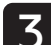

Press the  $\underline{see}$  key, then use the  $\underline{\bullet}$  keys to select "oFF" when the bottom part of the display begins to blink.

Cold junction compensation is turned off.

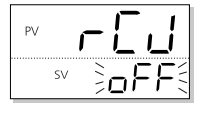

Press the  $\ensuremath{\overbrace{\ensuremath{\ensuremath{\snuremath{\snuremath{\ensuremath{\ensuremath{\ensur$ 

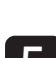

### **Remote SV Zero Adjustment Remote SV Span Adjustment**

#### This function adjusts remote SV zero/span.

Use this function to match zero/span to an output gauge.

• Range: -50.0% to 50.0% FS (zero/span)

Zero/span adjustments for input in the 1-5V range are as follows:

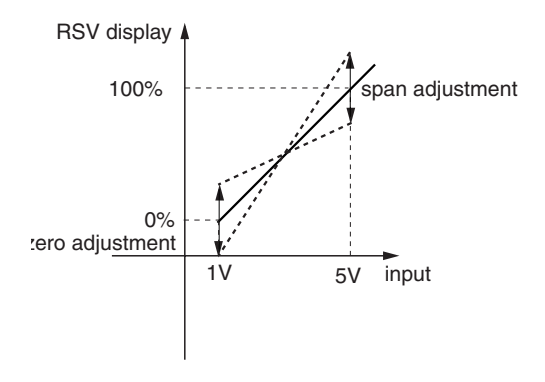

#### Adjusting Remote SV Zero/Span

The following steps explain how to adjust remote SV zero/ span by using a zero deviance of -5% and a span deviance of 7% as an example.

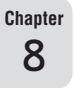

Confirm the accuracy of the SV display by checking the PV display when the mV generator or dial resistor is set to 0 and 100%.

The zero display deviance is -5% and the span display deviance is 7%.

Refer to See "Remote SV (RSV) Pin Input Display" (p. 66) for more information on confirming remote SV.

Press and hold the <u>set</u> key to display the setup mode channel menu ("oPE [h l"), then use the keys to display SET ("5ΕΓ [h δ").

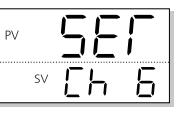

Refer to See p. 74 in this chapter for information on how to display the operation menu.

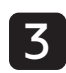

Set the input from the mV generator to 0%.

Press and hold the  $\underline{SE}$  key, then use the  $\underline{\blacksquare}$   $\underline{\blacksquare}$  keys to display rEMO (" $r \in \Omega D$ ").

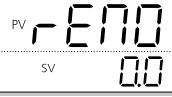

**5** Press the select 5.0 when the bottom part of the display begins to blink.

The zero display deviance is -5%, so the correction is 5.0%.

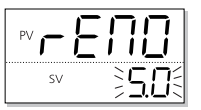

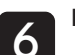

Press the *setting* key to confirm the setting.

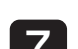

Set the input from the mV generator to 100%.

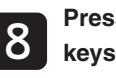

Press and hold the  $\underline{s}$  key, then use the  $\underline{s}$  keys to display rEMS (" $r \in 105$ ").

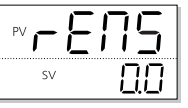

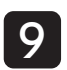

Press the  $\underline{\quad}$  key, then use the  $\underline{\quad}$  keys to select -7.0 when the bottom part of the display begins to blink.

The span display deviance is 7%, so the correction is -7.0%.

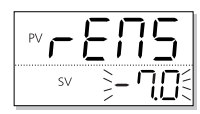

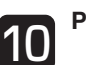

Press the setting.

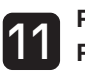

### **Remote SV Input Range**

This is the procedure for specifying the remote SV input range.

```
• Range 0-5:0V to 5V
         1-5:1V to 5V
```

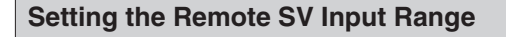

Press and hold the *set* key to display the setup 1 mode channel menu ("oPE [h l"), then use the keys to display "5ΕΓ [h 6".

> ΡV sv [h 5

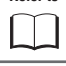

Refer to See p. 74 in this chapter for information on how to display the operation menu.

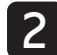

Press and hold the set key, then use the  $\blacktriangle$ keys to select "rEnr".

| PV <b>(</b> | E |     |
|-------------|---|-----|
| SV          | · | -50 |
|             |   |     |

Press the set key, then use the  $\frown$  keys to select 0-5V when the bottom part of the display begins to blink.

The remote SV range is set to 0-5V.

| PV  | Πr  |
|-----|-----|
| sv⋛ | -5J |

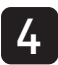

Press the setting.

### **FF** Remote SV Input Filter

This low-pass filter function reduces noise and signal wavering.

• Range: 0.0 sec to 120.0 sec (input filter damping)

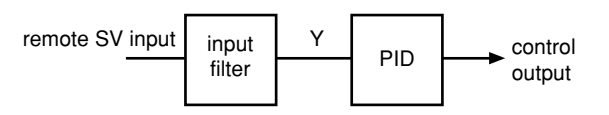

When the input suddenly steps from 0% to 100% with the input filter constant set to 5 seconds, the remote SV display will change slowly and take 5 seconds to change from 0% to 63.2%.

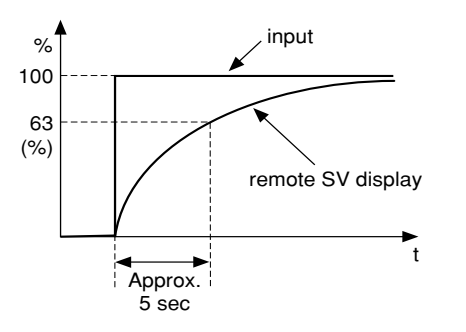

change this unless absolutely necessary.

The factory setting for input filter damping is 5%. Do not

Chapter

8

Caution

Setting the Remote SV Filter

The following steps explain how to set the remote SV filter by using 10 sec as an example.

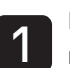

Press and hold the setup mode channel menu ("oPE [h l"), then use the keys to display SET ("5EI [h b").

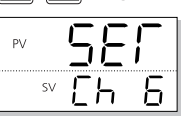

Refer to See p. 74 in this chapter for information on how to display the operation menu.

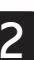

Press and hold the set key, then use the keys to display rTF (" $r\Gamma F$ ").

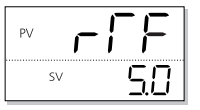

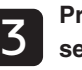

Press the select 10.0 when the bottom part of the display begins to blink.

The remote SV input filter damping is set to 10.0 sec.

| PV | - [        | F           |
|----|------------|-------------|
| SV | <u>] [</u> | <u>]</u> [[ |

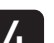

Press the *set* key to confirm the setting.

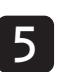

### 👉 OUT1 Range **Cr** OUT2 Range

#### Specifies the range for control output (OUT1/OUT2)

- Range 0-5 : 0V to 5V
  - 1-5 :1V to 5V
  - 0-10 : 0mA to 10V
  - 2-10 : 2V to 10V
  - 0-20 : 0mA to 20mA
  - 4-20 : 4mA to 20mA

Do not use 0-5, 1-5, 0-10, or 2-10 if current is selected for output 1 Caution and output 2 in the model specifications. Do not use 0-20 or 4-20 if voltage is selected for output 1 and output 2. The unit will not operate properly if improper settings are chosen

#### Setting the OUT1/OUT2 Range

The following steps explain how to set OUT1 range by using 0mA to 20mA as an example.

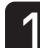

Press and hold the  $\hfill\hfill\hf$ mode channel menu ("oPE [h l"), then use the ▲ 💌 keys to display SET ("5ΕΓ [h δ").

| sv [] h h | PV | 58         | 1 |
|-----------|----|------------|---|
| <u> </u>  | S۱ | <u> [h</u> | 6 |

Refer to See p. 74 in this chapter for information on how to display the operation menu.

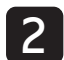

Press and hold the  $\begin{tabular}{ll} \end{tabular}$  key, then use the  $\begin{tabular}{ll} \end{tabular}$ keys to select C1r ("[ *l*r").

| PV |    | 1-  |
|----|----|-----|
| SV | Ч. | -20 |

Press the set key, then use the  $\blacktriangle$  keys to select 0-20 when the bottom part of the display begins to blink.

The OUT1 range is set to 0mA to 20mA.

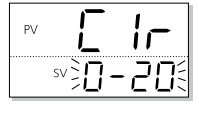

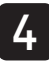

Press the *setting*.

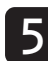

Repeat steps 2-4 (excluding pressing and holding the *set* key) to set FALT OUT2.

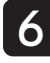

Press the key to return to the operation mode PV/SV display.

### FLo I FALT OUT1 Value FLoc FALT OUT2 Value

This is the procedure for specifying the output value of OUT1/OUT2 should this device fall go into the FALT state (Input Error).

• Range: -3.0% to 103.0% (OUT1/OUT2)

#### Setting FALT OUT1/OUT2

The following steps explain how to set the FALT OUT1/OUT2 setting by using 5% as an example.

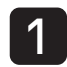

Press and hold the *set* key to display the setup mode channel menu ("oPE [h l"), then use the 🔺 💌 keys to display SET ("5εΓ [h 6").

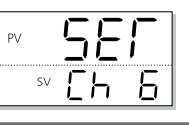

Refer to See p. 74 in this chapter for information on how to display the operation menu.

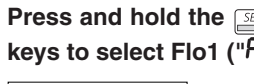

Press and hold the  $\begin{tabular}{ll} \end{tabular}$  key, then use the  $\begin{tabular}{ll} \end{tabular}$ keys to select Flo1 ("FLo /").

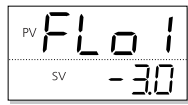

Chapter 8

Press the set key, then use the  $\frown$  keys to 3 select 5.0 when the bottom part of the display begins to blink.

OUT1 output is set to 5.0%.

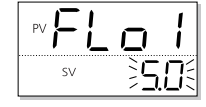

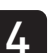

Press the *setting* key to confirm the setting.

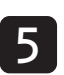

Repeat steps 2-4 (excluding pressing and holding the *set* key) to set FALT OUT2.

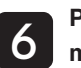

### **SFoll Soft Start OUT1 Output SFIN** Soft Start Time

#### This function controls the maximum output produced when turning on the equipment (including the temperature controller).

The controls place an upper limit on the output for a set time period after the power is turned on.

This function is useful for effects such as suppressing the heater output during equipment startup, or lightening the load. After the specified time has passed after switching on the equipment (or if SFTM = 0), the soft start function ends and normal controls begin.

| Parameter                       | Function                                                                                                    |
|---------------------------------|----------------------------------------------------------------------------------------------------|
| SFo1<br>OUT1 set value          | OUT1 is limited for the time period specified in SFTM after the power is turned on.                                                   |
| SFo2<br>OUT2 set value          | OUT2 is limited for the time period specified in<br>SFTM after the power is turned on.<br>* This is used when there are dual outputs. |
| SFTM Set Time<br>(unit: hh, mm) | Sets the time for soft start to function after<br>turning power on.<br>Setting "0" will turn off soft start.                          |

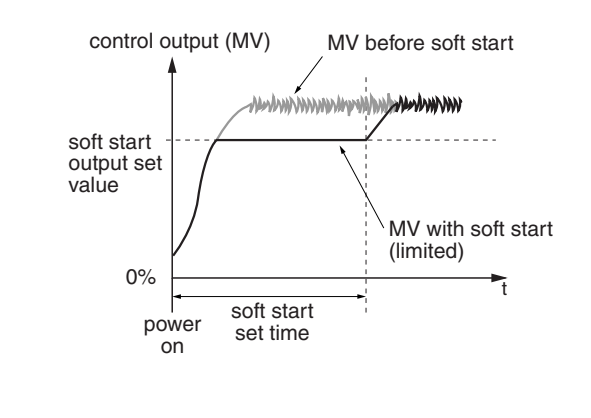

| Point   | During manual mode, the manual output value has priority,<br>but soft start will continue to keep track of the set time period.                                  |
|---------|----------------------------------------------------------------------------------------------------|
|         |                                                                                                    |
| Caution | The soft start function cannot be used when there are dual outputs.<br>Do not use self-tuning during soft start. The soft start may not be controlled correctly. |
|         |                                                                                                    |

#### Setting Soft Start OUT1 Output/OUT1 Time

This section explains how to set soft start output and time by using output = 5% and time = 30 min. as an example.

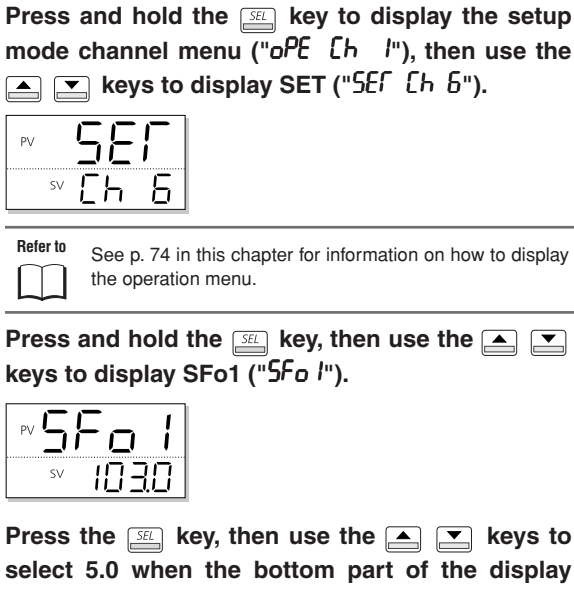

Press the set, then use the region keys to 3 select 5.0 when the bottom part of the display begins to blink.

The OUT1 soft start output is set to 5%.

| PV5F |                 |
|------|-----------------|
| SV   | <b>\$5.0</b> \$ |

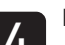

Press the *setting*. key to confirm the setting.

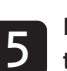

Repeat steps 2 to 4 (excluding pressing and holding the set OUT2.

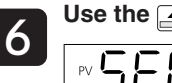

Use the A keys to select "SFFN".

| PV | 51 | =; | - [- | 1 |
|----|----|----|------|---|
|    | SV | Ω  | 00   | ] |

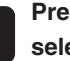

Press the set key, then use the  $\blacktriangle$  keys to select 0.30 when the bottom part of the display begins to blink.

Soft start time is set to 30 min.

| PV 5 | = [       | Π   |
|------|-----------|-----|
| SV   | <u>}П</u> | 303 |

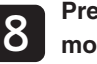

### **Shall Standby OUT1 Output Standby OUT2 Output**

#### This is the procedure for setting the OUT1/OUT2 values for standby mode.

Range: -3.0% to 103.0% (OUT1/OUT2)

#### Setting Standby Mode OUT1/OUT2 Output

The following steps explain how to set Standby Mode OUT1/ OUT2 by using 5% as an example.

Press and hold the E key to display the setup mode channel menu ("oPE [h l"), then use the keys to display SET ("5ΕΓ [h 6").

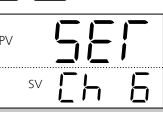

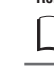

Refer to See p. 74 in this chapter for information on how to display the operation menu.

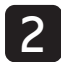

Press and hold the fill key, then use the  $\frown$ keys to display Sbo1 ("5bo /").

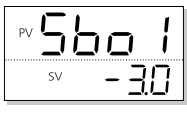

Press the set key, then use the  $\blacktriangle$  keys to select 5.0 when the bottom part of the display begins to blink.

OUT1 output during standby is set to 5%.

| PV <b>5</b> | Ьо        | 1 |
|-------------|-----------|---|
| SV          | <u>}5</u> | 0 |
|             |           |   |

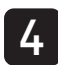

Press the SEL key to confirm the setting.

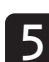

Repeat steps 2-4 (excluding pressing and holding the  $\ensuremath{\underline{\mbox{\tiny SEL}}}$  key) to set the range for OUT2.

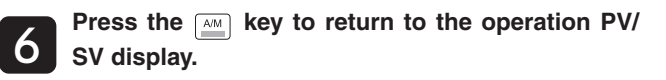

### SPUG **Standby Mode Settings**

#### This is the procedure for specifying re-transmission output, alarm output, and operation mode display in standby mode. The following three settings are available:

- AO (Re-transmission Output)
- DO (Digital Output)
- PV/SV display (operation mode display)

These can be combined in the following four ways:

Setting range

| - · · · · · · | 3-                                |                        |                  |
|---------------|-----------------------------------|------------------------|------------------|
| SbMd          | AO<br>(Re-transmission<br>Output) | DO<br>(Digital Output) | PV/SV<br>display |
| 0             | ON                                | OFF                    | ON               |
| 1             | ON                                | ON                     | ON               |
| 2             | OFF                               | OFF                    | ON               |
| 3             | OFF                               | ON                     | ON               |
| 4             | ON                                | OFF                    | OFF              |
| 5             | ON                                | ON                     | OFF              |
| 6             | OFF                               | OFF                    | OFF              |
| 7             | OFF                               | ON                     | OFF              |

Re-transmission output: When turned off, the re-transmission output becomes -3%.

#### Setting Standby Mode Output

This section explains how to set standby mode output by using AO=ON, Digital=OFF, PV/SV=ON as an example.

Press and hold the *set* key to display the setup

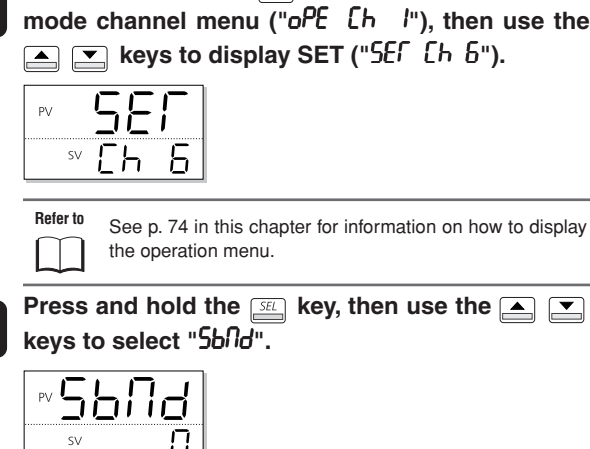

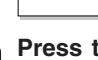

Press the set key, then use the A vers to select 0 when the bottom part of the display begins to blink.

Standby mode output is set to "AO = ON, ALM = OFF, PV/SV = ON".

| PV5 | bNc        |
|-----|------------|
| sv  | <b>5</b> 2 |

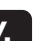

Press the *setting*. key to confirm the setting.

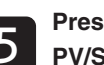

### Rof AO Output Type

### This is the procedure to specify what output is re-transmitted.

The following five settings are available:

- Range Pv: Measurement
  - Sv: Set value Mv: Control output Dv: Variable (PV-SV)
- Setting AO Output Type

The following steps explain how to set AO output by using SV as an example.

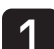

2

Chapter

8

Press and hold the setup mode channel menu (" $oPE \ Lh \ l$ "), then use the  $rac{1}{2}$  keys to display SET (" $5E\Gamma \ Lh \ b$ ").

| PV |    | 5  | F          | - |
|----|----|----|------------|---|
|    | SV | Ēŀ | י <u>ר</u> | 5 |

| Refe | er to |
|------|-------|
|      |       |

See p. 74 in this chapter for information on how to display the operation menu.

Press and hold the  $\underline{SE}$  key, then use the  $\blacksquare$   $\boxed{}$  keys to select AoT ("Aof").

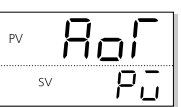

**3** Press the select "SV" when the bottom part of the display begins to blink.

Re-transmission output type is set to SV.

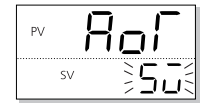

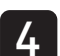

Press the  $\ensuremath{\underline{\text{\tiny SEL}}}$  key to confirm the setting.

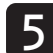

### Roll AO Lower Limit Scaling Roh AO Upper Limit Scaling

#### This is the procedure for specifying the upper and lower limits of re-transmission input.

Range: -100% to 100% FS (Upper/lower limit)

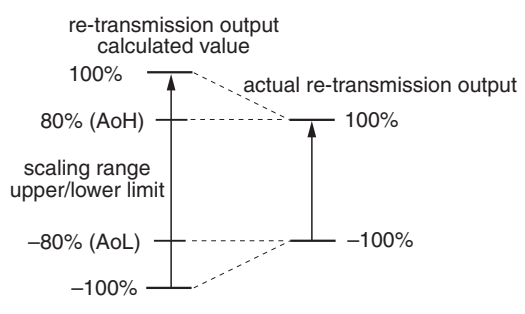

Calculate the set value with the following equation. (Use the example set value below as a reference.

Set value (%) = (A ÷ B) x 100 [%]

- A = (Desired temperature) (Set value of parameter "**Pub**")
- B = (Set value of parameter "PuF") (Set value of "Pub")
- · When the value of the re-transmission output type (ex: SV) is equal to the AoL set value, the re-transmission output will be 0% (output).
- When the value of the re-transmission output type (ex: SV) is equal to the AoH set value, the re-transmission output will be 100% (output).

Make sure to set the value of AoH greater than AoL. Caution

#### Setting AO Upper/Lower Limit Scaling

The following steps explain how to set AO limit scaling by using -80% to 80% as an example.

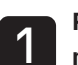

2

3

Press and hold the SEL key to display the setup mode channel menu ("oPE [h l"), then use the ▲ 💌 keys to display SET ("5러 다 다).

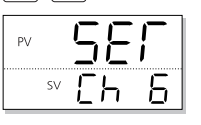

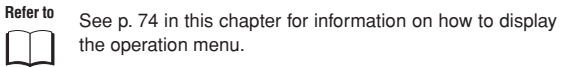

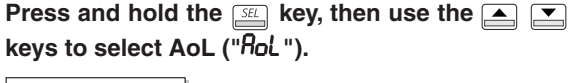

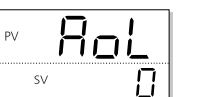

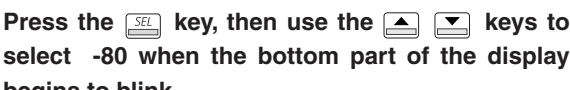

select -80 when the bottom part of the display begins to blink.

The AO lower limit is set to "-80%".

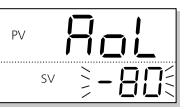

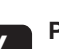

Press the *setting* key to confirm the setting.

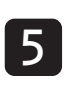

Repeat steps 2 to 4 (excluding pressing and holding the set key) to set the AO upper limit ("RoH") to 80%.

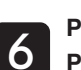

MEMO

# **Chapter 9**

### **System Parameters (Ch7)**

Overview of System Parameters (Ch7) - 90

**USER Key Assignments – 93** 

**DI Function Select – 94** 

DO Event Type – 96

**DO Option Functions – 98** 

Ramp SV ON/OFF, Ramp SV decline, Ramp SV incline, Ramp SV slope time unit - 99

SV Display Mode - 100

Control Method – 101

Control Target – 108

HYS mode setting – 110

### **Overview of System Parameters (Ch7)**

#### This section explains system parameters, which specify the basic operations and controls of this device.

The following settings are available

- USER key ([\_\_\_\_]) function settings
- DI function settings
- · DO function settings
- SV ramp rate settings
- · Control methods

Chapter 9 · Power on mode settings

| Display       | Parameter name                  | Function                               | Setting range                                                                                                    | Initial<br>value | Remarks | Page |
|---------------|---------------------------------|----------------------------------------|----------------------------------------------------------------------------------------------------|------------------|---------|------|
| "UEES" (UkEy) | USER key allocation<br>settings | Sets the function of the [USER]<br>key | 0 (no function)<br>1 (Switches between STBY ON/OFF)<br>2 (Switches between Auto/Manual)<br>3 (Switches between Local/Remote)<br>4 (Do not set)<br>5 (Starts AT (standard))<br>6 (Starts AT (low PV))<br>7 (Do not set)<br>8 (Ramp SV HOLD)<br>9 (Ramp/soak RUN/OFF)<br>10 (Ramp/soak RUN/HOLD)<br>11 (Do not set)<br>12 (Latch cancel (all))<br>13 (Latch cancel (DO1))<br>14 (Latch cancel (DO2))<br>15 (Latch cancel (DO2))<br>16 (Latch cancel (DO3))<br>16 (Latch cancel (DO4))<br>17 (Latch cancel (DO5))<br>18 (Start timer (DO2))<br>20 (Start timer (DO3))<br>21 (Start timer (DO3))<br>21 (Start timer (DO4))<br>22 (Start timer (DO5))<br>23 (SV No.+1 (send))<br>24 (PID No.+1 (send))<br>25 (Do not set)<br>26 (Pattern No.+1 (send))<br>27 (SV No. + 1, PID No. + 1 (send)) | 2                | RST     | 93   |
| "&L /" (di1)  | DI-1 function select            | Sets the function of DI-1              | 0 (no function)<br>1 (Switches between STBY ON/OFF)<br>2 (Switches between Auto/Manual)<br>3 (Switches between Local/Remote)<br>4 (Do not set)<br>5 (Do not set)<br>6 (Start AT (standard))<br>7 (Start AT (low PV))<br>8 (Do not set)<br>9 (Do not set)<br>10 (Ramp SV ON/OFF)<br>11 (Ramp SV HOLD)<br>12 (Ramp/soak RUN/OFF)<br>13 (Ramp/soak RUN/HOLD)<br>14 (Do not set)<br>15 (Latch cancel (all))<br>16 (Latch cancel (DO1))<br>17 (Latch cancel (DO2))<br>18 (Latch cancel (DO3))<br>19 (Latch cancel (DO4))<br>20 (Latch cancel (DO5))<br>21 (Start timer (DO4))<br>22 (Start timer (DO4))<br>23 (Start timer (DO4))<br>24 (Start timer (DO5))<br>26 (SV No.+1)<br>27 (SV No.+2)                                                                                                 | 0                | Note 1  | 94   |

| Display                    | Parameter name                       | Function                                                           | Setting range                                                                                                    | Initial<br>value | Remarks       | Page |
|----------------------------|--------------------------------------|--------------------------------------------------------------------|----------------------------------------------------------------------------------------------------|------------------|---------------|------|
| "du l" (di1)               | DI-1 function select                 | Sets the function of DI-1                                          | 28 (SV No.+4)<br>29 (PID No.+1)<br>30 (PID No.+2)<br>31 (PID No.+4)<br>32 (no function)<br>33 (no function)<br>34 (no function)<br>35 (SV No., PID No. + 1)<br>36 (SV No., PID No. + 2)<br>37 (SV No., PID No. + 2)<br>37 (SV No., PID No. + 4)<br>38 (Pattern No.+1)<br>39 (Pattern No.+1)<br>39 (Pattern No.+2)<br>40 (Pattern No.+2)<br>40 (Pattern No.+4)<br>41 (DI soft start)<br>42 (Ramp soak RUN)<br>43 (Ramp soak RUN)<br>43 (Ramp soak RUN at DO1 startup)<br>45 (Ramp soak RUN at DO2 startup)<br>46 (Ramp soak RUN at DO3 startup)<br>47 (Ramp soak RUN at DO4 startup)<br>48 (Ramp soak RUN at DO5 startup) | 0                | Note 1        | 94   |
| "ਰਹੋਟੇ" (di2)              | DI-2 function select                 | Sets the function of DI-2                                          | 0-48                                                                                                    | 0                |               |      |
| "dc3" (di3)                | DI-3 function select                 | Sets the function of DI-3                                          | 0-48                                                                                                    | 0                |               |      |
| "ਰਟੋਖ" (di4)               | DI-4 function select                 | Sets the function of DI-4                                          | 0-48                                                                                                    | 0                |               |      |
| "dū5" (di5)                | DI-5 function select                 | Sets the function of DI-5                                          | 0-48                                                                                                    | 0                |               |      |
| "do #"" (do1T)             | DO1 output event<br>type             | Sets the trigger that causes DO1 output.                           | 0-102                                                                                                    | 0                | Note 2<br>RST | 96   |
|                            | setting                              | functions in bit units                                             | U000-1111<br>[bit0 : event output latch function ]<br>[bit1 : error alarm function ]<br>[bit2 : non-excitation output<br>alarm function ]<br>[bit3 : hold reset function ]                                                                                                    | 0000             |               | 96   |
| :                          | ÷                                    | ÷                                                                  | :                                                                                                    | :                |               | :    |
| "do5f" (do5T)              | DO5 output event<br>type             | Sets the trigger that causes DO5 output.                           | 0-102                                                                                                    | 0                | _             | 96   |
| "do <sup>p</sup> 5" (doP5) | DO5 option function<br>setting       | Assigns the four types of option functions in bit units            | 0000-1111<br>[bit0 : event output latch function ]<br>[bit1 : error alarm function ]<br>[bit2 : non-excitation output<br>alarm function ]<br>[bit3 : hold reset function ]                                                                                                    | 0000             | -             | 98   |
| " <i>- îîP</i> " (rMP)     | ramp SV ON/OFF                       | Set the ramp SV ON/OFF                                             | OFF(ramp SV OFF)<br>ON(ramp SV ON)                                                                                                    | ON               |               |      |
| "- <i>חף</i> נ" (rMPL)     | Ramp SV -ñ Decline                   | Sets the rate of ramp SV upslope.                                  | 0% to 100% FS/°C (Industrial value)                                                                                                    | 0°C              | RST           | 99   |
| "- ೧Ph" (rMPh)             | Ramp SV - Incline                    | Specifies the rate of ramp SV upslope.                             | 0% to 100% FS/°C (Industrial value)                                                                                                    | 0°C              |               |      |
| "-                         | Ramp SV slope time units             | Sets the time unit for the ramp SV slope                           | hoUr (slope degree/hr)<br>Min (slope degree/min)                                                                                                    | hoUr             | RST           |      |
| "5ū́/" (SvT)               | Ramp SV<br>SV display mode selection | Displays either the target SV or current SV during ramp operations | rMP (Display current ramp SV)<br>TrG (Display target SV)                                                                                                    | rMP              |               | 100  |
| "[[rL" (CTrL)              | Control methods                      | Allows you to select the control method.                           | Pid (Pid control)<br>FUZY (Fuzzy Pid control)<br>SELF (Self-tuning control)<br>Pid2 (Pid2 control)                                                                                                    | Pid              | Note 3        | 101  |

| Display       | Parameter name   | Function                                                  | Setting range                                                                                                    | Initial<br>value                     | Remarks | Page |
|---------------|------------------|-----------------------------------------------------------|----------------------------------------------------------------------------------------------------|--------------------------------------|---------|------|
| "P-[5" (PrCS) | Control target   | Allows you to select the control target.                  | Srv1 (servo control 1)<br>Srv2 (servo control 2)<br>PFB (position feedback control)                                | PFb/<br>Srv1<br>(PFB on/<br>PFB off) | Note 4  | 108  |
| "onoF" (onoF) | HYS mode setting | Selects the hysteresis operation during two state action. | OFF: Performs two state action at<br>SV±HYS/2.<br>ON: Performs two state action at SV,<br>SV+HYS and SV, SV-HYS.   |                                      |         | 110  |
| "5FAd" (STMd) | Startup mode     | Sets the operation mode when starting up                  | AUTo (Auto mode startup)<br>MAn (Manual mode startup)<br>rEM (Remote mode startup )<br>STby (Standby mode startup) | AUTo                                 |         | 110  |

Note 1: The number of parameters displayed changes depending on the number of points of DI.

Note 2: The displayed content changes depending on the number of points of DO or the selected alarm type.

Note 3: Be sure to select PID control when the fifth digit of the model number is S or V. Control other than PID control cannot be used. Note 4: Displays when the fifth digit of the model number is V or S. Note 5: When the parameter with [RST] in its "Remarks" column is changed, turn the power to the unit off and on again. Note 6: The range of the parameters in the shaded area indicates the industrial values.

### **ULEY USER Key Assignments**

This device includes a  $\underline{\mbox{\ \ \ }}$  key, which has the following two functions.

| When to press<br>the AM key              | How long to<br>press the AM<br>key       | Operations when pressing<br>the key                             |
|------------------------------------------|------------------------------------------|-----------------------------------------------------------------|
| Displays other<br>than operation<br>mode | One click                                | Jumps to channel menu,<br>parameter menu from<br>operation mode |
| Operation mode                           | Press and hold<br>(about two<br>seconds) | Performs the operation<br>assigned<br>to the USER key           |

Select the USER key assignments from the following.

| Setting | Function                                         | Remarks       |
|---------|--------------------------------------------------|---------------|
| 0       | No function                                      |               |
| 1       | Switch between standby ON/OFF                    |               |
| 2       | Switches between auto/manual mode                | Initial value |
| 3       | Switches between local/remote                    |               |
| 4       | (Do not set)                                     |               |
| 5       | Starts auto-tuning (standard)                    |               |
| 6       | Starts auto-tuning (low PV)                      |               |
| 7       | (Do not set)                                     |               |
| 8       | Switches between ramp SV hold/release            |               |
| 9       | Switches between ramp/soak RUN/OFF               |               |
| 10      | Switches between ramp/soak RUN/HOLD              |               |
| 11      | (Do not set)                                     |               |
| 12      | Cancel all latches                               |               |
| 13      | DO1 latch cancel                                 |               |
| 14      | DO2 latch cancel                                 |               |
| 15      | DO3 latch cancel                                 |               |
| 16      | DO4 latch cancel                                 |               |
| 17      | DO5 latch cancel                                 |               |
| 18      | DO1 timer start                                  |               |
| 19      | DO2 timer start                                  |               |
| 20      | DO3 timer start                                  |               |
| 21      | DO4 timer start                                  |               |
| 22      | DO5 timer start                                  |               |
| 23      | SV No.+1 send *                                  |               |
| 24      | PID No.+1 send *                                 |               |
| 25      | (Do not set)                                     |               |
| 26      | Pattern No.+1 send **                            |               |
| 27      | SV No. and PID No. +1 send simultaneously $\ast$ |               |
|         | * : Returns to No.1 when reached to the Max No.  |               |
| Caution | **: Returns to the Min No. when reached to the M | ax No.        |

#### Setting USER Key Assignments

The follow steps explain how to set USER key assignments by using switch between standby  $\ensuremath{\mathsf{ON/OFF}}$  as an example.

Operation mode

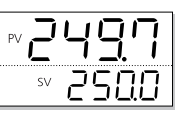

1 <sup>F</sup>

Press and hold the start key to display "no l". The monitoring mode MV1 is displayed.

| PV | 7  | 1  |
|----|----|----|
| SV | 20 | 15 |

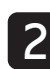

Press and hold the  $\underline{SEL}$  key to display the setup mode channel menu ("oPE [h l"), then use the keys to display SYS ("555 [h ?").

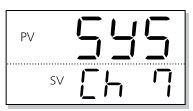

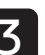

Press and hold the  $\underline{\mathbb{S}}$  key, then use the  $\underline{\mathbb{S}}$  keys to select UkEY ("UEES").

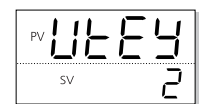

| / - |  |
|-----|--|
|     |  |
|     |  |

Press the  $\underline{see}$  key, then use the  $\underline{\bullet}$  keys to select 1 when the bottom part of the display begins to blink.

DI1 is now set to switch between standby on/off.

| PV |   | E | Ч |
|----|---|---|---|
| S  | V |   | ミ |

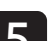

Press the  $\ensuremath{\underline{\mbox{\tiny SEL}}}$  key to confirm the setting.

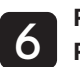

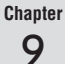

# 

## **DI Function Select**

DI1 to DI5 can each be assigned a function. The assigned functions activate when an external digital signal is input. Select from the following.

| Dis<br>play      | Function Name                               | Behavior                                                     | ON          | OFF               | Judgment      |
|------------------|---------------------------------------------|--------------------------------------------------------------|-------------|-------------------|---------------|
| " <b>D</b> "     | No function                                 | Nothing happen                                               | -           | -                 | -             |
| " <b> </b> "     | Switchover<br>between<br>standby ON/<br>OFF | Switches between standby on and off                          | Standby     | Standby<br>Cancel | Edge          |
| " <b>2</b> "     | Switchover<br>between auto/<br>manual       | Switches between auto<br>and manual control<br>output        | Manual      | Auto              | Edge          |
| " <del>]</del> " | Switchover<br>between local/<br>remote      | Switches between local<br>and remote SV                      | Remote      | Local             | Edge          |
| -4-              | No function                                 | Do not set                                                   | -           | -                 | -             |
| "5"<br>"C"       | No function                                 | Do not set                                                   | Chart       | Char              | <b>F</b> alma |
| 0                | (standard)<br>Start                         | tuning                                                       | Start       | Stop              | Eage          |
| "¶"              | Auto-tuning<br>(low PV) Start               | Starts low PV auto-<br>tuning                                | Start       | Stop              | Edge          |
| "8"<br>"0"       | No function                                 | Do not set                                                   | -           | -                 | -             |
| <u>ר</u> יי      | Bamp SV op/                                 | Do not set<br>Enables or disables                            | Disable     | Enable            | Edge          |
|                  | off.                                        | ramp SV.                                                     | Disable     | Enable            | Lugo          |
| " <i>H</i> "     | Ramp SV<br>HOLD                             | Switches between<br>ramp SV HOLD and<br>HOLD cancel          | HOLD        | HOLD<br>cancel    | Edge          |
| " I2"<br>        | Ramp Soak<br>OFF                            | Turns ramp soak off                                          | OFF         | -                 | Edge          |
| " / <b>3</b> "   | Ramp Soak<br>RUN/HOLD                       | Switches between<br>RUN and HOLD.                            | RUN         | HOLD              | Edge          |
| " /S"            | No function                                 | Do not set                                                   | -           | -                 | -<br>Edge     |
| .,               | (all)                                       | sources currently acting as latches.                         |             |                   | Luge          |
| " 16"            | Latch release<br>(DO1)                      | Cancels the source<br>currently acting as a<br>latch on DO1. | Cancel      | -                 | Edge          |
| ייחי             | Latch release<br>(DO2)                      | Cancels the source<br>currently acting as a<br>latch on DO2. |             |                   |               |
| " 18"            | Latch release<br>(DO3)                      | Cancels the source<br>currently acting as a<br>latch on DO3. |             |                   |               |
| " 19"            | Latch release<br>(DO4)                      | Cancels the source<br>currently acting as a<br>latch on DO4. |             |                   |               |
| "20"             | Latch release<br>(DO5)                      | Cancels the source<br>currently acting as a<br>latch on DO5. |             |                   |               |
|                  | Start timer<br>(DO1)                        | Starts the specified timer for DO1.                          | Timer<br>ON | Timer<br>OFF      | Level         |
| ""               | Start timer<br>(DO2)                        | Starts the specified timer for DO2.                          |             |                   |               |
| "2"              | (DO3)                                       | Starts the specified timer for DO3.                          | -           |                   |               |
| "C""             | (DO4)                                       | Starts the specified timer for DO4.                          |             |                   |               |
| "6"5"            | (DO5)                                       | Starts the specified timer for DO5.                          |             |                   |               |
| "26"             | SV No. + 1                                  | When selecting SV<br>No., increases the SV<br>No. by 1.      | +1          | -                 | Level         |
| "27"             | SV No. + 2                                  | When selecting SV<br>No., increases the SV<br>No. by 2.      | +2          | -                 | Level         |
| "28"             | SV No. + 4                                  | When selecting SV<br>No., increases the SV<br>No. by 4.      | +4          | -                 | Level         |
| "29"             | PID No. + 1                                 | When selecting PID<br>No., increases the PID<br>No. by 1.    | +1          | -                 | Level         |
| " <i>30</i> "    | PID No. + 2                                 | When selecting PID<br>No., increases the PID<br>No. by 2.    | +2          | -                 | Level         |

| Dis<br>play      | Function Name          | Behavior                                                                           | ON                 | OFF       | Judgment condition |
|------------------|------------------------|------------------------------------------------------------------------------------|--------------------|-----------|--------------------|
| "3 I"            | PID No. + 4            | When selecting PID<br>No., increases the PID<br>No. by 4.                          | +4                 | -         | Level              |
| "32"             | No function            | Do not set                                                                         | -                  | -         | -                  |
| " <i>33</i> "    | No function            | Do not set                                                                         | 1                  |           |                    |
| "34"             | No function            | Do not set                                                                         | 1                  |           |                    |
| "35"             | SV No.+1,<br>PID No.+1 | When selecting SV No.<br>and PID No., increases<br>the SV No. and PID No.<br>by 1. | +1                 | -         | Level              |
| "36"             | SV No.+2,<br>PID No.+2 | When selecting SV No.<br>and PID No., increases<br>the SV No. and PID No.<br>by 2. | +2                 | -         | Level              |
| " <del>"</del> " | SV No.+4,<br>PID No.+4 | When selecting SV No.<br>and PID No., increases<br>the SV No. and PID No.<br>by 4. | +4                 | -         | Level              |
| "38"             | Pattern No.+1          | When selecting pattern<br>No., increases the<br>Pattern No. by +1                  | +1                 | -         | Level              |
| "39"             | Pattern No.+2          | When selecting pattern<br>No., increases the<br>Pattern No. by +2                  | +2                 | -         | Level              |
| "40"             | Pattern No.+4          | When selecting pattern<br>No., increases the<br>Pattern No. by +4                  | +4                 | -         | Level              |
| "4 /"            | Soft start             | Starts the soft start                                                              | Soft<br>start ON   | -         | Edge               |
| -42-             | Ramp soak<br>RUN       | Sets the ramp soak to RUN.                                                         | RUN                | -         | Edge               |
| "43"             | Ramp soak<br>HOLD      | Sets the ramp soak to HOLD.                                                        | HOLD               | -         | Edge               |
| "44"             | Delay<br>start(DO1)    | Enables delay start<br>with the delay time =<br>dLY1.                              | Delay sta          | rt enable | -                  |
| "45"             | Delay<br>start(DO2)    | Enables delay start<br>with the delay time =<br>dLY2.                              | Delay start enable |           | -                  |
| "46"             | Delay<br>start(DO3)    | Enables delay start<br>with the delay time =<br>dLY3.                              | Delay start enable |           | -                  |
| "47"             | Delay<br>start(DO4)    | Enables delay start<br>with the delay time =<br>dLY4.                              | Delay sta          | rt enable | -                  |
| 48               | Delay<br>start(DO5)    | Enables delay start<br>with the delay time =<br>dLY5.                              | Delay sta          | rt enable | -                  |

 When the DI function for edge operations is selected, and the power to the unit is turned on with DI turned on, the ON edge is accepted and the selected function is performed.

 When the DI function for edge operations is selected, even if the power to the unit is turned on with DI turned off, the OFF edge is not accepted and the selected function is not performed.

9

Caution

#### **Selecting DI Function**

The following steps explain how to set DI functions by using DI1 = switches between standby ON/OFF as an example.

2

Press and hold the setup mode channel menu ("oPE [h l"), then use the keys to display SYS ("555 [h  $\eta$ ").

| PV |    | 5 | Ч | 5 |
|----|----|---|---|---|
|    | SV | Ľ | h | Π |
|    |    |   |   |   |

Refer to

See p. 93 in this chapter for information on how to display the channel menu.

Press and hold the set key, then use the  $\checkmark$  keys to display di1 ("d l").

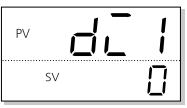

**B** Press the select 1 when the bottom part of the display begins to blink.

DI1 is now set to switch between standby on/off.

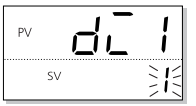

4

Press the *setting* key to confirm the setting.

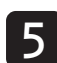

Repeat steps 2 to 4 (excluding pressing and holding the set key) to assign other DI settings.

6 Press the explored key to return to the operation mode PV/SV display.

### do // • do2/ • do3/ • do4/ • do5/ DO Event Type

#### Sets the trigger to turn DO on.

#### Select from the following.

| Class              | DO1 to<br>DO5 | Alarm Type                                                              | Behavior<br>diagram  |
|--------------------|---------------|-------------------------------------------------------------------------|----------------------|
|                    | 0             | No alarm                                                                | _                    |
| Absolute<br>Alarm  | 1             | Upper limit absolute                                                    | PVA<br>ALn           |
|                    | 2             | Lower limit absolute                                                    | PV <b>A</b><br>ALn   |
|                    | 3             | Upper limit absolute<br>(w/ hold)                                       | PVA<br>ALn           |
|                    | 4             | Lower limit absolute<br>(w/ hold)                                       | PV <b>A</b><br>ALn   |
| Deviation<br>Alarm | 5             | Upper limit deviation                                                   | PV                   |
|                    | 6             | Lower limit deviation                                                   | PV                   |
|                    | 7             | Upper/lower limit deviation                                             | SV                   |
|                    | 8             | Upper limit deviation<br>(w/ hold)                                      | PV                   |
|                    | 9             | Lower limit deviation<br>(w/ hold)                                      | PV<br>SVALn<br>►t    |
|                    | 10            | Upper/lower limit deviation<br>(w/ hold)                                | SV                   |
| Range<br>Alarm     | 11            | Range upper/lower limit<br>deviation (ALN1/2 function<br>independently) | PV ALn<br>SV t       |
|                    | 12<br>Note 1  | Range upper/lower limit absolute                                        | PV                   |
|                    | 13<br>Note 1  | Range upper/lower limit deviation                                       | PV ALn<br>SV t       |
|                    | 14<br>Note 1  | Range upper limit absolute<br>Lower limit deviation                     | PV<br>SVAL1<br>SVAL2 |
|                    | 15<br>Note 1  | Range upper limit deviation<br>Lower limit absolute                     | PV4<br>SV AL1<br>AL2 |

#### • Dual Set Value Alarm Codes

| Class                    | DO1 to<br>DO5 | Alarm Type                                                     | Behavior<br>diagram        |
|--------------------------|---------------|----------------------------------------------------------------|----------------------------|
| Upper/<br>lower<br>limit | 16            | Upper/lower limit absolute                                     | PVI AL-H<br>AL-L<br>       |
| Alarm                    | 17            | Upper/lower limit deviation                                    | SV AL-H                    |
|                          | 18            | Upper limit absolute, lower limit deviation                    | PVAAL-H<br>SVAL-L          |
|                          | 19            | Upper limit deviation, lower limit absolute                    | SV AL-H                    |
|                          | 20            | Upper/lower limit absolute<br>(w/ hold)                        | PV                         |
|                          | 21            | Upper/lower limit deviation<br>(w/ hold)                       | SV AL-H                    |
|                          | 22            | Upper limit absolute, lower limit deviation (w/ hold)          | PVI<br>SVAL-H<br>sVAL-L    |
|                          | 23            | Upper limit deviation, lower limit absolute (w/ hold)          | SV AL-H                    |
| Range<br>Alarm           | 24            | Range upper/lower limit absolute                               | PV4AL-H<br>AL-L<br>+t      |
|                          | 25            | Range upper/lower limit deviation                              | PV<br>SV AL-H<br>AL-L      |
|                          | 26            | Range upper limit absolute<br>Lower limit deviation            | SV AL-H<br>AL-L            |
|                          | 27            | Range upper limit deviation<br>Lower limit absolute            | PV<br>SVAL-H<br>AL-L<br>►t |
|                          | 28            | Range upper/lower limit<br>absolute (w/ hold)                  | PV<br>AL-H<br>AL-L<br>►t   |
|                          | 29            | Range upper/lower limit deviation (w/ hold)                    | PV<br>SV AL-H<br>AL-L      |
|                          | 30            | Range upper limit absolute,<br>lower limit deviation (w/ hold) | PVA AL-H<br>SV AL-L        |
|                          | 31            | Range upper limit deviation,<br>lower limit absolute (w/ hold) | PV4<br>SV AL-H             |

#### • Timer Code

| Class | DO1 to<br>DO5 | Alarm Type         | Behavior<br>diagram                   |
|-------|---------------|--------------------|---------------------------------------|
| Timer | 32            | Delay on timer     | Di<br>ALMidLYn=                       |
|       | 33            | Delay off timer    | Di<br>ALM                             |
|       | 34            | Delay ON/OFF timer | Di<br>ALM<br>dLYn <sup>+</sup> _+dLYn |

Note 1: Only DO2 can be set.

#### • Ramp soak delay start

| Class                       | DO<br>1 to 5 | Function       |
|-----------------------------|--------------|----------------|
| Ramp<br>soak delay<br>start | 35           | Delay start ON |

#### Break/Short-Circuit Alarm

| Class         | DO<br>1 to 5 | Function                 |
|---------------|--------------|--------------------------|
| Break/        | 41           | Loop break alarm         |
| Short-Circuit | 44           | Heater break alarm       |
| Warning       | 47           | Load short-circuit alarm |

#### Condition Output

| Class                     | DO<br>1 to 5                                                                                                    | Function                                                                                                    |
|---------------------------|----------------------------------------------------------------------------------------------------|----------------------------------------------------------------------------------------------------|
| Condition Output          | 51<br>52<br>53<br>54<br>55<br>56                                                                                                    | During auto-tuning<br>Normal Operation<br>Standby<br>Manual Mode operating<br>Remote SV operating<br>During ramp SV                                                                                                    |
| Ramp/Soak<br>Event Output | 60<br>61<br>62<br>63<br>65                                                                                                    | OFF state<br>RUN state<br>HOLD state<br>GS (guaranteed soale) state<br>END state                                                                                                    |
| Time<br>Signal            | 71<br>72<br>73<br>74<br>75<br>76<br>77<br>78<br>79<br>80<br>81<br>82<br>83<br>84<br>85<br>86<br>87<br>88<br>89<br>90<br>91<br>92<br>93<br>94<br>95<br>96<br>97<br>98<br>99<br>100<br>101<br>102 | Time signal (1st segment)<br>Time signal (2nd segment)<br>Time signal (3rd segment)<br>Time signal (4th segment)<br>Time signal (5th segment)<br>Time signal (6th segment)<br>Time signal (6th segment)<br>Time signal (7th segment)<br>Time signal (7th segment)<br>Time signal (8th segment)<br>Time signal (10th segment)<br>Time signal (10th segment)<br>Time signal (10th segment)<br>Time signal (12th segment)<br>Time signal (12th segment)<br>Time signal (13th segment)<br>Time signal (16th segment)<br>Time signal (16th segment)<br>Time signal (16th segment)<br>Time signal (17th segment)<br>Time signal (17th segment)<br>Time signal (18th segment)<br>Time signal (21st segment)<br>Time signal (22rd segment)<br>Time signal (26th segment)<br>Time signal (26th segment)<br>Time signal (27th segment)<br>Time signal (28th segment)<br>Time signal (28th segment)<br>Time signal |

#### **Setting DO Option Functions**

The following steps explain how to set Do event types by using absolute upper limit alarm as an example.

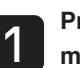

2

3

Press and hold the  $\underline{SE}$  key to display the setup mode channel menu ("oPE [h l"), then use the keys to display SYS ("595 [h 7").

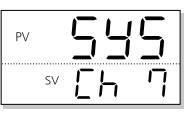

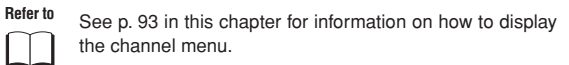

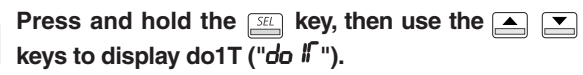

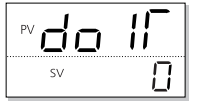

Press the select 1 when the bottom part of the display begins to blink.

DO1 is set to absolute upper limit alarm.

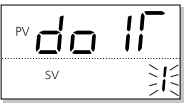

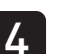

6

Press the *setting* key to confirm the setting.

Repeat steps 2 to 4 (excluding pressing and holding the set key) to set other DO functions.

### dop : • dop2 • dop3 • dop4 • dop5 DO Option Functions

#### DO1 to DO5 can each have an optional function set. The four types of optional functions are assigned in bit units. • Range: 0000 to 1111

Each of DO1 to DO3 can be assigned the following functions (events). The functions are divided into two categories for when they behave as alarms and when they behave as events.

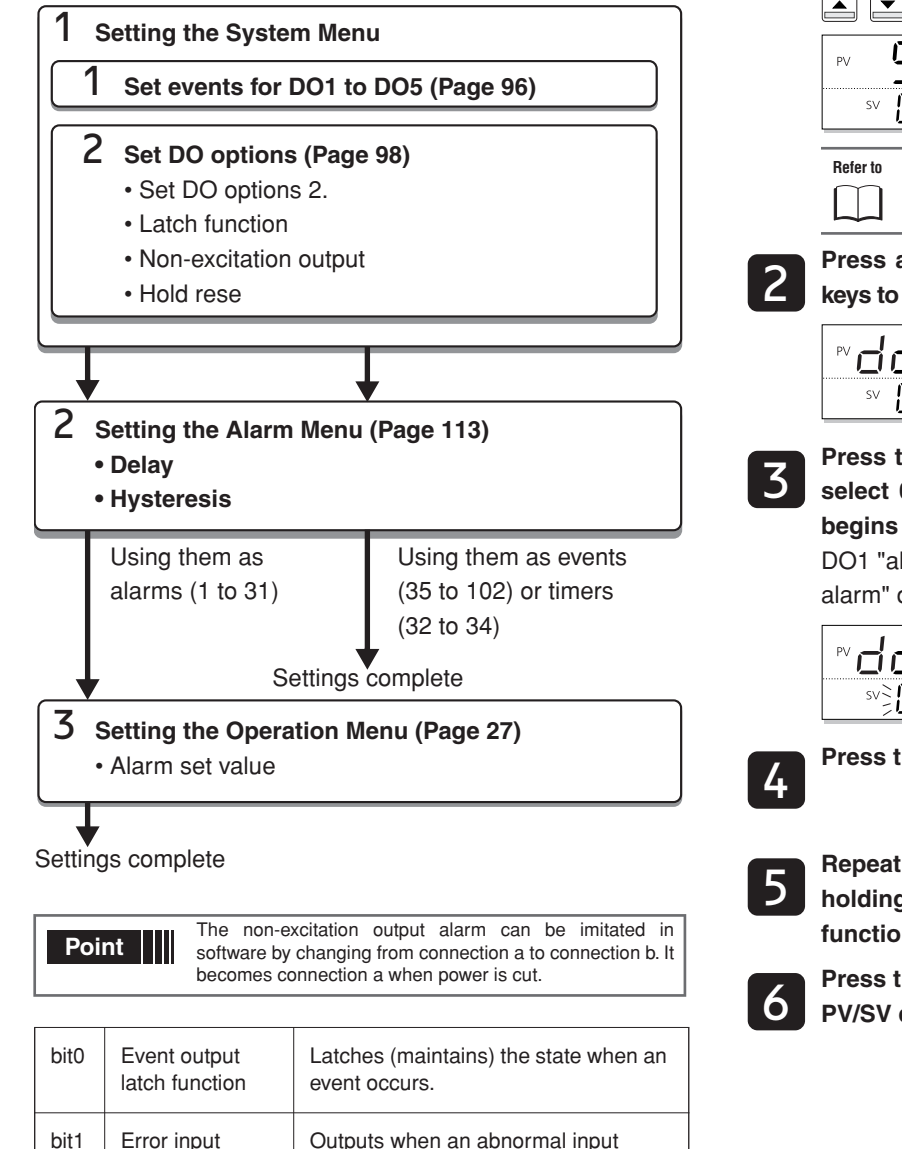

Chapter

9

#### **Setting DO Option Functions**

The following steps explain how to set DO option functions by using "alarm latch function" and "non-excitation output alarm" for DO1 as an example.

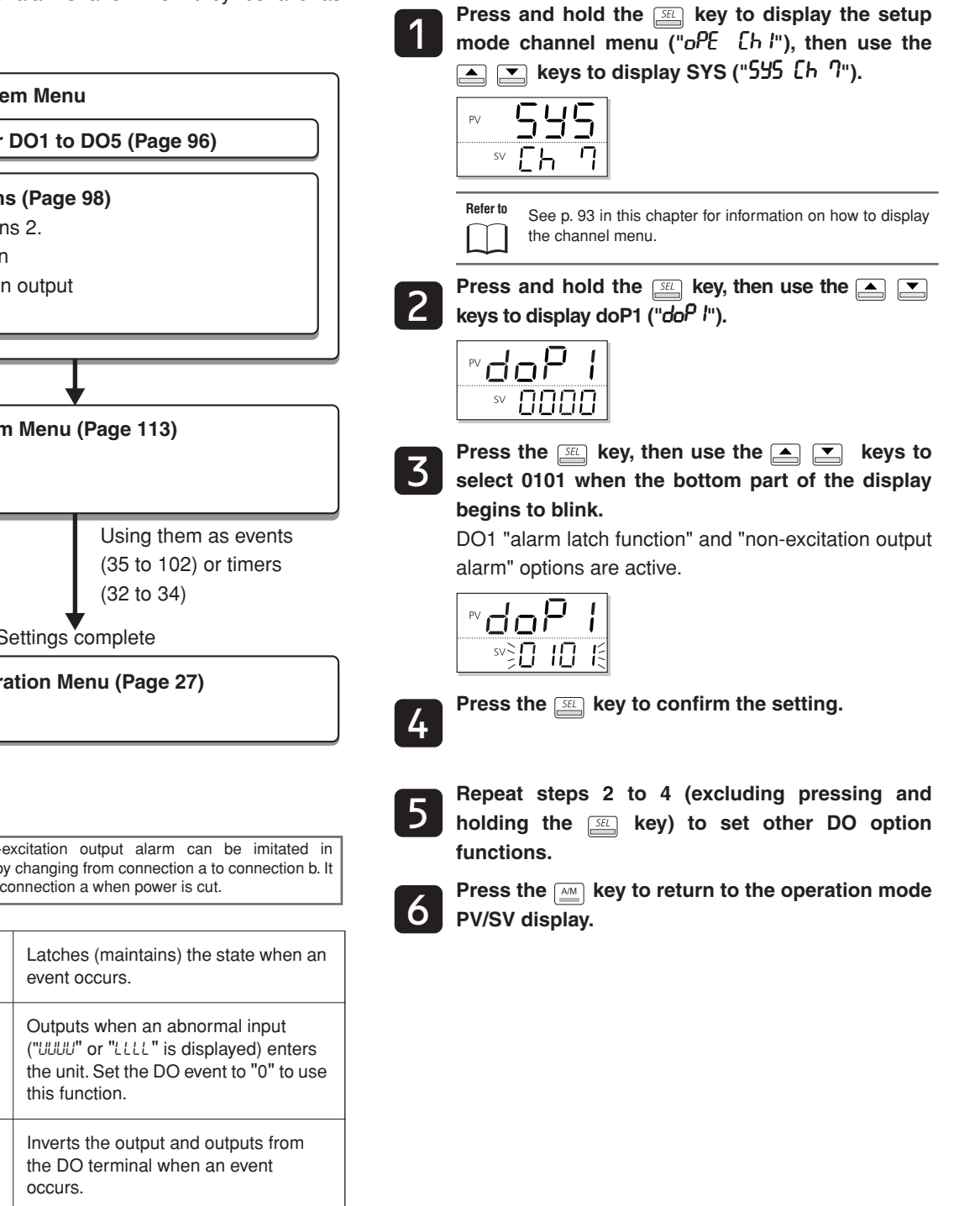

alarm function

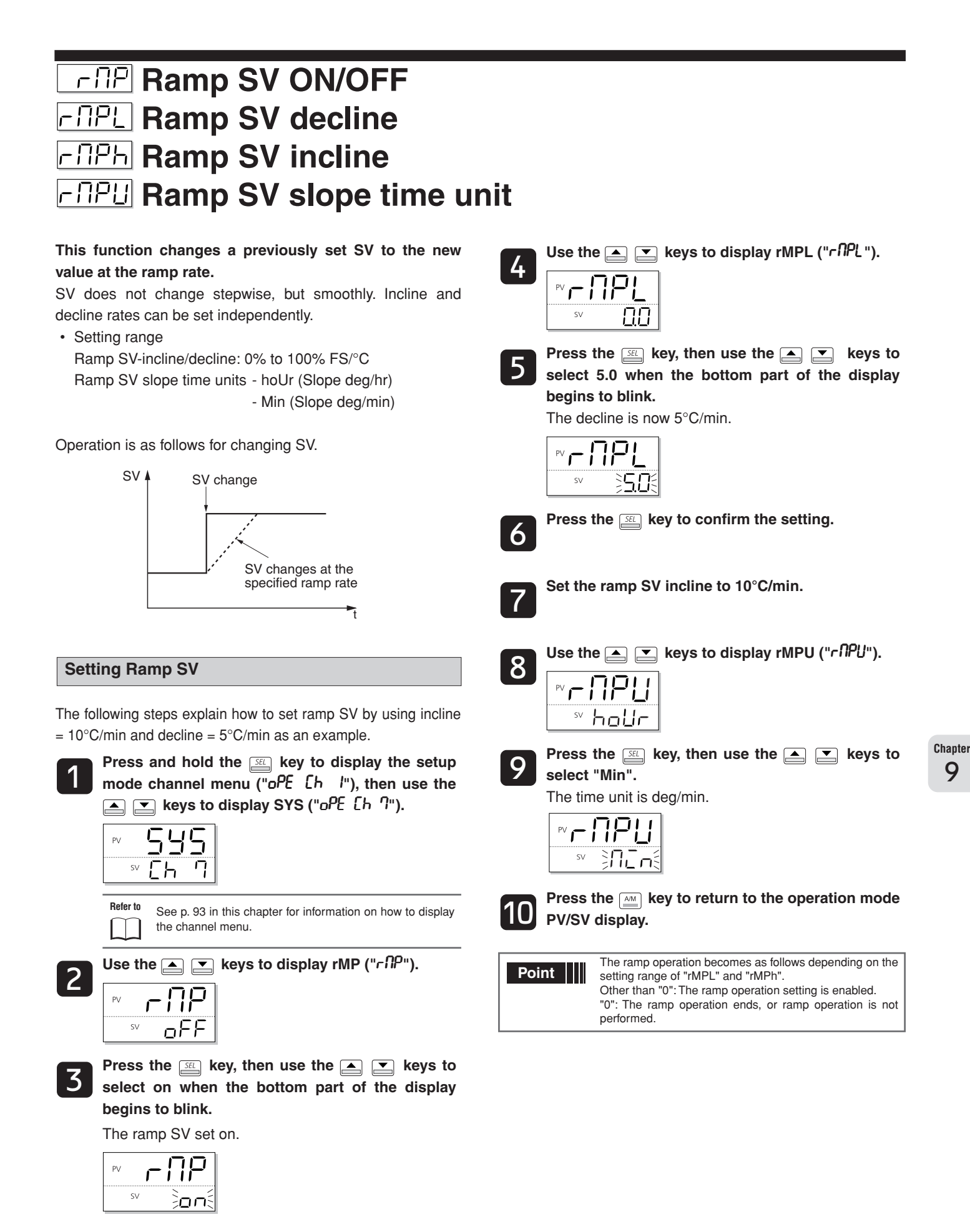

### SUT SV Display Mode

#### The target or currentSVcan be displayed during ramp SV.

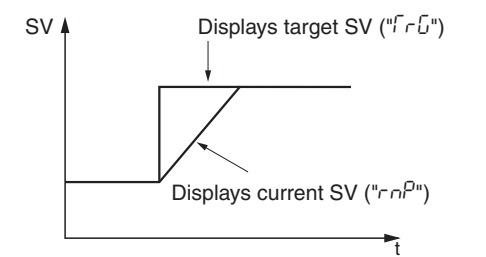

#### Setting the SV Display Mode

The following steps explain how to set the SV display mode by using target SV as an example.

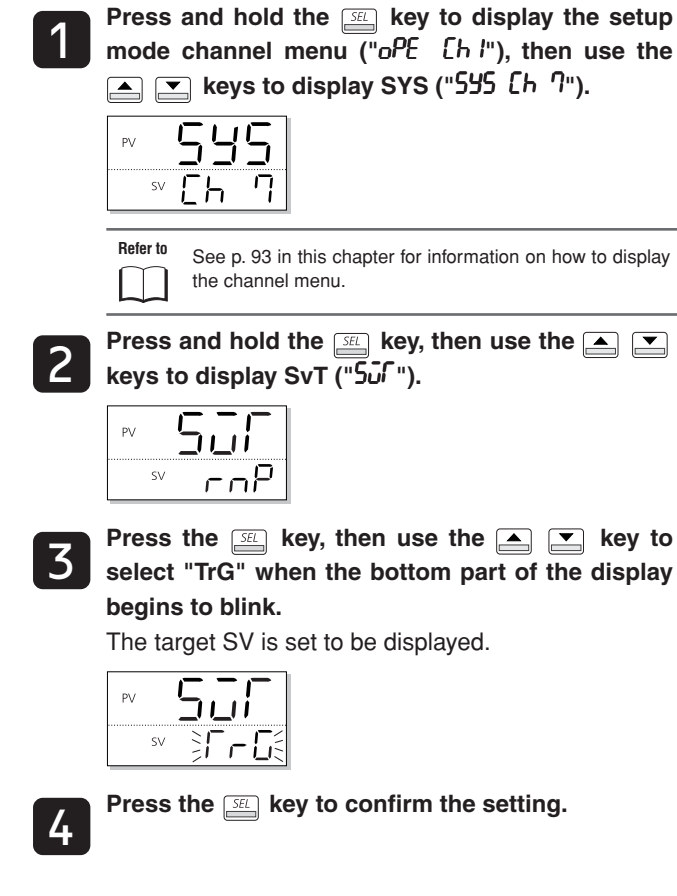

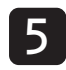

Press the  $\fbox$  key to return to the operation mode PV/SV display.

### **CTTL** Control Method

#### This controller has five temperature control functions and three valve control functions. Select the best combination for the current application.

Temperature Control Functions

| ON/OFF (2 settings)<br>Control | Switches output control ON/OFF according<br>to the SV/PV magnitude relationship.<br>Control systems can be built from simple<br>elements such as SSR. This is appropriate<br>for situations which require a low degree of<br>accuracy.                    |
|--------------------------------|----------------------------------------------------------------------------------------------------|
| PID Controls                   | PID calculation and controls proceed<br>according to the previously set PID<br>parameters.<br>PID parameters can be set manually or<br>through auto-tuning (AT).<br>It is the most basic control in this<br>equipment.                                    |
| Fuzzy PID Control              | Reduces the amount of overshoot during<br>control.<br>It is effective when you want to suppress<br>overshoot while changing SV, even during<br>processes where it may take a long time to<br>reach the target value.                                      |
| Self-tuning Control            | Adds controls while automatically<br>calculating PID to meet the control target or<br>changing SV. It is effective when the control<br>conditions change frequently.                                                                                      |
| Pid2 Control                   | Suppresses the amount of overshoot<br>during control for processes that turn the<br>control target off and then on again. It is<br>effective when the control target turns on<br>and off while power flows continuously to<br>the temperature controller. |

#### ON/OFF (2 setting) control

Operates as ON/OFF control when the PID parameter ("P") is set to 0.0 ("PLd [h 2").

ON/OFF control switches the control output to ON (100%) or OFF (0%) according to the SV/PV magnitude relationship. The output hysteresis can be set under the parameter "hyst" ("Pid [h 2").

#### **Reverse Operation (Heating)**

Method used to control the electrical heating furnace. Set the hYS to an appropriate value according to the control target.

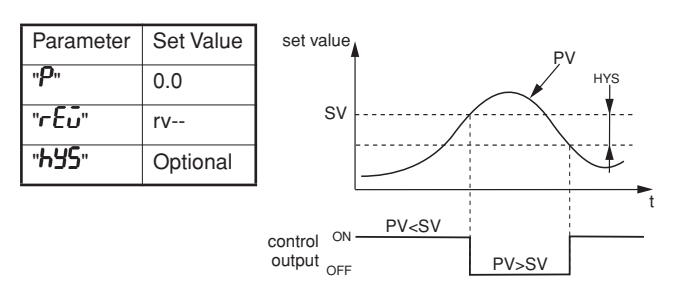

#### Normal Operation (Cooling)

Method used to control the cooling machine.

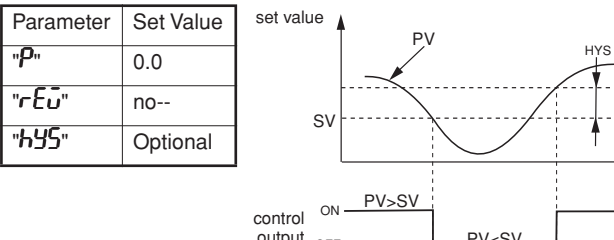

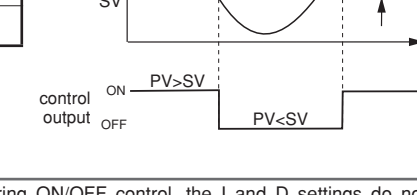

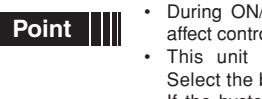

During ON/OFF control, the I and D settings do not affect control.

- This unit has five temperature control functions. Select the best function for the current application.
- If the hysteresis width is narrow, and PV and SV are nearly equal, the output may frequently switch on and off. Note that doing so may affect the operation life of the contact output.

#### **PID Control**

Operates as Pid control when the parameter "P" is not set to 0.0 ("PLd Lh 2"), and "LfrL" is equal to Pid ("545 Lh 7"). Pid controls calculate Pid and output the result according to the set values of the parameters "P", "L", "d", and "Rr".(-3% to 103%) Each parameter can be set either by manually tuning the values or by running auto-tuning (AT) to automatically set the values.

 Refer to
 See "Auto-tuning" for more about the auto-tuning function.

 (p. 25)
 (p. 25)

#### **Setting PID Control**

The following steps explain how to change the control method to Pid.

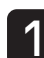

2

Chapter

9

Press and hold the setup mode channel menu ("oPE [h l"), then use the keys to display SYS ("595 [h ?").

| sv [ h ] | PV | 59 | 5 |
|----------|----|----|---|
| <u> </u> | SV | Ēh | 7 |

Refer to See p. 93 in this chapter for information on how to display the channel menu.

Press and hold the key then use the ▲ ► keys to display CTrL ("[[rL"]).

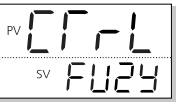

**3** Press the set key, then use the set keys to display "Pid" when the bottom part of the display begins to blink.

This sets the control to Pid.

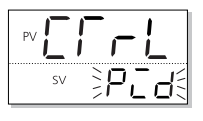

Press the  $\[ \underline{SEL} \]$  key to confirm the setting.

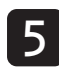

Press the key to return to the operation mode PV/SV display.

#### **Fuzzy PID Control**

This control minimizes the overshoot compared to normal PID. Fuzzy control can only be used after auto-tuning has been activated and a PID set.

#### **Changing to Fuzzy PID Control**

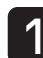

Press and hold the  $\underline{\mathbb{S}}$  key to display the setup mode channel menu ("oPE [h !"), then use the keys to display SYS ("555 [h?").

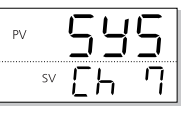

Refer to See p. 93 in this chapter for information on how to display the channel menu.

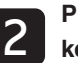

Press and hold the  $\underline{\mathbb{S}}$  key then use the  $\underline{\mathbb{S}}$  keys to display CTrL ("[[rL"]).

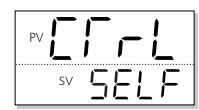

**3** Press the set key, then use the result is keys to select "FUZY" when the bottom part of the display begins to blink.

Fuzzy control is set.

|                | -  _ |
|----------------|------|
| sv≩ <b>F</b> L | 157{ |

/.

Press the *setting* key to confirm the setting.

#### **Self-tuning Control**

Adds controls while automatically calculating PID to for a changing control target or set temperature (SV).

Self-tuning is especially effective for situations when a high level of control is not needed, but auto-tuning cannot be run due to frequent changes in the control target conditions.

Point If a high degree of control is required, select fuzzy control or PID2 control and activate auto-tuning to set PID.

#### Conditions where self-tuning can be used

Self-tuning is used in the following situations:

- When temperature rises when the power is turned on
- When temperature rises when SV changes (or when the controller decides it is necessary
- When the controller decides it is necessary because the controls have become unstable

#### Conditions where self-tuning cannot be used

Self-tuning cannot be used in the following situations:

- · During control standby
- · During ON/OFF (2 setting) control
- · During auto-tuning
- During ramp/soak progress
- · When there is error input
- · When set for dual output
- When one of the P, I, D, or Ar parameters are set to manual
- · During manual mode
- During ramp/soak progress

#### Conditions to halt self-tuning

Halt self-tuning in the following situations:

- When SV is changed (including when SV is changed by the ramp/soak function, remote SV function, or ramp SV.)
- When self-tuning has not finished after running for nine or more hours
- Caution The PID parameters after auto-tuning has finished will be saved even if power is cut off. If power is cut off before auto-tuning is finished, PID parameters will not be changed and auto-tuning will need to be restarted.
  - Control reverts to ON/OFF (2 setting) during auto-tuning, so some processes may experience large changes in PV. If you are running a process that cannot accommodate large changes in PV, do not use auto-tuning. Auto-tuning is also not suitable for processes requiring rapid response to voltage or flow controls.
  - Auto-tuning is not behaving normally if it has not finished after four or more hours have passed. In these cases, recheck parameters such as input/output wiring, control output behavior (normal/reverse), and input sensor type.
  - Rerun auto-tuning if there is a large change in SV, a change in the PV input type, or a change in the control target conditions that reduces the effectiveness of the controls.
  - You can run auto-tuning when the control type is set to "fuzzy" or "PID2".
  - You cannot run auto-tuning in manual mode.
  - When using the PID selection function, the result of auto-tuning is stored in the selected PID group.
  - When SV is changed by the ramp/soak function, remote SV function, or ramp SV function, auto-tuning is forcibly terminated.

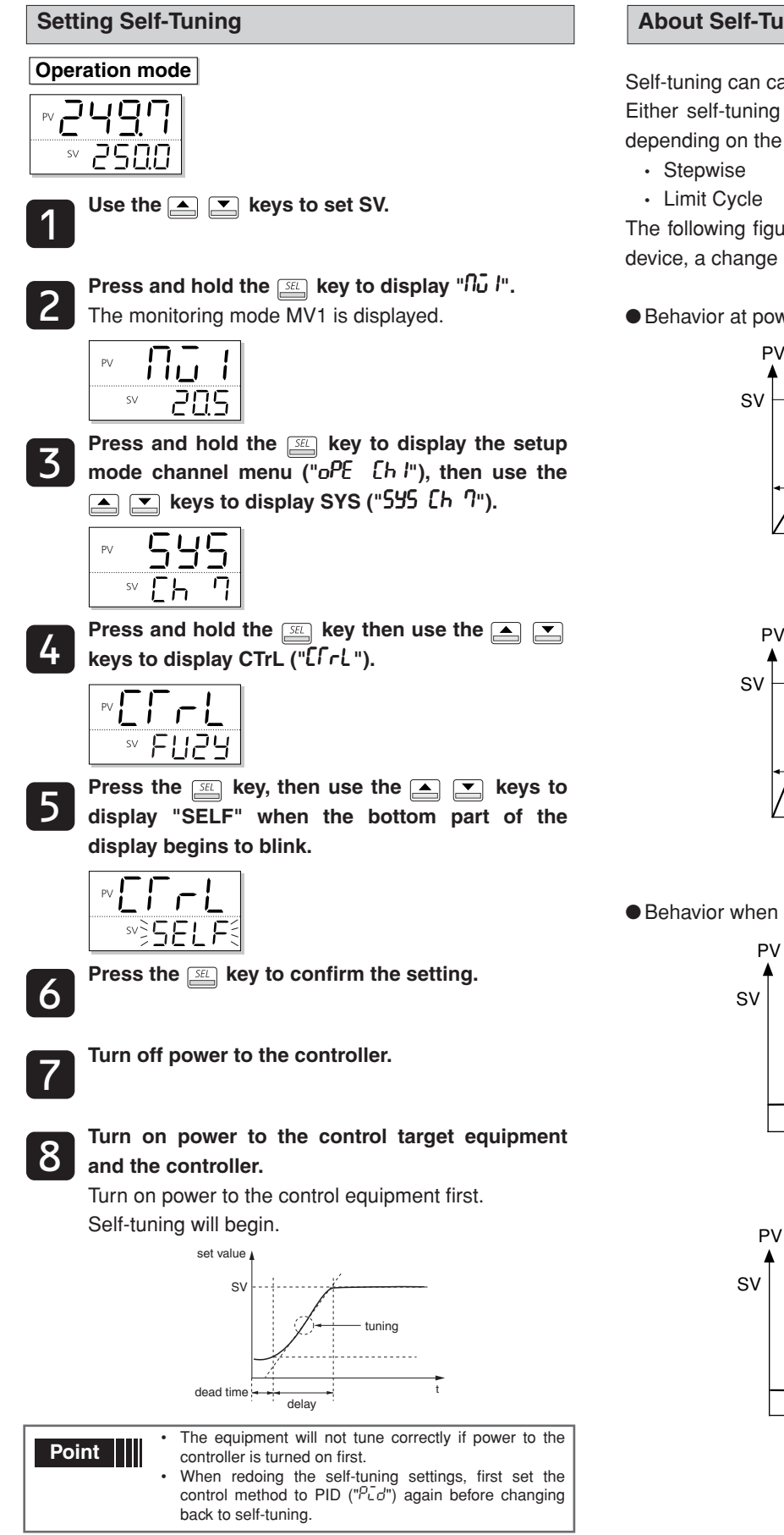

#### **About Self-Tuning Methods**

Self-tuning can calculate the PID one of two ways. Either self-tuning method will calculate values automatically depending on the characteristics of the controlled device.

The following figures depict behavior supplying power to the device, a change in the SV and a loss of control.

Behavior at power-on

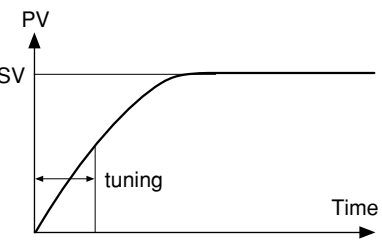

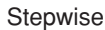

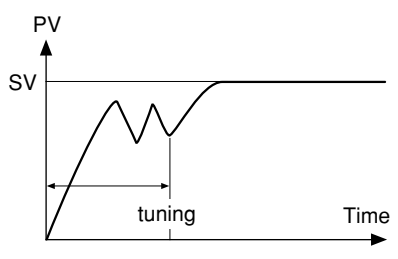

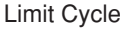

Behavior when SV changes

- 104 -

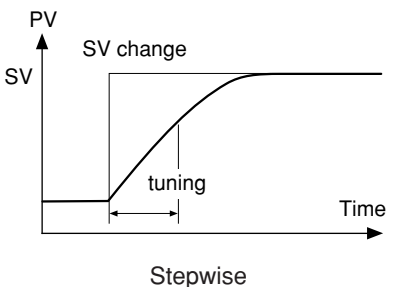

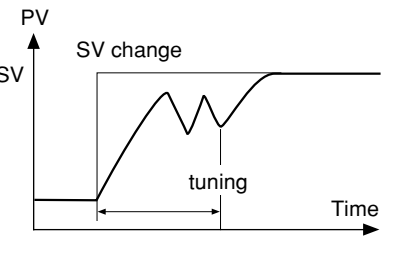

Limit Cycle

• Behavior when control is lost

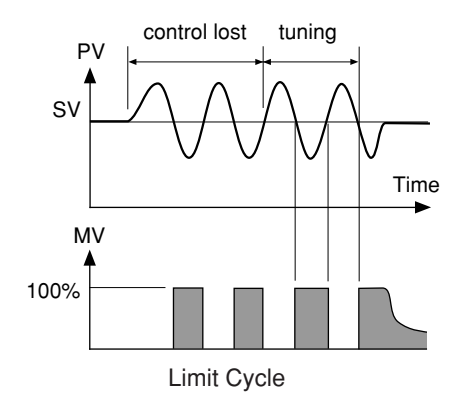

#### **PID2** Control

This type of control reduces overshoot during control for processes that turn the control target off and then on again. The algorithm used prevents overintegration of the PID calculations even while the control loop is still open.

PID2 control can only be used after auto-tuning has been activated and a Pid set.

#### **Features of PID2 Control**

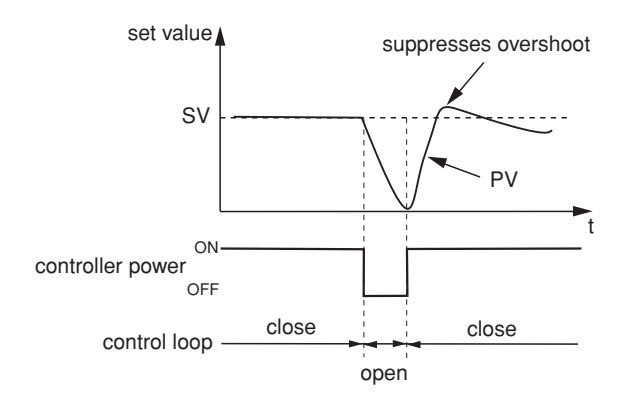

Chapter 9

#### **Changing to PID2 Control**

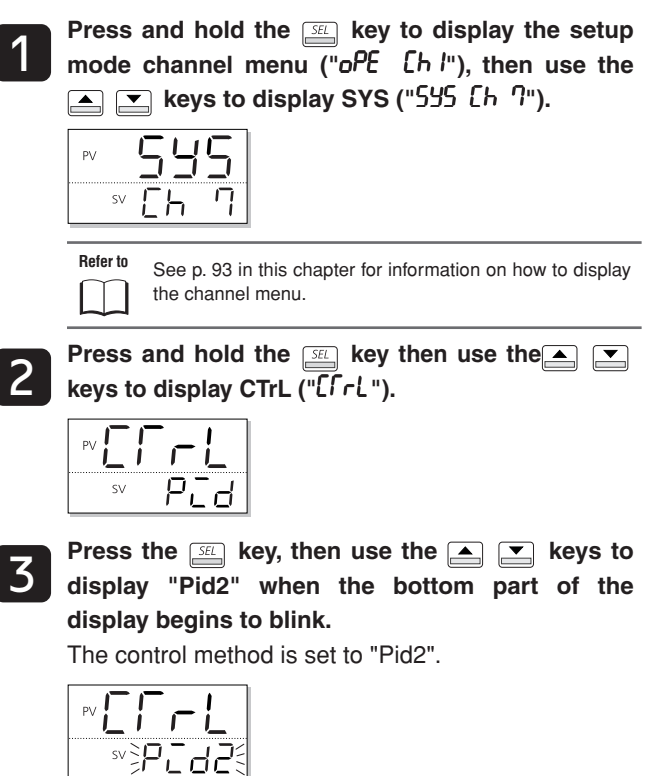

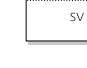

Press the *setting* key to confirm the setting.

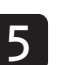

4

3

#### Auto-tuning

Auto-tuning automatically calculates PID.

Select from three types of auto-tuning in the operation menu ("oPE [h l").

| AT<br>Parameter | Operation   | Function                                                             |
|-----------------|-------------|----------------------------------------------------------------------|
| oFF             | Stop/Finish | Stops or finishes auto-tuning                                        |
| on              | Normal type | Standard auto-tuning. Choose this option under normal circumstances. |
| Lo              | Low PV type | Auto-tuning that runs at SV-10%. Use this to minimize overshoot.     |

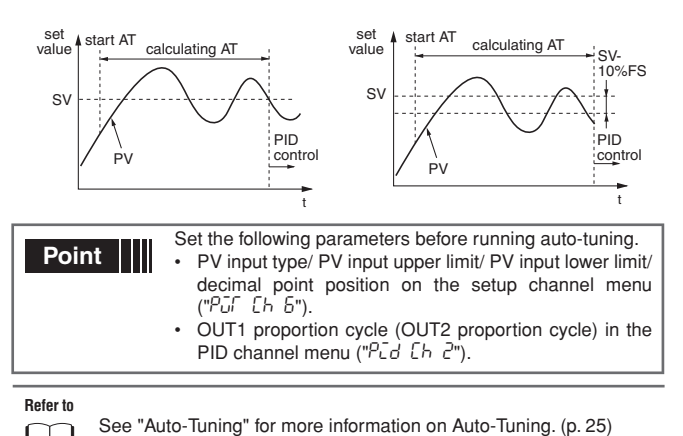

- If auto-tuning has not finished after four or more hours have passed, check the following:
  - Input/output connections
  - Control output operation (normal/reverse) .
  - · Sensor input type
- If there are any significant changes in the operating environment, such as those below, auto-tuning must be restarted.
  - · Large change in SV
  - · Change in input range
  - · Large change in controlled device

- Please note the following
  - · The PID parameters after auto-tuning has finished will be saved even if power is cut off. If power is cut off before auto-tuning is finished, PID parameters will not be changed and auto-tuning will need to be restarted.
  - Control reverts to ON/OFF (2 setting) during auto-tuning, so some processes may experience large changes in PV. If you are running a process that cannot accommodate large changes in PV, do not use auto-tuning. Auto-tuning is also not suitable for processes requiring rapid response to voltage or flow controls.
  - Restart auto-tuning if SV changes drastically, PV input type changes or the control object conditions change. Auto-tuning can be activated even if the control type is fuzzy or PID2.

Auto-tuning is not performed in manual mode or standby Caution mode.
### P-CS Control Target

This controller has three valve control functions. Select the best function for the current application. Valve Control Functions

| Servo control 1<br>(5-ت ا)                               | Controls the motorized valve opening through [OPEN], [CLOSE] connection points.                                                                                                    |
|----------------------------------------------------------|----------------------------------------------------------------------------------------------------|
| Servo control 2<br>(5rū2)                                | Controls the motorized valve opening<br>through [OPEN], [CLOSE] connection<br>points. The opening of the valve can be<br>displayed by reading the open position<br>signal from the motorized valve, but it<br>cannot be used in control output<br>calculations.                                          |
| Position feedback<br>(PFB) control<br>( <sup>PFb</sup> ) | Inserts controls by adding the opening<br>signal from the motorized valve to the<br>control calculation results. Controls the<br>motorized valve opening through [OPEN],<br>[CLOSE] connection points.<br>This control can be used when there are<br>opening signals coming from the motorized<br>valve. |

### Servo Control 1/Servo Control 2

Adjusts and controls the motorized valve opening through [OPEN], [CLOSE] connection points.

In manual mode, press the key to switch between [OPEN] and [CLOSE].

Servo control 1 and servo control 2 have the following differences.

- · Servo Control 1: No valve opening display
- Servo Control 2: Has valve opening display

Neither control can be used to control the valve opening itself.

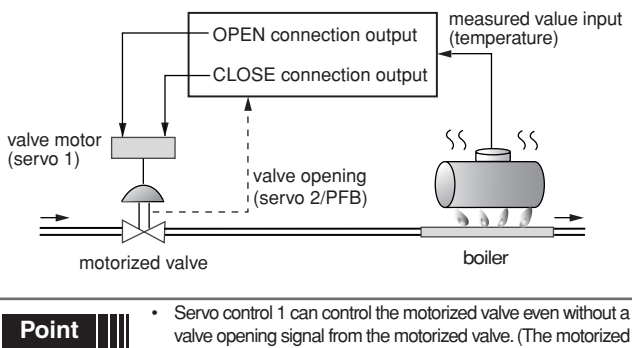

- valve opening signal from the motorized valve. (The motorized valve opening is estimated from a calculation of the valve stroke time.)
- Servo control 2 adds the valve opening signal display function to servo control 1. Valve position display can be used to automatically or manually adjust zero/span.

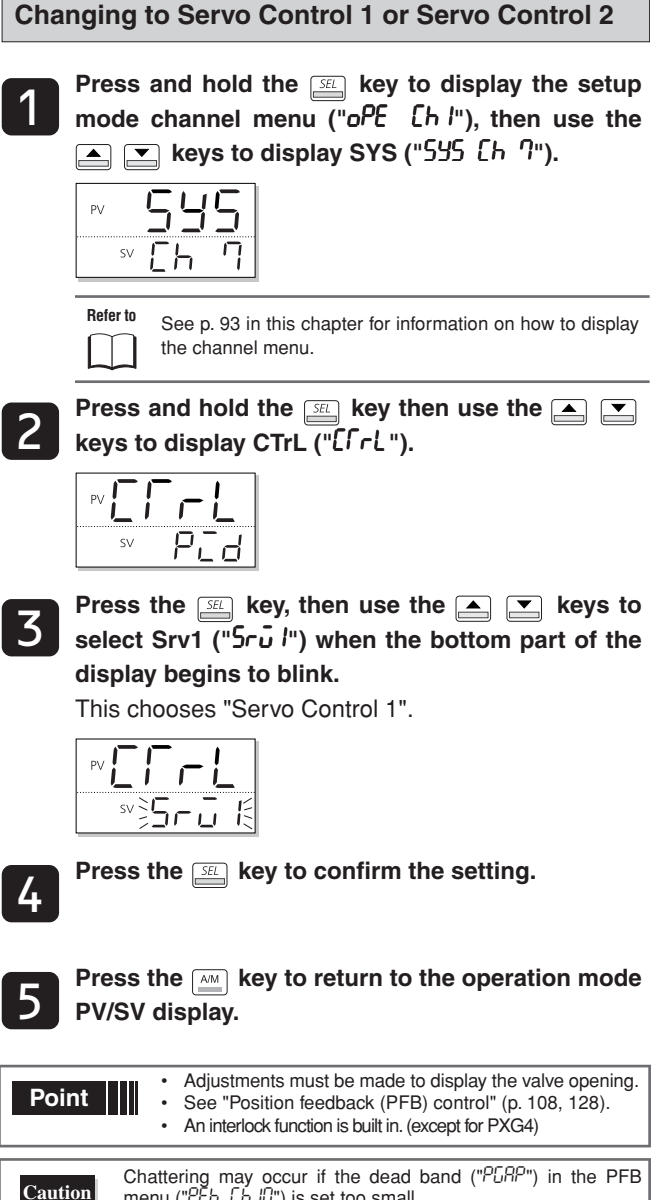

Chattering may occur if the dead band ("PLRP") in the PFB menu ("PFb [h I]") is set too small.

#### Setting the Valve Stroke Time

This is the procedure for setting the valve stroke time to add servo control.

The following steps explain how to set valve stroke time by using 50 seconds as an example.

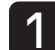

Press and hold the *set* key to display the setup mode channel menu ("oPE [h l"), then use the ▲ 💌 keys to display PFb ("₱₣₺ [ʰ Ю")

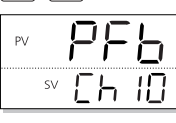

Refer to See p. 93 in this chapter for information on how to display the channel menu.

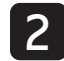

Press and hold the  $\mathbb{S}$  key then use the  $\square$ keys to display TrvL ("[rūL").

| PV <b>F</b> | ΞL |
|-------------|----|
| SV          | 30 |
|             |    |

Press the set key, then use the  $\frown$  keys to select 50 when the bottom part of the display begins to blink.

The valve stroke time is set to 50 seconds.

| PV <b>F</b> |               |
|-------------|---------------|
| SV          | \$ <b>5</b> 0 |

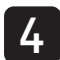

Press the *setl* key to confirm the setting.

Press the key to return to the operation mode PV/SV display.

### Position Feedback Control (PFB Control)

Position feedback control (PFB) controls the position of the motorized valve based on the opening signal from the valve. In manual mode, the opening signal from the motorized valve will display as the MV value.

This method controls based on the actual valve position (opening signal), and therefore can provide a more accurate control than servo control 1or servo control 2.

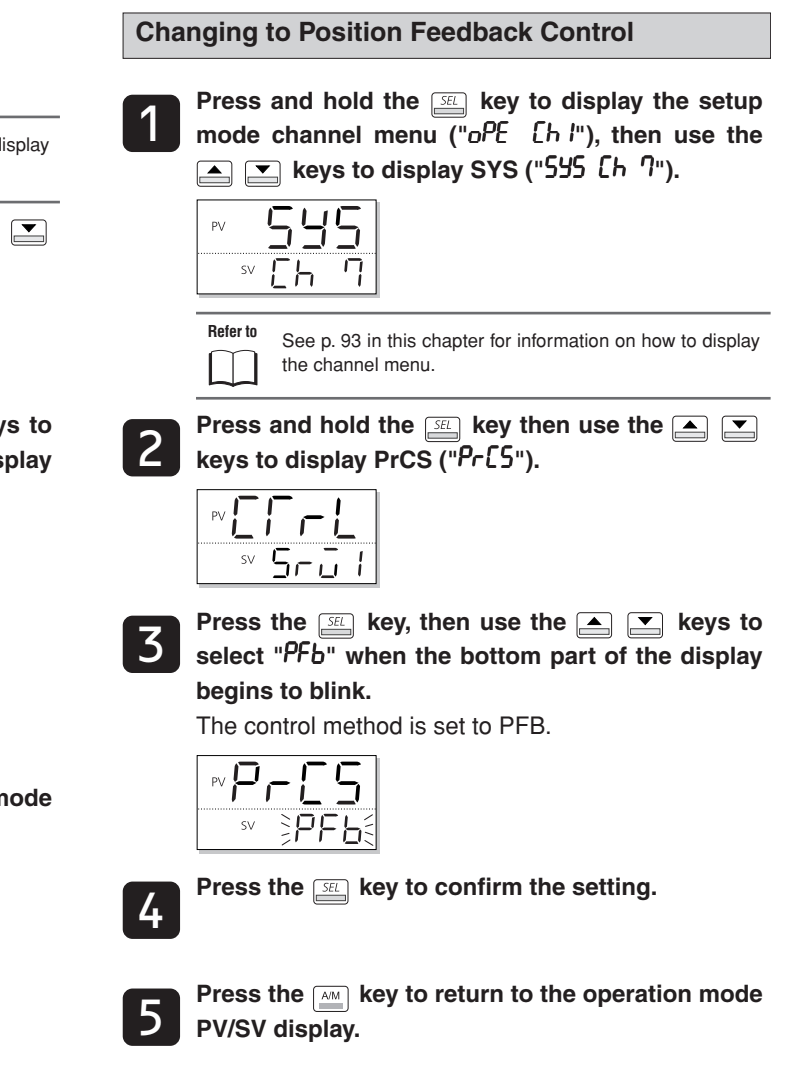

Refer to See "PFB Input Adjustment Command" for more about adjusting the valve opening (p. 128).

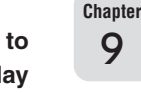

9

### DODE HYS mode setting

#### Selects the hysteresis operation during two state action. OFF: Performs two state action at SV+HYS/2 and SV-HYS/2. ON: Performs two state action at SV, SV+HYS and SV, SV-HYS.

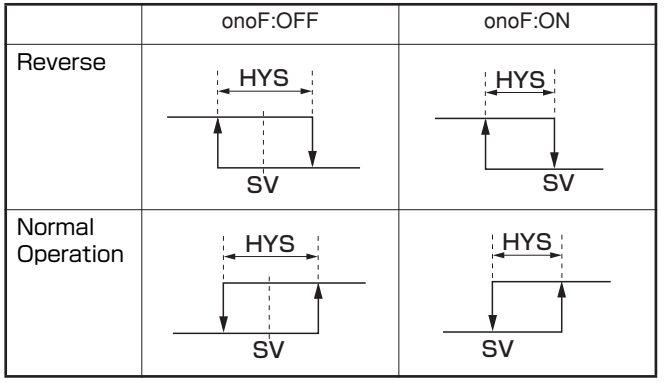

Turn on hysteresis operations.

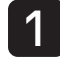

2

Press and hold the set key for 3 seconds. "P" appears in the PV display area.

|    | ~~~ |       |
|----|-----|-------|
| PV |     | 499   |
|    | SV  | 15Q.0 |
|    |     | -     |
| PV |     | Η     |
|    | SV  | 5.0   |
|    |     |       |

Chapter 9 sv off

Press the <u>set</u> key once. The currently set value "oFF" flashes in the SV display area.

Press the result key to display onoF ("onoF").

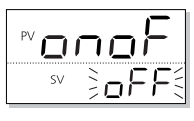

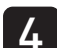

Press the reskey to display on ("on").

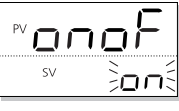

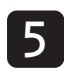

Press the steps and **"on" is registered for hysteresis operations.** The unit begins operating with the hysteresis turned

on as shown in the diagram above.

| °∩⊡∩ | oF |
|------|----|
| SV   | оп |

6

To display the operation state, press and hold the SEL key for 2 seconds.

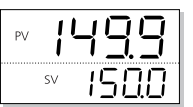

# SEA Startup Mode Settings

### This function specifies the mode that the device starts up in when power is supplied.

Select from the following fore options.

- Range AUTo : Control output auto mode.
  - MAn : Control output manual mode
  - rEM : Remote setting value mode
  - STby : Standby mode

### Setting the Startup Mode

The following steps explain how to set the startup mode by using control output manual mode as an example.

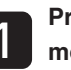

Press and hold the setup mode channel menu ("oPE [h l"), then use the keys to display SYS ("555 [h 7").

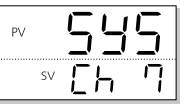

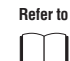

See p. 93 in this chapter for information on how to display the channel menu.

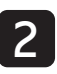

Press and hold the  $\square$  key, then use the  $\blacktriangle$  keys to display STMd (" $5 \cap d$ ").

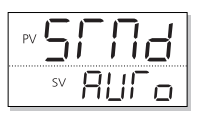

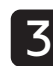

Press the select "MAn" when the bottom part of the display begins to blink.

The startup mode is set to control output manual mode.

| PV 51 |   | 7  | ₫   |
|-------|---|----|-----|
| SV    | 3 | 16 | Înŝ |

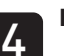

Press the setting key to confirm the setting.

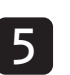

Press the key to return to the operation mode PV/SV display.

## **Alarm Parameters (Ch8)**

Overview of Alarm Parameters (Ch8) – 112

Alarm Hysteresis, Delay Time, Delay Time Units - 113

HB Alarm Set Value, HB Alarm Hysteresis – 114

Load short-circuit alarm setting Load short-circuit alarm hysteresis - 116

Loop Break Detection Time, Loop Break Detection Width – 117

### **Overview of Alarm Parameters (Ch8)**

#### The Alarm Menu (Ch8) consists of the following function blocks.

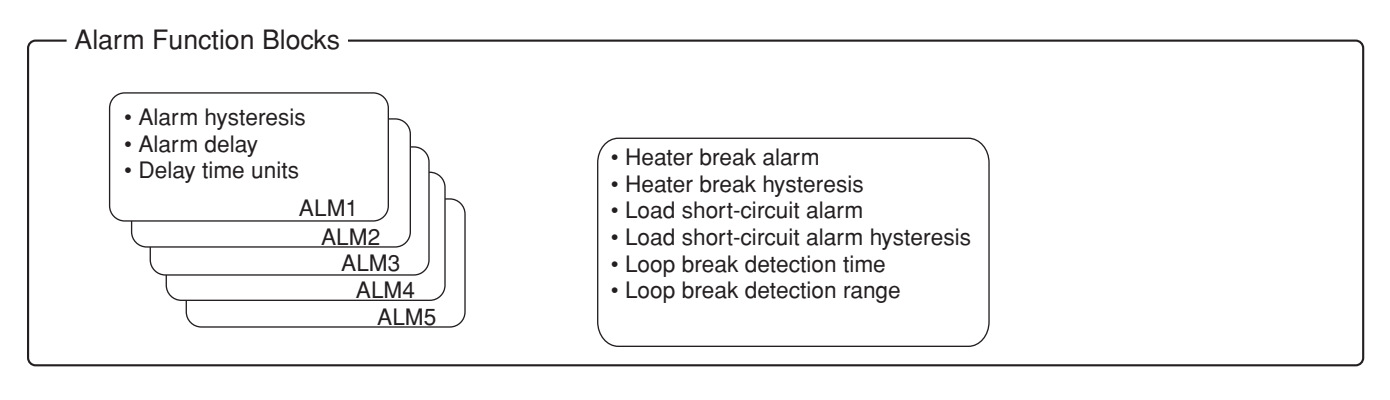

Alarm threshold values are set under ALM 1-5 on the channel menu ("oPE [h l").
Alarm types and DO assignments are set as output event types on the system menu ("555 [h ?]").

| Display                | Parameter name                         | Function                                                      | Setting range       | Initial value | Remarks          | Page |
|------------------------|----------------------------------------|---------------------------------------------------------------|---------------------|---------------|------------------|------|
| "ጸ                     | ALM1 hysteresis                        | Sets the hysteresis for alarm output 1 ON/OFF                 | 0% to 50% FS        | 1°C           | Note 1           | 113  |
| "೫೭೫ /" (dLY1)         | ALM1 delay                             | Sets the delay before detecting alarm output 1                | 0 to 9999 [sec/min] | 0 [sec/min]   | -                |      |
| "dL /U" (dL1U)         | ALM1 delay time units                  | Sets the delay time units for alarm output 1                  | SEC<br>Min          | Sec           | -                |      |
| :                      | ÷                                      | :                                                             | :                   | :             |                  | :    |
| "#565" (A5hY)          | ALM5 hysteresis                        | Sets the hysteresis for alarm output 5 ON/OFF                 | 0% to 50% FS        | 1°C           |                  | 113  |
| "೫೭४५९" (dLY5)         | ALM5 delay                             | Sets the delay detecting for alarm output 5                   | 0 to 9999 [sec/min] | 0 [sec/min]   |                  |      |
| "dL5U" (dL5U)          | ALM5 delay time units                  | Sets the delay time units for alarm output 5                  | SEC<br>Min          | Sec           | -                |      |
| "hb /" (hb1)           | HB alarm set value                     | Sets the heater break alarm detection value                   | 0.0 to 50.0 (A)     | 0.0(A)        | Note 2<br>Note 3 | 114  |
| "ʰʰ ʰʰ" (hb1h)         | HB alarm hysteresis                    | Sets the heater burnout alarm ON/<br>OFF hysteresis           | 0.0 to 50.0 (A)     | 0.5(A)        | Note 2<br>Note 3 |      |
| "h5 /"(hS1)            | Load short-circuit alarm setting value | Sets the heater load short-circuit alarm setting value        | 0.0 to 50.0A        | 0.0A          | Note 2<br>Note 3 | 116  |
| "h5 lh"(hS1h)          | Load short-circuit alarm hysteresis    | Sets the heater load short-circuit alarm ON/OFF hysteresis    | 0.0 to 50.0A        | 0.5A          | Note 2<br>Note 3 |      |
| "L&ГЛ" (LbTM)          | Loop break detection time              | Sets the time before detecting for a broken loop              | 0 sec to 9999 sec   | 0(sec)        |                  |      |
| "८ <i>७२</i> ७" (LbAb) | Loop break detection range (°C)        | Sets the temperature range before detecting for a broken loop | 0% to 100% FS       | 10°C          |                  |      |

Note 1: The displayed content changes depending on the number of points of DO or the selected alarm type.

Note 2: Displays when the seventh digit of the model code is G or J, or the eleventh digit is A.

Note 3: CT1 (LC1) is used for the parameter even if the CT2 input is used at the terminal.

Note 4: The range of parameters in the shaded area indicates the industrial values.

### 용 II뉴님 Alarm Hysteresis 레노님 II Delay Time 네노 III Delay Time Units

#### Alarm parameter settings are as follows:

| Alarm Hysteresis          | Specifies alarm detection and recovery width.<br>• Range: 0% to 50% FS                                                                          |
|---------------------------|----------------------------------------------------------------------------------------------------|
| Alarm Delay Time          | <ul><li>Specifies the amount of time from the occurrence of the alarm to the sounding of the alarm.</li><li>Range: 0 to 9999(sec/min)</li></ul> |
| Alarm Delay Time<br>Units | Specifies the unit of time (sec/min) used to<br>measure the alarm delay<br>• Range: sec/min                                                     |

The alarm and hysteresis are related as follows.

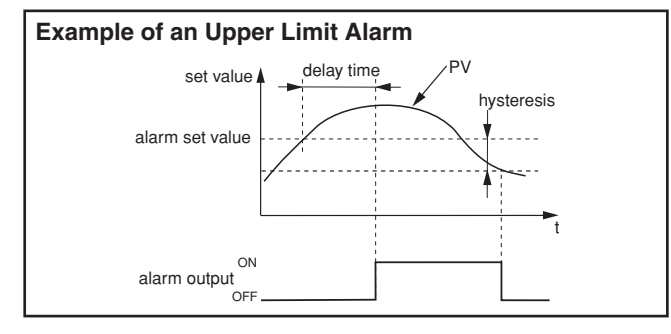

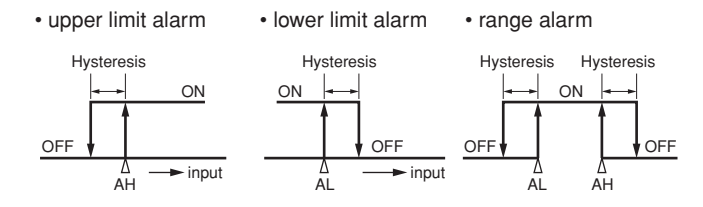

### Adjusting the Settings

The following steps explain how to set alarm settings by using hysteresis =  $5^{\circ}C$ , delay = 30 sec and delay time unit = seconds as an example.

### Operation mode

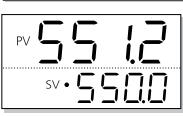

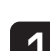

Press and hold the set key to display "no t". The monitoring mode MV1 is displayed.

| PV | 7   | 1  |
|----|-----|----|
| SV | -20 | !5 |

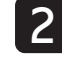

Press and hold the  $\underline{St}$  key to display the setup mode channel menu (" $oPE \ Lh \ l$ "), the use the  $\square$   $\square$  keys to display ALM (" $RL\Pi \ Lh \ B$ ").

This sets the alarm menu.

| PV | RL | Π |
|----|----|---|
| SV | Εh | 8 |

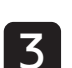

Press and hold the key, then use the 函 keys to select A1hY ("名 바У"). Set the alarm 1 hysteresis.

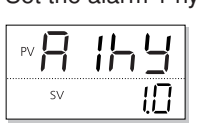

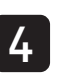

Press the  $\underline{SE}$  key, then use the  $\underline{\bullet}$  vert keys to set the hysteresis to 5.0 when the bottom part of the display begins to blink.

The value is set to 5.0°C.

|    | lh | Ч    |
|----|----|------|
| SV | 30 | 5.03 |
|    |    |      |

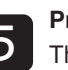

Press the setting. The display will stop blinking.

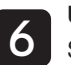

Use the region keys to display dLY1 ("dLY !"). Set the alarm 1 delay time.

| ₽₩ | Ч |   |
|----|---|---|
| SV |   | 0 |

Press the set key, then use the register keys to set the alarm delay to 30 when the bottom part of the display begins to blink.

The alarm delay is set to 30 seconds.

|    | Ч | 1 |
|----|---|---|
| SV | 3 |   |

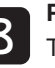

**Press the** key to confirm the setting. The display will stop blinking.

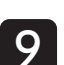

Use the region keys to display dL1U ("dL IU"). Set the alarm 1 delay time unit. Chapter 1 0

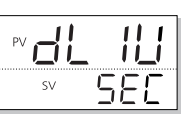

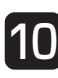

The alarm 1 delay time unit is set to seconds.

| SV | <u>}5865</u> |
|----|--------------|

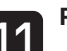

Press the  $\ensuremath{\underbrace{\mbox{\tiny SEL}}}$  key to confirm the setting.

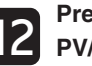

Press the key to return to the operation mode PV/SV display.

### HB Alarm Set Value hb ih HB Alarm Hysteresis

This function controls whether the heater break alarm is active. It is only available during ON/OFF (2 state) control.

The heater break alarm includes the following settings:

| Heater break   | The electric current set value at which the alarm trips. |
|----------------|----------------------------------------------------------|
| Alarm Settings | • Range: 0.0A to 50.0A                                   |
| Heater break   | The detection and recovery width of the heater           |
| alarm          | break alarm hysteresis.                                  |
| hysteresis     | • Range: 0.0A to 50.0A                                   |

The following connection diagram includes CT connections.

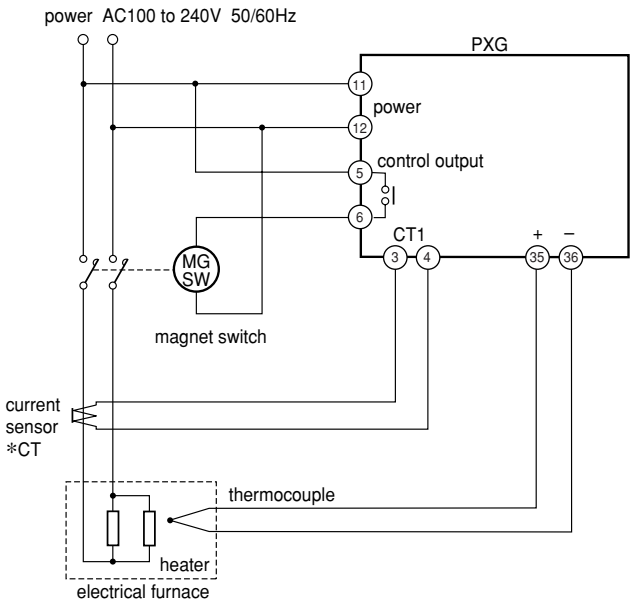

Chapter 10

The relationship between the heater disconnect alarm settings and hysteresis is shown below.

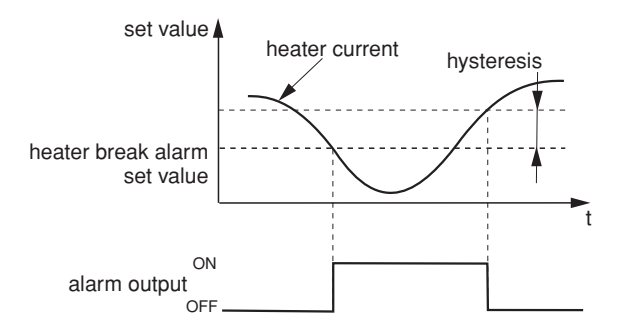

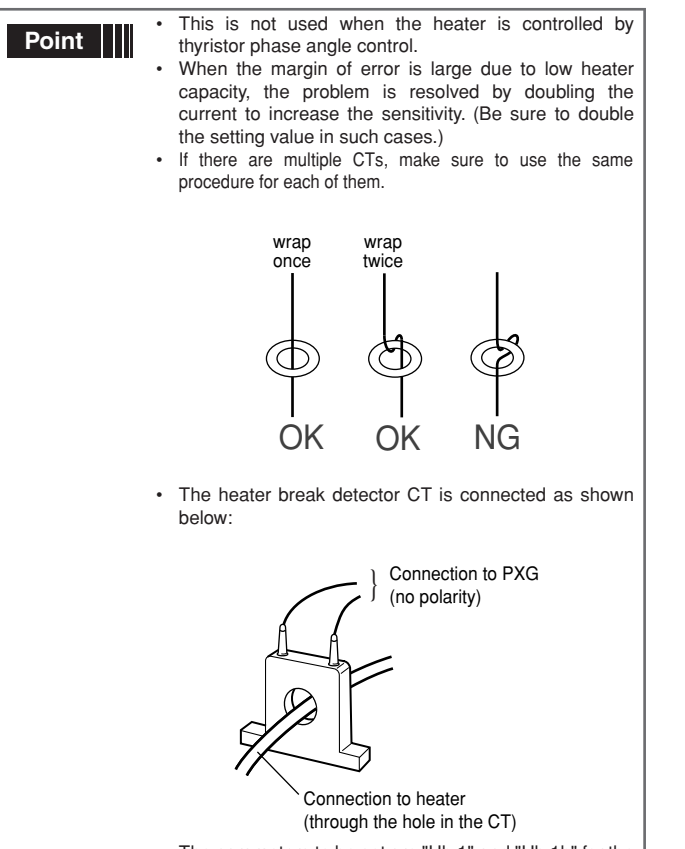

- The parameters to be set are "Hb 1" and "Hb 1h" for the CT1 or CT2 terminal that is used.
- The heater break alarm is effective only for a singlephase power supply. It cannot be used for a threephase power supply.

#### **Setting Heater Break Alarm Points**

The following steps explain how to set alarm activation points by using heater break alarm = 5A and hysteresis = 2A as an example.

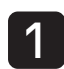

Press and hold the key to switch from the PV display to Manual Mode.

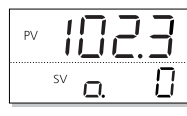

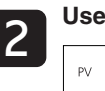

Use the A keys to set control output to 100%.

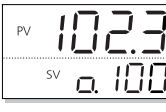

Display the setup mode channel menu ("oPE [h l"), then use the  $\frown$  keys to display Mon ("flon [h 5").

| PV | Πο        | п |
|----|-----------|---|
| SV | <u>Eh</u> | 5 |

Refer to
See p. 113 in this chapter for information on how to display the channel menu.
See "USER Key Assignments" for more about setting the USER key (p. 93).

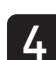

Press and hold the  $\underline{\mathbb{S}}$  key to display the state parameter (" $5\Gamma R\Gamma$ "), then use the  $\underline{\mathbb{A}}$  keys to display CT1 (" $\Gamma \Gamma$ ").

| PV | -  |  |
|----|----|--|
| SV | 71 |  |

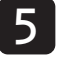

Reads the current through CT1.

The heater break alarm threshold is set to 70-80% of the electric current.

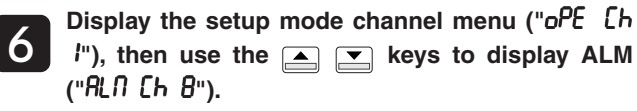

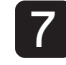

Press and hold the  $\underline{SE}$  key to display alarm 1 hysteresis (" $\mathcal{R}$  lh "), then use the  $\underline{}$   $\underline{}$  keys to display heater break alarm threshold 1 ("hb l").

| PV - | ь I |
|------|-----|
| SV   | 0.0 |

8

Press the select 5.0 when the bottom part of the display begins to blink.

The heater break alarm threshold is set to 5.0A.

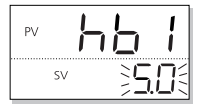

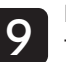

Press the setting. The display will stop blinking.

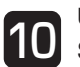

Use the real real keys to display hb1h ("hb lh"). Set the heater break alarm hystersis.

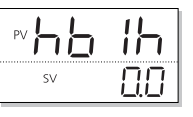

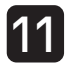

Press the  $\underline{sst}$  key, then use the  $\underline{\bullet}$  keys to select 2.0 when the bottom part of the display begins to blink.

The heater break alarm hysteresis is set to 2.0A.

| sv SSU |    | ۱h   |
|--------|----|------|
|        | SV | 30.5 |

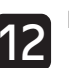

Press the *SEL* key to confirm the setting.

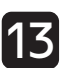

Press the key to return to the operation mode PV/SV display.

The following are suitable for heater break detection devices. 1 single phase type

- For 1A to 30A: CTL-6-S-H
- For 20A to 50A: CTL-12-S36-8F

– 115 –

### **h5** Load short-circuit alarm setting **h5 Ib Load short-circuit alarm hysteresis**

### These are the functions to detect short-circuiting of the SSR or SSC. They are valid only for the ON/OFF (two positions) control.

The setting items of the load short-circuit alarm are as follows:

| Load short-<br>circuit alarm<br>setting | Sets the electrical current value at which to detect a load short-circuit alarm.<br>• Range: 0.0 to 50.0A |
|-----------------------------------------|----------------------------------------------------------------------------------------------------|
| Load short-                             | Sets the space between the detection and                                                                  |
| circuit alarm                           | restoration of the load short-circuit alarm.                                                              |
| hysteresis                              | • Range: 0.0 to 50.0A                                                                                     |

### Setting the Load Short-circuit Alarm Timing

This section describes how to set the load short-circuit alarm setting to "4A" and the hysteresis to "1.2A".

| 1 | Display the setup mode channel menu (" $oPE$ [h l"), then use the $\frown$ keys to display ALM ("ALN [h8").                                                                                                    |
|---|----------------------------------------------------------------------------------------------------|
|   | Refer to         • See p. 113 in this chapter for information on how to display the channel menu.           • See "USER Key Assignments" for more about setting the USER key (p. 93).                                |
| 2 | Press and hold the $\underline{SL}$ key to display alarm<br>hysteresis 1 (" $\mathcal{A}$ $h\mathcal{Y}$ "), then use the $$ $$ keys to<br>display load short-circuit alarm setting hS1<br>(" $h\mathcal{S}$ $l$ "). |

| PV - | 15 | 1      |
|------|----|--------|
| SV   |    | $\Box$ |

Press the set key, then use the  $\blacksquare$  vector keys to set the hysteresis to "4.0" when the bottom part of the display begins to blink.

The load short-circuit alarm setting is set to "4.0A".

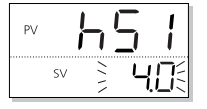

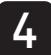

Press the setting.

Use the 🔄 💌 keys to display load short-circuit alarm hysteresis hS1h ("h5 lh").

Set the hysteresis of the load short-circuit alarm.

|    | : Ih |
|----|------|
| sv | 0.5  |

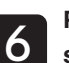

Press the set key, then use the  $rac{1}{2}$  keys to set the hysteresis to "1.2" when the bottom part of the display begins to blink.

The load short-circuit alarm hysteresis is set to "1.2A".

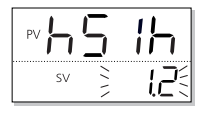

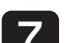

Press the *setting* key to confirm the setting.

Press the key to return to the operation mode PV/SV display.

### Lacin Loop Break Detection Time **BRE** Loop Break Detection Width

This function detects if the control loop is broken. This function does not use a CT like the heater break alarm, but instead PV change when using control output to determine if the loop is broken.

The loop break detector has the following functions.

| Loop break<br>detection time  | Specifies how much time must pass before the<br>loop is determined to be broken.<br>• Range: 0 sec to 9999 sec |
|-------------------------------|----------------------------------------------------------------------------------------------------|
| Loop break<br>detection width | Sets the temperature range before detecting for a broken loop<br>• Range: 0.0% to 100.0% FS                    |

Loop break detection time and width are related as follows:

### Example of Loop Break Detection in Reverse Operation

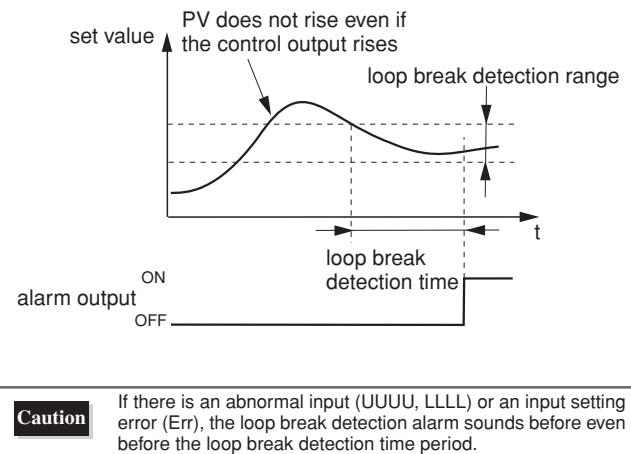

### Setting Loop Break Time and Width

The following steps explain how to set alarm activation by using detection time = 600 sec (10 min) and width =  $20^{\circ}$ C as an example.

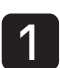

2

Display the setup mode channel menu ("oPE [h *l*"), then use the 🛋 💌 keys to display ALM ("ALN [h8").

Press and hold the SEL key to display alarm hysteresis 1 (" $\Re$  h  $\Im$ "), then use the  $\square$   $\bigtriangledown$  keys to display loop break detection time ("Lb[?]").

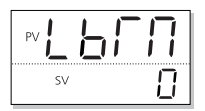

Press the set key, then use the  $\frown$  keys to select 600 when the bottom part of the display begins to blink.

The loop break detection time is set to 600 sec (10 minutes).

| PV |    | Ь                                       | Γ  | ſ  | Ì  |
|----|----|-----------------------------------------|----|----|----|
|    | SV | ~~~~~~~~~~~~~~~~~~~~~~~~~~~~~~~~~~~~~~~ | 50 | ][ | ]{ |
|    |    |                                         |    |    |    |

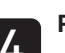

Press the *setting*.

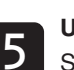

Use the regional ways to display "LbAb" ("LbAb"). Set the loop break detection width.

| PV | 686  |
|----|------|
| SV | 10.0 |

Press the set key, then use the  $rac{1}{2}$  keys to select 20.0 when the bottom part of the display begins to blink.

The loop break detection width is set to 20.0°C.

| PV | 686 |
|----|-----|
| SI | 200 |

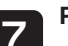

Press the *setting*. key to confirm the setting.

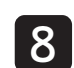

Press the key to return to the operation mode PV/SV display.

MEMO

## **Communication Parameters (Ch9)**

Overview of Communication Parameters (Ch9) - 120

ST No. Setting – 122

Parity Setting – 122

**Communication Permission – 123** 

Chapter **1 1** 

### **Overview of Communication Parameters (Ch9)**

This device uses an RS-485 interface and can therefore communicate with personal computers, programmable operation indicators, and other devices. These parameters set the communication conditions for sending and receiving data.

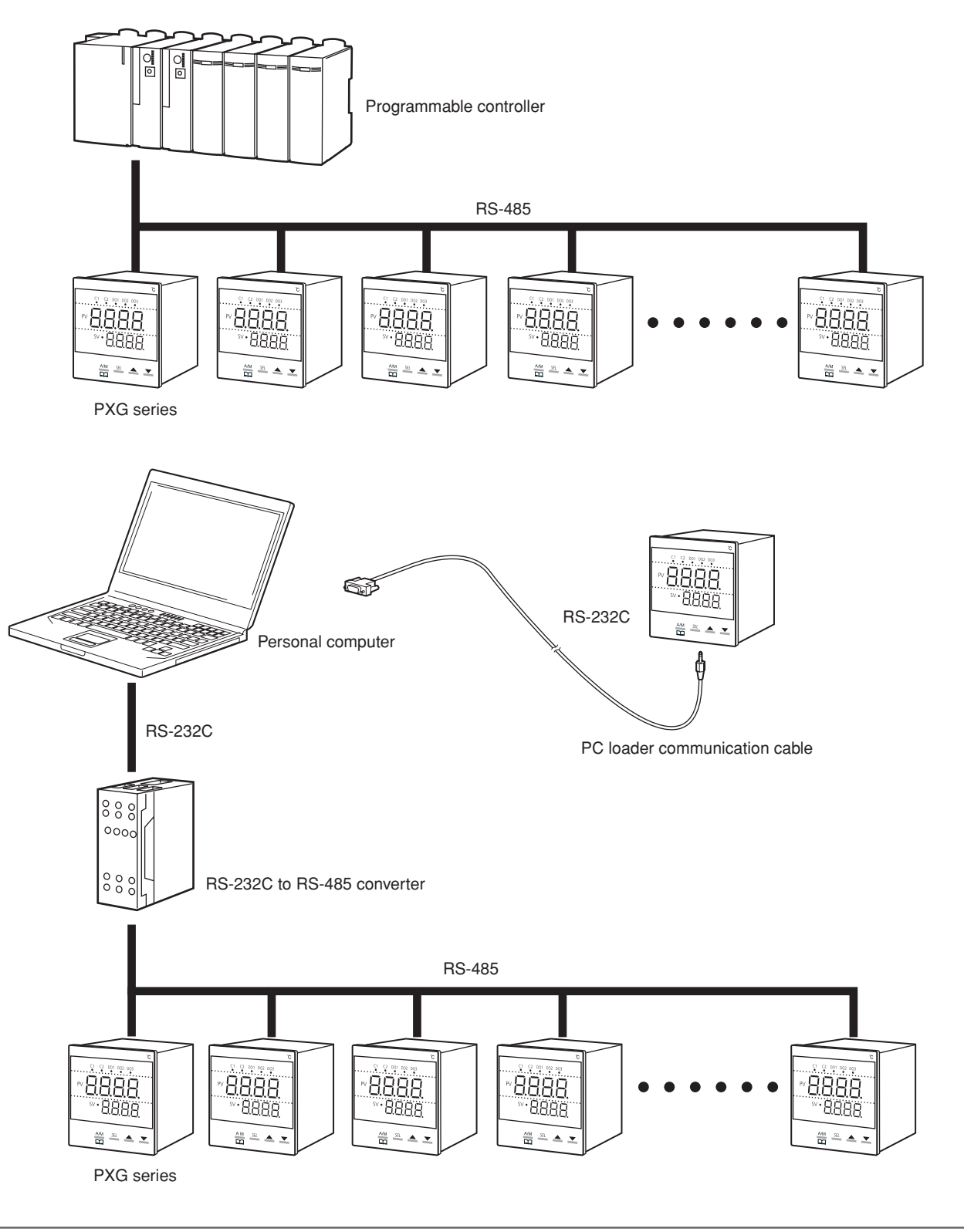

Caution When using an RS-232C to RS-485 converter, make sure to correctly connect the cable between the converter and master. Communication will not occur properly if the connection is incorrect. Also make sure to correctly set any communication settings (such as communication speed and parity) on the RS-232C and RS-485 converter. Communication will not occur properly if the settings are incorrect. The center of communications (personal computer, etc) on a network is called the "master". There can only be one master per network. The other devices on the network (including this device) are called "slaves" (1: N connection communication). Set a station number for each slave so that they do not overlap with each other. Communication consists of the master sending out a message with a station number attached and each slave determining if the message is meant for it. The slave to which the message was sent then responds to the master. Slaves do not initiate communication.

A network consists of 1 master and up to 31 slaves (including this device). A network can be up to 500m long.

Refer to See the "Micro Controller (Model: PXG) Communication Function Manual (MODBUS)" for information on communication procedures, protocols and settings:

The communication menu (Ch9) includes the following items:

| Display           | Parameter name               | Function                                                                              | Setting range                                                                                                    | Initial value | Remarks      | Reference<br>page |
|-------------------|------------------------------|---------------------------------------------------------------------------------------|----------------------------------------------------------------------------------------------------|---------------|--------------|-------------------|
| "5ר" (STno) מח"ול | ST No. setting               | This is the procedure for specifying the station number.                              | 0 to 255<br>(0: unresponsive communication<br>(MODBUS only))                                                                                  | 1             | Note1        | 122               |
| "โอกิ" (CoM)      | Baud rate/Parity<br>settings | This is the procedure to specify communications speed and parity check.               | 96od (9600 bps/odd)<br>96ev (9600 bps/even)<br>96no (9600 bps/none)<br>19od (19200 bps/odd)<br>19ev (19200 bps/even)<br>19no (19200 bps/none) | 96od          | Note1<br>RST | 122               |
| "5EE" (SCC)       | Communication permissions    | This is the procedure to specify whether<br>the master can write to the slave or not. | r (read only)<br>rW (read and write)                                                                                                    | rW            | Note1        | 123               |

Note 1: Displays when the seventh digit of the model code is M, V, K, J, U or F.

### **SToo ST No. Setting**

#### This is the procedure for specifying the station number.

· Range: 0 to 255

(Note that setting the station number to 0 will suspend communication.)

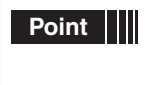

If there are two or more slave devices, make sure that they do not have the same station numbers. If two devices on the same network share a station number, communication becomes impossible.

#### Setting the Station Number

The following steps explain how to set the station number by using "3" as an example.

#### Operation mode

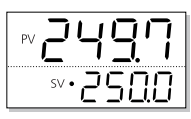

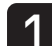

Press and hold the subscription key to display "No I". MV1 of the monitoring mode is displayed.

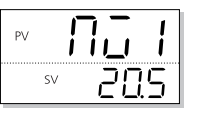

Press and hold the key to display the setup mode channel menu ("oPE [h l"), then use the result keys to display "[on] [h g".

The communication menu is displayed.

| PV | Co | $ \Pi $ |
|----|----|---------|
| SV | Εh | 9       |

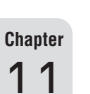

**Press and hold the الله key, the use the ( الله keys to display "المە".** The station number is displayed.

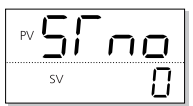

Press the set key, then use the region keys to set station number to "3" when the bottom part of the display begins to blink.

The station number is set to "3".

| PV 51 | -<br>- |
|-------|--------|
| SV    |        |

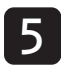

Press the  $\underline{SEL}$  key to confirm the setting.

Press the *mean* key to return to the operation mode PV/SV display.

### **Coll** Parity Setting

### This is the procedure to specify communications speed and parity check.

 Setting range Communications speed: 9600 bps, 19200 bps Parity check: odd, even, none

The combinations of the items above are referred to by the following names.

- 96od (9600 bps/odd)
- 96ev (9600 bps/even)
- 96no (9600 bps/none)
- 19od (19200 bps/odd)
- 19ev (19200 bps/even)
- 19no (19200 bps/none)

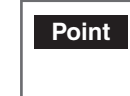

The master and all slaves on the same network must be set to the same parity check and communications speed or communication will not be possible. The equipment cannot communicate if the settings are different.

#### **Setting Communications Speed and Parity Check**

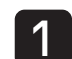

Press and hold the  $\underline{se}$  key to display the setup mode channel menu ("oPE  $[h l^{"}]$ ), then use the keys to display the communication menu ("[of] [h g"]).

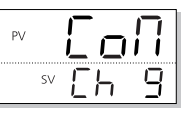

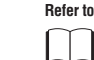

See this page for information on how to display the channel menu.

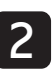

Press and hold the  $\underline{s}$  key to display communication parameters ("5<sup> $\Gamma$ </sup> ho"), the use the  $\underline{s}$  keys to select the parity setting (" $\mathcal{L}of$ ").

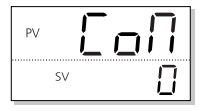

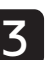

Press the  $\underline{st}$  key, then use the  $\underline{\bullet}$  keys to set the parity setting to "96no" when the bottom part of the display begins to blink.

The parity setting is set to "9600 bps/none".

| PV | Eo                | Π  |
|----|-------------------|----|
|    | <sup>sv</sup> 255 | כו |

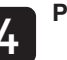

Press the *set* key to confirm the setting.

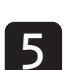

Press the key to return to the operation mode PV/SV display.

### **5**22 **Communication Permission**

This is the procedure to specify whether the master is permitted or forbidden to write to the slave.

 Range r (Read only) rW (Read/write)

#### **Setting Communication Permission**

Press and hold the SEL key to display the setup mode channel menu ("oPE [h I"), then use the **keys to display the communication menu** ("Coll Ch 9").

ГоП ΡV sv [h ]

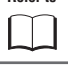

Refer to See p. 122 in this chapter for information on how to display the channel menu.

2

Press and hold the SEL key to display the communication parameters ("5[ no"), then use the keys to display communication permission ("SEE").

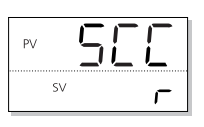

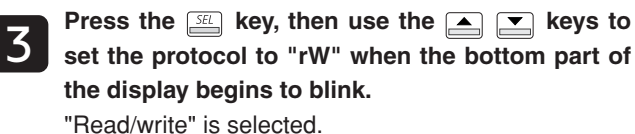

| PV | 50 |     |
|----|----|-----|
| SV | Ì  | - H |

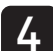

Press the setting.

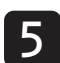

Press the key to return to the operation mode PV/SV display.

MEMO

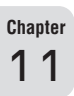

## **Position Feedback Parameters (PFB, Ch10)**

Overview of Position Feedback Parameters (PFB, Ch10) - 126

PFB Dead Band – 127

Valve Stroke Time – 127

PFB Input Adjustment Command – 128

### **Overview of Position Feedback Parameters (PFB, Ch10)**

PFB parameters are the settings that control the motorized valve.

| Display       | Parameter name                  | Function                                     | Setting range                                                                                         | Initial<br>value | Remarks | Reference<br>Page |
|---------------|---------------------------------|----------------------------------------------|----------------------------------------------------------------------------------------------------|------------------|---------|-------------------|
| "PGAP" (PGAP) | PFB dead band                   | Sets PFB dead band                           | 0.0% to 100.0%                                                                                        | 5%               | Note 1  | 127               |
| "「rūL" (TrvL) | Valve Stroke Time               | Sets the stroke time for the motorized valve | 5 sec to 180 sec                                                                                      | 30 sec           | Note 1  | 127               |
| "[#L" (CAL)   | PFB Input Adjustment<br>Command | Adjusts the zero/span for PFB input          | 0 (none/forcibly terminate)<br>1 (zero adjustment)<br>2 (span adjustment)<br>3 (automatic adjustment) | -                | Note 2  | 128               |

Note 1: Displays when the fifth digit of the model code is V or S. Note 2: Displays when the fifth digit of the model code is V.

### PGRP PFB Dead Band

### **Valve Stroke Time**

### The dead band can be set to not output the valve open or close signal.

Using the valve dead band suppresses the motorized valve hatching and allows greater stabilization of the output.

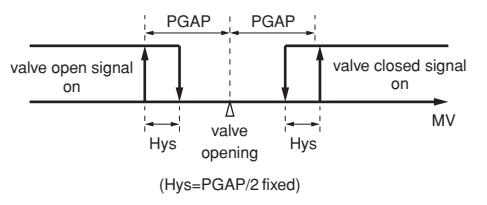

• Range: 0.0% to 100.0%

### Setting Valve Stroke Time

This section explains how to set PFB dead band by using 10.0% as an example.

Operation mode

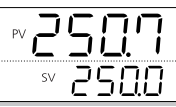

Press and hold the عن key to display "الت ا". The MV1 of the monitoring mode will appear.

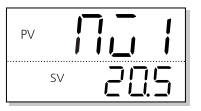

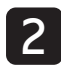

Press and hold the  $\underline{St}$  key to display the setup mode channel menu ("oPE [h l") and use the keys to display PFb ("PFb [h lD").

| PV |    | F | 7 | Ь  |
|----|----|---|---|----|
|    | SV | Ľ | Ъ | 10 |

3

Press and hold the set key, the use the keys to display PGAP (" $P_{L}^{PP}P$ ").

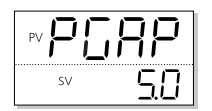

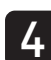

Press the  $\underline{st}$  key, then use the  $\underline{\phantom{st}}$  keys to select 10.0 when the bottom part of the display begins to blink.

|    | ,RP           |
|----|---------------|
| SV | ) <b>00</b> 5 |

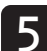

Press the *SEL* key to confirm the setting.

Press the  $\begin{tabular}{|c|c|c|c|} \hline \end{tabular}$  key to return to the operation mode PV/SV display.

This function controls the time it takes for the motorized valve to go from fully open to fully closed.

Refer to the motorized valve makerís catalog for the correct stroke time.

Range: 5 sec to 180 sec

### Setting the Valve Stroke Time

The following steps explain how to set valve stroke time by using 50 seconds as an example.

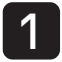

Press and hold the setup mode channel menu ("oPE [h !") and use the keys to display PFb ("PFb [h ID").

| PV |    | PF | Ь  |
|----|----|----|----|
|    | SV | Εh | 10 |

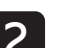

Press and hold the set key then use the keys to display TrvL (" $\int r \bar{u} L$ ").

| PV | ·L |
|----|----|
| SV | 30 |

Refer to See this page for information on how to display the channel menu.

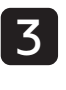

Press the  $\underline{\mathbb{SL}}$  key, then use the  $\underline{\mathbb{SL}}$  keys to select 50 when the bottom part of the display begins to blink.

The motorized valve stroke time is set to 50 sec.

| PV <b> </b> | - JL        |
|-------------|-------------|
| SV          | <u>}</u> 50 |

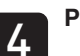

Press the *set* key to confirm the setting.

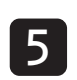

Press the  $\begin{tabular}{|c|c|c|c|} \hline \end{tabular}$  hey to return to the operation mode PV/SV display.

 Point
 Automatically adjusting the P sets the valve stroke time.

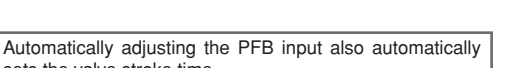

### **CRL** PFB Input Adjustment Command

### This function adjusts whether PFB input is zero (fully closed) or span (fully opened). There are automatic and manual methods for adjusting.

| Setting | Function                  | Explanation                     |
|---------|---------------------------|---------------------------------|
| 0       | None/forcible termination | Ends adjustment immediately     |
| 1       | Zero adjustment           | Manually adjust zero            |
| 2       | Span adjustment           | Manually adjust span            |
| 3       | Automatic<br>adjustment   | Automatically adjusts zero/span |

### Making Adjustments Manually

This section explains how to make motorized valve adjustments manually.

#### Operation mode

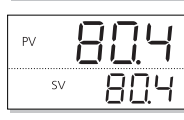

#### Switch the unit to manual mode.

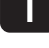

Refer to See "Auto/Manual Switch" for more about switching to manual mode (p. 23).

Press and hold the **SEL** key to switch to manual mode, then press the 💌 key to fully close the motorized valve.

| PV | 8  |   | -{ |
|----|----|---|----|
| SV | O. | 2 | Ι. |

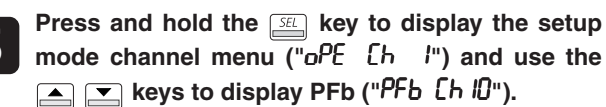

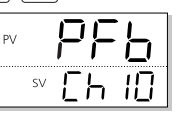

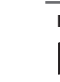

Chapter

12

Refer to See p. 127 in this chapter for information on how to display the channel menu.

Press and hold the set key, then use the  $\blacksquare$ keys to select CAL ("[RL").

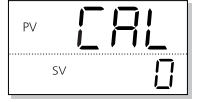

Press the set key, then use the  $\blacksquare$  vector keys to select 1 when the bottom part of the display begins to blink.

When "1" automatically changes back to "0", the zero adjustment is finished.

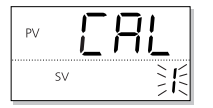

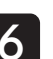

Press the key to return to the operation mode PV/SV display.

Press and hold the SEL key to switch to manual mode, then press the A key to fully open the motorized valve.

| PV | 8  |   | -  |
|----|----|---|----|
| SV | Q. | 2 | I. |

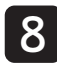

Press and hold the SEL key to display the setup mode channel menu ("oPE [h l") and use the 🔺 💌 keys to display PFb ("PFb [h ID").

| PV | PF | Ь  |
|----|----|----|
| SV | Eh | 10 |

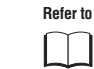

See p. 127 in this chapter for information on how to display the channel menu.

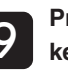

Press and hold the set key, then use the  $\blacksquare$ keys to select CAL ("[RL").

| PV |    | Ϊ <u><u></u> R</u> |   |
|----|----|--------------------|---|
|    | SV | [                  | ] |

Press the SEL key, then use the A keys to select 2 when the bottom part of the display begins to blink.

When "2" automatically changes back to "0", the span adjustment is finished.

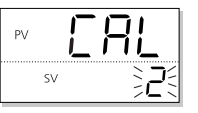

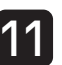

Press the key to return to the operation mode PV/SV display.

Manual adjustment must be set in the order zero (fully closed), Caution then span (fully open). Adjustments cannot be made on just zero or just span.

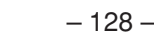

#### **Making Adjustments Automatically**

The following steps explain how to make adjustments to zero and span automatically.

#### Operation mode

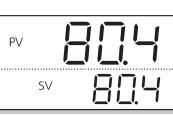

#### Switch the unit to manual mode.

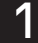

-----

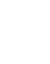

Refer to See "Auto/Manual Switch" for more about switching to manual mode (p. 23).

Press and hold the stup mode channel menu ("oPE [h l") and use the keys to display PFb ("PFb [h l0").

| PV | PF | Ъ  |
|----|----|----|
| SV | Eh | 10 |

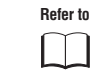

See p. 127 in this chapter for information on how to display the channel menu.

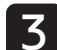

Press and hold the set key, then use the  $\checkmark$  keys to select CAL ("[R]:").

| × [A |   |
|------|---|
| SV   | 0 |

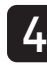

Press the select 3 when the bottom part of the display begins to blink. The motorized valve will automatically move from fully

open to fully closed and record those positions.

When "3" automatically changes back to "0", the adjustment is finished.

Automatic adjustment has failed if "10" or "20" are displayed.

(10: Over travel time

20: PFB span error)

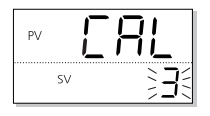

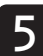

Press the  $\fbox$  key to return to the operation mode PV/SV display.

Caution Switch the unit to manual mode to automatically adjust PFB input. The adjustment can only take place in manual mode.

| Point | When running                    | automatic adjustment                   | with         |
|-------|---------------------------------|----------------------------------------|--------------|
|       | CAL at 3,                       | display changes to "10                 | nas<br>)" or |
|       | "20". Remove<br>perform adjustr | the source of the error<br>nent again. | and          |

| CAL<br>display | Error name        | Error source                                                      | Measures<br>against error                                                                                                    |
|----------------|-------------------|-------------------------------------------------------------------|----------------------------------------------------------------------------------------------------|
| 10             | Over travel time  | Automatic<br>adjustment does<br>not finish within<br>180 seconds. | The full stroke<br>time greater<br>than 180<br>seconds cannot<br>be used for the<br>motorized valve.<br>Use a full stroke<br>time within 180<br>seconds for the<br>motorized valve. |
| 20             | PFB span<br>error | There is an error<br>in the span<br>value for PFB<br>input.       | Recheck the<br>valve control<br>output and PFB<br>input wire<br>connection.                                                                                                    |

MEMO

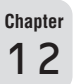

## Password Setup (Ch11)

Overview of Password Setup (Ch11) - 132

Passwords 1 to 3 – 132

## Overview of Password Setup (Ch11)

The password function allows you to hide displays by block (multiple channels).

Blocks set not to display can be changed by entering monitoring mode and inputting the password (PASS) to display the channels included in those blocks.

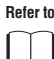

See "Monitor Mode" (p. 13) for more information about entering passwords

There are fives types of password settings: "PAS1", "PAS2", "PAS3", "Super PASS", and "Special PASS".

| Channel Menu |                |                                     | F    | asswor | ď    |               |                 |
|--------------|----------------|-------------------------------------|------|--------|------|---------------|-----------------|
| Channel      | Display        | Contents                            | PAS1 | PAS2   | PAS3 | Super<br>PASS | Special<br>PASS |
| Ch1          | "oPE"          | Operation<br>Parameters             | •    | •      | •    | •             | •               |
| Ch2          | "Pīd"          | Control (PID)<br>Parameters         | •    | •      | •    | •             | •               |
| Ch3          | "PL["          | PID Palette<br>Parameters           | ×    | •      | •    | •             | •               |
| Ch4          | "ዮ-ር"          | Ramp/Soak<br>Parameters             | ×    | •      | •    | •             | •               |
| Ch5          | "Non"          | Monitor<br>Parameters               | ×    | ×      | •    | •             | •               |
| Ch6          | "SE <i>[</i> " | Setup Parameters                    | ×    | ×      | •    | •             | •               |
| Ch7          | "555"          | System<br>Parameters                | ×    | ×      | •    | •             | •               |
| Ch8          | "ALN"          | Alarm<br>Parameters                 | ×    | ×      | •    | •             | •               |
| Ch9          | "[0 ]"         | Communication<br>Parameters         | ×    | ×      | •    | •             | •               |
| Ch10         | "PF5"          | Position Feedback<br>Parameters     | ×    | ×      | •    | •             | •               |
| Ch11         | " <b>P</b> R5" | Password<br>Setup                   | ×    | ×      | •    | •             | •               |
| Ch12         | "dSP"          | Display Mask for<br>Each Parameters | ×    | ×      | •    | •             | •               |
| Ch13         | "CFG"          | Environmental<br>Parameters         | ×    | ×      | ×    | ×             | •               |

• : Displayed when the password is entered.

 $\times$  : Not displayed, even when the password is entered.

Point

Chapter

13

The channel menu will not appear if the display mask function is set to not display. However, dSP (Ch12) will always appear when Super PASS or Special PASS are entered.

Refer to See Chapter 14 "Display Mask for Each Parameter (Ch12)" (page 133) for an explanation of the display mask function.

Factory settings for passwords are as follows:

| Password<br>Type                                       | PAS1 | PAS2 | PAS3 | Super<br>PASS | Special<br>PASS |
|--------------------------------------------------------|------|------|------|---------------|-----------------|
| Password                                               | 0000 | 0000 | 0000 | FEFE          | F1C0            |
| Special PASS or Super PASS passwords cannot be changed |      |      |      |               |                 |

Caution Special PASS or Super PASS passwords cannot be changed. Enter the above passwords to display channel 13 (config) to set parameters.

### PRS I to PRSB Passwords 1 to 3

This section explains how to set passwords. Range: 0000 to FFFF

#### Steps for Setting the Password

The following steps explain how to set passwords by using PAS2 = 1234 as an example.

### Operation mode

| PV |    | 17   |  |
|----|----|------|--|
| SV | 20 | 10.0 |  |

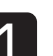

Press and hold the  $\square$  key to display the setup mode channel menu ("oPE [h l").

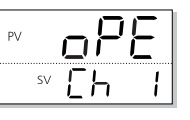

Refer to See page 127 for information on how to display the channel menu.

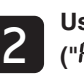

Use the keys to select channel 11 ("PR5 [h | !").

| sv [] h | PV |    | P | R |   | 5 |
|---------|----|----|---|---|---|---|
|         |    | SV | Ľ | h | 1 | 1 |

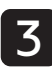

Press and hold the  $\underline{\mathbb{SE}}$  key. "PR5 I" will appear in the upper part of the display. Use the  $\underline{\phantom{a}}$   $\underline{\phantom{a}}$  keys to select "PAS2".

| PV P | 852  |
|------|------|
| SV   | 0000 |

Press the  $\underline{s}$  key, then use the  $\underline{s}$  keys to set "1234", and press the  $\underline{s}$  key to confirm the setting.

|    | 752  |
|----|------|
| SV | 1234 |

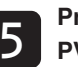

Press the key to return to the operation mode PV/SV display.

## **Display Mask for Each Parameter (Ch12)**

Overview of Display Mask (Ch12) - 134

Display Parameters 1 to 30 – 139

### **Overview of Display Mask (Ch12)**

### Use the display mask function to hide parameters and skip parameter display.

This function is useful for hiding unused parameters or to skip parameters and protect them from accidental change.

Use the dP No. and bit position in the following table to set hidden parameters.

| <ul> <li>Add the binary number (Bin) for each bit and set the value converted into a hexadecimal value.</li> <li>When the value for dP30 bit position 15 is 1, all of the parameters are forcibly displayed.</li> </ul> | <ul> <li>Point</li></ul> |
|----------------------------------------------------------------------------------------------------|--------------------------|
|----------------------------------------------------------------------------------------------------|--------------------------|

Refer to

See p. 138 in this chapter for an example of the settings.

| Display Screen or      | Parameter | dP   |              |  |
|------------------------|-----------|------|--------------|--|
| Channel                | Falameter | No.  | Bit position |  |
| Operating Screen       | Pū        | dP30 | 14           |  |
|                        | Sũ        | dP30 | 13           |  |
| Monitoring Screen      | FRLF      | dP28 | 0            |  |
|                        | กอ เ      | dP28 | 1            |  |
|                        | nae       | dP28 | 2            |  |
|                        | PFЪ       | dP28 | 3            |  |
|                        | r 50      | dP28 | 4            |  |
|                        | PR55      | dP28 | -            |  |
| Channel Display Screen | oPEr      | dP29 | 0            |  |
|                        | PEd       | dP29 | 1            |  |
|                        | ΡΓ        | dP29 | 2            |  |
|                        | Prū       | dP29 | 3            |  |
|                        | Non       | dP29 | 4            |  |
|                        | SEF       | dP29 | 5            |  |
|                        | 555       | dP29 | 6            |  |
|                        | RLA       | dP29 | 7            |  |
|                        | CoN       | dP29 | 8            |  |
|                        | PFb       | dP29 | 9            |  |
|                        | PR5       | dP29 | 10           |  |
|                        | d5P       | dP29 | 11           |  |
|                        | CFG       | dP29 | 12           |  |

| Cha | pter |
|-----|------|
| 1   | 4    |

(

| Display Screen or | Parameter  | d    | Р            |
|-------------------|------------|------|--------------|
| Channel           | 1 diamotor | No.  | Bit position |
| Operation Ch 1    | NRn        | dP01 | 0            |
|                   | SF69       | dP01 | 1            |
|                   | rEN        | dP01 | 2            |
|                   | РгС        | dP01 | 3            |
|                   | RF         | dP01 | 4            |
|                   | LACH       | dP01 | 5            |
|                   | Sün        | dP01 | 6            |
|                   | PLn I      | dP01 | 7            |
|                   | RL I       | dP01 | 8            |
|                   | RL IL      | dP01 | 9            |
|                   | RL Ih      | dP01 | 10           |
|                   | RL2        | dP01 | 11           |
|                   | ALZL       | dP01 | 12           |
|                   | 8L2h       | dP01 | 13           |
|                   | RL3        | dP01 | 14           |
|                   | RL 3L      | dP01 | 15           |
|                   | RL 3h      | dP02 | 0            |
|                   | RLY        | dP02 | 1            |
|                   | RLYL       | dP02 | 2            |
|                   | RLYh       | dP02 | 3            |
|                   | RLS        | dP02 | 4            |
|                   | RLSL       | dP02 | 5            |
|                   | RLSH       | dP02 | 6            |
|                   | Lol        | dP02 | 7            |
| PID Ch 2          | Ρ          | dP03 | 0            |
|                   | Ē          | dP03 | 1            |
|                   | d          | dP03 | 2            |
|                   | hy5        | dP03 | 3            |
|                   | EoL        | dP03 | 4            |
|                   | ďo         | dP03 | 5            |
|                   | 6AL        | dP03 | 6            |
|                   | Rr-        | dP03 | 7            |
|                   | rEū        | dP03 | 8            |
|                   | Sül        | dP03 | 9            |
|                   | Süh        | dP03 | 10           |
|                   | רב ו       | dP03 | 11           |
|                   | rc2        | dP03 | 12           |
|                   | PLC I      | dP03 | 13           |
|                   | Ph( 1      | dP03 | 14           |
|                   | PL[2       | dP03 | 15           |
|                   | Ph[2       | dP04 | 0            |
|                   | РСИГ       | dP04 | 1            |
|                   | ยกอ เ      | dP04 | 2            |
|                   | ENG2       | dP04 | 3            |
|                   | PNJ        | dP04 | 4            |
|                   | PNG I      | dP04 | 5            |
|                   | PNG2       | dP04 | 6            |

| Channel         Parameter         No.         Bit position           PID palette Ch 3         Sū i         dP05         0           P i         dP05         1         1           ũ I         dP05         2         1           ũ I         dP05         3           h95 I         dP05         4         2           d I         dP05         6         6           bk I         dP05         6         6           bk I         dP05         6         6           bk I         dP05         6         6           bk I         dP05         10         9           Sū2         dP05         11         12           d2         dP05         13         14           bb2         dP05         14         14           cl.2         dP05         14         14           cl.2         dP06         0         14           bb2         dP06         0         14           cl.2         dP06         1         1           R-2         dP06         0         1           bb2         dP06         1         1 <t< th=""><th>Display Screen or</th><th>Deverseter</th><th>d</th><th>Р</th></t<> | Display Screen or | Deverseter   | d    | Р            |
|----------------------------------------------------------------------------------------------------|-------------------|--------------|------|--------------|
| PID palette Ch 3         Sū I         dP05         0           P I         dP05         1         1         1           ũ I         dP05         2         1         1           ũ I         dP05         3         3           h95 I         dP05         4         1           Col I         dP05         5         1           db I         dP05         6         1           PI         dP05         7         R           R-1         dP05         9         50           db I         dP05         9         50           dP05         11         10         10           P2         dP05         11         10           i2         dP05         14         10           i2         dP05         14         10           b2         dP06         1         1           R-2         dP06         1         1           b2         dP06         1         1           b2         dP06         3         1           b2         dP06         1         1           R-2         dP06         1                                                                                                | Channel           | Parameter    | No.  | Bit position |
| $P I$ $dP05$ 1 $i$ $dP05$ 2 $dI$ $dP05$ 3 $hS5 I$ $dP05$ 4 $Gold I$ $dP05$ 6 $bH I$ $dP05$ 6 $bH I$ $dP05$ 7 $R - I$ $dP05$ 9 $FC I$ $dP05$ 9 $SI2$ $dP05$ 10 $P2$ $dP05$ 11 $i2$ $dP05$ 12 $d2$ $dP05$ 13 $hS52$ $dP05$ 14 $Gold 2$ $dP05$ 15 $db^2$ $dP06$ 1 $h^{-2}$ $dP06$ 1 $h^{-2}$ $dP06$ 2 $rEil 2$ $dP06$ 3 $5i3$ $dP06$ 4 $P3$ $dP06$ 5 $i3$ $dP06$ 5 $i3$ $dP06$ 11 $R-2$ $dP06$ 12 $rEil 2$ $dP06$ 12 $rEil 3$ <td>PID palette Ch 3</td> <td>50 I</td> <td>dP05</td> <td>0</td>                                                                                                    | PID palette Ch 3  | 50 I         | dP05 | 0            |
| $i$ dP05       2         dI       dP05       3         h951       dP05       4 $i$ dP05       5         db1       dP05       6         bRL1       dP05       6         bRL1       dP05       8 $rEi$ dP05       10 $R$ dP05       10 $R^2$ dP05       11 $i$ dP05       12 $d^2$ dP05       13         h952       dP05       14 $i$ $i$ dP05       14 $i$ $i$ dP05       15 $db^2$ dP05       15       db^2 $dP06$ 1 $R$ $i$ $R^2$ dP06       1 $R$ $i$ dP06       3 $5i3$ dP06 $i$ $i$ dP06       3 $5i3$ $i$ $i$ $i$ $i$ $i$ $i$ $i$ $i$ $i$ $i$ $i$ $i$ $i$ $i$ $i$                                                                                                    |                   | PI           | dP05 | 1            |
| $d$ $d$ $d$ $d$ $k$ $d$ $d$ $d$ $d$ $c_d$ $d$ $d$ $d$ $d$ $d_i$ $d$ $d$ $d$ $d$ $d_i$ $d$ $d$ $d$ $d$ $B_i$ $d$ $d$ $d$ $d$ $B_i$ $d$ $d$ $d$ $d$ $B_i$ $d$ $d$ $d$ $d$ $B_i$ $d$ $d$ $d$ $d$ $d$ $B_i$ $d$ $d$ $d$ $d$ $d$ $d$ $d$ $B_i$ $d$ $d$ $d$ $d$ $d$ $d$ $d$ $d$ $d$ $d$ $d$ $d$ $d$ $d$ $d$ $d$ $d$ $d$ $d$ $d$ $d$ $d$ $d$ $d$ $d$ $d$ $d$ $d$ $d$ $d$ $d$ $d$ $d$ $d$ $d$ $d$ $d$ $d$ $d$ $d$ $d$                                                                                                    |                   | E I          | dP05 | 2            |
| h951       dP05       4         CaL I       dP05       5         db I       dP05       6         bRL I       dP05       7         R-I       dP05       9         552       dP05       10         P2       dP05       11         i2       dP05       12         d2       dP05       13         h952       dP05       14         CaL2       dP06       1         d2       dP06       1         d2       dP06       1         d2       dP06       1         d2       dP06       1         d2       dP06       1         d2       dP06       1         d2       dP06       3         55       dP06       4         P3       dP06       3         55       dP06       4         P3       dP06       1         k953       dP06       8         CaL3       dP06       11         R-3       dP06       13         55       dP06       14         P4       dP06       15 <t< td=""><td></td><td>d I</td><td>dP05</td><td>3</td></t<>                                                                                                    |                   | d I          | dP05 | 3            |
| $Col. I$ $dP05$ 5 $db I$ $dP05$ 6 $bRL I$ $dP05$ 7 $R-I$ $dP05$ 9 $5\bar{c}\bar{c}$ $dP05$ 10 $P\bar{c}$ $dP05$ 11 $\bar{c}\bar{c}$ $dP05$ 12 $d\bar{c}$ $dP05$ 13 $h^{5}5\bar{c}$ $dP05$ 14 $\bar{c}aL\bar{c}$ $dP05$ 15 $db\bar{c}$ $dP06$ 1 $R-\bar{c}$ $dP06$ 1 $R-\bar{c}$ $dP06$ 2 $r\bar{c}\bar{c}\bar{c}^2$ $dP06$ 3 $\bar{c}\bar{c}\bar{c}^2$ $dP06$ 3 $\bar{c}\bar{c}\bar{c}\bar{c}^2$ $dP06$ 3 $\bar{c}\bar{c}\bar{c}\bar{c}^2$ $dP06$ 3 $\bar{c}\bar{c}\bar{c}\bar{c}^2$ $dP06$ 3 $\bar{c}\bar{c}\bar{c}\bar{c}^2$ $dP06$ 3 $\bar{c}\bar{c}\bar{c}\bar{c}^2$ $dP06$ 3 $\bar{c}\bar{c}\bar{c}\bar{c}^2$ $dP06$ 11 $R-\bar{c}\bar{c}\bar{c}\bar{c}$ $dP06$ 12 $r \bar{c}\bar{c}\bar{c}\bar{c}\bar{c}\bar{c}\bar{c}\bar{c}\bar{c}\bar{c}$                                                                                                    |                   | 145 I        | dP05 | 4            |
| db I       dP05       6         bRL I       dP05       7         R-I       dP05       8         rEG I       dP05       9         SG2       dP05       10         P2       dP05       11         C2       dP05       12         d2       dP05       13         h952       dP05       14         CaL2       dP05       15         db2       dP06       1         R-2       dP06       1         R-2       dP06       1         R-2       dP06       3         SG3       dP06       4         P3       dP06       5         C3       dP06       6         d3       dP06       7         H953       dP06       8         CaL3       dP06       9         db3       dP06       11         R-3       dP06       12         rEG3       dP06       13         SG4       dP06       14         P4       dP06       15         C4       dP07       0         d44       dP07       1 </td <td></td> <td>CoL I</td> <td>dP05</td> <td>5</td>                                                                                                    |                   | CoL I        | dP05 | 5            |
| bRL !       dP05       7         R- I       dP05       8         FEG I       dP05       9         5G2       dP05       10         P2       dP05       11         C2       dP05       12         d2       dP05       13         h952       dP05       14         CoL2       dP05       15         db2       dP06       1         R-2       dP06       2         rEG2       dP06       3         SG3       dP06       4         P3       dP06       5         C3       dP06       6         d3       dP06       6         d3       dP06       9         db3       dP06       11         R-3       dP06       12         rEG3       dP06       13         SG4       dP06       13         SG4       dP07       0         db43       dP06       14         P4       dP06       15         C4       dP07       1         h954       dP07       2         C6LY       dP07       3                                                                                                    |                   | db I         | dP05 | 6            |
| Rr I       dP05       8         FEU I       dP05       9         5U2       dP05       10         P2       dP05       11         U2       dP05       12         d2       dP05       13         HS52       dP05       14         CoL2       dP05       15         db2       dP06       1         Rr2       dP06       2         rEU2       dP06       3         SU3       dP06       4         P3       dP06       4         P3       dP06       6         d3       dP06       7         HS53       dP06       8         CoL3       dP06       11         Rr3       dP06       12         rEU3       dP06       11         Rr3       dP06       12         rEU3       dP06       11         Rr3       dP06       13         SU4       dP07       0         dH1       Rr3       dP06       14         P4       dP07       1         HS54       dP07       2       CoL4         CoLY                                                                                                    |                   | ЪЯL I        | dP05 | 7            |
| $FEU  $ $dP05$ 9 $5U^2$ $dP05$ 11 $U^2$ $dP05$ 12 $d^2$ $dP05$ 13 $h952$ $dP05$ 14 $Col.2$ $dP05$ 14 $Col.2$ $dP06$ 1 $BP2$ $dP06$ 1 $BP2$ $dP06$ 2 $rEU^2$ $dP06$ 3 $5U3$ $dP06$ 4 $P3$ $dP06$ 5 $U3$ $dP06$ 6 $U3$ $dP06$ 6 $U3$ $dP06$ 7 $h953$ $dP06$ 8 $Col.3$ $dP06$ 11 $Br.3$ $dP06$ 12 $rEU^3$ $dP06$ 13 $SU4$ $dP06$ 13 $SU4$ $dP06$ 14 $P4$ $dP06$ 15 $U4$ $dP07$ 0 $dH$ $dP07$ 2 $Col.4$ $dP07$ 3 $db4$ $dP07$ 3 $db4$ $dP07$ 7 $SU5$ $dP07$ 8 $P5$ $dP07$ 11 $h955$ $dP07$ 10 $dS$ $dP07$ 11 $h955$ $dP07$ 12 $Col.5$ $dP07$ 13 $db5$ $dP07$ 14                                                                                                    |                   | Rr I         | dP05 | 8            |
| $5\bar{s2}$ $dP05$ 10 $P2$ $dP05$ 11 $\bar{s2}$ $dP05$ 12 $d\bar{s}$ $dP05$ 13 $h952$ $dP05$ 14 $\bar{s62}$ $dP05$ 15 $d\bar{s2}$ $dP06$ 0 $b\bar{sl}2$ $dP06$ 1 $\bar{R}\bar{s2}$ $dP06$ 2 $\bar{c}\bar{s2}$ $dP06$ 3 $\bar{s}\bar{s3}$ $dP06$ 4 $P3$ $dP06$ 6 $\bar{s3}$ $dP06$ 6 $\bar{s3}$ $dP06$ 8 $\bar{c}\bar{s3}$ $dP06$ 11 $\bar{R}\bar{s3}$ $dP06$ 10 $b\bar{R}\bar{s3}$ $dP06$ 10 $b\bar{R}\bar{s3}$ $dP06$ 11 $\bar{R}\bar{s3}$ $dP06$ 12 $\bar{c}\bar{s3}$ $dP06$ 13 $\bar{s}\bar{s4}$ $dP06$ 15 $\bar{s4}$ $dP06$ 15 $\bar{s4}$ $dP07$ 0 $d^4$ $dP07$ 2 $\bar{c}\bar{s4}$ $dP07$ 2 $\bar{c}\bar{s4}$ $dP07$ 3 $db4$ $dP07$ 3 $db4$ $dP07$ 7 $\bar{s}\bar{s5}$ $dP07$ 8 $P\bar{s}$ $dP07$ 10 $d\bar{s}$ $dP07$ 11 $h955$ $dP07$ 12 $\bar{c}\bar{s}5$ $dP07$ 12 $\bar{c}\bar{s}5$ $dP07$ 13 $db5$ $dP07$ 14                                                                                                    |                   | rEū I        | dP05 | 9            |
| P2       dP05       11         i2       dP05       12         d2       dP05       13         h952       dP05       14         CoL2       dP05       15         db2       dP06       0         bRL2       dP06       1         Rr2       dP06       2         rEii2       dP06       3         5i3       dP06       4         P3       dP06       6         d3       dP06       7         h953       dP06       8         CoL3       dP06       9         db3       dP06       11         Rr3       dP06       11         Rr3       dP06       12         rEij3       dP06       12         rEij3       dP06       13         5j4       dP06       14         P4       dP06       15         i4       dP07       0         d44       dP07       1         h954       dP07       2         CoL4       dP07       3         db4       dP07       4         bRL4       dP07       6                                                                                                    |                   | 502          | dP05 | 10           |
| <sup>2</sup> 2           dP05           12             d <sup>2</sup> dP05           13           h952           dP05           13             b <sup>2</sup> dP06         dP06           dP06           0           b <sup>2</sup> dP06           0             b <sup>2</sup> dP06         dP06           dP06           1           R-2           dP06           1             R-2         dP06           dP06           dP06           3               GE3         dP06         dP06           dP06           dP06               dJ         dP06         dP06         dP0         dP0           dP0           d             db <sup>3</sup> dP06         dP06         dP0           d         dP0           d             db <sup>4</sup> dP06         dP06         d1           dP0           d             db <sup>4</sup> dP06         dP07         dP0           d           d             db <sup>4</sup> dP07         dP0                                                                                                    |                   | P2           | dP05 | 11           |
| $d\bar{c}$ $dP05$ 13 $h95\bar{c}$ $dP05$ 14 $[col.2]$ $dP05$ 15 $db\bar{c}$ $dP06$ 0 $bRL\bar{c}$ $dP06$ 1 $R\bar{c}$ $dP06$ 2 $c\bar{c}\bar{c}\bar{c}$ $dP06$ 3 $5\bar{c}\bar{s}$ $dP06$ 4 $P\bar{3}$ $dP06$ 6 $d\bar{s}$ $dP06$ 5 $\bar{c}\bar{s}$ $dP06$ 6 $d\bar{s}$ $dP06$ 7 $h95\bar{s}$ $dP06$ 8 $[col.3]$ $dP06$ 10 $bRL\bar{s}$ $dP06$ 11 $R\bar{s}$ $dP06$ 12 $c\bar{c}\bar{c}\bar{s}$ $dP06$ 13 $5\bar{s}4$ $dP06$ 14 $P4$ $dP06$ 15 $\bar{c}4$ $dP07$ 0 $d^4$ $dP07$ 1 $h95^4$ $dP07$ 2 $[col.4]$ $dP07$ 2 $[col.4]$ $dP07$ 3 $db^4$ $dP07$ 5 $Rr4$ $dP07$ 6 $c\bar{c}\bar{s}^4$ $dP07$ 7 $\bar{s}\bar{s}$ $dP07$ 10 $d\bar{s}$ $dP07$ 10 $d\bar{s}$ $dP07$ 11 $h955$ $dP07$ 12 $[col.5]$ $dP07$ 13 $db\bar{s}$ $dP07$ 13 $db\bar{s}$ $dP07$ 14                                                                                                    |                   | 22           | dP05 | 12           |
| $h952$ $dP05$ 14 $Col.2$ $dP06$ 0 $bRL2$ $dP06$ 1 $R-2$ $dP06$ 2 $rEū2$ $dP06$ 3 $5J3$ $dP06$ 4 $P3$ $dP06$ 5 $I3$ $dP06$ 5 $I3$ $dP06$ 6 $d3$ $dP06$ 7 $h953$ $dP06$ 11 $R-3$ $dP06$ 10 $bRL3$ $dP06$ 10 $bRL3$ $dP06$ 11 $R-3$ $dP06$ 12 $rEJ3$ $dP06$ 13 $5J4$ $dP06$ 13 $5J4$ $dP07$ 1 $h954$ $dP07$ 2 $CoL4$ $dP07$ 2 $CoL4$ $dP07$ 3 $db4$ $dP07$ 3 $db4$ $dP07$ 4 $bRL4$ $dP07$ 5 $R^r4$ $dP07$ 6 $rEJ4$ <td< td=""><td></td><td>95</td><td>dP05</td><td>13</td></td<>                                                                                                    |                   | 95           | dP05 | 13           |
| $Col.2$ dPO515 $db2$ dPO60 $bRL2$ dPO61 $Rr2$ dPO62 $rE\bar{u}2$ dPO63 $5\bar{u}3$ dPO64 $P3$ dPO66 $d\bar{d}3$ dPO66 $d\bar{d}3$ dPO68 $Col.3$ dPO69 $db3$ dPO610 $bRL3$ dPO610 $bRL3$ dPO612 $rE\bar{u}3$ dPO613 $5\bar{u}4$ dPO615 $\bar{u}4$ dPO70 $d^{H}$ dPO72 $Col.4$ dPO73 $db4$ dPO75 $Rr4$ dPO76 $rE\bar{u}4$ dPO77 $5\bar{u}5$ dPO710 $d5$ dPO711 $h955$ dPO712 $Col.5$ dPO713 $db5$ dPO714                                                                                                    |                   | h952         | dP05 | 14           |
| $db2$ $dP06$ $0$ $bRL2$ $dP06$ 1 $Rr2$ $dP06$ 2 $rE\bar{u}2$ $dP06$ 3 $5\bar{u}3$ $dP06$ 4 $P3$ $dP06$ 5 $\bar{c}3$ $dP06$ 6 $d3$ $dP06$ 7 $h953$ $dP06$ 8 $\bar{c}aL3$ $dP06$ 10 $bRL3$ $dP06$ 11 $Rr3$ $dP06$ 12 $rE\bar{u}3$ $dP06$ 13 $5\bar{u}4$ $dP06$ 14 $P4$ $dP06$ 15 $\bar{u}4$ $dP07$ 0 $d4$ $dP07$ 1 $h954$ $dP07$ 2 $\bar{c}aL4$ $dP07$ 3 $db4$ $dP07$ 5 $Rr4$ $dP07$ 5 $Rr4$ $dP07$ 7 $\bar{s}\bar{u}5$ $dP07$ 1 $h955$ $dP07$ 10 $d5$ $dP07$ 12 $\bar{c}aL5$ $dP07$ 13 $db5$ $dP07$ 14                                                                                                    |                   | CoL2         | dP05 | 15           |
| $bRL2$ $dP06$ 1 $Rr2$ $dP06$ 2 $rE\bar{u}2$ $dP06$ 3 $5\bar{u}3$ $dP06$ 4 $P3$ $dP06$ 5 $\bar{u}3$ $dP06$ 6 $d\bar{d}3$ $dP06$ 7 $h953$ $dP06$ 8 $\bar{c}L3$ $dP06$ 10 $bRL3$ $dP06$ 11 $Rr3$ $dP06$ 12 $rE\bar{u}3$ $dP06$ 13 $5\bar{u}4$ $dP06$ 14 $P4$ $dP06$ 14 $P4$ $dP07$ 1 $h954$ $dP07$ 2 $\bar{c}\bar{u}4$ $dP07$ 2 $\bar{c}l,4$ $dP07$ 3 $db4$ $dP07$ 3 $db4$ $dP07$ 3 $db4$ $dP07$ 5 $Rr4$ $dP07$ 6 $rE\bar{u}^4$ $dP07$ 8 $P5$                                                                                                    |                   | 995          | dP06 | 0            |
| $Rr2$ $dP06$ 2 $rE\bar{\omega}^2$ $dP06$ 3 $5\bar{\omega}^3$ $dP06$ 4 $P3$ $dP06$ 5 $\bar{\omega}^3$ $dP06$ 6 $d3$ $dP06$ 7 $h953$ $dP06$ 8 $Col.3$ $dP06$ 9 $db3$ $dP06$ 10 $bRL3$ $dP06$ 11 $Rr3$ $dP06$ 12 $rE\bar{\omega}^3$ $dP06$ 13 $5\bar{\omega}^4$ $dP06$ 14 $P4$ $dP06$ 15 $\bar{\omega}^4$ $dP07$ 0 $d^4$ $dP07$ 1 $h954$ $dP07$ 2 $Col.4$ $dP07$ 3 $db^4$ $dP07$ 5 $Rr4$ $dP07$ 6 $rE\bar{\omega}^4$ $dP07$ 7 $5\bar{\omega}^5$ $dP07$ 10 $d5$ $dP07$ 11 $h955$ $dP07$ 12 $Col.5$ $dP07$ 13 $db5$ $dP07$ 13                                                                                                    |                   | 68L2         | dP06 | 1            |
| $r E \bar{\omega} 2$ $d P 06$ 3 $5 \bar{\omega} 3$ $d P 06$ 4 $P 3$ $d P 06$ 5 $\bar{\omega} 3$ $d P 06$ 6 $d 3$ $d P 06$ 7 $h 953$ $d P 06$ 8 $\bar{\omega} 4 3$ $d P 06$ 9 $d b 3$ $d P 06$ 10 $b R 4 3$ $d P 06$ 11 $R 7 3$ $d P 06$ 12 $r E \bar{\omega} 3$ $d P 06$ 13 $5 \bar{\omega} 4$ $d P 06$ 14 $P 4$ $d P 06$ 15 $\bar{\omega} 4$ $d P 07$ 0 $d 4$ $d P 07$ 1 $h 954$ $d P 07$ 2 $\bar{\omega} 4$ $d P 07$ 3 $d b 4$ $d P 07$ 4 $b R 4$ $d P 07$ 5 $R - 4$ $d P 07$ 6 $r E \bar{\omega} 4$ $d P 07$ 7 $\bar{\omega} 5$ $d P 07$ 10 $d 5$ $d P 07$ 11 $h 955$ $d P 07$ 12 $\bar{\omega} 5$ $d P 07$ 13 $d b 5$ $d P 07$ 13                                                                                                    |                   | Rr2          | dP06 | 2            |
| $5\ddot{u}3$ dP064 $P3$ dP065 $\ddot{c}3$ dP066 $d3$ dP067 $h953$ dP068 $\bar{c}a13$ dP069 $db3$ dP0610 $bRL3$ dP0611 $Rr3$ dP0612 $rE\bar{u}3$ dP0613 $5\bar{u}4$ dP0614 $P4$ dP0615 $\bar{u}4$ dP070 $d4$ dP071 $h954$ dP072 $\bar{c}aL4$ dP073 $db4$ dP075 $Rr4$ dP076 $rE\bar{u}4$ dP077 $5\bar{u}5$ dP078 $P5$ dP0710 $d5$ dP0711 $h955$ dP0712 $\bar{c}aL5$ dP0713 $db5$ dP0713                                                                                                    |                   | r£02         | dP06 | 3            |
| $P3$ $dP06$ $5$ $\ddot{c}3$ $dP06$ $6$ $d3$ $dP06$ $7$ $hY53$ $dP06$ $8$ $\bar{c}cl.3$ $dP06$ $9$ $db3$ $dP06$ $10$ $bRL3$ $dP06$ $11$ $Rr.3$ $dP06$ $12$ $r\bar{c}\bar{c}3$ $dP06$ $12$ $r\bar{c}\bar{c}3$ $dP06$ $13$ $5\bar{c}4$ $dP06$ $14$ $P4$ $dP06$ $15$ $\bar{c}4$ $dP07$ $0$ $d4$ $dP07$ $1$ $hY54$ $dP07$ $2$ $\bar{c}cL4$ $dP07$ $3$ $db4$ $dP07$ $3$ $db4$ $dP07$ $5$ $Rr4$ $dP07$ $6$ $r\bar{c}\bar{c}4$ $dP07$ $7$ $5\bar{c}5$ $dP07$ $8$ $P5$ $dP07$ $9$ $\bar{c}5$ $dP07$ $11$ $hY55$ $dP07$ $12$ $\bar{c}cL5$ $dP07$ $13$ $db5$ $dP07$ $14$                                                                                                    |                   | 503          | dP06 | 4            |
| $\vec{L3}$ dP066d3dP067h953dP068 $\vec{L}\alpha L3$ dP069db3dP0610bRL3dP0611 $Rr3$ dP0612 $rE\bar{u}3$ dP0613 $5\bar{u}4$ dP0614P4dP0615 $\vec{L}4$ dP070d4dP071h954dP072 $\vec{L}\alpha L4$ dP073db4dP073db4dP075 $Rr4$ dP076 $rE\bar{u}4$ dP077 $5\bar{u}5$ dP078P5dP0710d5dP0711h955dP0712 $\vec{L}\alpha L5$ dP0713db5dP0714                                                                                                    |                   | P3           | dP06 | 5            |
| d3       dP06       7         h953       dP06       8         CoL3       dP06       9         db3       dP06       10         bRL3       dP06       12         rE03       dP06       13         SU4       dP06       13         SU4       dP06       14         P4       dP06       15         L4       dP07       0         d4       dP07       1         h954       dP07       2         CoL4       dP07       3         db4       dP07       3         db4       dP07       3         db4       dP07       4         bRL4       dP07       3         db4       dP07       3         db4       dP07       3         db4       dP07       3         db4       dP07       3         db4       dP07       3         db4       dP07       3         db4       dP07       3         db5       dP07       10         d5       dP07       10         d5       dP07       11                                                                                                    |                   | <i>C3</i>    | dP06 | 6            |
| h953       dP06       8         Cal.3       dP06       9         db3       dP06       10         bRL3       dP06       11         R-3       dP06       12         rEū3       dP06       13         5ū4       dP06       14         P4       dP06       15         ū4       dP07       0         d4       dP07       1         h954       dP07       2         Cal.4       dP07       2         Cal.4       dP07       3         db4       dP07       3         db4       dP07       3         db4       dP07       5         R-4       dP07       6         rEū4       dP07       7         5ū5       dP07       8         P5       dP07       9         ū5       dP07       10         d5       dP07       12         Cal.5       dP07       13         db5       dP07       14                                                                                                    |                   | 63           | dP06 | 7            |
| $\overline{Lol.3}$ $dP06$ 9 $db3$ $dP06$ 10 $bRL3$ $dP06$ 11 $Rr.3$ $dP06$ 12 $r\overline{L}\overline{L}\overline{J}$ $dP06$ 13 $5\overline{U}$ $dP06$ 14 $P4$ $dP06$ 15 $\overline{L}$ $dP07$ 0 $d^{4}$ $dP07$ 1 $h954$ $dP07$ 2 $LoL4$ $dP07$ 3 $db4$ $dP07$ 3 $db4$ $dP07$ 5 $Rr4$ $dP07$ 6 $r\overline{L}\overline{U}$ $dP07$ 7 $5\overline{D}5$ $dP07$ 8 $P5$ $dP07$ 10 $d5$ $dP07$ 11 $h955$ $dP07$ 12 $LoL5$ $dP07$ 13 $db5$ $dP07$ 14                                                                                                    |                   | h953         | dP06 | 8            |
| $db3$ $dP06$ 10 $bRL3$ $dP06$ 11 $Rr3$ $dP06$ 12 $r E \bar{u} 3$ $dP06$ 13 $5 \bar{u} 4$ $dP06$ 14 $P4$ $dP06$ 15 $\bar{u} 4$ $dP07$ 0 $d^4$ $dP07$ 1 $h 954$ $dP07$ 2 $\bar{u} 0 4$ $dP07$ 2 $\bar{u} 0 4$ $dP07$ 3 $db4$ $dP07$ 3 $db4$ $dP07$ 5 $Rr4$ $dP07$ 6 $r E \bar{u} 4$ $dP07$ 7 $5 \bar{u} 5$ $dP07$ 8 $P5$ $dP07$ 10 $dS$ $dP07$ 11 $h 955$ $dP07$ 12 $\bar{u} 5$ $dP07$ 13 $db5$ $dP07$ 14                                                                                                    |                   | CoL3         | dP06 | 9            |
| $bRL3$ $dP06$ 11 $Rr3$ $dP06$ 12 $rE\bar{u}3$ $dP06$ 13 $5\bar{u}4$ $dP06$ 14 $P4$ $dP06$ 15 $\bar{u}4$ $dP07$ 0 $d^4$ $dP07$ 1 $h554$ $dP07$ 2 $EoL4$ $dP07$ 3 $db4$ $dP07$ 3 $db4$ $dP07$ 5 $Rr4$ $dP07$ 6 $rE\bar{u}4$ $dP07$ 7 $5\bar{u}5$ $dP07$ 8 $P5$ $dP07$ 10 $d5$ $dP07$ 11 $h555$ $dP07$ 12 $EoL5$ $dP07$ 13 $db5$ $dP07$ 14                                                                                                    |                   | <i>d</i> b3  | dP06 | 10           |
| $Rr3$ dP0612 $r \bar{E}\bar{u}\bar{3}$ dP0613 $5\bar{u}4$ dP0614 $P4$ dP0615 $\bar{u}4$ dP070 $d^4$ dP071 $h954$ dP072 $\bar{c}oL4$ dP073 $db^4$ dP074 $bRL4$ dP075 $Rr4$ dP076 $r \bar{E}\bar{u}4$ dP077 $5\bar{u}5$ dP078P5dP0710d5dP0711h955dP0712 $\bar{c}oL5$ dP0713db5dP0714                                                                                                    |                   | 6AL3         | dP06 | 11           |
| $r \bar{E} \bar{u} \bar{3}$ dP0613 $5 \bar{v} 4$ dP0614 $P 4$ dP0615 $\bar{v} 4$ dP070 $d 4$ dP071 $h 95 4$ dP072 $\bar{v} 0 4$ dP072 $\bar{v} 0 4$ dP073 $d 5 4$ dP073 $d 5 4$ dP075 $R - 4$ dP075 $R - 4$ dP076 $r \bar{v} \bar{v} 4$ dP077 $5 \bar{v} 5$ dP078 $P 5$ dP079 $\bar{v} 5$ dP0710 $d 5$ dP0711 $h 955$ dP0712 $\bar{v} 6 5$ dP0713 $d 5 5$ dP0714                                                                                                    |                   | Rr 3         | dP06 | 12           |
| 5ū̃Ч       dP06       14         P4       dP06       15         ĩЧ       dP07       0         dЧ       dP07       1         hУ5Ч       dP07       2         CoLЧ       dP07       3         dbЧ       dP07       3         dbЧ       dP07       5         R-Ч       dP07       5         R-Ч       dP07       6         rEūЧ       dP07       7         5ū5       dP07       8         P5       dP07       10         d5       dP07       11         hУ55       dP07       12         CoL5       dP07       13         db5       dP07       14                                                                                                    |                   | rEū3         | dP06 | 13           |
| РЧ       dP06       15         їЧ       dP07       0         dЧ       dP07       1         hУ5Ч       dP07       2         čolЧ       dP07       3         dbЧ       dP07       3         dbЧ       dP07       3         dbЧ       dP07       5         RrЧ       dP07       6         rEūЧ       dP07       6         rEūЧ       dP07       7         5ū5       dP07       8         P5       dP07       10         d5       dP07       11         hУ55       dP07       12         čol5       dP07       13         db5       dP07       14                                                                                                    |                   | 554          | dP06 | 14           |
| $\overline{L}^{4}$ dP07       0 $d^{4}$ dP07       1 $h^{4}5^{54}$ dP07       2 $\overline{LoL^{4}}$ dP07       3 $db^{4}$ dP07       4 $bRL^{4}$ dP07       5 $R_{r}^{4}$ dP07       6 $r \overline{L}\overline{L}^{4}$ dP07       7 $5\overline{L}5$ dP07       8 $P5$ dP07       9 $\overline{L}5$ dP07       10 $dS$ dP07       12 $LoL5$ dP07       13 $db5$ dP07       14                                                                                                    |                   | РЧ           | dP06 | 15           |
| dЧ       dP07       1         hУ5Ч       dP07       2         CoLY       dP07       3         dbЧ       dP07       4         bRLY       dP07       5         R-Y       dP07       6         rEJY       dP07       7         SJ5       dP07       8         P5       dP07       10         d5       dP07       11         hУ55       dP07       12         CoL5       dP07       13         db5       dP07       14                                                                                                    |                   | ĩч           | dP07 | 0            |
| h554       dP07       2         LoL4       dP07       3         db4       dP07       4         bRL4       dP07       5         Rr4       dP07       6         rEu4       dP07       6         rEu4       dP07       8         PS       dP07       9         L5       dP07       10         d5       dP07       11         h555       dP07       12         LoL5       dP07       13         db5       dP07       14                                                                                                    |                   | d4           | dP07 | 1            |
| LoL4       dP07       3         db4       dP07       4         bRL4       dP07       5         Rr4       dP07       6         rEū4       dP07       7         505       dP07       8         P5       dP07       9         C5       dP07       10         d5       dP07       12         LoL5       dP07       13         db5       dP07       14                                                                                                    |                   | <b>ЬУ</b> 5Ч | dP07 | 2            |
| dbЧ     dP07     4       bRLЧ     dP07     5       R-Ч     dP07     6       rEūЧ     dP07     7       555     dP07     8       P5     dP07     9       č5     dP07     10       d5     dP07     12       CoL5     dP07     13                                                                                                    |                   | Coly         | dP07 | 3            |
| bRL4         dP07         5           Rr4         dP07         6           rEū4         dP07         7           5ū5         dP07         8           PS         dP07         9           ū5         dP07         10           d5         dP07         11           h955         dP07         12           CoL5         dP07         13           db5         dP07         14                                                                                                    |                   | дьч          | dP07 | 4            |
| Rr Ч         dP07         6           r EūЧ         dP07         7           5ū5         dP07         8           P5         dP07         9           ū5         dP07         10           d5         dP07         11           h555         dP07         12           LoL5         dP07         13           db5         dP07         14                                                                                                    |                   | 6AL Y        | dP07 | 5            |
| rEū4         dP07         7           555         dP07         8           P5         dP07         9           55         dP07         10           d5         dP07         11           h955         dP07         12           CoL5         dP07         13           db5         dP07         14                                                                                                    |                   | ЯгЧ          | dP07 | 6            |
| 555         dP07         8           P5         dP07         9           55         dP07         10           d5         dP07         11           h955         dP07         12           CoL5         dP07         13           db5         dP07         14                                                                                                    |                   | rEūY         | dP07 | 7            |
| P5         dP07         9           C5         dP07         10           d5         dP07         11           h555         dP07         12           CoL5         dP07         13           db5         dP07         14                                                                                                    |                   | 505          | dP07 | 8            |
| 25         dP07         10           d5         dP07         11           h955         dP07         12           CoL5         dP07         13           db5         dP07         14                                                                                                    |                   | P5           | dP07 | 9            |
| d5         dP07         11           h555         dP07         12           LoL5         dP07         13           db5         dP07         14                                                                                                    |                   | 25           | dP07 | 10           |
| hyss         dP07         12           LoLS         dP07         13           db5         dP07         14                                                                                                    |                   | d5           | dP07 | 11           |
| LoL5         dP07         13           db5         dP07         14                                                                                                    |                   | h955         | dP07 | 12           |
| db5 dP07 14                                                                                                    |                   | ColS         | dP07 | 13           |
|                                                                                                    |                   | др2          | dP07 | 14           |

| Display Screen or | Parameter  | d    | Р            |
|-------------------|------------|------|--------------|
| Channel           | i arameter | No.  | Bit position |
| PID palette Ch 3  | 6RLS       | dP07 | 15           |
|                   | Rr S       | dP08 | 0            |
|                   | rEūS       | dP08 | 1            |
|                   | 506        | dP08 | 2            |
|                   | P6         | dP08 | 3            |
|                   | <i>.</i>   | dP08 | 4            |
|                   | d6         | dP08 | 5            |
|                   | hy56       | dP08 | 6            |
|                   | Colf       | dP08 | 7            |
|                   | db6        | dP08 | 8            |
|                   | BRL6       | dP08 | 9            |
|                   | Rr6        | dP08 | 10           |
|                   | r£ū6       | dP08 | 11           |
|                   | 507        | dP08 | 12           |
|                   | PJ         | dP08 | 13           |
|                   | 50         | dP08 | 14           |
|                   | 91         | dP08 | 15           |
|                   | 4927<br>1  | dP09 | 0            |
|                   | Coln       | dP09 | 1            |
|                   | 99J        | dP09 | 2            |
|                   | 5RL 1      | dP09 | 3            |
|                   | 8r 7       | dP09 | 4            |
|                   | rEGN       | dP09 | 5            |
|                   | รอกห       | dP10 | 0            |
|                   | PL IN      | dP10 | 1            |

| Display Screen or | Deverseter   | dP   |              |
|-------------------|--------------|------|--------------|
| Channel           | Parameter    | No.  | Bit position |
| Ramp/Soak Ch 4    | Pſn          | dP11 | 0            |
|                   | กอกม         | dP11 | 1            |
|                   | 50- I        | dP11 | 2            |
|                   | FN Ir        | dP11 | 3            |
|                   | rn is        | dP11 | 4            |
|                   | 50-2         | dP11 | 5            |
|                   | rn2r         | dP11 | 6            |
|                   | <i>FN25</i>  | dP11 | 7            |
|                   | 5ū-3         | dP11 | 8            |
|                   | ГЛЗг         | dP11 | 9            |
|                   | rn35         | dP11 | 10           |
|                   | 55-4         | dP11 | 11           |
|                   | ГПЧ-         | dP11 | 12           |
|                   | <i>ก</i> าร  | dP11 | 13           |
|                   | 50-5         | dP11 | 14           |
|                   | โประ         | dP11 | 15           |
|                   | <b>F</b> NSS | dP12 | 0            |
|                   | 50-8         | dP12 | 1            |
|                   | rn6r         | dP12 | 2            |
|                   | rn65         | dP12 | 3            |
|                   | 50-7         | dP12 | 4            |
|                   | <i>เ</i> ทก- | dP12 | 5            |
|                   | <i>ท</i> การ | dP12 | 6            |
|                   | 5ū-8         | dP12 | 7            |
|                   | rner         | dP12 | 8            |
|                   | rn85         | dP12 | 9            |
|                   | 50-9         | dP12 | 10           |
|                   | rng-         | dP12 | 11           |
|                   | rn95         | dP12 | 12           |
|                   | 50 ID        | dP12 | 13           |
|                   | Г Юг         | dP12 | 14           |
|                   | F 105        | dP12 | 15           |
|                   | Süll         | dP13 | 0            |
|                   | ſ I Ir       | dP13 | 1            |
|                   | F 1 IS       | dP13 | 2            |
|                   | 50 I2        | dP13 | 3            |
|                   | F 12r        | dP13 | 4            |
|                   | F 125        | dP13 | 5            |
|                   | 50 IB        | dP13 | 6            |
|                   | ſ I3r        | dP13 | 7            |
|                   | F 135        | dP13 | 8            |
|                   | 50 IY        | dP13 | 9            |
|                   | F IHr        | dP13 | 10           |
|                   | F 145        | dP13 | 11           |
|                   | 50 IS        | dP13 | 12           |
|                   | Г ISr        | dP13 | 13           |
|                   | Γ ISS        | dP13 | 14           |
|                   |              | 3110 | 17           |

| Display Screen or | Paramatar | d    | Р            |
|-------------------|-----------|------|--------------|
| Channel           | Parameter | No.  | Bit position |
| Ramp/Soak Ch 4    | 50 I6     | dP13 | 15           |
|                   | Г Ібг     | dP14 | 0            |
|                   | Г 165     | dP14 | 1            |
|                   | Nod       | dP14 | 2            |
|                   | 65ot      | dP14 | 3            |
|                   | 65-L      | dP14 | 4            |
|                   | 65-h      | dP14 | 5            |
|                   | PüSF      | dP14 | 6            |
|                   | Eor       | dP14 | 7            |
|                   | Profi     | dP14 | 8            |
|                   | PNEn      | dP14 | 9            |
| Monitor Ch 5      | SFRF      | dP15 | 0            |
|                   | กอ เ      | dP15 | 1            |
|                   | naz       | dP15 | 2            |
|                   | PF6       | dP15 | 3            |
|                   | r 5ū      | dP15 | 4            |
|                   | נר ו      | dP15 | 5            |
|                   | LEI       | dP15 | 7            |
|                   | rn i      | dP15 | 9            |
|                   | ากอ       | dP15 | 10           |
|                   | rn3       | dP15 | 11           |
|                   | ГПЧ       | dP15 | 12           |
|                   | rns       | dP15 | 13           |
|                   | FRLF      | dP15 | 14           |
|                   | Plno      | dP15 | 15           |
|                   | Prno      | dP16 | 0            |

| Display Screen or | Parameter  | dP   |              |
|-------------------|------------|------|--------------|
| Channel           | 1 diameter | No.  | Bit position |
| Setup Ch 6        | Pür        | dP17 | 0            |
|                   | Рав        | dP17 | 1            |
|                   | PüF        | dP17 | 2            |
|                   | Pūd        | dP17 | 3            |
|                   | PūU        | dP17 | 4            |
|                   | ยมก        | dP17 | 5            |
|                   | PüoF       | dP17 | 6            |
|                   | SüoF       | dP17 | 7            |
|                   | ſF         | dP17 | 8            |
|                   | 0L 68      | dP17 | 9            |
|                   | RdJS       | dP17 | 10           |
|                   | r[]        | dP17 | 11           |
|                   | rEN0       | dP17 | 12           |
|                   | rENS       | dP17 | 13           |
|                   | rEAr       | dP17 | 14           |
|                   | E Ir       | dP18 | 0            |
|                   | [2r        | dP18 | 1            |
|                   | FLo I      | dP18 | 2            |
|                   | FLo2       | dP18 | 3            |
|                   | SFo I      | dP18 | 4            |
|                   | SFEN       | dP18 | 6            |
|                   | Sbo I      | dP18 | 7            |
|                   | 5602       | dP18 | 8            |
|                   | SBNJ       | dP18 | 9            |
|                   | Rof        | dP18 | 10           |
|                   | RoL        | dP18 | 11           |
|                   | RoH        | dP18 | 12           |

| Display Screen or | Parameter     | dP   |              |
|-------------------|---------------|------|--------------|
| Channel           |               | No.  | Bit position |
| System Ch 7       | UEEY          | dP19 | 0            |
|                   | di l          | dP19 | 1            |
|                   | 925           | dP19 | 2            |
|                   | d£3           | dP19 | 3            |
|                   | d <b>.</b> 'Y | dP19 | 4            |
|                   | d25           | dP19 | 5            |
|                   | do 11         | dP19 | 6            |
|                   | 1506          | dP19 | 7            |
|                   | do3f          | dP19 | 8            |
|                   | doYf          | dP19 | 9            |
|                   | doSf          | dP19 | 10           |
|                   | doP I         | dP19 | 11           |
|                   | 90P2          | dP19 | 12           |
|                   | doP3          | dP19 | 13           |
|                   | doP4          | dP19 | 14           |
|                   | doPS          | dP19 | 15           |
|                   | rNP           | dP20 | 0            |
|                   | - NPL         | dP20 | 1            |
|                   | r NPh         | dP20 | 2            |
|                   | rNPU          | dP20 | 3            |
|                   | Sür           | dP20 | 4            |
|                   | SLFb          | dP20 | 8            |
|                   | รกกง          | dP20 | 9            |
|                   | Pr[5          | dP20 | 10           |
| Alarm Ch 8        | 8 lhy         | dP21 | 0            |
|                   | dL'S I        | dP21 | 1            |
|                   | dL IU         | dP21 | 2            |
|                   | <i>R2</i> h9  | dP21 | 3            |
|                   | 96.25         | dP21 | 4            |
|                   | dL2U          | dP21 | 5            |
|                   | 83hY          | dP21 | 6            |
|                   | dL 93         | dP21 | 7            |
|                   | dL3U          | dP21 | 8            |
|                   | 8469          | dP21 | 9            |
|                   | dL 94         | dP21 | 10           |
|                   | dL4U          | dP21 | 11           |
|                   | 8555          | dP21 | 12           |
|                   | dL 95         | dP21 | 13           |
|                   | dLSU          | dP21 | 14           |
|                   | нь і          | dP21 | 15           |
|                   | hb lh         | dP22 | 0            |
|                   | h5 I          | dP22 | 1            |
|                   | h5 lh         | dP22 | 2            |
|                   | L6FN          | dP22 | 7            |
|                   | LBAB          | dP22 | 8            |

| Display Screen or  | Parameter  | d    | dP           |  |  |
|--------------------|------------|------|--------------|--|--|
| Channel            | i alametei | No.  | Bit position |  |  |
| Communication Ch 9 | Síno       | dP23 | 0            |  |  |
|                    | CoN        | dP23 | 1            |  |  |
|                    | SEC        | dP23 | 3            |  |  |
| PFB Ch 10          | PGRP       | dP24 | 0            |  |  |
|                    | Frül       | dP24 | 1            |  |  |
|                    | CAL        | dP24 | 3            |  |  |
| Password Ch 11     | PRS I      | dP25 | 0            |  |  |
|                    | PR52       | dP25 | 1            |  |  |
|                    | PR53       | dP25 | 2            |  |  |
| Config Ch 13       | rour       | dP26 | 0            |  |  |
|                    | r-FE       | dP26 | 2            |  |  |
|                    | Soft       | dP26 | 3            |  |  |
|                    | RLNF       | dP26 | 4            |  |  |
|                    | L-[        | dP26 | 6            |  |  |
|                    | L-[2       |      |              |  |  |
|                    | r Sí       | dP26 | 8            |  |  |
|                    | δίοη       | dP26 | 9            |  |  |
|                    | Prof       | dP26 | 10           |  |  |

### **Display Parameters 1 to 30**

This section explains the procedure for hiding parameters that are not being used or that will not be changed.

| Poir     | nt        | Before making any changes, find the corresponding bit<br>position for the setting parameter (dP01 to dP30) to be<br>hidden on the parameter list in the overview of this<br>chapter.<br>The value of the bit position for parameters set to<br>hidden is 1.<br>Add the binary number (Bin) for each bit and set the<br>value converted into a hexadecimal value. |
|----------|-----------|----------------------------------------------------------------------------------------------------|
|          |           |                                                                                                    |
| Refer to | See "Over | view of Display Mask (Ch 12)" in this chapter (p. 134).                                                                                                    |
|          |           |                                                                                                    |

Range: 0000 to FFFF

#### **Steps for Setting Displayed Parameters**

The following steps explain how to set PLT SV2 on Ch3 to be hidden as an example.

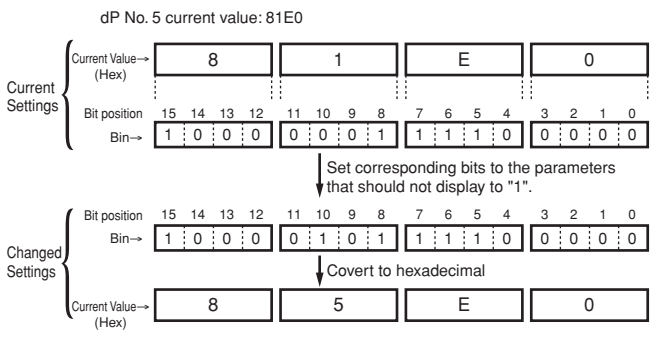

Set DP05 to 85E0 (hex)

#### **Hexadecimal and Binary Conversion Table**

|             |        |             | _      |
|-------------|--------|-------------|--------|
| Hex         | Bin    | Hex         | Bin    |
| Hexadecimal | Binary | Hexadecimal | Binary |
| 0           | 0000   | 9           | 1001   |
| 1           | 0001   | A           | 1010   |
| 2           | 0010   | В           | 1011   |
| 3           | 0011   | С           | 1100   |
| 4           | 0100   | D           | 1101   |
| 5           | 0101   | E           | 1110   |
| 6           | 0110   | F           | 1111   |
| 7           | 0111   |             |        |
| 8           | 1000   |             |        |

The parameters and settings to be used are as follows:

- Parameter : dP05
- Set value : 85E0

### **Operation mode**

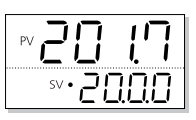

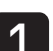

Press and hold the *SEL* key to display the setup mode channel menu ("oPE [h l").

| PV | ٥P | Έ |
|----|----|---|
| SV | Eh |   |

Refer to See page 127 for information on how to display the channel menu.

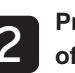

Press the 🔺 💌 keys to select channel 12 (Top of display: "dSP").

| PV | d5 | P  |
|----|----|----|
| sv | Εh | 12 |

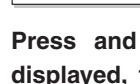

Press and hold the E key until "dPO !" is displayed, then use the A vers to select "dPOS".

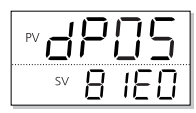

| 4 |  |
|---|--|
|   |  |

Press the set key so that " $\mathcal{B} \not\models \mathcal{O}$ " begins to blink, then use the is the keys to setting the set value. Press the *setting* key to confirm the setting. This sets the value "85E0".

| PV | P[ | 15 |
|----|----|----|
| sv | 85 | EΟ |

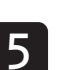

Press the key to return to the operation mode PV/SV display.

MEMO

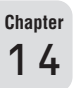

### **Environmental Parameters (Config Ch13)**

Overview of Environmental Parameters (Ch13) - 142

Display Timeout Settings – 143 Remote Blink Setting – 144 Soft Start Blink Setting – 144 ALM Blink – 145 Burnout Control Selection – 146 Ramp soak pattern order – 147 C2 Lamp Allocation – 148 Controller Reset – 149

> Chapter 15

Refer to The parameters for "Config Ch13" are not displayed until the special password is set in password "PASS". For more about passwords, see "Monitor Mode" (page 13). For more about the special password, see "Password Setup" (page 132).

### **Overview of Environmental Parameters (Ch13)**

### This section covers the operating environment parameters for this device.

| Display                 | Parameter name                     | Function                                                                                  | Setting range                                                                                                    | Initial<br>value | Remarks |
|-------------------------|------------------------------------|-------------------------------------------------------------------------------------------|----------------------------------------------------------------------------------------------------|------------------|---------|
| " <b>ГоШГ</b> " (ToUT)  | Display Timeout Setting            | Specifies the time after which                                                            | 15S: 15 sec                                                                                                    | 60S              | 143     |
|                         |                                    | the setting display returns to the                                                        | ay returns to the 30s: 30 sec                                                                                                    | 1                |         |
|                         |                                    |                                                                                           | 60s: 60 sec                                                                                                    | 1                |         |
|                         |                                    |                                                                                           | 5M: 5 min                                                                                                    | 1                |         |
|                         |                                    | 10                                                                                        | 10M: 10 min                                                                                                    |                  |         |
|                         |                                    |                                                                                           | non                                                                                                    |                  |         |
| " <b>~-FL</b> " (r-Fk)  | Remote SV Display Blink            | Specifies whether the SV                                                                  | oFF: OFF                                                                                                    | on               | 144     |
|                         | Setting                            | display blinks when in remote mode.                                                       | on : ON                                                                                                    |                  |         |
| " <b>50FL</b> " (SoFk)  | Soft Start SV Display Blink        | Specifies whether the SV                                                                  | oFF: OFF                                                                                                    | on               | 144     |
|                         | Settings                           | display blinks during soft start.                                                         | on : ON                                                                                                    |                  |         |
| " <b>ALNF</b> " (ALMF)  | ALM PV/SV Display Blink            | Specifies whether the PV/SV                                                               | Setting display 0 to 255 (decimal)                                                                                                    | 0                | 145     |
|                         |                                    | ON.                                                                                       | Setting         Image: Constraint of the set of the set |                  |         |
| " <b>bĹon</b> " (bCon)  | Burnout control selection          | Sets whether to maintain or stop<br>the control when the PV input<br>burnout is detected. | on : Continuous control<br>oFF : Stop control                                                                                                    | oFF              | 146     |
| " <b>PГ ∩Г</b> " (PTnT) | Ramp soak pattern order            | Changes the ramp soak pattern order.                                                      | 0: (normal order)<br>1: (special order)                                                                                                    | 0                | 147     |
| " <b>L-C2</b> " (L-C2)  | C2 LED lamp function<br>allocation | Sets the illumination condition<br>of the C2 lamp.                                        | <ul> <li>0: MV2 output/CLOSE output<br/>(lights/blinks, but the AO output<br/>does not function.)</li> <li>1: during manual mode</li> <li>2: during standby</li> <li>3: during remote SV mode</li> <li>4: no function (do not set)</li> <li>5: during soft start</li> <li>6: during ramp SV</li> <li>7: during ramp/soak</li> <li>8: during SV selection<br/>(when other than front SV is<br/>selected)</li> <li>9: during PID selection<br/>(when PID other than Pid<br/>channel is selected)</li> <li>10:during auto-tuning</li> </ul>                                                                                                    | 0                | 148     |
| " <b>~ 5[</b> " (rST)   | Main Unit Reset                    | Main Unit Reset                                                                           | oFF: Do nothing<br>rST: Reset main unit                                                                                                    | oFF              | 149     |

### **Display Timeout Settings**

This section explains how to set the time that the device waits for input before returning from monitor or setup mode (channel or parameter display) to PV/SV display.

 Range 15S : 15 sec 30S : 30 sec 60S : 60 sec 5M : 5 min 10M : 10 min

non : Do not return

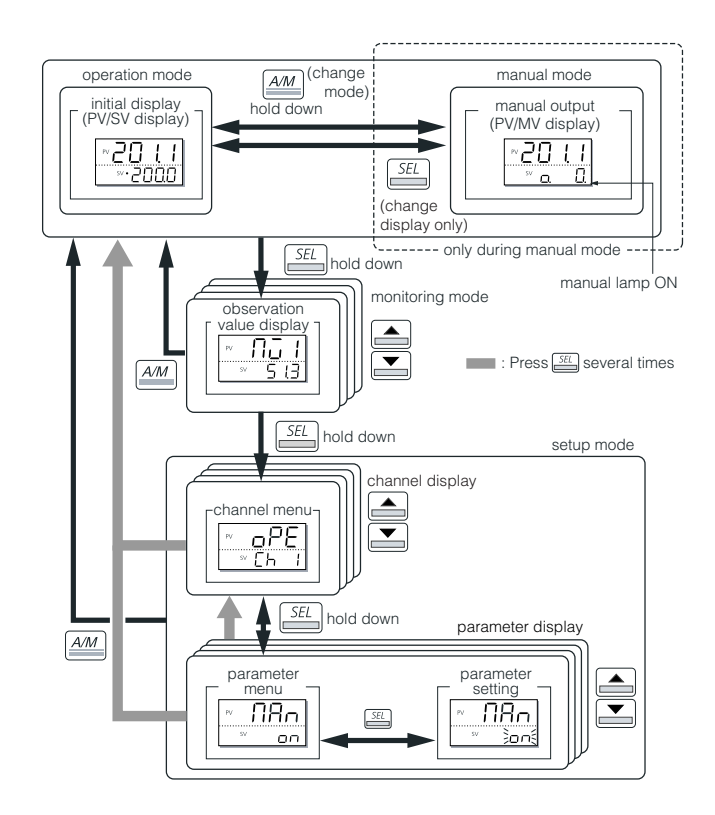

### Setting the Display Timeout

This section explains how to set the display timeout by using 10 min as an example.

#### Operation mode

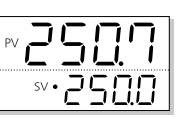

1

Press and hold the <u>set</u> key to display "עס" **ויי**ע ווייע ווייע וויע ווייע ווייע ווייע ווייע ווייע וויע וויע וויע וויע וויע וויע ווייע ווייע ווייע ווייע ווייע ווייע ווייע ווייע ווייע ווייע ווייע ווייע ווייע ווייע ווייע ווייע וויע וויע וויע וויע וויע וויע ווייע ווייע ווייע ווייע ווייע ווייע ווייע ווייע ווייע ווייע וויע וויע וויע וויע וויע וויע וויע וויע וויע וויע וויע וויע וויע וויע וויע וויע וויע וויע וויע וויע וויע וויע וויע וויע וויע וויע וויע וויע וויע וויע וויע וויע וויע וויע וויע וויע וויע וויע וויע וויע וויע ווויע וויע וויע ווויע וויע וויע וויע וויע וויע וויע ווי

| PV | ΠŪ | 1 |
|----|----|---|
| SV | 20 | 5 |
|    |    |   |

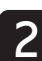

Press and hold the  $\underline{\mathbb{SE}}$  key to display the setup mode channel menu (" $oPE \ [h \ l")$ ), then use the  $\underline{\mathbb{S}}$  keys to display CFG (" $[Fb \ [h \ l]]$ ).

| PV | [F | 5  |
|----|----|----|
| SV | ĽΗ | 13 |

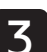

Press and hold the <u>علم</u> key, then use the <u></u> keys to display ToUT ("ألمال ").

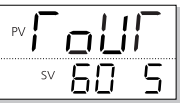

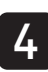

Press the <u>sti</u> key, then use the <u>v</u> keys to select "10M" when the bottom part of the display begins to blink.

The display timeout is set to 10 minutes.

| PV | οU  | 1 |
|----|-----|---|
| SV | 310 | П |

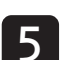

Press the SEL key to confirm the setting.

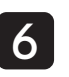

Press the key to return to the operation mode PV/SV display.
## F-FE Remote Blink Setting

This section explains how to specify whether "-5u" blinks in the SV display when remote SV is selected.

- Range oFF : Displays "- Su" value.
  - on : Displays "- 5u" and SV alternately.

The display alternates between the following two states when set to "Blink."

#### Setting the Remote SV Blink Setting

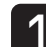

Press and hold the **SEL** key to display the setup mode channel menu (" $oPE \ Lh \ l$ "), then use the ▲ 💌 keys to display CFG ("[FL [h l]").

| PV | EF | 5  |
|----|----|----|
| SV | Eh | 13 |

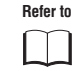

See p. 143 in this chapter for information on how to display the channel menu.

Press and hold the SEL key, then use the A keys to select r-Fk ("r-Ft").

| PV <b>(~ ~</b> | - 1- 1- |
|----------------|---------|
| SV             | оп      |

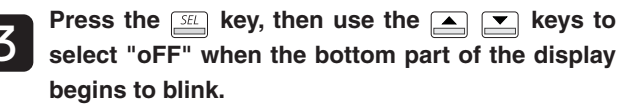

The remote blink setting is set to off.

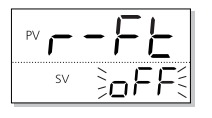

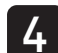

Press the *SEL* key to confirm the setting.

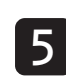

Press the key to return to the operation mode PV/SV display.

## **SOFE Soft Start Blink Setting**

This section explains how to specify whether "Soff" blinks in the SV display when using soft start.

• Range oFF : Does not display "SoFf" and SV alternately. on : Displays "Soff" and SV alternately.

The display alternates between the following two states when set to "Blink."

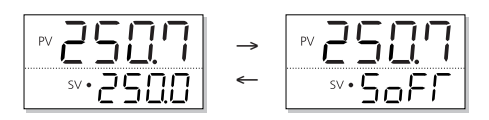

#### Setting the Soft Start Blink Setting

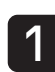

2

3

Press and hold the SEL key to display the setup mode channel menu ("oPE [h l"), then use the ▲ 💌 keys to display CFG ("[FL [h l]").

| PV | FF |   |
|----|----|---|
| sv | Ēh | Ē |

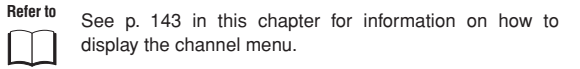

Press and hold the set key, then use the  $\blacksquare$ keys to display "5oFf".

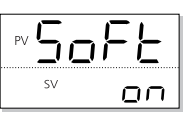

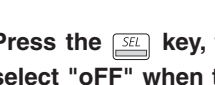

Press the set key, then use the  $rac{1}{2}$  keys to select "oFF" when the bottom part of the display begins to blink.

The soft start blink setting is set to off.

| PV 50 | 5FE           |
|-------|---------------|
| SV    | <u>}</u> ₀FF{ |

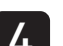

Press the *set* key to confirm the setting.

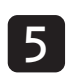

Press the key to return to the operation mode PV/SV display.

## REAF ALM Blink

This section explains how to specify whether the operation mode (PV/SV display) blinks when an alarm occurs.

| Setting di | isplay 0 to 255 (decimal)                                                                                                    |                  |
|------------|----------------------------------------------------------------------------------------------------|------------------|
| Setting    | (binary)<br>(binary)<br>(bi | ]<br>]<br>]<br>] |

#### Setting ALM Blink

The following steps explain how to set the PV/SV display to blink when ALM1 (DO1), ALM2 (DO2), or ALM3 (DO3) occurs (ON) as an example.

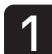

Press and hold the setup mode channel menu ("oPE [h l"), then use the keys to display CFG ("[FG [h l").

| PV | EF | 5  |
|----|----|----|
| SV | Eh | 13 |

ſ

Refer to

See p. 143 in this chapter for information on how to display the channel menu.

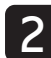

Press and hold the set key, then use the  $\checkmark$  keys to select ALMF (" $RL \Pi F$ ").

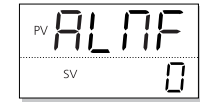

Press the select 7 when the bottom part of the display begins to blink.

The setting is as follows because the PV/SV display blinks when ALM1 (DO1), ALM2 (DO2), or ALM3 (DO3) occurs.

Binary number: 0000 0111

↓ Decimal number: 7 Therefore, set "7" here.

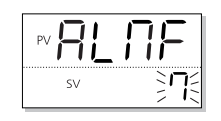

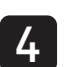

Press the *SEL* key to confirm the setting.

| 5 |  |
|---|--|
|   |  |
|   |  |

Press the  $\begin{tabular}{|c|c|c|c|c|} \hline \end{tabular}$  key to return to the operation mode PV/SV display.

Chapter

15

## **BEan Burnout Control Selection**

Sets whether to maintain or stop the control when the PV input burnout is detected.

• Setting range on: Continuous control

oFF: Stop control (control output depends on the set values of FL01 and FL02.)

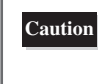

When [maintain control] is selected in the burnout control selection, PID calculation is performed with the burned-out PV value and the preset SV value. Use [stop control (initial value)] unless otherwise required.

Setting procedure of burnout control selection

The following steps explain how to set the burnout control selection to "on (maintain control)" as an example.

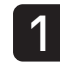

Press and hold the  $\underline{SE}$  key to display the setup mode channel menu ("oPE [h l"), then use the keys to display CFG ("[FL [h ]").

| PV |    | $\overline{[}$ | -5 |
|----|----|----------------|----|
|    | SV | Eh             | 13 |
|    |    |                |    |

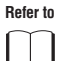

Refer to page 143 of this chapter for how to display the channel menu.  $\label{eq:channel}$ 

2

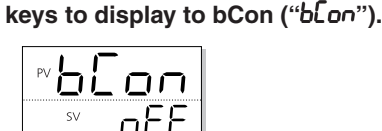

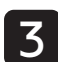

Press the set key, then use the keys to set "on" when the bottom part of the display begins to blink.

Press and hold the set key and use the  $\blacksquare$ 

This example selected "maintain control" when burnout is detected.

| PV b [ | on           |
|--------|--------------|
| sv     | <u>ו</u> ם ( |

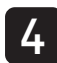

Press the *SEL* key to confirm the setting.

5

Press the key to return to the operation mode PV/SV display.

## **Pran Ramp soak pattern order**

You can change the ramp soak pattern order. The setting items of the ramp soak pattern order are as follows:

| Display | Meaning       | Pattern No.<br>(PTn) | Run step           |
|---------|---------------|----------------------|--------------------|
| 0:      | Normal order  | 0                    | Step 1 to step 4   |
|         |               | 1                    | Step 5 to step 8   |
|         |               | 2                    | Step 1 to step 8   |
|         |               | 3                    | Step 9 to step 12  |
|         |               | 4                    | Step 13 to step 16 |
|         |               | 5                    | Step 9 to step 16  |
|         |               | 6                    | Step 1 to step 16  |
| 1       | Special order | 0                    | Step 1 to step 4   |
|         |               | 1                    | Step 5 to step 8   |
|         |               | 2                    | Step 9 to step 12  |
|         |               | 3                    | Step 13 to step 16 |
|         |               | 4                    | Step 1 to step 8   |
|         |               | 5                    | Step 9 to step 16  |
|         |               | 6                    | Step 1 to step 16  |

#### **Changing the Ramp Soak Pattern Order**

This section explains how to change the ramp soak pattern to the customized order.

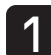

Press and hold the setup mode channel menu ("oPE [h l"), then use the keys to display CFG ("[FL [h ]").

| PV |    | EF | 5  |
|----|----|----|----|
|    | sv | [h | 13 |

Refer to

Refer to page 143 of this chapter for how to display the channel menu.

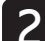

Press and hold the set key, then use the keys to display PTnT (" $\rho_{\Gamma}^{\Gamma}$ ").

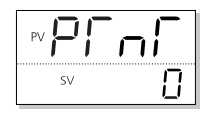

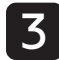

4

Press the <u>set</u> key, then use the <u>vec</u> keys to set the ramp soak pattern to "1" when the bottom part of the display begins to blink.

The ramp soak pattern is set to the special order.

|    | пĺ  | - |
|----|-----|---|
| sv | ~~~ | K |

Press the SEL key to confirm the setting.

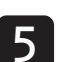

Press the key to return to the operation mode PV/SV display.

## **L-C2** C2 Lamp Allocation

The C2 lamp output can be allocated to display the following information.

| Setting | Conditions where C2 Lamp Blinks                                                     |
|---------|-------------------------------------------------------------------------------------|
| 0:      | MV2 output/CLOSE output<br>(lights/blinks, but the AO output<br>does not function.) |
| 1:      | during manual mode                                                                  |
| 2:      | during standby                                                                      |
| 3:      | during remote SV mode                                                               |
| 4:      | no function (do not set)                                                            |
| 5:      | during soft start                                                                   |
| 6:      | during ramp SV                                                                      |
| 7:      | during ramp/soak                                                                    |
| 8:      | during SV selection<br>(when other than front SV is<br>selected)                    |
| 9:      | during PID selection<br>(when PID other than Pid channel is<br>selected)            |
| 10:     | during auto-tuning                                                                  |

#### Setting the C2 Lamp Allocation

This section explains how to allocate the lamp by using C2 = Auto Tuning as an example.

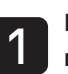

2

3

Press and hold the *set* key to display the setup mode channel menu ("oPE [h l"), then use the ▲ 💌 keys to display CFG ("[F[ [h l]").

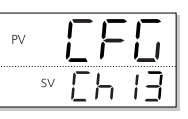

Refer to See p. 143 in this chapter for information on how to display the channel menu.

Press and hold the set key, then use the  $\blacksquare$ keys to select LC-2 ("L[-2")).

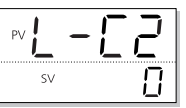

Press the set key, then use the  $\blacksquare$  keys to select "10" when the bottom part of the display begins to blink.

LED C2 is allocated to Auto Tuning.

| PV | -[2 |  |
|----|-----|--|
| SV | €N€ |  |
|    |     |  |

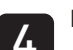

Press the SEL key to confirm the setting.

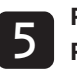

Press the key to return to the operation mode PV/SV display.

## Controller Reset

## This section explains how to specify whether or not the main unit is reset.

• Range oFF : Do nothing

rST : Reset Main Unit

The main unit reset function is equivalent to turning the power on and off.

#### **Resetting the Main Unit**

Press and hold the setup mode channel menu ("oPE [h l"), then use the keys to display CFG ("[FG [h l3").

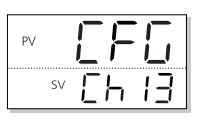

Refer to

See p. 143 in this chapter for information on how to display the channel menu.

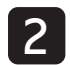

Press and hold the set key, then use the keys to display rST ("r5f").

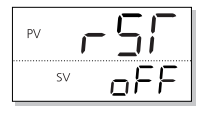

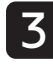

Press the  $\underline{SEL}$  key, then use the  $\underline{\bullet}$   $\underline{\bullet}$  keys to select "on" when the bottom part of the display begins to blink.

This sets "resets the main unit".

| PV | -55        |
|----|------------|
| SV | <u>הם:</u> |

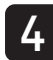

Press the SEL key to reset the main unit.

When the main unit resets, the following display will appear and the unit will start up in operation mode.

| PV |    |   |   |   |   |
|----|----|---|---|---|---|
|    | •  | • |   | • | • |
|    | SV |   |   |   |   |
|    |    | • | • | • | • |

MEMO

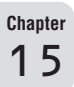

## **Chapter 16**

## Troubleshooting

Troubleshooting – 152

## Troubleshooting

When symptoms thought to be damage occur, first check that there are no problems with the model purchased, wiring, or parameter settings. The following lists examples of frequent problems and their solutions.

| Trouble                                                 | Cause                                                              | Solution                                                        | Reference<br>Ch |
|---------------------------------------------------------|--------------------------------------------------------------------|-----------------------------------------------------------------|-----------------|
| Cannot communicate                                      | Parity does not agree.                                             | Make the parity on the host and the unit the same.              | Ch9             |
| with the host                                           | Communication speed does not agree.                                | Make the communication speed on the host and the unit the same. |                 |
| Parameters you want                                     | Display mask is set.                                               | Check the DSP settings.                                         | Ch12            |
| to view do not appear                                   | A password is set.                                                 | Release the password with Super PASS.                           | Ch11            |
| Control output is not                                   | Soft start is set.                                                 | Check the soft start settings.                                  | Ch6             |
| output even with the                                    | The ramp/soak settings have the output turned OFF.                 | Check the ramp/soak settings.                                   | Ch4             |
|                                                         | Standby mode is on.                                                | Check the output settings during standby mode.                  | Ch6             |
| Manual mode cannot                                      | Manual mode is not assigned to the USER key.                       | Check the USER key assignments.                                 | Ch7             |
| be changed                                              | The DI function is not set to manual mode.                         | Check the DI function settings.                                 |                 |
| Keys do not work                                        | Key lock is set to ON.                                             | Check the key lock settings.                                    | Ch1             |
|                                                         | SV limit value is set.                                             | Check the SV limit value settings.                              | Ch2             |
|                                                         | The USER key settings have changed.                                | Check the USER key settings.                                    | Ch7             |
| Channel parameters                                      | Password is incorrect.                                             | Release the password with Super PASS.                           | Ch11            |
| cannot be displayed                                     | Forgot the password.                                               |                                                                 |                 |
| Power will not turn on                                  | Equipment with 24V specification was connected to AC 100V or more. | Please request repair.                                          | _               |
| SV blinks when                                          | Standby is turned ON.                                              | Release standby.                                                | Ch1             |
| power is turned on                                      | Ramp/soak status is "END".                                         | Change the ramp/soak settings.                                  | Ch1             |
|                                                         | ALMF is set.                                                       | Check the ALMF settings.                                        | Ch13            |
| Control does not start<br>even if power is<br>turned on | STMD mode is set to manual output.                                 | Check the STMD settings.                                        | Ch7             |
| Cannot perform valve control correctly                  | The valve is not correctly connected.                              | Check the valve connections.                                    | Ch10            |

# Chapter 17

## Appendix

**Delay Start Function – 154** 

Return to Factory Default Setting Function – 155

#### **Delay Start Function**

Ramp soak can be automatically started (RUN) after a certain period of time has elapsed since the power of the controller is turned on.

This function is enabled by setting the digital input function (DI n) and the digital output function (DonT), and the delay time can be set with dLYn.

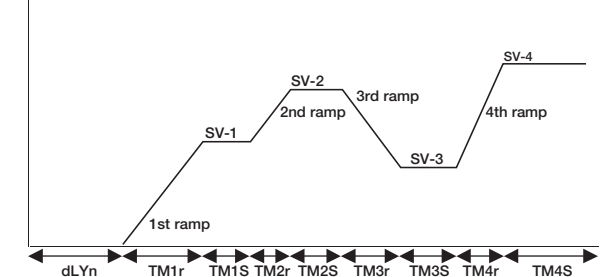

The delay start function is enabled by setting di1-5, do1Tdo5T(SYS Ch7), dLY1-5, and dL1U-dL5U (ALM Ch8).

Setting range of each parameter when enabling delay start:

| di1 to di5   | : 44 to 48  |
|--------------|-------------|
| do1T to do5T | : 35        |
| dLY1 to dLY5 | : 0 to 9999 |
| dL1U to dL5U | : Min/Sec   |

Setting MOD (PrG Ch4) or SbMd (SET Ch 6) can realize the following operation.

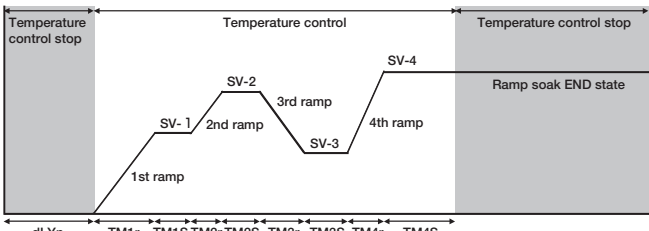

TM1r TM1S TM2r TM2S TM3r TM3S TM4r TM4S dLYn

To have the unit operate as in the figure above, configure the settings as follows:

| Mod  |      | : | 6 |
|------|------|---|---|
| StMd |      | : | 1 |
|      | <br> | - |   |

This figure sets the PTn (PrG Ch4) to 0, but any value can be set for the PTn to realize the similar operation.

#### Setting the Delay Start Function

The following steps will explain how to assign the delay start to DI 2, Do2 and to set the delay time to 15 minutes.

For the detailed setting for each parameter, see the setting procedure for each parameter.

Display the system menu (545 נאין).

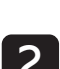

Display the Di2 function selection (" $d c^2$ "), and set 45 ("45").

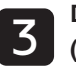

Display the DO2 output event type setting ("do2["), and set 35 ("35").

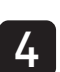

Display the Alarm (ALA Ch8).

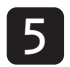

Display the ALM2 delay time ("dLY2"), and set 15 (" 15").

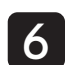

Display the ALM2 delay time unit ("dL2U"), and set the minute (" $\Pi L \cap$ ").

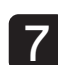

Press the key to return to the operation mode PV/SV display.

#### Return to Factory Default Setting Function

The set values for all of the parameters can be returned to the factory default setting. This function is useful in various situations, such as when you want to redo the settings.

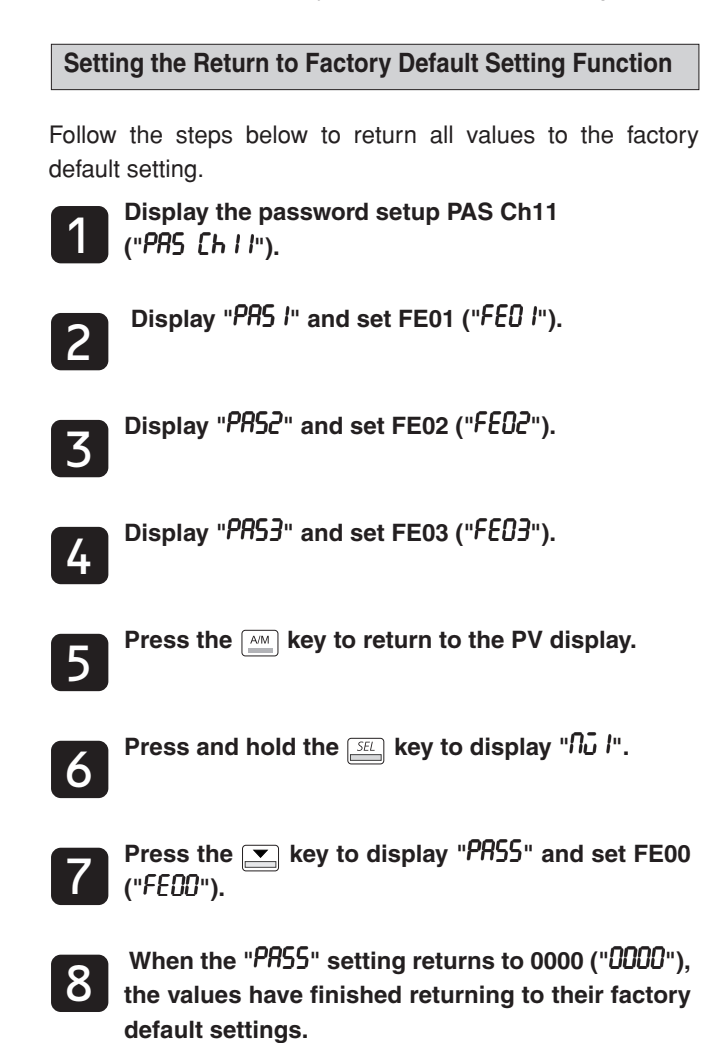

MEMO

### Fuji Electric Systems Co., Ltd.

Head Office Gate City Osaki East Tower 11-2, Osaki 1-chome, Shinagawa-ku, Tokyo 141-0032, Japan http://www.fesys.co.jp/eng